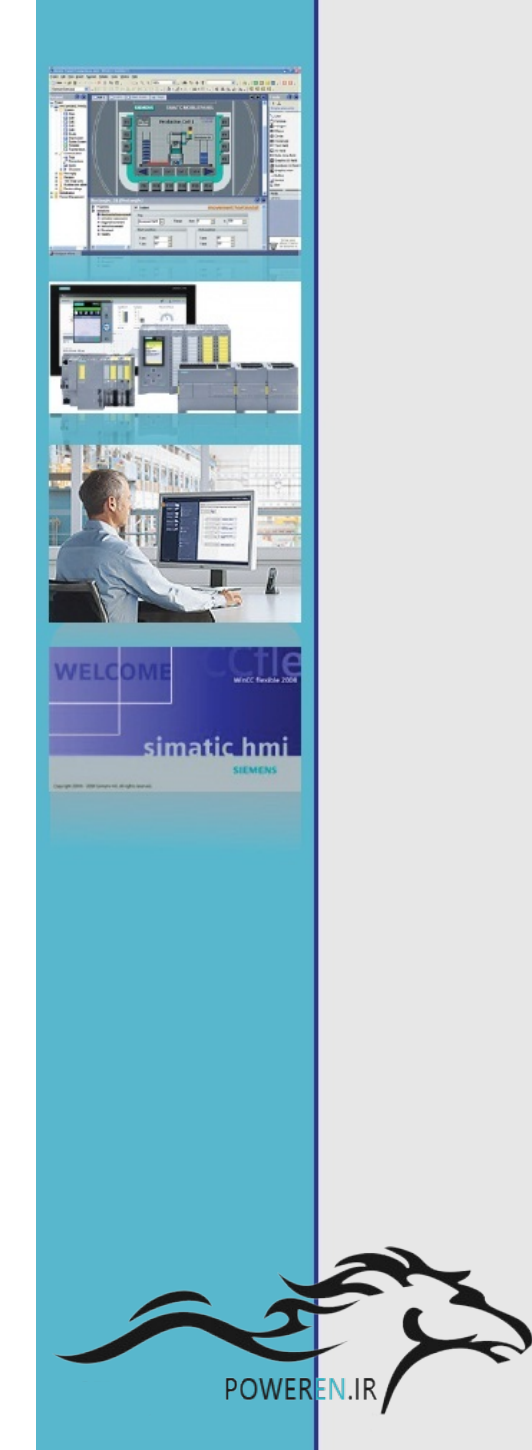

# آموزش سریع مانیتورینگ با SIMATIC Wincc flexible

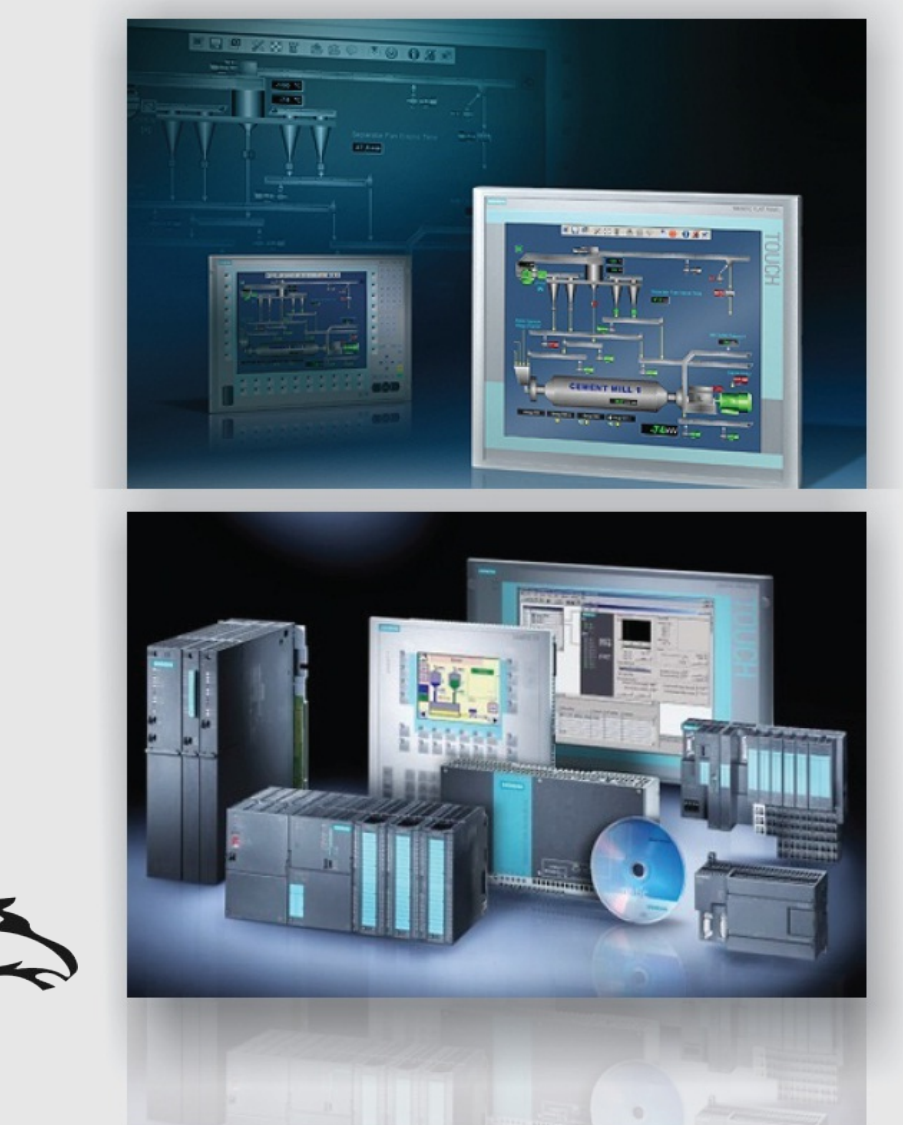

مهندس عارف رحمانی مهندس میثم زارع

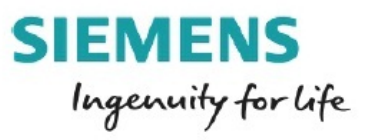

مهندس عارف رحمانی مهندس میثم زارع

شرکت فنی و مهندسی نوآوران صنعت پارسه

SIEMENS Ingenuity for life

#### تعريف سيستم مانيتورينگ : (HMI(Human Machine Interface

به تجهیزاتی گفته میشود که رابط بین انسان و ماشین آلات صنعتی می باشند و فرایند کنترلی را آنلاین و به صورت گرافیکی به اپراتور نمایش میدهد و اپراتور میتواند پروسه ی صنعتی را مشاهده نموده و هم چنین میتواند تنظیمات و فرامین را از طریق مانیتورینگ به سیستم اعمال کند.

موارد کاربرد:

1\_ مشاهده و کنترل فرایند 2\_ دریافت آلارم و پیغام خطاها 3\_ عیب یابی آسان 4\_ ارسال SP های مناسب به پروسه ی کنترلی 5\_ ثبت آلارم ها و آرشیو نمودن آنها

#### تقسیم بندی سیستم مانیتورینگ:

سیستم مانیتورینگ در حالت کلی به 2 گروه تقسیم میشوند.

1\_PC Base soft ware : WinCC

2\_Panel Base software : ProTool & WinCC flexible

در سیستم PC Base کار مانیتورینگ توسط یک کامپوتر انجام میشود و صفحه گرافیکی همان صفحه نمایش کامپیوتر می باشد. جایگاه آن در راس سیستم اتوماسیون صنعتی قرار دارد و معمولا در اتاق کنترل مورد استفاده قرار می گیرد. نرم افزار WinCC مختص این سیستم است .این نرم افزار قابلیت دانلود و آپلود ندارد و به محض تکمیل طراحی , فایل پروژه RUN میشود.

در سیستم Panel Base کار مانیتورینگ توسط پنل انجام می شود و جایگاه آن در زیر مجموعه و سطح پایین تری از سیستم PC Base است. این سیستم در کنار تجهیزات Field در کنار دستگاه نصب میشود و

مهندس عارف رحمانی مهندس میثم زارع

قابلیت محدودتری از لحاظ حافظه، گرافیک و پردازش نسبت به سیستم PC Base دارد در نتیجه قدرت سیستم PC Base دارد در نتیجه قدرت سیستم PC نسبت به Panel میستم PC

نکته قابل توجه در مورد نرم افزار WinCC flexible این است که این نرم افرار قابل استفاده در هر دو سیستم PC Base و Panel Base است. باید توجه داشت که این نرم افزار قابلیت کمتری نسبت به نرم افزار WinCC برای سیستم های PC Base دارد.

انواع پنل های صنعتی زیمنس:

| Micro Panel    | OP73 Micro_TP170 Micro_ TP177 Micro       |
|----------------|-------------------------------------------|
| Mobile Panel   | Mobile Panel 170_177_277                  |
| Operator Panel | op73_op77_op170_op177_op270_op277         |
| Touch Panel    | TP 170_TP 177A _TP 177B_TP 270_TP 277     |
| Multi Panel    | MP177_MP270_MP277_MP 270_MP 377(19 inch)  |
| Basic Panel    | KTP 400_KTP 600_KTP 700_KTP 1000_KTP 1500 |
| Panel PC       | Panel PC 70_77_477_577_670_677_870_877    |
| РС             | Personal Computer                         |
| Simatic C7     | C7 635_C7 636-(Key & Touch)               |

# TD (Text Display) .1

این گروه جزء نمایشگر های متنی است و در پروسه های صنعتی و کنترلی کوچک مورد استفاده قرار می گیرد. چند نمونه از این گروهها به شرح زیر است :

2

مهندس عارف رحمانی مهندس میثم زارع

SIEMENS Ingenuity for life

#### TD 200

این نمایشگر در PLC S7 200 مورد استفاده قرار می گیرد.

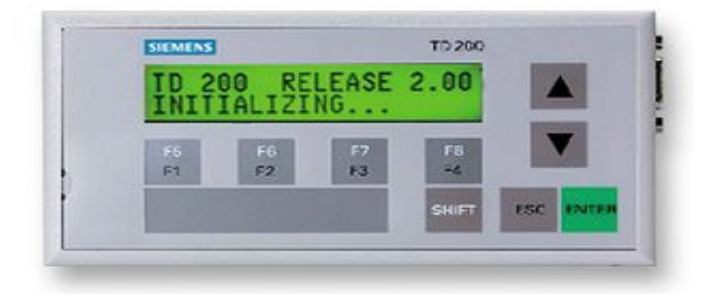

#### TD 100C

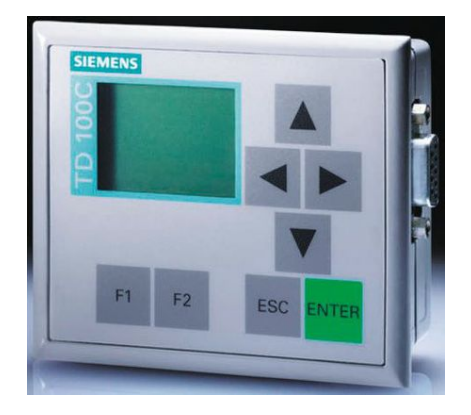

#### TD 400C

مناسب برای موارد کاربردی خاص با داشتن 15 کلید

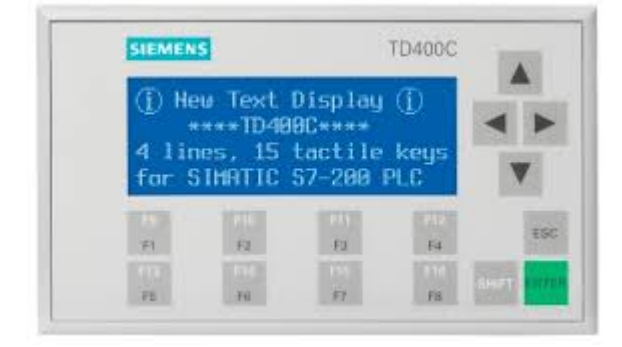

3

شرکت فنی و مهندسی نوآوران صنعت پارسه

SIEMENS Ingenuity for life مهندس عارف رحمانی مهندس میثم زارع

#### TD Logo

این مدل از پنل مخصوص PLC Logo میباشد .

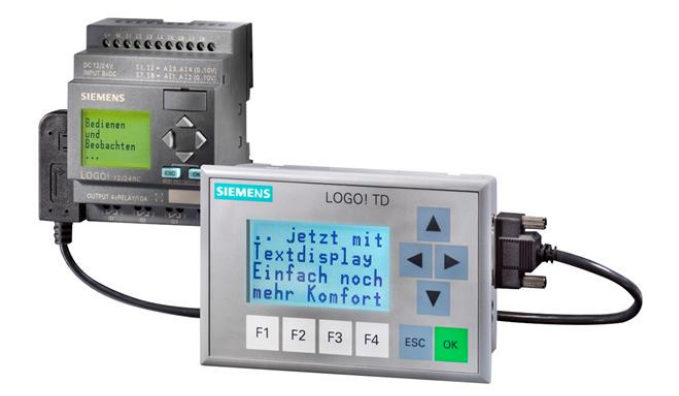

ویژگی این پنل ها:

ارزان قیمت، پیکربندی آسان، قابلیت تنظیم تاریخ زمان پسورد و دارای قابلیت force.

OP (operating panel) .2

این گروه در پروسه های صنعتی کوچک و متوسط مورد استفاده قرار می گیرد و در دو گروه گرافیکی و متنی موجود است.

چند نمونه از این گروهها به شرح زیر میباشد:

OP7

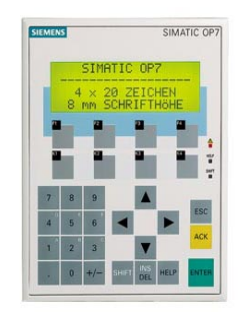

مهندس عارف رحمانی مهندس میثم زارع

SIEMENS Ingenuity for life

#### OP 73 Micro

جایگزین مناسب برای TD 200 و قابلیت ارتباط از طریق MPI/DP دارد.

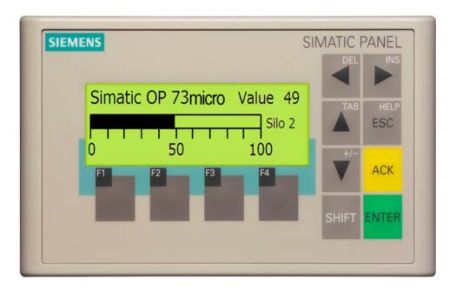

#### OP 17

دارای در گاه ارتباطی RS232 و RS485 و دارای کلید های کنترلی و تابعی زیاد.

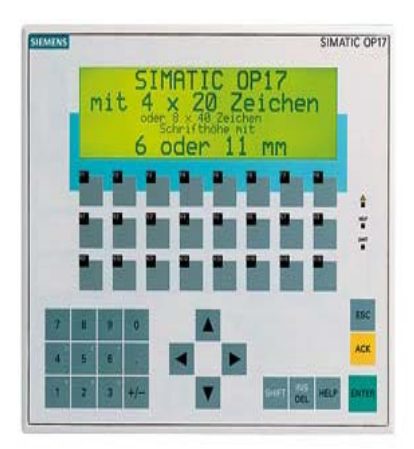

#### OP 77B

این پنل با برند های دیگر plc ارتباط برقرار میکند و می تواند دیتا را با سرعت بالا در شبکه انتقال دهد.

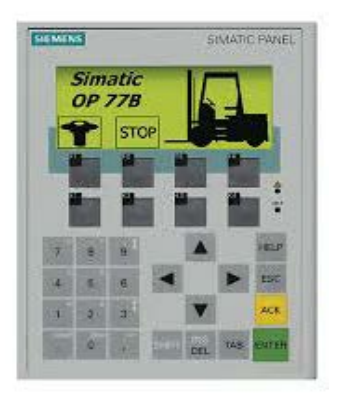

شرکت فنی و مهندسی نوآوران صنعت پارسه Rahmani.a.mft@gmail.com

SIEMENS Ingenuity for life مهندس عارف رحمانی

مهندس ميثم زارع

#### OP 170 B

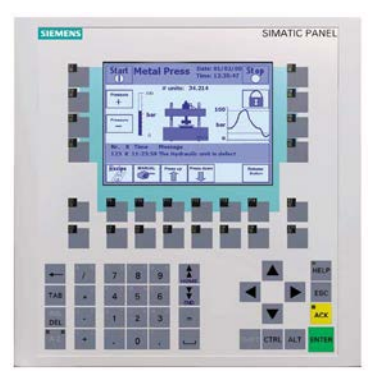

#### OP 177 B DP

یکی از نمایشگر های قدرتمند که دارای صفحه لمسی است و اشکال گرافیکی بالا را ساپورت میکند.

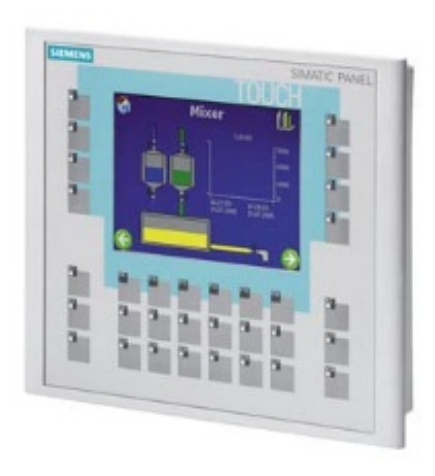

**OP 177 B PN/DP** 

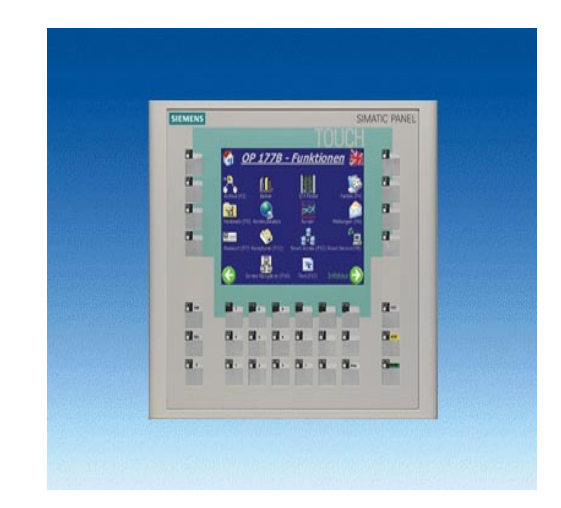

Rahmani.a.mft@gmail.com

مهندس عارف رحمانی

مهندس ميثم زارع

SIEMENS Ingenuity for Life

OP 270

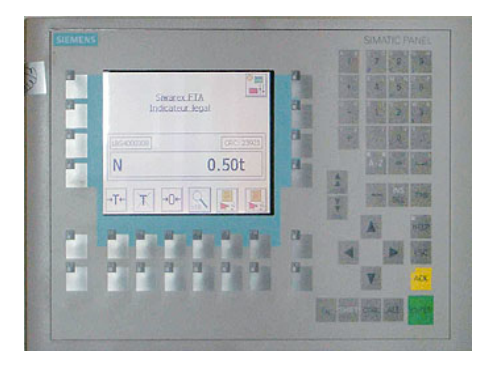

#### OP 277

پیشرفته ترین مدل پنل در این گروه است که قابلیت اتصال به شبکه های مختلف را دارد.

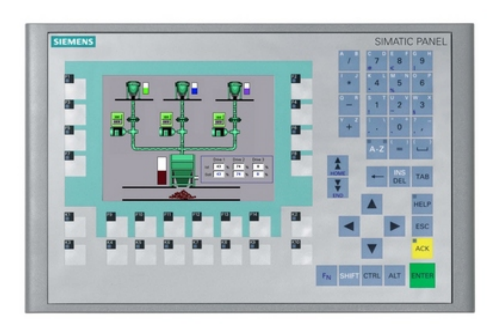

# TP (Touch Panel) .3

این گروه از نمایشگرها به صورت لمسی بوده و در سایز های مختلف موجود است و در پروسه های صنعتی بزرگ مورد استفاده قرار می گیرد.

چند نمومه از این گروه شامل :

SIEMENS Ingenuity for life مهندس عارف رحمانی

مهندس ميثم زارع

#### TP 177Micro

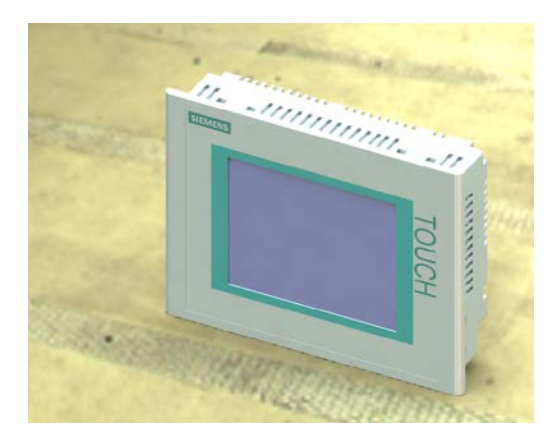

#### TP 177A

این نمایشگر به صورت mono color است و دارای پورت های ارتباطی RS485 و RS422 است.

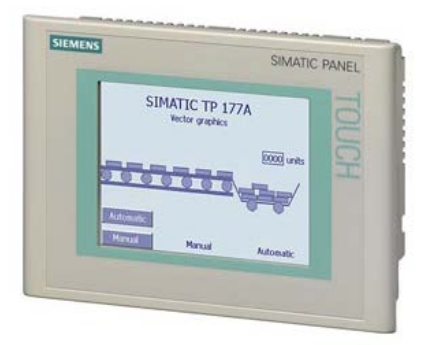

#### TP 177B

این مدل از پنل بسیار پر کاربرد است که دارای گرافیک رنگی با کیفیت بالا است.

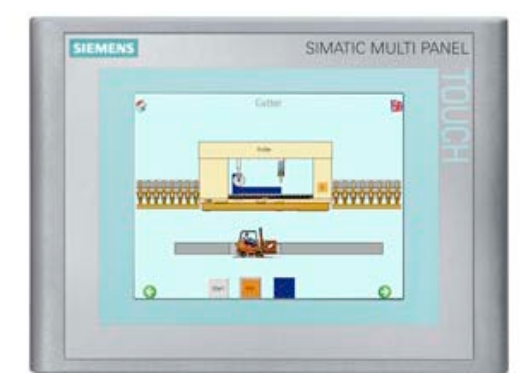

شرکت فنی و مهندسی نوآوران صنعت پارسه

SIEMENS Ingenuity for life مهندس عارف رحمانی

مهندس ميثم زارع

TP 277

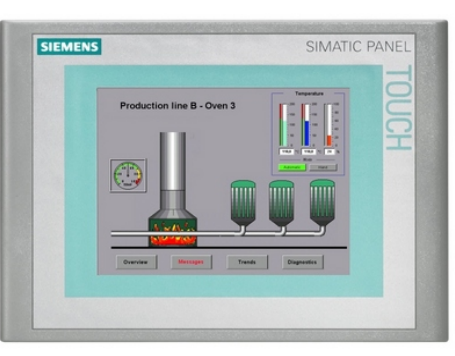

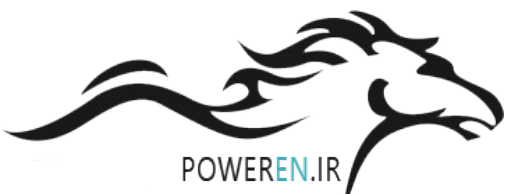

# MP (Multi panel) .4

این گروه از نمایشگر ها جزء نمایشگر های پیشرفته است و به صورت لمسی و کلیدی موجود است.

چند نمومه از این گروه شامل :

#### MP 177

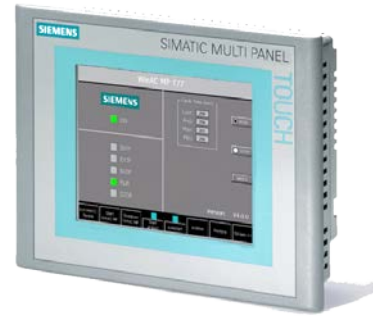

MP 270

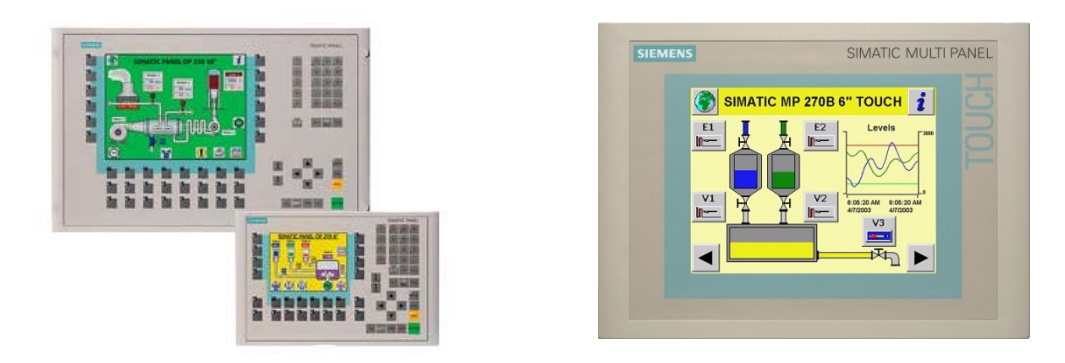

Rahmani.a.mft@gmail.com

9

شرکت فنی و مهندسی نوآوران صنعت پارسه

مهندس عارف رحمانی

مهندس میثم زارع

#### SIEMENS Ingenuity for life

#### MP 277

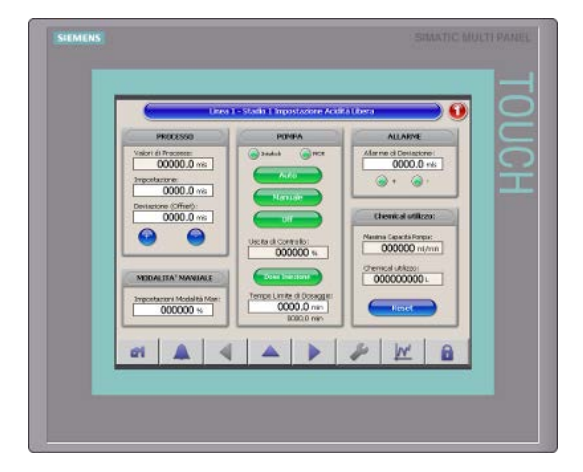

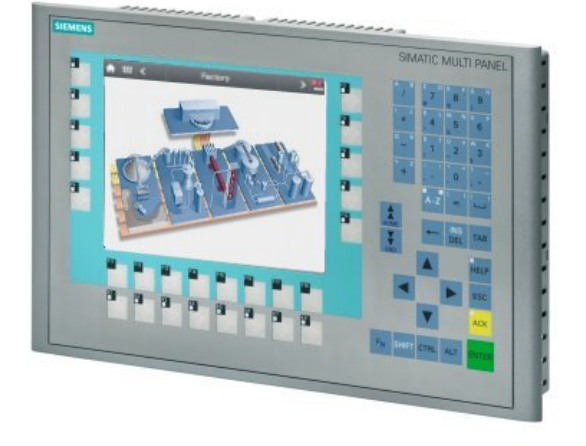

#### MP 370

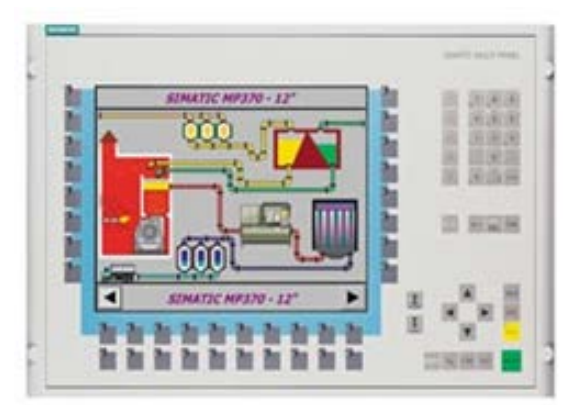

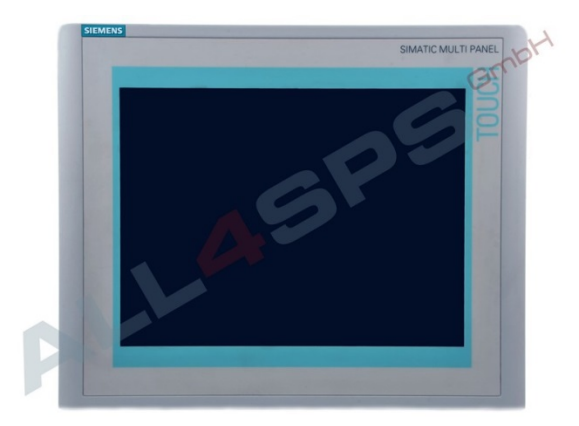

#### MP 377

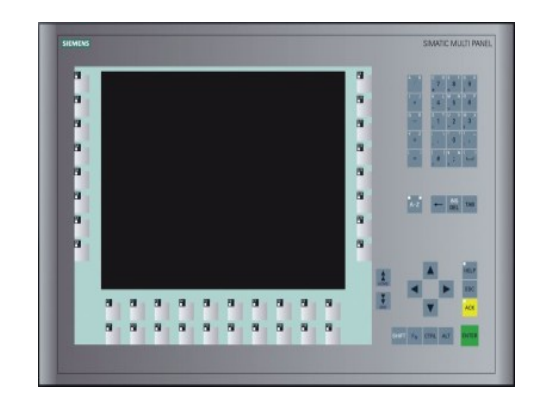

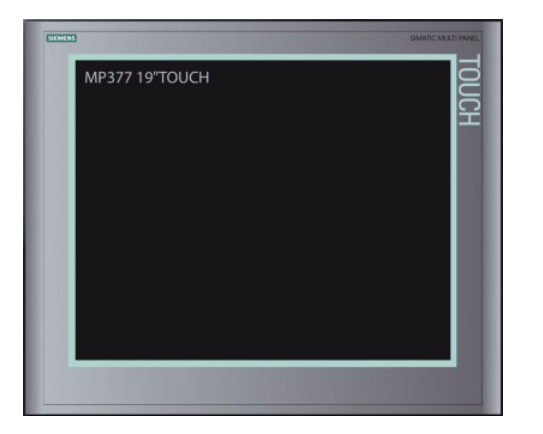

Rahmani.a.mft@gmail.com

شرکت فنی و مهندسی نوآوران صنعت پارسه

مهندس عارف رحمانی مهندس میثم زارع

#### KTP (Key & Touch Panel) .5

این گروه از نمایشگرها جدید ترین محصولات شرکت زیمنس هستند. دارای سیستم عامل CE و به صورت لمسی و کلیدی در اندازه های مختلف موجود هستند.

**توجه 1:** این مدل از پنل ها به دلیل دارا بودن پورت PN یا شبکه ی پروفینت جهت ارتباط با PLC 1200 بسیار مناسب هستند.

**توجه 2**: این سری از پنل ها دو مدل KTP و TP دارد که مدل های TP دارای قابلیت گرافیکی بالا تری نسبت به مدل KTP دارای قابلیت گرافیکی بالا تری

#### **KTP 400**

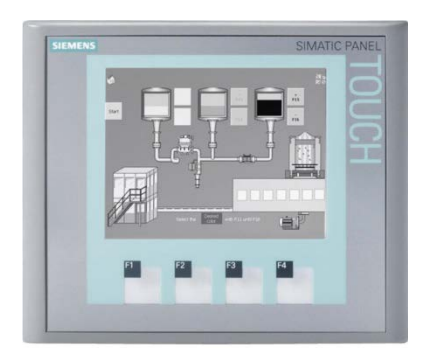

**KTP 600** 

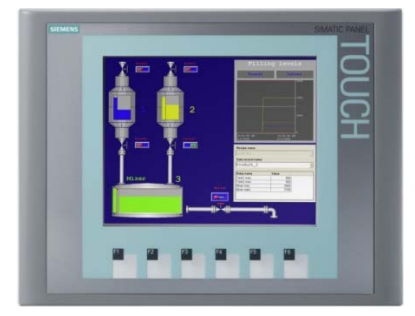

Rahmani.a.mft@gmail.com

Meysam.zare.4@gmail.com

شرکت فنی و مهندسی نوآوران صنعت پارسه

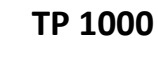

**☆** Ш < **UCH** 

12

**KTP 1000** 

- 11 () 6 A10
 A11 0 . 0 ASTi

#### **KTP 700**

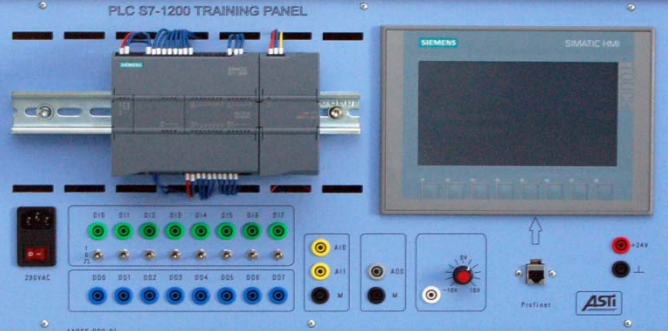

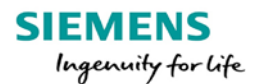

نو آوران صنعت پارسه

شرکت فنی و مهندسی

مهندس ميثم زارع

مهندس عارف رحمانى

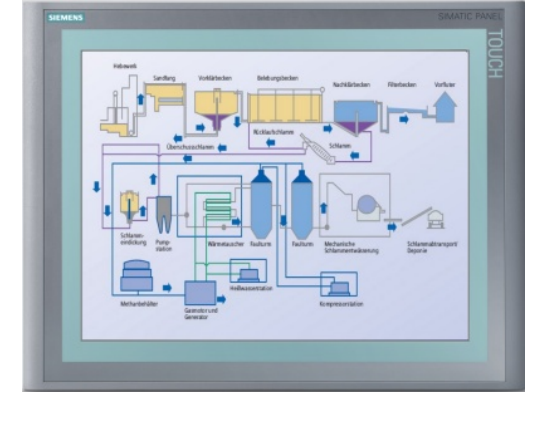

13

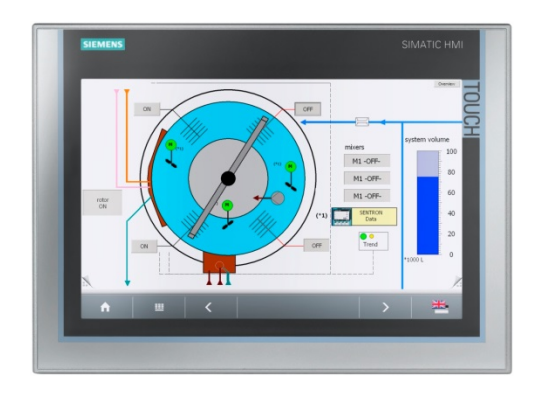

TP 1200

TP 1500

شرکت فنی و مهندسی

نو آوران صنعت پارسه

#### KTP 1200

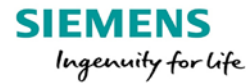

مهندس میثم زارع

مهندس عارف رحمانی

SIEMENS Ingenuity for life

موارد مهم در انتخاب پنل:

مهندس عارف رحمانى

مهندس میثم زارع

1\_ سایز پنل 2\_ کیفیت گرافیکی 3\_ تاچ یا کلیدی بودن 4\_ حجم حافظه 5\_ قابلیت ارتباط شبکه ای 6\_ قابلیت داشتن کارت حافظه

روش های ارتباطی Panel با PLC

1\_ استفاده از پورت MPI:

تخهیز مورد نیاز برای این شبکه همان کابل Profibus و سوکت آن است، ولی شبکه از نوع MPI است.

محدودیت ها: از محدودیت های این شبکه میتوان عدم گسترش این شبکه نام برد چون نوع شبکه MPI است و چون این شبکه مختص زیمنس است، قابلیت اتصال به تجهیزات دیگر مثل اینورتر و یا ET را ندارد».

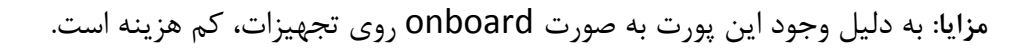

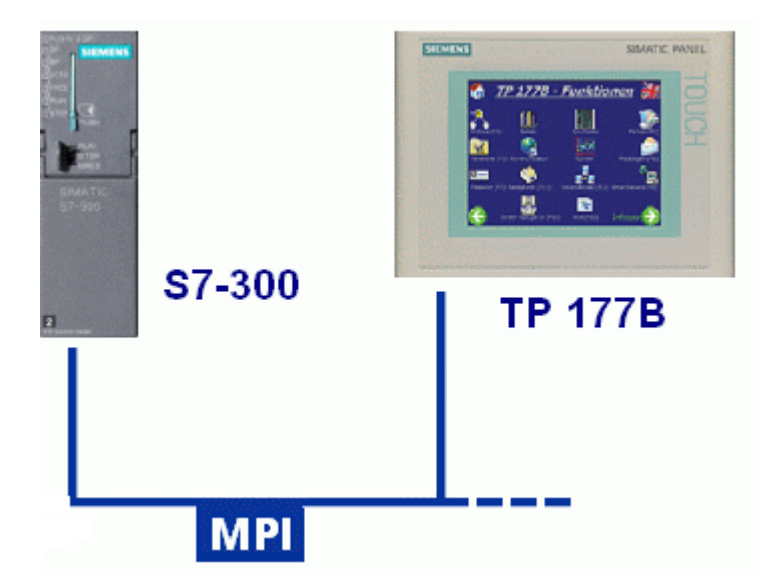

شرکت فنی و مهندسی نوآوران صنعت یارسه

SIEMENS Ingenuity for Life مهندس عارف رحمانی مهندس میثم زارع

2\_ استفاده از پورت DP :

در این ارتباط شبکه Profibus وجود دارد که از لحاظ سرعت بهتر است و همچنین قابل توسعه است و تمام TP و تجهیزاتی که دارای پورت DP است میتوانند به این شبکه متصل شوند. در پنل های زیمنس پورت MPI و DP مشترک است و فقط در نرم افزار مشخص می شود که این پورت در مد MPI یا DP یا PPI مورد استفاده قرار گرفته است.

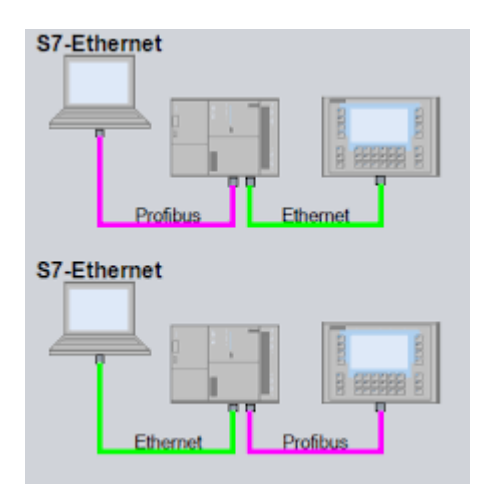

3\_ ارتباط از طريق پورت LAN:

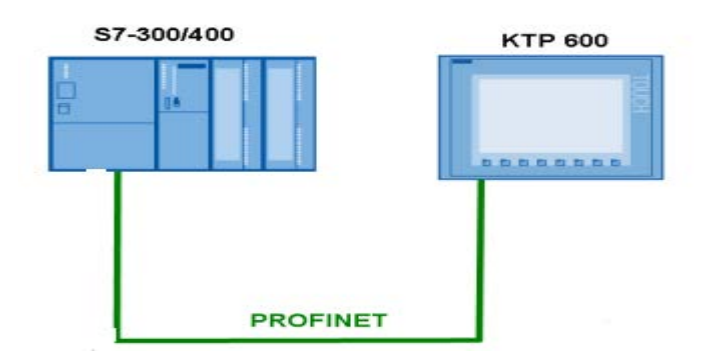

در شبکه ی اترنت استفاده میشود و دارای سرعت بالایی است.

شرکت فنی و مهندسی نوآوران صنعت یارسه

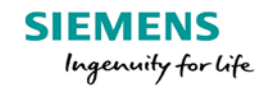

| lives                                                              | Company and the state of the | O all'an | C       |                        |
|--------------------------------------------------------------------|------------------------------|----------|---------|------------------------|
| Name                                                               | Communication driver         | Online   | Comment |                        |
| <add new=""></add>                                                 | SIMATIC S7 3001400           | •        |         |                        |
| <i></i>                                                            | a pointer                    |          | 4       |                        |
| arameter Are                                                       |                              |          |         |                        |
| TP 177B 6" PN/DP                                                   | ace:                         |          |         | Station                |
| Are<br>TP 177B 6* PN/DP                                            | ace:<br>RNET V               |          | PLC     | Station                |
| Are<br>TP 1778 6* PN/DP<br>Inter<br>ETHE<br>HMI device<br>Address: | ace:<br>RNET •               |          | PLC     | Address: 192 , 168 , 0 |

4\_ ارتباط از طريق پورت سريال:

روی همان پورت 9 پین میتوان توسط Dip switch تعیین کرد که این پورت در مد سریال قرار گیرد.

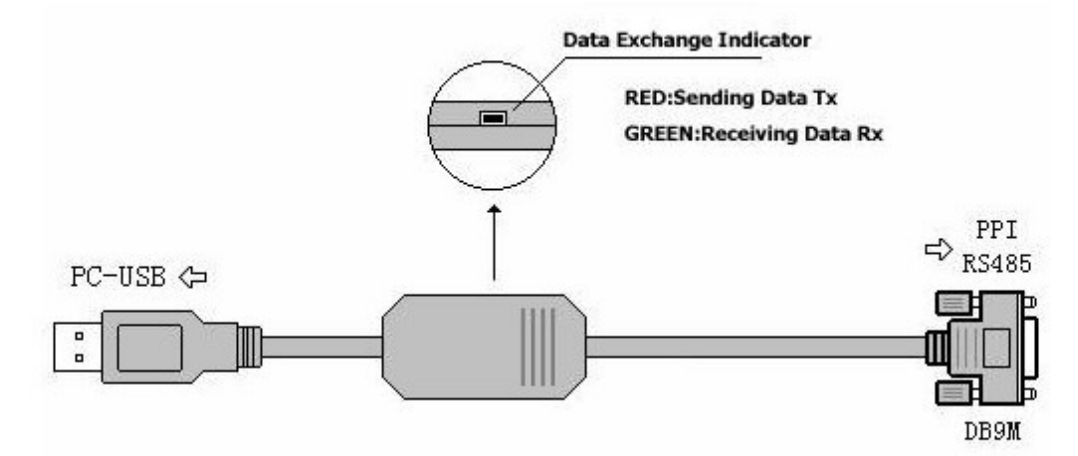

signals definition of the RS485-Block (DB9M) of the USB/PPI

| pin | signal   | Description                         |
|-----|----------|-------------------------------------|
| 3   | RXD/TXD+ | Data Line B (RS485 signal positive) |
| 8   | RxD/TxD- | Data Line A (RS485 signal negative) |
| 5   | GND      | DGND                                |

شرکت فنی و مهندسی نوآوران صنعت پارسه

روش های ارتباطی Panel با PC:

هدف از این ارتباط دانلود و آپلود پروژه است و از روش های زیر انجام میشود.

# 1. استفاده از PC Adapter از طریق پورت MPI/DP

اما نکته ای که وجود دارد این است که تمام پنل ها از طریق این کابل قابل برنامه ریزی نبوده و باید به manual پنل مراجعه کرد.

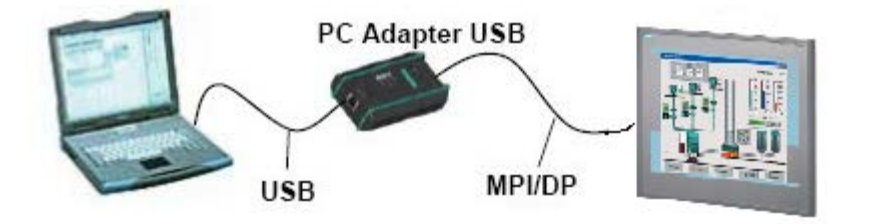

# 2. از طريق پورت LAN

در صورتی که پنل دارای پورت LAN باشد، بهترین و کم هزینه ترین روش برای انتقال دیتا بین Panel و Panel است..

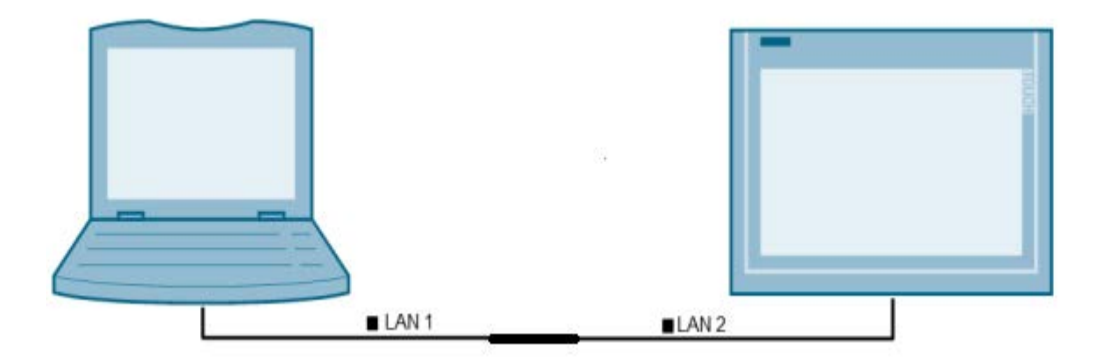

SIEMENS Ingenuity for Life شرکت فنی و مهندسی نوآوران صنعت پارسه

مهندس عارف رحمانی مهندس میثم زارع

3. از طريق پورت سريال:

در بسیاری از پنل ها جهت دانلود یا آپلود پروژه حتما بایداز کابل دست سازی که نقشه ی آن در manual خود پنل میباشد استفاده کنیم.

#### **Connecting a Computer**

This section shows how to connect a computer to the RS-232 (DH-485) PanelView terminal for transferring applications.

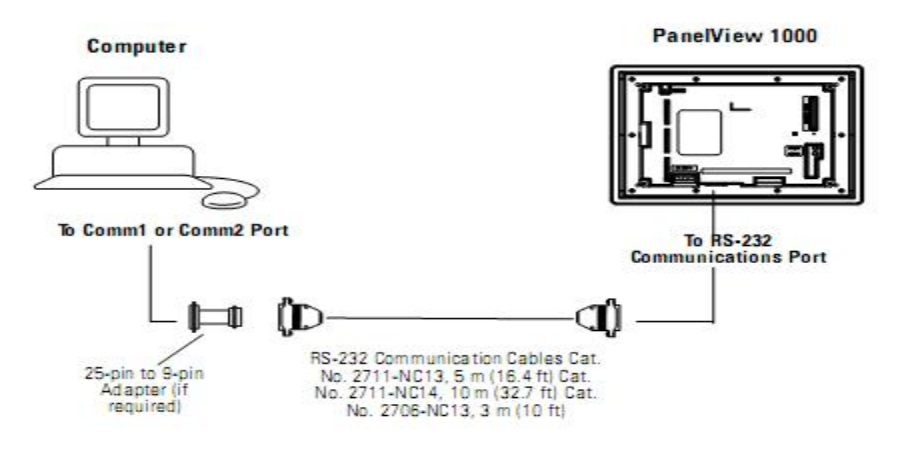

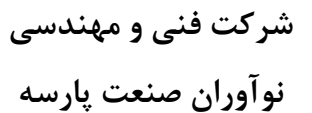

#### Meysam.zare.4@gmail.com

# WinCC flexible

19

آموزش برنامه

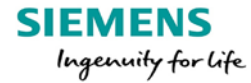

شرکت فنی و مهندسی نوآوران صنعت پارسه

مهندس عارف رحمانی مهندس میثم زارع SIEMENS Ingenuity for life شرکت فنی و مهندسی نوآوران صنعت پارسه

مهندس عارف رحمانى

مهندس ميثم زارع

آشنایی با محیط شروع برنامه

| Welcome to the WinCC flexible Project Wizard. Please <ul> <li>To learn more about an option, move the mouse p</li> <li>Click on an option to select it.</li> </ul> <li>Options <ul> <li>Open the most recently edited project</li> <li>Create a new project with the Project Wizard</li> <li>Open an existing project</li> <li>Create an empty project</li> <li>Open a ProTool project</li> </ul></li> | e select one of the options below.<br>pointer over it.<br>Creates a new WinCC flexible project step-by-step<br>Select or configure project components such as controls, HMI devices, screens and libraries in<br>each step. Finally, the Project Wizard creates the new project based on your specifications and<br>opens it in WinCC flexible.<br>You can further edit the project in WinCC flexible and change or add to your settings. |                                                                                                    |
|----------------------------------------------------------------------------------------------------|----------------------------------------------------------------------------------------------------|----------------------------------------------------------------------------------------------------|
|                                                                                                    | Welcome to the WinCC flexible Project Wizard. Please         • To learn more about an option, move the mouse p         • Click on an option to select it.         Options         Open the most recently edited project         • Create a new project with the Project Wizard         Open an existing project         Create an empty project         Open a ProTool project                                                            | Welcome to the WinCC flexible Project Wizard. Please select one of the options below.         • To learn more about an option, move the mouse pointer over it.         • Click on an option to select it.         Options         Options         Creates a new project with the Project Wizard         Vizard         Open an existing project         Open an existing project         Open a ProTool project |

صفحه شروع نرم افزار SIMATIC WinCC flexible 2008 را مشاهده می کنید.

این صفحه Start page نام دارد.

**Create a new project with the project wizard** : ساخت یک پروژه جدید که در این حالت نوع دستگاه و نوع اتصال و تعداد صفحات و همچنین ساختار صفحات را می توان به صورت مرحله به مرحله تنظیم نمود.

**Create an empty project** : ساخت پروژه جدید که فقط نوع دستگاه را مشخص می کنیم و سپس به محیط پروژه می رویم و سایر تنظیمات در محیط پروژه انجام می شود.

**Open the most recently edited projects** : از این قسمت می توان پروژه های قبلی انجام شده را مشاهده و ویرایش نمود.

شرکت فنی و مهندسی نوآوران صنعت پارسه **Open an existing project** : می توان پروژه های موجود در سایر درایو های سخت افزاری یا فلش مموری ها را جستوجو و مشاهده کرد.

**Open a ProTool project** : می توان پروژه هایی که توسط برنامه ی قدیمی ProTool انجام شده است را مشاهده و ویرایش کرد.

برای راحتی کار و سریع تر شدن مراحل پروژه بهتر است برای ساخت پروژه از قسمت ویزارد استفاده کرد.

ساخت یک پروژه

گزینه Create a new project with the project wizard را در start page انتخاب می کنیم.

|   | Open the most recently edited project           |
|---|-------------------------------------------------|
| * | Create a new project with the Project<br>Wizard |
|   | Open an existing project                        |
|   | Create an empty project                         |
|   | Open a ProTool project                          |
|   |                                                 |

مهندس عارف رحمانی مهندس میثم زارع

SIEMENS Ingenuity for life

#### select project type -1

این صفحه مربوط به انتخاب نوع ارتباط HMI با کنترلر است.

| Start page                                                                                                    |                                                                                                    |                                                                                                    |                              | ۲ کا ک |
|----------------------------------------------------------------------------------------------------|----------------------------------------------------------------------------------------------------|----------------------------------------------------------------------------------------------------|------------------------------|--------|
|                                                                                                    | The Project Wizard offers pre-defined scenar<br>Select the scenario that best matches yo<br>Then select a STEP 7 project in which you<br>if you do not want to integrate it, leave the<br>Click on "Next" to continue configuration. | ios for a variety of plant configuratic<br>ur plant configuration.<br>u wish to integrate your HMI project<br>field blank. | ns.                          | T T    |
| Select project type  HMI device and controller  Screen template  Screen navigation  System screens  Libraries  Project information | Small mac<br>Large mac<br>Distributed opera<br>Control center and local opera<br>Sm@rtC<br>Integrate an S7 project                                                                                                    | hine<br>hine<br>ation<br>lient<br>A controller is connected                                                                | I directly to an HMI device. |        |
|                                                                                                    | Back                                                                                                    | Cancel                                                                                                    | Finish                       | Next ► |

اگر از یک عدد HMI برای انجام پروژه استفاده میکنیم، گزینه Small machine را انتخاب می کنیم. اگر بیش از یک HMI در پروژه نیاز داریم گزینه Large machine را انتخاب میکنیم. اگر از چند کنترلر که هرکدام به یک HMI متصل است گزینه Distributed operation را انتخاب میکنیم. برای آموزش نرم افزار و سادگی ارتباطات گزینه Small machine را انتخاب میکنیم و با کلیک روی Next به صفحه بعدی می رویم.

Rahmani.a.mft@gmail.com

| شرکت فنی و مهندسی  |  |
|--------------------|--|
| نوآوران صنعت پارسه |  |

SIEMENS Ingenuity for life

# HMI device and controller -2

مهندس عارف رحماني

مهندس ميثم زارع

| Start page           |                                                                                                    |                                                                                                  | ۲ کا ک                      |
|----------------------|----------------------------------------------------------------------------------------------------|--------------------------------------------------------------------------------------------------|-----------------------------|
|                      | Small machine                                                                                                    |                                                                                                  | ^                           |
|                      | In this type of project, a controller is connected directly to an HMI d<br>configuration.<br>• Click on the HMI device to select another type of HMI device.<br>• If the selected HMI device supports more than one resolution,<br>• Select your controller type from the list. | evice. Select here the HMI device, connection and controll<br>select your setting from the list. | er conforming to your plant |
| Colort anniost turns | HMI device                                                                                                    | Connection                                                                                       | Controller                  |
| Select project type  |                                                                                                    |                                                                                                  |                             |
|                      |                                                                                                    |                                                                                                  |                             |
| Screen navigation    |                                                                                                    |                                                                                                  |                             |
| System screens       |                                                                                                    |                                                                                                  |                             |
| Libraries            |                                                                                                    |                                                                                                  |                             |
| Project information  |                                                                                                    |                                                                                                  |                             |
|                      |                                                                                                    |                                                                                                  |                             |
|                      | WinCC flexible Runtime                                                                                                    |                                                                                                  |                             |
|                      | 1024x768                                                                                                    | MPI/DP                                                                                           | SIMATIC S7 300/400          |
|                      |                                                                                                    | <b>C</b> • • •                                                                                   |                             |
|                      | Back Cancel                                                                                                    | Finish                                                                                           | Next                        |

در این صفحه می توانیم نوع کنترلر( PIC) ، نوع ارتباط و نوع HMI مورد نظر را انتخاب کنیم. با کلیک روی قسمت مشخص شده در تصویر زیر یک پنجره باز می شود که در آن می توان انواع HMI های موجود را انتخاب کرد.

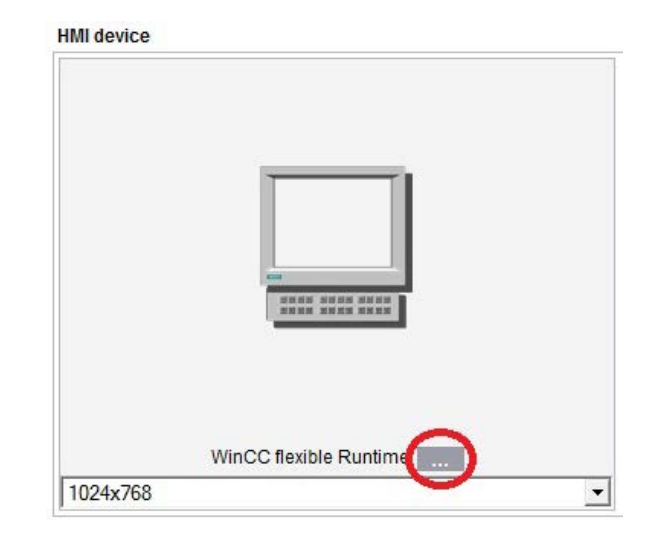

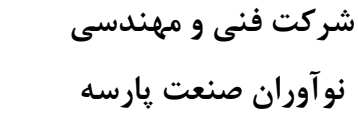

مهندس عارف رحمانی مهندس میثم زارع

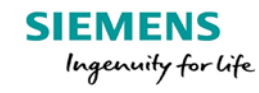

| C Device selection | far on notation and our official                                                                                                    |                           |
|--------------------|----------------------------------------------------------------------------------------------------|---------------------------|
|                    | Device type<br>Micro Panels<br>Mobile Panel<br>Basic Panels<br>Panels<br>Panels | /ersion of device 7.2.3.0 |
|                    |                                                                                                    | OK Cancel                 |

تاچ پنل مدل "TP 270 10 را انتخاب می کنیم و OK می کنیم.

| Start page                                                                                                    |                                                                                                    |                                                                                                    |                                                              |      |
|----------------------------------------------------------------------------------------------------|----------------------------------------------------------------------------------------------------|----------------------------------------------------------------------------------------------------|--------------------------------------------------------------|------|
|                                                                                                    | Small machine                                                                                                    |                                                                                                    |                                                              |      |
|                                                                                                    | In this type of project, a controller is<br>configuration.<br>• Click on the HMI device to select<br>• If the selected HMI device suppo<br>• Select your controller type from the | connected directly to an HMI device. Select here the HM<br>t another type of HMI device.<br>orts more than one resolution, select your setting from t<br>he list. | All device, connection and controller conforming to your pla | nt 🖡 |
|                                                                                                    | HMI device                                                                                                    | Connection                                                                                                    | Controller                                                   |      |
| HMI device and controller<br>Screen template<br>Screen navigation<br>System screens<br>Libraries<br>Project information |                                                                                                    |                                                                                                    |                                                              |      |
|                                                                                                    | TP 270<br>10"                                                                                                    | [F1B                                                                                                    | SIMATIC S7 300/400                                           | -0   |
|                                                                                                    | ◀ Back                                                                                                    | Cancel                                                                                                    | Finish Next                                                  |      |

در قسمت های مشخص شده می توان نوع ارتباط و انواع کنترلر های موجود را مشاهده و تنظیم کرد. کنترلر ها به صورت پیش فرض SIMATIC S7 300/400 است و نوع ارتباط بسته به نوع HMI متفاوت است. Next می کنیم و به صفحه ی بعدی می رویم.

نوآوران صنعت پارسه

| د | عارف رحمانے | مهندس |
|---|-------------|-------|
|   | ميثم زارع   | مهندس |

SIEMENS Ingenuity for life

# Screen Template -3

| Small machine         Create a custom template for your screens. You can use this template in the project for each new screen created for the HMI device.         Specify fyou wish to create a header, navigation control and alarm line or alarm window.         Select project type         HMI device and controller         Screen template         Screen template         Screen template         Screen template         Libraries         Project information         Project information         Alarm line 2 valarm window         C latr m line 2 valarm window         C Alarm line 2 valarm window | Start page                                                                                                    |                                                                                                    |  |
|----------------------------------------------------------------------------------------------------|----------------------------------------------------------------------------------------------------|----------------------------------------------------------------------------------------------------|--|
| HMI device and controller           Screen template          Screen navigation          System screens          Libraries       Position:         C left       © below         One row © C two rows       with text © © with graphics         Alarm line /alarm window          Alarm line above       © Alarm line below                                                                                                    | Start page                                                                                                    | Small machine         Create a custom template for your screens. You can use this template in the project for each new screen created for the HMI device.         • Specify if you wish to create a header, navigation control and alarm line or alarm window.         • Select the elements to be included in the header. You can specify a graphic file for the company logo.         • Select the position and style of the navigation bar and alarm line / alarm window.         • If several different HMI devices are selected, their combined capabilities are displaved.                                                                                                    |  |
| one row C two rows     with text C C with graphics       Image: Alarm line / alarm window       C Alarm line above       C Alarm line above       C Alarm line below                                                                                                    | HMI device and controller<br>Screen template  Screen navigation  System screens  Libraries  Project information | Image: Screen title     Image: Date and time       Image: Company logo     Image: Screen title       Image: Screen title     Image: Screen title       Image: Screen title     Image: Screen title       Ima |  |
| Back Cancel Finish Next                                                                                                    |                                                                                                    | one row     C two rows     with text     C with graphics       Alarm line / alarm window     Image: C Alarm line below     Image: Alarm line below     Image: Alarm line below       Alarm line above     C Alarm line below     Image: Alarm line below     Image: Alarm line below     Image: Alarm line below       Back     Cancel     Finish     Next                                                                                                    |  |

در این صفحه ساختار اصلی تمامی صفحات را مشاهده میکنیم.

به صورت پیشفرض یک هدر برای نمایش اطلاعات پروژه در قسمت بالای صفحه، پنجره مربوط به آلارم های سیستم در وسط، و راهبری صفحهات درقسمت پایین صفحه انتخاب شده اند.

| Screen title       |                 |               | Date and time | Logo | Screen title | Date |
|--------------------|-----------------|---------------|---------------|------|--------------|------|
| Company logo       |                 |               |               |      |              |      |
| Navigation control |                 |               |               |      |              |      |
| Position:          |                 |               |               |      |              |      |
| C left             | le below        | C right       |               |      |              |      |
| Buttons:           |                 |               |               |      |              |      |
| one row 🤇          | 🕅 🔿 two rows    | with text 🔿 💿 | with graphics |      |              |      |
| Alarm line / alarm | window          |               |               |      |              |      |
| C Alarm line abov  | Alarm line belo | w 🖉 Alarm     | window        |      |              |      |

فعلا برای آشنایی با محیط برنامه و برای پیچیده نشدن موضوعات گزینه مربوط به راهبری صفحه و آلارم را غیرفعال می کنیم، سپس Next می کنیم و به صفحه ی بعدی می رویم.

نوآوران صنعت پارسه

| مهندس عارف رحماني |
|-------------------|
| مهندس ميثم زارع   |

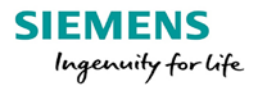

#### Screen Navigation -4

| Start page                  |                                                                                                    |                                                               |        |        |
|-----------------------------|----------------------------------------------------------------------------------------------------|---------------------------------------------------------------|--------|--------|
|                             | Small machine                                                                                                    |                                                               |        |        |
|                             | Configure the screen navigation for the<br>Select the number of section scree<br>Select the number of detail screens | s screens.<br>ns.<br>s to be created for each section screen. |        |        |
| Select project type 🔄       | Start screen                                                                                                    |                                                               |        |        |
| HMI device and controller 🖂 |                                                                                                    |                                                               |        |        |
| Screen template 🖂           |                                                                                                    |                                                               |        |        |
| Screen navigation           | Saction acroans                                                                                                    | ·                                                             |        |        |
| System screens              | Jection Screens                                                                                                    |                                                               |        |        |
| Libraries 🗌                 | 0 -                                                                                                    |                                                               |        |        |
| Project information         | Number                                                                                                    |                                                               |        |        |
|                             | Detail screens per section                                                                                           |                                                               |        |        |
|                             |                                                                                                    |                                                               |        |        |
|                             | 0 <u>▼</u><br>Number                                                                                                 |                                                               |        |        |
|                             | Juniour                                                                                                    |                                                               |        |        |
|                             |                                                                                                    |                                                               |        |        |
|                             | ◄ Back                                                                                                    | Cancel                                                        | Finish | Next ► |

در این صفحه تعداد صفحات را میتوانیم مشخص کنیم که این کار در محیط پروژه به تعداد مورد نیاز و به سادگی قابل انجام است. Next می کنیم و به صفحه بعدی میریم.

#### System Screens -5

| Start page                                                                                                    |                                                                                                    |                                                                                                    |                                                                   |                              |
|----------------------------------------------------------------------------------------------------|----------------------------------------------------------------------------------------------------|----------------------------------------------------------------------------------------------------|-------------------------------------------------------------------|------------------------------|
|                                                                                                    | Small machine<br>Configure the system screens that shor<br>Specify if you wish to create a root s<br>Cilick on "All system screens" to sel<br>Or select individual system screens            | uid appear in the screen navigation next to<br>creen for the system screens or if all syst<br>ect all system screens.<br>and their objects. | o the plant screens.<br>em screens should be displayed directly o | on the section screen level. |
| Select project type (*)<br>HMI device and controller (*)<br>Screen template (*)<br>Screen navigation (*)<br>System screens (*)<br>Libraries (*)<br>Project information (*) | System screen for Language switching Language switching Curline stop Online/offine Screens for system diagnostics User administration Project information System information System settings | Root screen for system screens                                                                                                    |                                                                   | All system screens           |
|                                                                                                    | Back                                                                                                    | Cancel                                                                                                    | Finish                                                            | Next ►                       |

صفحات سیستمی برای نمایش اطلاعات و تنظیمات مربوط به پروژه و HMI توسط طراحان نرم افزار آماده شده است.

این صفحات شامل لیست زیر میباشند.

System Screen : قطع و وصل تبادل اطلاعات با کنترلر، خروج از حالت Runtime ، آماده شدن برای دریان . دریافت برنامه، تغییر زبان .

شرکت فنی و مهندسی

نوآوران صنعت يارسه

Diagnostic Screen : نمایش خطاهای سیستم.

User Administration : نمایش تعداد کاربرهای سیستم و تنظیمات آن.

Project Information : نمايش اطلاعات پروژه .

System Information : نمایش اطلاعات مربوط به HMI و کنترلر آن.

System Setting : تنظيمات كنتراست ، كاليبره كردن تاچ، پاك كردن صفحه نمايش.

شش صفحه سیستمی درمحیط Runtime مشاهده می کنید.

| SIEMENS                                                                                                    | SIMATIC PANEL           | SIEMENS                                                                                                    | SIMATIC PANEL                                   | SIEMENS                                                                                                    | SIMATIC PANEL                                                          |
|----------------------------------------------------------------------------------------------------|-------------------------|----------------------------------------------------------------------------------------------------|-------------------------------------------------|----------------------------------------------------------------------------------------------------|------------------------------------------------------------------------|
| SIEMENS System screen<br>Online Offline Transfer<br>Exit Runtime<br>Switch Language<br>Control Panel        | 4:38:02 PM<br>8/26/2017 | SIEMENS Diagnostics screen<br>Connection Type DB-Nr. Offset Bit Data Type Format State<br>Connectors - 00 0 WORD DCC                                                        | 439311 PM<br>9/262012<br>9 Value (Centrol Value | SELVENS User administration Date: Admin arrowser Admin Admin | 4-42-55 PM<br>8/26/2017<br>8/26/2017<br>6/oup (1) 5<br>1/reathorized 5 |
|                                                                                                    | Text Text               |                                                                                                    | 20 er<br>Text Text                              |                                                                                                    | Test Test<br>SIMATIC PANEL                                             |
| SEMENS Project information<br>Project Name:<br>Created: 8/26/2017<br>Author: mill.am<br>Description:<br>Tex | 6:4:40 (ML<br>0/20/2017 | SEMENS System Information<br>HML Device:<br>Device Type: TP 270 10" 7.2.3.0<br>Version: Display version<br>Connection: IF1 8<br>PLC: SINATIC 57 300/400<br>Connection: Text | R4-55.04 PM<br>N/76/2012                        | SIEMENS System settings<br>Adjust Contrast +<br>Calitrate buoch screen<br>Clean screen                                                                                                    | 1446-42 PM<br>N/26/2017                                                |

هیچ کدام از صفحات را انتخاب نمی کنیم و روی Next کلیک میکنیم.

SIEMENS Ingenuity for life

### Libraries –6

مهندس عارف رحماني

مهندس ميثم زارع

| Start page                                                                                                    |                                                                                                    |  |
|----------------------------------------------------------------------------------------------------|----------------------------------------------------------------------------------------------------|--|
|                                                                                                    | Small machine         Select the libraries you wish to integrate into your project.         Select the libraries you require from the list of standard libraries.         Select up to six files you wish to integrate as "custom libraries".                                                                                                    |  |
| Select project type<br>HM device and controller<br>Screen template<br>System screens<br>Libraries<br>Project information | Available libraries     Selected libraries       Button_and_switches<br>Faceplates<br>Graphics     Image: Comparison of the second second se |  |
|                                                                                                    | Back Cancel Finish Next                                                                                                    |  |

این صفحه برای انتخاب کتابخانه های آماده نرم افزار است. هر سه کتابخانه موجود را با انتقال به قسمت Selected libraries در سمت راست تصویر، انتخاب می کنیم.

## Project Information –7

| Start page                |          |                                                                                                    |                                                |          | ۲ کا ک |
|---------------------------|----------|----------------------------------------------------------------------------------------------------|------------------------------------------------|----------|--------|
|                           | Sn       | nall machine                                                                                           |                                                |          |        |
|                           | Ent<br>• | ter information about the project to h<br>Enter comments here.<br>Press "Finish" to generate the proje | elp you to later identify it in WinCC flexible |          |        |
| Select project type 🗹     | F        | Project name                                                                                           |                                                | Comments |        |
| HMI device and controller |          | Amozesh WinCC flexible                                                                                 |                                                |          |        |
| Screen template 🗹         | F        | Project author                                                                                         |                                                |          |        |
| Screen navigation         |          | meysam zare                                                                                            |                                                |          | E      |
| System screens 🗹          |          |                                                                                                    |                                                |          |        |
| Libraries 🗹               |          | Creation date                                                                                          |                                                |          |        |
| Project information       |          | 8/26/2017                                                                                              |                                                |          | ×      |
|                           |          | Back                                                                                                   | Cancel                                         | Finish   | Next 🕨 |

در این مرحله نام پروژه و نام تهییه کننده و در صورت نیاز یادداشتی در مورد پروژه و ... وارد می کنیم سپس با کلیک روی Finish مراحل ساخت پروژه را تکمیل می کنیم و وارد محیط پروژه می شویم.

نوآوران صنعت پارسه

SIEMENS Ingenuity for life شرکت فنی و مهندسی نوآوران صنعت یارسه

مهندس عارف رحماني

مهندس ميثم زارع

محیط پروژه در برنامه

| <u>P</u> roject <u>E</u> dit <u>V</u> iew <u>I</u> nsert <u>F</u> orm | at F <u>a</u> ceplates <u>O</u> ptions <u>V</u>                                                                                      | /indow <u>H</u> elp                                                                          |                         |                                                                                                    |
|-----------------------------------------------------------------------|----------------------------------------------------------------------------------------------------|----------------------------------------------------------------------------------------------|-------------------------|----------------------------------------------------------------------------------------------------|
| 🔲 New 🔸 🗁 📕 🗠 + 😋 + 🕽                                                 | × X h 🛍 . 🛿 🖬                                                                                                    | 🖨 號 , 🕴 , 🐘 , 🖬 🔗 🛝 👘                                                                        | 🔒 🔍 🔍 ७, २५             | • • • ? ? . <u>*</u> • <u>*</u> • .                                                                                                    |
| English (United States)                                               |                                                                                                    |                                                                                              | A 42 A .   開空切詰 # # #   | 📑 🖃 II 🕂 🗐 🗸 😽 🖉 All 🏻 🐥                                                                                                    |
| English (United States)                                               |                                                                                                    | B Z U B , K & X X , 4 A d                                                                    | 5:57:44 PM<br>8/26/2017 | <ul> <li>Fools</li> <li>Fools</li> &lt;</ul> |
| Language Settings<br>Structures<br>Version Management                 | Start Screen (Scree<br>General<br>Properties<br>Animations<br>Events                                                                 | Settings<br>Name Start Screen<br>Number 2 ÷<br>Use template<br>Background color              | General                 |                                                                                                    |
| Icon Name Info                                                        | Time         Category           17:57:35.04         Export           17:57:35.04         Export           17:57:41.17         Export | Description<br>Creating project<br>Created device 1 with type TP 270 10<br>Finished project! |                         | Graphics<br>Library<br>Drop any objecthere to<br>delete it.                                                                                                    |

بعد از طی مراحل قبل وارد محیط پروژه در برنامه می شویم. قسمت های مختلف محیط برنامه در تصویر بالا مشخص شده است.

#### Project •

در قسمت سمت چپ تمامی ابزار های ویرایشی یک پروژه به صورت ساختار درختی قرار گرفته شده اند. این ابزار ها به ترتیب صفحات پروژه، ارتباطات پروژه، مدیریت آلارم ها، دستورالعمل ها، آرشیو اطلاعات، برنامه نویسی، گزارشات، لیست تصاویر و نوشته ها، اطلاعات کاربری، تنظیمات دستگاه، تنظیمات زبان، تگ های استراکچر و مدریت نسخه هستند.

29

مهندس عارف رحمانی مهندس میثم زارع

#### Work •

در قسمت میانی و بالای تصویر، ناحیه کاری قرار گرفته است. با انتخاب هر یک از زیرشاخه های موجود در شاخه های اصلی Project محیط آن در Work نمایش داده می شود. میتوان چندیدن صفحه از قسمت Project را انتخاب کرد و این صفحه ها در تب های مختلف در قسمت Work باز می شوند.

#### Tools •

در این قسمت که شامل اشیای ساده، اشیای تقویت شده، تصاویر و کتاب خانه است تمامی المان های مورد نیاز برای طراحی صفحات گرافیکی لیست شده است.

#### **Properties** •

در قسمت میانی و پایین قسمت Work پنجره ی مربوط به اطلاعات و تنظیمات هر شی و المانی که در قسمت Work انتخاب میشود، نمایش داده میشود. بسته به نوع المان یا شی انتخابی قسمت هایی مانند اطلاعات کلی، تنظیمات، انیمیشن و رویداد ها قابل مشاهده و تنظیم است.

#### Output •

هنگام اجرای پروژه، اطلاعات کامپایل می شوند و اخطار ها و خطاها در این قسمت قابل مشاهده است.

#### Object •

تمامی اشیای استفاده شده در پروژه در این قسمت لیست می شود و برای مشاهده آنها در ناحیه کاری یا Work ، کافیست روی آن شی مورد نظر در این قسمت کلیک کنیم.

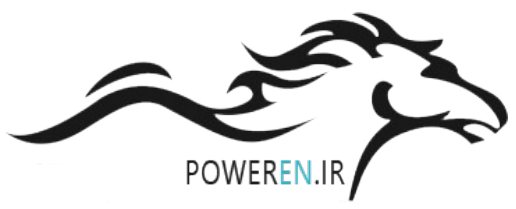

مهندس عارف رحمانی مهندس میثم زارع

در صورتی که هر یک از پنجره های معرفی شده بسته شد می توان با رجوع به view که در تصویر بعدی مشخص شده است می توان پنجره های بسته شده را بازگرداند.

توصیه می شود برای مشاهده بهتر محیط از Output فقط هنگام کامپایل کردن و برای فعال کردن برنامه استفاده شود.

| <u>P</u> roject <u>E</u> dit | <u>V</u> iew | <u>I</u> nsert     | <u>F</u> ormat | F <u>a</u> ceplates | Option: |
|------------------------------|--------------|--------------------|----------------|---------------------|---------|
| 📃 New 👻                      | Ξ.           | <u>O</u> utput     |                | Ctrl+Shif           | t+0     |
| English (United              |              | Objects            |                | Ctrl+Sh             | ift+I   |
|                              | F            | Prop <u>e</u> rtie | s              | Ctrl+Shi            | ft+X    |
| Project                      |              | <u>P</u> roject    |                | Ctrl+Shi            | ft+P    |
| Amozesh Wir                  | *            | Re <u>f</u> erenc  | e Text         | Ctrl+Shi            | ft+R    |
|                              |              | <u>K</u> eyboard   | 1              | Ctrl+Shi            | ft+K    |
|                              |              | <u>T</u> ools      |                | Ctrl+Shi            | ft+T    |
|                              | 010<br>1011  | <u>S</u> cript Wi  | zard           | Ctrl+Shi            | ft+S    |
| E Comr                       |              | <u>U</u> nused S   | Screens        | Ctrl+Shi            | ft+U    |
|                              |              | Ta <u>b</u> Orde   | r              |                     | 5       |
|                              |              | <u>Z</u> oom       |                |                     | •       |
| 🕀 😽 Alam                     |              | La <u>y</u> ers    |                |                     | •       |
| ⊕ ⊶ 🛺 Recij<br>⊕ ⊶ 🛵 Histo   |              | <u>R</u> eset Lay  | out            |                     | 5       |
| 🕀 🦾 Scrip                    |              | Too <u>l</u> bars  |                |                     | •       |

# Screens

یک پروژه از چند صفحه تشکیل می شود که اطلاعات سیستم، متن ها، اشکال وتصاویر، باتن های فرمان، آلارم ها و ... در این صفحات که در HMI نمایش داده می شود، تشکیل شده است.

با ایجاد پروژه یک صفحه به عنوان Start Screen ایجاد می شود و همچنین یک صفحه Template که این صفحه الگوی اشتراکی میان تمام صفحات است. برای ایجاد یک صفحه جدید از گزینه ی Add screen استفاده میکنیم.

31

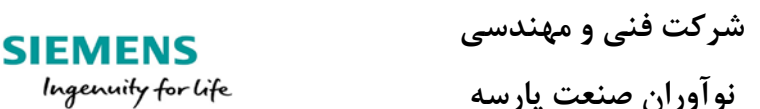

مهندس عارف رحمانی مهندس میثم زارع

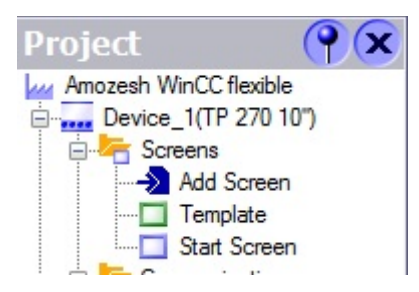

با دابل کلیک کردن بروی صفحات موجود، صفحه مربوطه در قسمت work باز می شود و می توانیم از پنجره Tools اشیای مورد نیاز را به صفحه مربوطه انتقال دهیم.

با کلیک کردن بر روی قسمت خالی ای از صفحه گرافیکی تنظیمات آن در پنجره Properties نمایان میشود. درتصویر بعدی پنجره Properties مربوط به صفحه گرافیکی Start screen را مشاهده می کنید، که این پنجره شاخه ی General از تنظیمات این صفحه را نمایش میدهد.

| Start Screen (Scr                             | een)                                                                | ( <b>?</b> 🗙 |
|-----------------------------------------------|---------------------------------------------------------------------|--------------|
| General<br>Properties<br>Animations<br>Events | Settings Name Start Screen Number 2  Use template  Background color | General      |

#### Template

این صفحه الگوی اشتراکی میان صفحات است. هر object که در Template قرار داده شود در سایر صفحات به صورت غیرواضح نمایش داده می شود که این حالت در محیط Runtime به صورت واضح تبدیل می شود. همراه بعد از ساخت پروژه پنجره ای به اسم System massege windows برای نمایش خطاهای سیستمی،

همراه بعد از ساحت پروزه پنجره ای به اسم system massege windows برای نمایس خطاهای سیستمی در این صفحه قرار میگیرد که باعث می شود در سایر صفحات به صورت غیرواضح نمایش داده شود.

مهندس عارف رحمانی مهندس میثم زارع

صفحه ی Start page را در تصویر زیر مشاهد می کنید که System massege windows در آن یه صورت غیرواضح مشخص است.

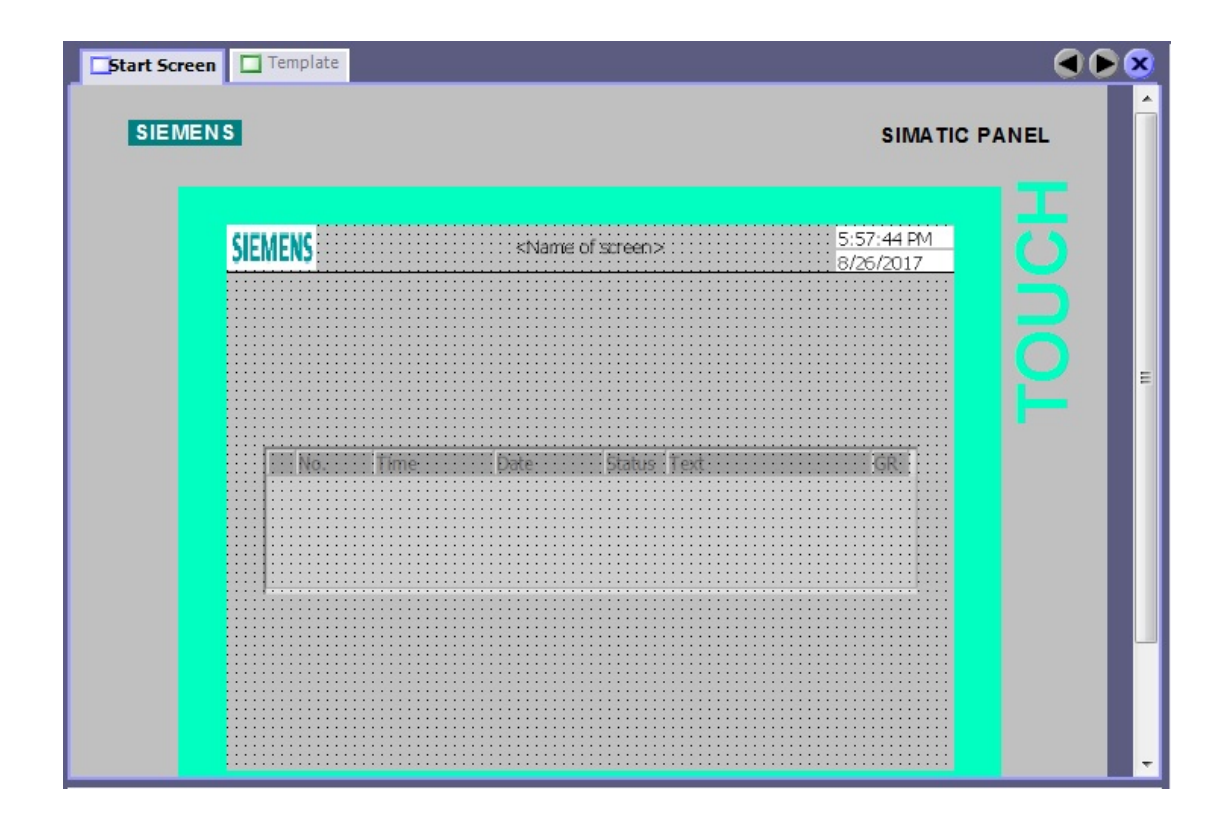

حالا به صفحه Template می رویم و System massege windows را به صورت واضح مشاهد می کنید. این ویندوز مربوط به پیغام های سیستم عامل HMI است و بهتر است که آن را از صفحه گرافیکی پاک نکنیم تا مواقعی که سیستم دچار خطا می شود متوجه شویم. در ضمن در محیط Runtime فقط وقتی سیستم عامل

پیام مهمی داشته باشد System massege windows ظاهر می شود.

SIEMENS

Ingenuity for life

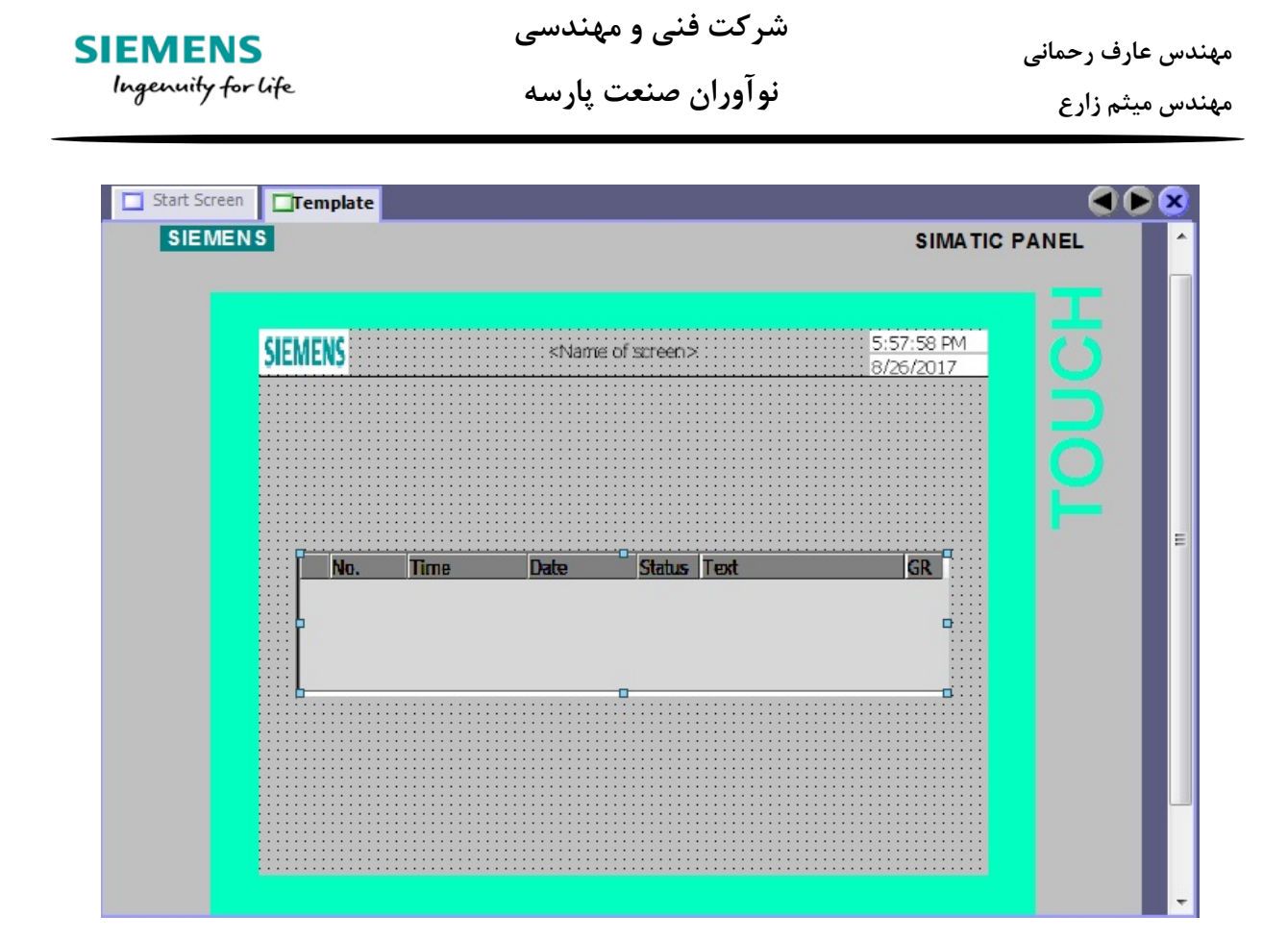

توسط تب های بالا صفحه می توانیم بعد از انجام تنظیمات در صفحات باز شده آن پنجره را ببندیم یا بین صفحات حرکت کنیم.

| Start Screen | te |  |
|--------------|----|--|
|              |    |  |

اگر بخواهیم در یک صفحه گرافیکی اشیا و ابزارهای موجود در Template نمایش داده نشود، به تنظیمات آن صفحه گرافیکی می رویم و در شاخه General گزینه Use template را غیر فعال می کنیم. در همین قسمت شماره صفحه گرافیکی، رنگ صفحه و نام صفحه قابل مشاهده و تنظیم است.

شرکت فنی و مهندسی نوآوران صنعت پارسه SIEMENS Ingenuity for life شرکت فنی و مهندسی نوآوران صنعت پارسه

مهندس عارف رحمانی

مهندس میثم زارع

| <b>Start Screen</b>                           | Template                                                                        |          |
|-----------------------------------------------|---------------------------------------------------------------------------------|----------|
| SIEMEN                                        | S SIMATIC                                                                       | PANEL    |
|                                               | SEMENS <name of="" screen=""> S:57:44 PM<br/>8/26/2017</name>                   | TOUCH    |
| Start Screer                                  | n (Screen)                                                                      | <b>?</b> |
| General<br>Properties<br>Animations<br>Events | Settings<br>Name Start Screen<br>Number 2 +<br>Use template<br>Background color | General  |

# Comunication

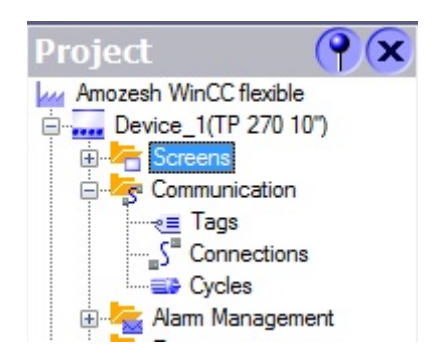

شرکت فنی و مهندسی نوآوران صنعت پارسه
| شرکت فنی و مهندسی  | مهندس عارف رحمانی |
|--------------------|-------------------|
| نوآوران صنعت پارسه | مهندس میثم زارع   |

SIEMENS Ingenuity for life

در این قسمت سه زیر شاخه وجود دارد که کنترلر توسط این سه قسمت فرمان ها را از HMI دریافت میکند و بازخورد ها را نمایش میدهد و تبادل اطلاعات میکند.

Tags 💠

متغیرهای موجود در برنامه PLC که نیاز به نمایش و یا تغیر از طریق HMI داشته باشد باید در این قسمت با مشخص کردن تایپ و آدرس و با نام دلخواه ایجاد شود.

> Vetwork 1: Title: Comment: Q0.0 "motor 1" SR M0.0 "start motor 1" SR M0.1 "stop motr" R Q

فرض کنید برای برنامه ساده زیر می خواهیم تگ بسازیم تا در HMI کنترل کنیم.

صفحه ی Tags را باز می کنیم و و تگ های برنامه را در سطر های جدول تگ وارد می کنیم.

در ستون Name نام تگ را وارد می کنیم. در مراحل بعدی در هر ستون با کلیک بر علامت ▼ پنجره ی کوچکی برای تنظیمات آن قسمت ظاهر می شود.

در ستون Connection باید ارتباط تگ را مشخص کنیم. Connection\_1 همان ارتباط ساخته شده در ساخت ویزاد پروژه است که کنترلر را تعیین کرده ایم.

تگ ها می توانند ارتباط داخلی در خود HMI داشته باشند. برای ساخت این تگ ها در قسمت Connection کلیک کرده و <internal tag > را انتخاب می کنیم. این تگ ها قابلیت فرمان به PLC و بازخورد از آن را ندارند.

شرکت فنی و مهندسی نوآوران صنعت یارسه

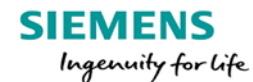

مهندس عارف رحمانی

مهندس ميثم زارع

| Name          | Display name | Conne | ection                           | Data                     | type   | Address    |   | Acquisition cycle | An  |
|---------------|--------------|-------|----------------------------------|--------------------------|--------|------------|---|-------------------|-----|
| start motor 1 |              | Conne | ction_1                          | <ul> <li>Bool</li> </ul> | -      | M 0.0      | - | 1s                | • 1 |
| stop motor 1  |              | Icon  | Name                             |                          | Info   |            |   | 1 s               | 1   |
| motor 1       |              | S     | <interna<br>Connect</interna<br> | al tag><br>ion_1         | SIMATI | IC S7 300/ |   | 1s                | 1   |
|               |              |       |                                  |                          |        |            |   |                   |     |
|               |              |       | -                                |                          |        |            |   |                   |     |
|               |              |       |                                  |                          |        |            |   |                   |     |

در ستون Data type، تایپ یا وزن تگ ساخته شده را مشخص می کنیم. که برای این مثال تایپ Bool مد نظر است.

در ستون Address آدرس تگ را در کنترلر مشخص میکنیم.

|   | Start Screen  | ₹ <b>≣ Tags</b> |           |         |    |
|---|---------------|-----------------|-----------|---------|----|
| 1 | lame          | Connection      | Data type | Address | [] |
|   | start motor 1 | Connection_1    | Bool      | M 0.0   | ;  |
|   | stop motor 1  | Connection_1    | Bool      | M 0.1   | 1  |
| = | motor 1       | Connection 1    | Bool      | 0.0.0   | 1  |

در ستون Acquisition cycle سیکل زمان آپدیت شدن این تگ با PLC است که به صورت پیش فرض 1s است.

|               |                   |       |                                                                     |                 | TAGS                   |
|---------------|-------------------|-------|---------------------------------------------------------------------|-----------------|------------------------|
| Name          | Acquisition cycle | Array | elem 🦱 Data                                                         | log Lo          | gging acquisition mode |
| start motor 1 | 1s 🔻              | 1     | <unde< th=""><th>efined&gt; Cy</th><th>clic continuous</th></unde<> | efined> Cy      | clic continuous        |
| stop motor 1  | film key panel    | Icon  | Name                                                                | Info            |                        |
| motor 1       | Device_1          |       | 1h                                                                  | 1 Hour          |                        |
|               | 🚊 🧟 Communication |       | 1 min                                                               | 1 Minute        |                        |
|               | Cycles            |       | 1s                                                                  | 1 Second        |                        |
|               |                   | -     | 10 s                                                                | 10 Second       |                        |
|               |                   |       | 100 ms                                                              | 100 Millisecond |                        |
| 1             |                   |       | 2 s                                                                 | 2 Second        |                        |
| 2             |                   | -     | 5 s                                                                 | 5 Second        |                        |
|               |                   |       | 500 ms                                                              | 500 Millisecond |                        |
|               |                   |       |                                                                     |                 |                        |
|               | <                 |       |                                                                     |                 |                        |
|               | >>> New           | ]     |                                                                     |                 | ✓ X                    |

شرکت فنی و مهندسی نوآوران صنعت پارسه SIEMENS Ingenuity for life شرکت فنی و مهندسی نوآوران صنعت یارسه

مهندس عارف رحمانی مهندس میثم زارع

در صورتی که پروسه حساس باشد و باید تغییرات خیلی سریع انجام شود این قسمت را در کمترن زمان یعنی 100ms قرار می دهیم.

با سایر ستون ها در بخش ها بعدی آشنا می شویم.

## Connection \*

این قسمت در هنگام ساخت پروژه انجام شده است. برروی Connection در زیر شاخه ی Comunication در زیر شاخه ی Comunication

| 📑 Start Screen 🦂                                  |                                                                                                    |       |                                                                      |     |                                                         |             |
|---------------------------------------------------|----------------------------------------------------------------------------------------------------|-------|----------------------------------------------------------------------|-----|---------------------------------------------------------|-------------|
|                                                   |                                                                                                    |       |                                                                      | C   | ONNECT                                                  | LIONS       |
| Name                                              | Communication driver Or                                                                               | nline | Comment                                                              | [   |                                                         |             |
| Connection_1                                      | SIMATIC S7 300/400 • Or                                                                               | • •   |                                                                      |     |                                                         |             |
| Parameters Area p                                 | ointer<br>Interface<br>IF1 B 🗸                                                                        |       |                                                                      |     | Station                                                 |             |
| Type<br>TTY<br>R5232<br>R5422<br>R5485<br>Simatic | HMI device<br>Baud rate<br>187500 •<br>Address 1<br>Access point S70NLINE<br>Ø Only master on the bus |       | Profile MPI<br>Highest station address (H<br>31<br>Number of masters | sa) | Address<br>Expansion slot<br>Rack<br>🖌 Cyclic operation | 2<br>0<br>0 |

نام کانکشن ارتباطی و نوع درایور آن که در اینجا S7 انتخاب شده است قابل مشاهده وتنظیم مجدد است.

| SIEMENS            | شرکت فنی و مهندسی  | مهندس عارف رحماني |
|--------------------|--------------------|-------------------|
| Ingenuity for life | نوآوران صنعت پارسه | مهندس ميثم زارع   |

همانطور که مشاهده می کنید اطلاعات ارتباط با کنترلر در قسمت پایین صفحه و همچنین آدرس PLC و HMI و رابط بین آنها در این قسمت قابل تنظیم هستند. ارتباط در این مدل می تواند یکی از انواع مشخص شده در تصویر زیر باشد.

|            |                                    | Networ |
|------------|------------------------------------|--------|
| Profile    | MPI                                | -      |
| Highest st | MPI<br>DP<br>Standard<br>Universal |        |
| Number of  | masters                            | 1      |

### Cyclic 🛠

لیست زمان های پیش فرض برای انتقال اطلاعات بین PLC و HMI در این قسمت قابل مشاهده است.

می توانیم بسته به نیاز زمان های پیش فرض را با نام دلخواه ایجاد کنیم.

| C | Start Screen | 📲 Tags 📑    | Cycles         |  |
|---|--------------|-------------|----------------|--|
|   | Cycle time   | Cycle unit  | Name 🔺 Comment |  |
|   | 1            | Hour        | 1h             |  |
|   | 1            | Minute      | 1 min          |  |
|   | 1            | Second      | 1s             |  |
|   | 10           | Second      | 10 s           |  |
|   | 100          | Millisecond | 100 ms         |  |
|   | 2            | Second      | 2 s            |  |
|   | 5            | Second      | 5 s            |  |
|   | 500          | Millisecond | 500 ms         |  |

کمترین زمان ممکن برای انتقال اطلاعات 100ms است و برای پروسه های حساس و نیاز مند به سرعت انتقال بالای فرمان ها و بازخورد ها، از این سیکل زمانی در ساخت تگ ها استفاده می کنیم. شرکت فنی و مهندسی نوآوران صنعت یارسه

SIEMENS Ingenuity for life

مهندس میثم زارع

مهندس عارف رحماني

# Simple object

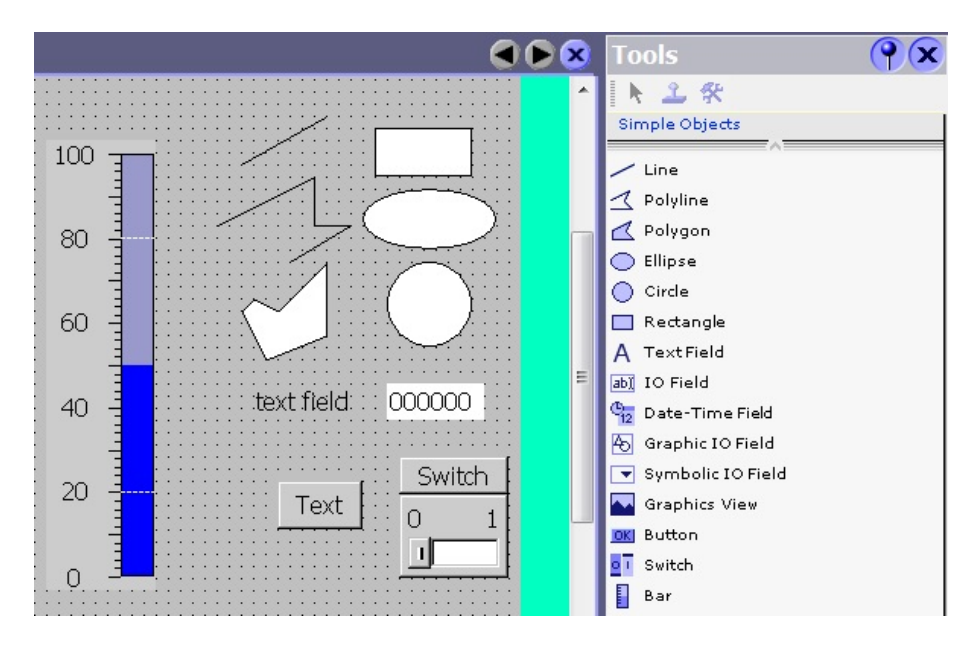

در این قسمت انواع اشکال گرافیکی ساده نمایش داده شده است که به معرفی کوتاه درباره هر یک می پردازیم. از طریق آبجکت های rectangel ، circle ، ellipse ، polygon ، polyline ، line می توانیم شکل های ساده گرافیکی با استفاده از هر کدام یا تلفیقی از چند مورد بسازیم.

هر کدام قابلیت های تغییر رنگ درونی و تغیر رنگ خط دور یا تغییر رنگ دینامکی توسط تگ و سایر امکانات مانند حرکت کردن در صفحه یا ناپدید شدن و پدیدار شدن را دارا می باشند. همانطور که قبلا گفته شده این امکانات در قسمت تنظیمات هر آبجکت است.

در صورتی که پنجره Properties بسته شده است با دابل کلیک کردن بر روی قسمت و هر آبجکت در صفحه Work این پنجره باز می شود. همینطور دابل کلیک مجدد، پنجره مربوط به Properties را میبندد تا صفحه Work بزرگتر شود.

| IEMENS<br>Ingenuity for life                                                   | شرکت فنی و مهندسی<br>نوآوران صنعت پارسه | دس عارف رحمانی<br>دس میثم زارع |
|--------------------------------------------------------------------------------|-----------------------------------------|--------------------------------|
| ✓ Template Circle (                                                            | Circle)                                 |                                |
| Properties     Appearance                                                      |                                         | Appearance                     |
| <ul> <li>Layout</li> <li>Flashing</li> <li>Misc</li> <li>Animations</li> </ul> | Colors Border Border color Fill color   | Width 5                        |
|                                                                                | Fill style Style Solid Transparent      | •                              |

تنظيمات دايره انتخاب شده تصوير بالا مربوط به قسمت Properties/Appearance است.

اگر در قسمت Fill style گزینه Transparent را انتخاب کنیم قسمت زرد رنگ به اصطلاح نامرئی می شود.

زیر شاخه Layout از Properties مربوط به مکان واندازه شی است.

زیرشاخه Flashing برای چشمک زدن شئ تنظیم می شود.

در شاخه Animation امکانات پویانمایی برای اشکال قابل تنظیم است. مثلا تغیر رنگ دادن یا حرکت کردن در جهت های مختلف و ناپدید شدن و پدیدار شدن. لازم به ذکر است تمام این پویانمایی ها توسط تگ فعالیت میکنند. این تگ ها می توانند از تایپ های مختلف باشند.

در تصویر زیر توسط تگ motor1 تغیر رنگ برای دایره ایجاد می شود. اگر تگ مربوط مقدار صفر داشته باشد قرمز و اگر مقدار 1 داشته باشد سبز می شود.

41

| SIEMENS<br>Ingenuity for life                                                                            | سر یک علی و مہمناسی<br>نوآوران صنعت پارسه | مهندس عارف رحمانی<br>مهندس میثم زارع |
|----------------------------------------------------------------------------------------------------|-------------------------------------------|--------------------------------------|
| <                                                                                                    |                                           | -<br>-<br>-<br>- 中                   |
| Template_Circle (C<br>Properties<br>Animations<br>Appearance<br>Diagonal Movement<br>Horizontal Movement | ircle)  Tag Value Fore 0 1                | egrou Background Color Flashing      |
| <ul> <li>Vertical movement</li> <li>Direct Movement</li> <li>Visibility</li> </ul>                       | Type       Integer       Binary       Bit |                                      |

شرکت فنی و مهندسی

## **Text Field**

این ابزار پرکاربرد برای نوشتن در هرکجا که نیاز است استفاده می شود. متن مورد نظر را در تنظیمات و شاخه General در کادر Text تایپ میکنیم.

| line in the second second seco | ext field        |              |
|----------------------------------------------------------------------------------------------------|------------------|--------------|
| •                                                                                                    |                  |              |
| Template_Text Fiel                                                                                                    | d (Text Field)   | ( <b>?</b> 🗙 |
| General     Properties                                                                                                    |                  | Appearance   |
| Appearance                                                                                                    | Fill             | Border       |
| <ul> <li>Layout</li> <li>Text</li> </ul>                                                                                                    | Text color 📃 💌   | Width 1      |
| <ul> <li>Flashing</li> <li>Misc</li> </ul>                                                                                                    | Background color | Color 📃 🚽    |
| Animations                                                                                                    | Fill style       | Style None 💌 |

| SIEMENS            | شرکت فنی و مهندسی  | مهندس عارف رحماني |
|--------------------|--------------------|-------------------|
| Ingenuity for life | نوآوران صنعت پارسه | مهندس میثم زارع   |

این ابزار به صورت پیش فرض پس زمینه Transparent یا نامرئی دارد که می توان در تنظیمات و در مسیر Fill style به صورت پیش فرض Auto size شده است. در زیر شاخه Layout با غیر فعال کردن Auto-sizing می تواینم ابعاد کادر نوشته را تغییر دهیم.

در زیرشاخه ی Text می توان اندازه قلم و فونت حروف را مشخص کرد.

این ابزار هم قابلیت Animation را مانند اشکال قبلی دارا است.

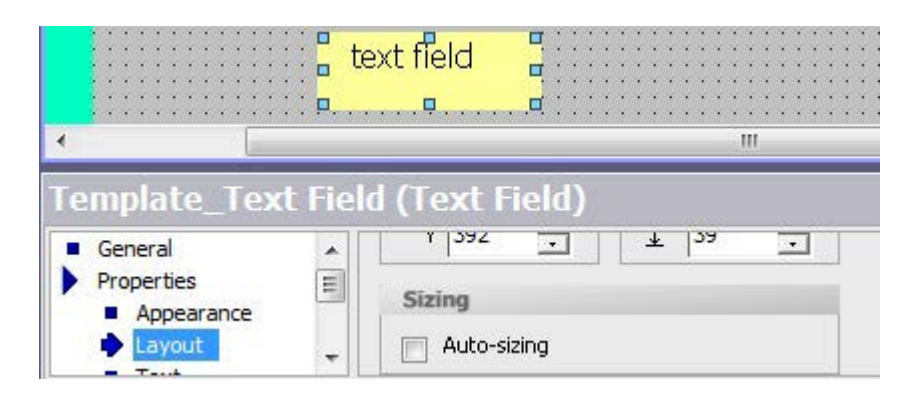

#### **Button**

ابزار بسیار کاربردی و مهم بعدی باتن است که کار شستی را برای ما انجام میدهد. در شاخه General از تنظیمات میتوان این باتن ها را به صورت نمایش با متن، به صورت تصویری و یا نامرئی تنظیم کرد.

در قسمت Properties تنظیمات نیز علاوه بر آنچه تا کنون گفته شده دارای زیر شاخه security است که سطح دسترسی آن برای کاربرهای مختلف قابل تعریف است.

همانگونه که مشاهده می کنید علاوه بر شاخه های قبلی در تنظیمات دارای شاخه Event نیز هست.

از طریق این شاخه فرمان ها تعریف و محل و آدرس آنها در این قسمت تنظیم می شوند.

شرکت فنی و مهندسی نوآوران صنعت یارسه SIEMENS Ingenuity for life شرکت فنی و مهندسی نوآوران صنعت پارسه

مهندس عارف رحمانی

مهندس میثم زارع

|                                                              | Text }                             |                       |
|--------------------------------------------------------------|------------------------------------|-----------------------|
| (                                                            | III                                | -<br>                 |
| emplate_Buttor                                               | (Button)                           | ( <b>P</b> ( <b>x</b> |
| General Properties Animations Events                         | ×++ 正 三<br>1 <no function=""></no> | Function List         |
| Click Click Release                                          |                                    |                       |
| <ul><li>Activate</li><li>Deactivate</li><li>Change</li></ul> |                                    |                       |

رخ دادها می توانند در هر یک از زیرشاخه های Event باشند. کلیلک، فشردن، ازاد کردن پرکاربرد ترین هستند.

برای هر زیر شاخه لیستی از فانکشن ها قابل تنظیم است. فانکشن ها بسیار متنوع وجود دارد که برحسب وظیفه باتن، این فانکشن ها تنظیم میشود.

| General                                                                                                    |                                                                                                    | Function List |
|----------------------------------------------------------------------------------------------------|----------------------------------------------------------------------------------------------------|---------------|
| <ul> <li>Properties</li> <li>Animations</li> <li>Events</li> <li>Click</li> <li>Press</li> <li>Release</li> <li>Activate</li> <li>Deactivate</li> <li>Change</li> </ul> | 1 <no function="">         □·· System functions         □·· All system functions         □·· Calculation         □·· Edit bits         □·· InvertBit         □·· InvertBit</no> |               |
|                                                                                                    |                                                                                                    | -             |

شرکت فنی و مهندسی نوآوران صنعت پارسه

مهندس عارف رحمانی مهندس میثم زارع

## I\O Field

این ابزار برای ارسال و نمایش اعداد و کارکتر استفاده می شود.

سه مد ورودی، خروجی، و ورودی خروجی دارند که فرستنده بودن یا گیرنده بودن یا هردو را مشخص میکند. تنظیم مد در تنظیمات و شاخه General انجام میشود. همچنین در این قسمت تگ مربوط به آن، تایپ، تعداد کارکترها، مقدار اعشار و برای کارکتر(string) تعداد کارکتر آن تنظیم می شود. سایر تنظیمات گفته شده برای این ابزار وجود دارد.

|                           | 200000 B          |                         | -   |
|---------------------------|-------------------|-------------------------|-----|
| •                         |                   |                         | 1 1 |
| IO Field_1 (IO F          | ield)             | (                       | X   |
| 🔶 General                 |                   | Genera                  | -   |
| Properties     Animations | Туре              | Format                  |     |
| Events                    | Mode Input/output | Format type Decimal 💌   |     |
|                           | Process tag       | Format pattern          | Ξ   |
|                           |                   | 999999999 👻             |     |
|                           | Cycle             | Shift decimal point 0 📩 |     |
|                           |                   | String field length 9 🕂 |     |

سایر ابزارها

ابزار Switch به عنوان کلید دو حالته استفاده می شود. تنظیمات تگ در شاخه General انجام می شود.

ابزار Date-time Field برای نمایش ساعت و تاریخ است.

ابزار Graphic view برای نمایش تصویر استفاده می شود.

ابزار Bar برای نمایش گرافیکی تگ ها استفاده می شود. در شاخه General این ابزار سه تگ میتوان وارد کرد که تگ مربوط به Process برای نمایش مقدار جاری و دو تگ اضافه هم میتوان برای حداقل و حداکثر متغیر استفاده کرد.

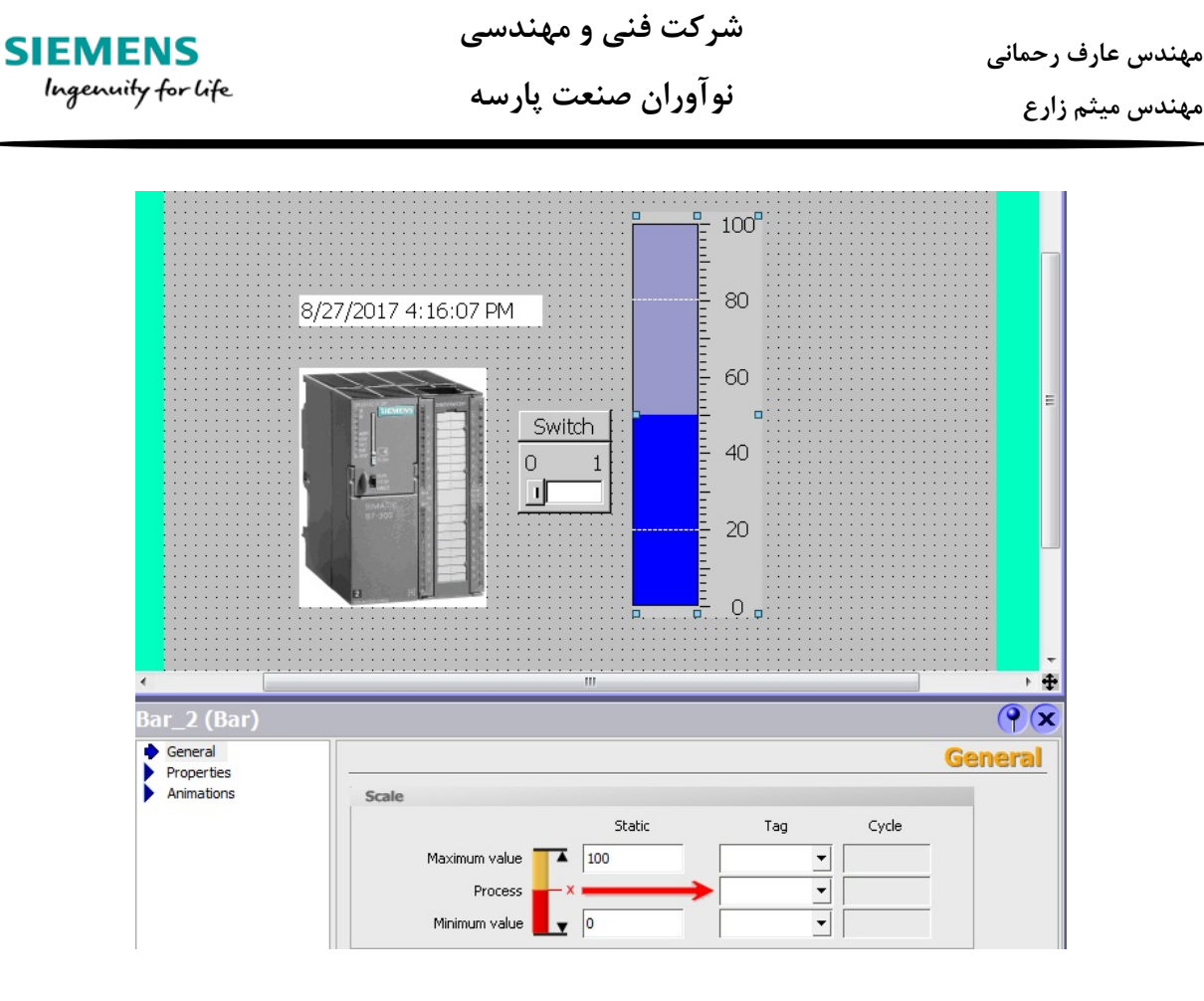

مثال: برنامه استارت و استپ کردن یک موتور در Step7 که از طریق HMI کنترل می شود را طراحی کنید.

برنامه را می نویسیم و تنظیمات شبکه MPI برای CPU در قسمت سخت افزاری انجام میدهیم سپس system data و بلوک OB1 را در سیمولیشن دانلود می کنیم.

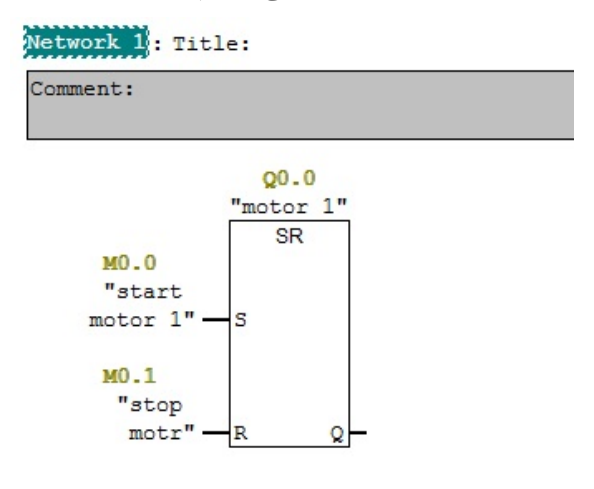

| SIEMENS<br>Ingenuity for life                                                                                                    | شرکت فنی و مهندسی<br>نوآوران صنعت پارسه                                                                                                    | مهندس عارف رحمانی<br>مهندس میثم زارع |
|----------------------------------------------------------------------------------------------------|----------------------------------------------------------------------------------------------------|--------------------------------------|
| Station       Edit       Insert       PLC       View       Options         Image: Station       Image: Station       Image: St | Properties - CPU 312C - (R0/S2)       53         Time-of-Day Interrupts       Cyclic Interrupts       Diagnostics         General       Startup       Cycle/Clock Memory         Short Description:       CPU 312C         Work memory 32KB; 0.2ms/1000       pulse outputs (2, SkH2); 2 channel incremental encoders 24V (10kHz configuration up to 8 modules; firm         Order No./ firmware:       6ES7 312-5BE03-0AB0 / V2.6 | (R0/S2)                              |
| 5                                                                                                    | Name: CPU312 C(1) Subnet:                                                                                                    | New                                  |
|                                                                                                    | Interface 3 (MPI(1)                                                                                                    | 187.5 Kbps<br>Properties             |
|                                                                                                    | Address: 2                                                                                                    | Delete                               |
|                                                                                                    | Networked: No <u>2</u> Properties<br>Comment:                                                                                                    |                                      |
| <                                                                                                    | ок 4                                                                                                    | Cancel Help                          |

مشاهده می کنید آدرس CPU به صورت پیشفرض 2 است و قبلا در پروژه ایجاد شده در flexible آدرس کنترلر 2 تعین شده است. با دانلود system data و بلوک OB1 در سیمولیشن، زمانی که در flexible را در حالت Runtime می گذاریم ارتباط HMI مجازی( محیط Runtime ) با کنترلر مجازی ( محیط simulation ) برقرار می شود و می توان فرمان ها را صادر کرد و بازخورد گرفت.

مراحل ساختن تگ ها برای همین مثال قبلا انجام شده و از تکرار آن خود داری میکنیم. تگ ها را برای این مثال میسازیم.

در صفحه گرافیکی اصلی مطابق تصویر زیر دو باتن می آوریم و و تکست آن ها را به start و stop تغییر می دهیم. دهیم.

|                       | start                                          | stop          |                 |
|-----------------------|------------------------------------------------|---------------|-----------------|
| utton_2 (Butto        | on)                                            |               | () X<br>General |
| Animations     Events | Button mode                                    | Text Text Ist |                 |
|                       | <ul> <li>Graphic</li> <li>Invisible</li> </ul> | Text OFF Stop |                 |
|                       |                                                | Text ON       |                 |

نوآوران صنعت پارسه

شرکت فنی و مهندسی

| SIEMENS            | شرکت فنی و مهندسی  | مهندس عارف رحمانى |
|--------------------|--------------------|-------------------|
| Ingenuity for life | نوآوران صنعت پارسه | مهندس ميثم زارع   |

با فعال کردن گزینه Text ON ، هنگامی که تگ تعیین شده برای این باتن مقدار 1 داشته باشد تکست نوشته شده در این قسمت بر روی باتن نوشته میشد. برای آشنایی بهتر برای start این کار را با تکست starting انجام میدهیم.

بعد از این مرحله باید فانکشن برای فشردن این باتن ها را تعیین کنیم.

ابتدا برای باتن start به تنظیمات و شاخه Event میرویم و بر زیرشاخه Press کلیک می کنیم.

| Button_1 (Button)                                                                                                    |                                                                                                    | ( <b>P</b> )× |
|----------------------------------------------------------------------------------------------------|----------------------------------------------------------------------------------------------------|---------------|
| General     Properties     Animations                                                                                           | X + +         I           1 <no function=""></no>                                                                                                    | Function List |
| <ul> <li>Events</li> <li>Click</li> <li>Press</li> <li>Release</li> <li>Activate</li> <li>Deactivate</li> <li>Change</li> </ul> | Edit bits     InvertBit     InvertBitInTag     ResetBit     ResetBitInTag     SetBitInTag     SetBitInTag     SetBitInTag     SetBitInTag     SetBitInTag     SetBitInTag     SetBitInTag     SetBitInTag     SetBitInTag     SetBitInTag     SetBitMhileKeyPressed     ShiftAndMask |               |

بر روی سطر اول کلیک می کنیم و از لیست فانکشن های باز شده SetBit را از شاخه Edit bits انتخاب می کنیم.

بعد از انتخاب فانکشن SetBit این فانکشن به لیست اضافه می شود و باید تگ مربوط به این باتن را برای این فانکشن تعیین کنیم.

|   |                       | Function List      |
|---|-----------------------|--------------------|
| 1 | SetBit                | <b>•</b>           |
|   | Tag (InOut)           | <no value=""></no> |
| 2 | <no function=""></no> |                    |

شرکت فنی و مهندسی نوآوران صنعت یارسه شرکت فنی و مهندسی نوآوران صنعت پارسه

SIEMENS Ingenuity for life مهندس عارف رحمانی مهندس میثم زارع

در نرم افزار هرجایی که رنگ پسزمینه آن نارنجی باشد یعنی باید در مورد آن اقدامی صورت گیرد که در اینجا باید تگی که قرار است بعد از فشردن باتن set شود مشخص شود. در قسمت <no value> کلیک کرده و تگ ساخته شده برای این باتن که start motor1 است را انتخاب می کنیم.

|                                        |          | Icon                                                             | Name                    | Info  |          |
|----------------------------------------|----------|------------------------------------------------------------------|-------------------------|-------|----------|
|                                        |          |                                                                  | <undefined></undefined> |       |          |
|                                        |          | -                                                                | motor 1                 | Q 0.0 |          |
| :::::::::::::::::::::::::::::::::::::: | p::::::: | -1                                                               | start motor 1           | M 0.0 |          |
| start stop                             |          | -                                                                | stop motor 1            | M 0.1 |          |
| ·····                                  |          |                                                                  |                         |       |          |
|                                        |          |                                                                  |                         |       |          |
|                                        | _        |                                                                  |                         |       |          |
|                                        |          |                                                                  |                         |       |          |
|                                        |          |                                                                  |                         |       |          |
|                                        |          |                                                                  |                         |       |          |
| SetBit                                 |          | <<                                                               | < New                   |       | ✓ X      |
| Trans (Transh)                         |          |                                                                  |                         |       |          |
| rag (InOut)                            |          | <no td="" va<=""><td>lue&gt;</td><td></td><td><b>_</b></td></no> | lue>                    |       | <b>_</b> |

با این کار مقدار تگ بعد از فشده شدن 1 می شود و 1 می ماند چون دستور set انجام می شود. این که تگ مربوط به start بعد از فشردن هماره یک بماند درست نیست. در واقع وقتی یک شستی را می فشاریم تا زمانی که دستمان روی شستی نگه داشته شود مقدار آن 1 منطقی است و با رها کردن آن، مقدار 0 منطقی می شود.

برای رفع این مشکل در قسمت Release همین مراحل را برای فانکشن ResetBit انجام میدهیم تا بعد از رها شدن باتن تگ start ریست شود.

|                                               |   |                                          | Icon | Name<br><undefined></undefined>          | Info                    |             |
|-----------------------------------------------|---|------------------------------------------|------|------------------------------------------|-------------------------|-------------|
|                                               |   | start start                              | top  | motor 1<br>start motor 1<br>stop motor 1 | Q 0.0<br>M 0.0<br>M 0.1 |             |
| Button_1 (Butto General Properties Animations |   | ►      E                                 |      | < New                                    |                         |             |
| Events Click Press Release Activate Change    | 2 | Tag (InOut) <b><no function=""></no></b> |      | lue>                                     |                         | Enh<br>Graj |

شرکت فنی و مهندسی نوآوران صنعت پارسه تمامی مراحل ذکرشده را برای باتن stop و تگ stop motor1 انجام میدهیم.

حالا برای دریافت بازخورد جهت اطلاع از روشن بودن یا خاموش بودن موتور، یک I/O Field در صفحه گرافیکی میآوریم.

اگر مقدار 0 در آن نمایش داده شود، یعنی موتور خاموش است و اگر 1 در آن نمایش داده شود یعنی موتور روشن است.

در تنظیمات و شاخه General تگ motor1 را به آن اختصاص میدهیم و تایپ آن روی Decimal و تعداد اعداد را روی یک عدد تنظیم میکنیم. همچنین Mode را روی Output می گذاریم چون نمیخواهیم از طریق این 1/0 مقدار وارد کنیم.

| IO Field_1 (IO Field                                                | d)                                                                                                    | <b>?</b> ×        |
|---------------------------------------------------------------------|----------------------------------------------------------------------------------------------------|-------------------|
| <ul> <li>General</li> <li>Properties</li> <li>Animations</li> </ul> | Type       Format         Mode       Output       Image: Second second s | General<br>imal • |

برای بهتر شدن نمایش عدد در تنظیمات و شاخه Properties و زیر شاخه Text تنظیمات اندازه فوت و محل نمایش را تنظیم می کنیم.

در زیر شاخه Appearance می توانیم تغیرات رنگ ایجاد کنیم.

| SIEMENS<br>Ingenuity for life                                                                                                    | شرکت فنی و مهندسی<br>نوآوران صنعت پارسه                                                                                        | مهندس عارف رحمانی<br>مهندس میثم زارع |
|----------------------------------------------------------------------------------------------------|----------------------------------------------------------------------------------------------------|--------------------------------------|
| IO Field_1 (IO Fiel                                                                                                    | d)                                                                                                    | •<br>•                               |
| <ul> <li>General</li> <li>Properties</li> <li>Appearance</li> <li>Layout</li> <li>Text</li> <li>Flashing</li> <li>Limits</li> <li>Misc</li> <li>Security</li> <li>Animations</li> </ul> | Style         Font       Tahoma, 20pt, style=]         Alignment         Horizontal       Center         Vertical       Middle | Text                                 |

در اینجا برنامه مورد نظر تمام شده است ولی برای آشنایی بیشتر با امکانات نرم افزار از دو object دیگر جهت نمایش وضعیت موتور استفاده میکنیم.

میخواهیم یک دایره به عنوان سمبلی از موتور داشته باشیم که هنگام روشن بودن موتور با رنگ سبز و زمان خاموش بودن آن با رنگ قرمز نمایش داده شود.

از قسمت Simple Object یک دایره به صفحه گرافیکی اضافه میکنیم و به تنظیمات آن می رویم. در شاخه Animation در زیر شاخه Appearance میرویم و تگ motor را در قسمت تگ وارد میکنیم، سپس در قسمت Type گزینه Bit را انتخاب میکنیم.

| •                                                                              |                                                                   |         |                  | •                    |
|--------------------------------------------------------------------------------|-------------------------------------------------------------------|---------|------------------|----------------------|
| Circle_1 (Circle)                                                              |                                                                   |         |                  | Ŷ×                   |
| Properties     Animations                                                      | 🔽 Enabled                                                         |         |                  | Appearance           |
| Appearance     Diagonal Movement     Horizontal Movement     Vertical movement | Tag<br>motor 1                                                    | Value 🔺 | Foreground Color | Background Color Fla |
| <ul> <li>Direct Movement</li> <li>Visibility</li> </ul>                        | Туре                                                              |         |                  |                      |
|                                                                                | <ul> <li>Integer</li> <li>Binary</li> <li>Bit</li> <li></li></ul> |         |                  |                      |

بعد از انجام مراحل بالا در سطرهای سمت راست کلیک کرده و دو سطر ایجاد می کنیم. در سطر اول مقدار 0 و سطر دوم مقدار 1 در ستون Value قرار می گیرد. برای مقدار 0 رنگ پسزمینه قرمز و برای 1 رنگ سبز را انتخاب می کنیم.

|       |                | Appearance            |
|-------|----------------|-----------------------|
| Value | Foregrou Backo | ground Color Flashing |
| 0     |                | No                    |
| 1     | - <b>-</b>     | ▼ No ▼                |

وقتی مقدار تگ motor1 صفر باشد رنگ دایره قرمز و وقتی مقدار یک باشد رنگ آن سبز میشود.

حالت بعد برای نمایش موتور استفاده از تصاویر اماده شده توسط نرم افزار است.

در قسمت Tools در قسمت Enhanced Objects میرویم و ابزار Symbol Library را درون صفحه گرافیکی قرار میدهیم. تصویر پیشفرض این ابزار یک پمپ است.

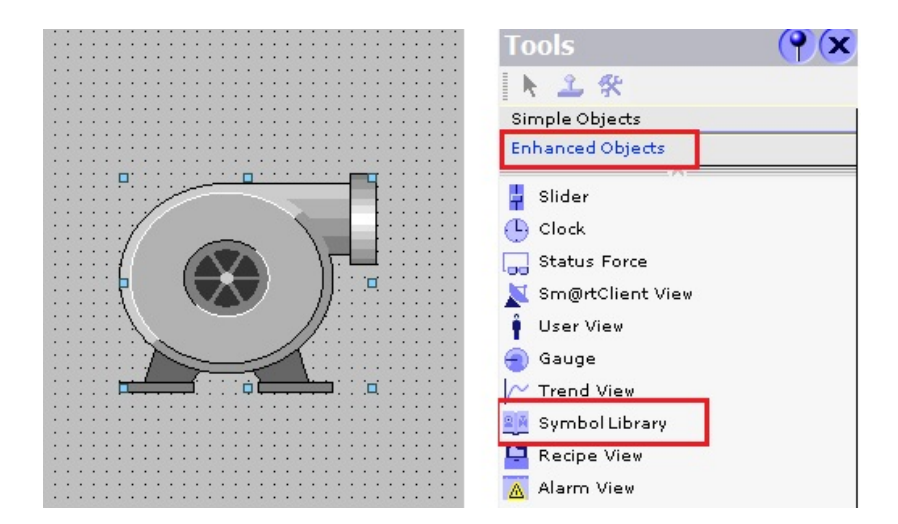

شرکت فنی و مهندسی نوآوران صنعت پارسه

SIEMENS Ingenuity for life مهندس عارف رحمانی مهندس میثم زارع

با رفتن به تنظیمات این تصویر در شاخه General لیستی از تمامی تصاویر موجود مشاهد می شود که در آن به قسمت Motor می رویم و یکی از اشکال موتورهای موجود را انتخاب می کنیم.

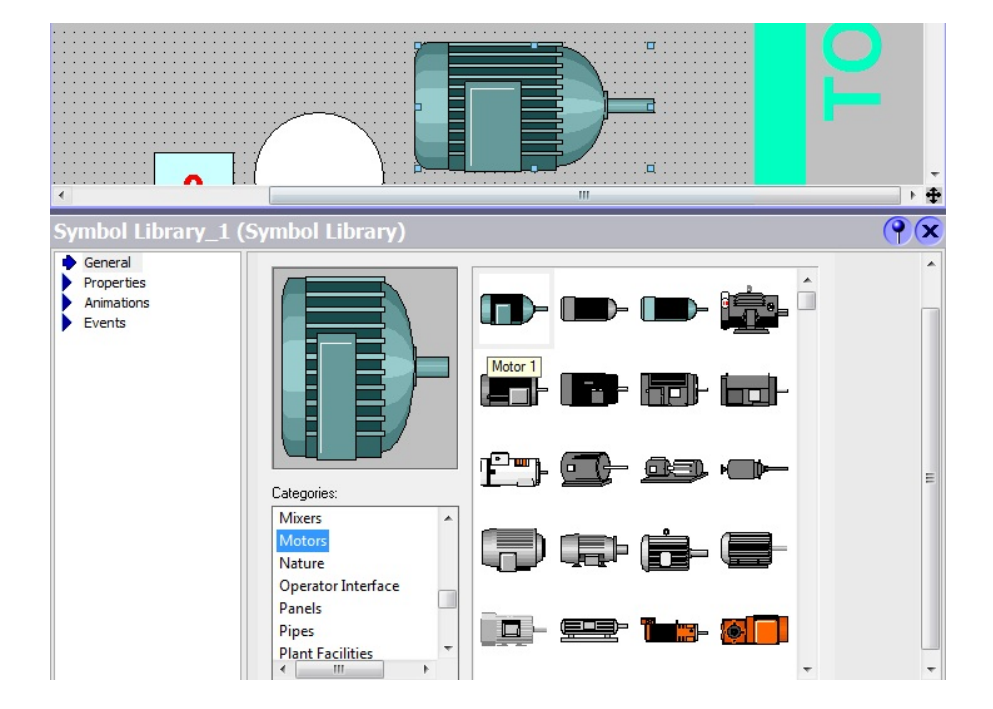

برای ایجاد کردن تغییر رنگ برای این شکل وابسته به تگ motor1، در شاخه Properties مطابق تصویر زیر Fill color mode را روی گزینه Shaded تنظیم می کنیم.

| Symbol Library_1                                                  | (Symbol Library)                         | <b>?</b>                                                                               |
|-------------------------------------------------------------------|------------------------------------------|----------------------------------------------------------------------------------------|
| General<br>Properties                                             |                                          | Appearance                                                                             |
| Appearance Layout Flashing Limits Misc Security Animations Events | Colors Foreground color Background color | Style Background Transparent Fill color mode Hollow Hollow Shaded Shaded Shaded Shaded |

53

مشابه تنظیماتی که برای تغییر رنگ دایره انجام داده ایم، برای این سیمبل نیز انجام میدهیم.

شرکت فنی و مهندسی نوآوران صنعت پارسه

<u>Rahmaı</u>

Meysam.zare.4@gmail.com

نوآوران صنعت يارسه

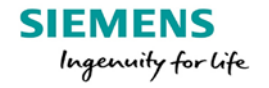

مهندس عارف رحمانی

مهندس ميثم زارع

| Symbol Library                                  | _1 (   | Symbol Librar | y)  |       |                | Ŷ×                   |
|-------------------------------------------------|--------|---------------|-----|-------|----------------|----------------------|
| <ul> <li>General</li> <li>Properties</li> </ul> | -      | 👿 Enabled     |     |       |                | Appearance           |
| Animations                                      |        | Tag           |     | Value | Foregrou Backg | round Color Flashing |
| Appearance                                      |        |               |     |       |                | No                   |
| Enable Object                                   | -      | motor 1       |     | =     |                | NO                   |
| <ul> <li>Diagonal Movem</li> </ul>              | en     |               |     | 1     | <b>_</b>       | ▼ No ▼               |
| <ul> <li>Horizontal Move</li> </ul>             | me     | Туре          |     |       |                |                      |
| <ul> <li>Vertical movement</li> </ul>           | nt     |               |     |       |                |                      |
| <ul> <li>Direct Movement</li> </ul>             | t      | 1 Integer     |     |       |                |                      |
| <ul> <li>Visibility</li> </ul>                  |        | 🔘 Binary      |     |       |                |                      |
| Events     III                                  | μ<br>F | O Bit         | 0 ÷ |       | •              | 4 III                |

بعد از چیدمان اشیا در صفحه گرافیکی باید برنامه را در حالت Runtime ببریم.

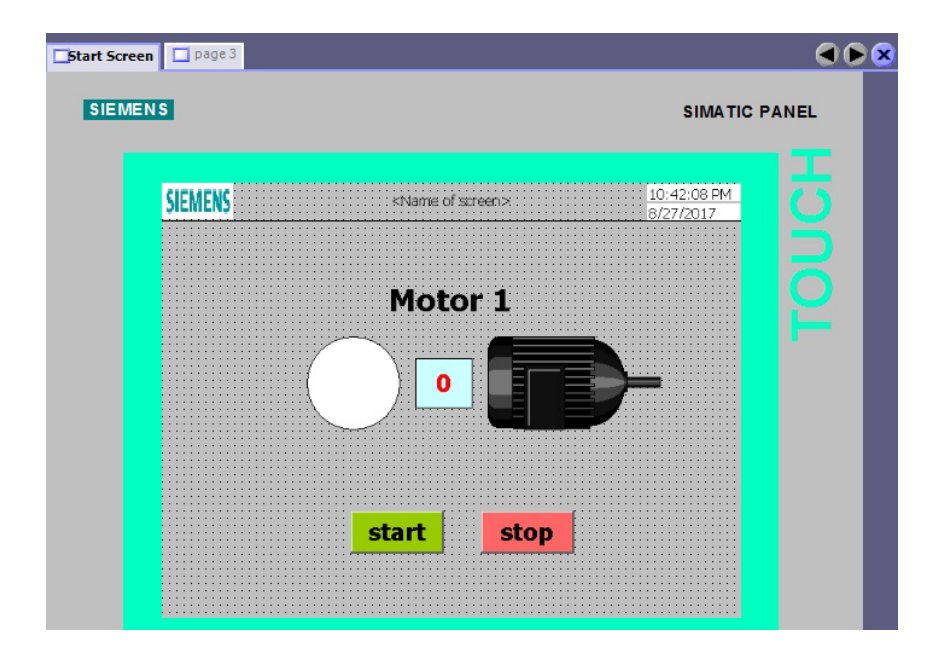

حالا پروژه را save می کنیم، CPU سیمولیشن را در حال Run می گذاریم تا بعد از باز شدن محیط Runtime می گذاریم تا بعد از باز شدن محیط ارتباط برقرار باشد. روی آیکون مشخص شده در تصویر زیر کلیک می کنیم و وارد محیط Runtime می شویم.

| WinCC flexible Advanced - Amozesh .hmi    |                               |                     |                                            |         |
|-------------------------------------------|-------------------------------|---------------------|--------------------------------------------|---------|
| <u>P</u> roject <u>E</u> dit <u>V</u> iew | <u>I</u> nsert <u>F</u> ormat | F <u>a</u> ceplates | <u>O</u> ptions <u>W</u> indow <u>H</u> el | р       |
| 🔲 New 🔸 🗁 開                               | <b>ы</b> • о • Х              | X h 🖬               | . 🕹 🖬 ə 🐜 . 🛛                              | ‡. M.   |
| English (United States)                   | •                             |                     | BI                                         | U B . 🖬 |

54

بعد از بازشدن پنجره Runtime مشاهده می کنیم مقدار 0 در تگ موتور قرار دارد و رنگ دایره و سیمبل موتور به نشانه ی خواموش بودن قرمز است.

| ible Runtime                        |                                                                                                    | SIMATIC PANEL            |
|-------------------------------------|----------------------------------------------------------------------------------------------------|--------------------------|
| SIEMENS                             | Start Screen                                                                                                    | 12:47:07 AM<br>8/28/2017 |
| (                                   | Motor 1                                                                                                    |                          |
| الله (S7-PLCSIM1)<br>File Fair View | SIMATIC 300 Station/CPU 313C<br>w Inset PLC Execute Tools Window Help                                                                                                    |                          |
|                                     | 1) PLCSIM(MPI)         ▼         %         10         10         10         10         10         10         10         10         10         10         10         10         10         10         10         10         10         10         10         10         10         10         10         10         10         10         10         10         10         10         10         10         10         10         10         10         10         10         10         10         10         10         10         10         10         10         10         10         10         10         10         10         10         10         10         10         10         10         10         10         10         10         10         10         10         10         10         10         10         10         10         10         10         10         10         10         10         10         10         10         10         10         10         10         10         10         10         10         10         10         10         10         10         10         10         10         10         10 |                          |

زمانی که روی باتن start کلیک می کنیم، موتور روشن می شود و تکست باتن استارت به starting تغییر میابد. موتور روشن می شود و مقدار تگ آن یک می شود.

| Motor 1<br>1<br>starting stop                                                                                                    |
|----------------------------------------------------------------------------------------------------|
| S7-PLCSIM1 SIMATIC 300 Station\CPU 313C                                                                                                    |
| File Edit View Insert PLC Execute Tools Window Help                                                                                                    |
| 🗋 🗅 🗃 🖶 Plcsim(mpi) 🔄 🕹 🛍 💼 🗮 🖽 🚧 😢                                                                                                    |
| B CPU         CPU         CPU< |

مهندس عارف رحمانی مهندس میثم زارع

سوئیچ کردن بین صفحات گرافیکی

هر پروژه معمولا از چندین صفحه گرافیکی تشکیل میشود. در زمان Runtime صفحه اصلی نمایش داده می شود. برای اینکه بتوانیم بین صفحات گرافیکی حرکت کنیم نیاز به یک باتن برای هر صفحه داریم.

فرض کنید چهار صفحه گرافیکی داریم و میخواهیم توسط چهار باتن در زمان Runtime بین صفحات حرکت کنیم. پروژه مثال قبل را ادامه میدهیم و سه صفحه دیگر از قسمت Screens توسط Add screen ایجاد میکنیم. با کلیک راست کردن روی هر صفحه و انتخاب گزینه Rename نام صفحات را تغییر دهیم.

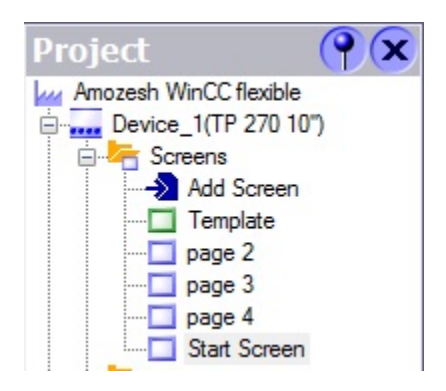

با دابل کلیک کردن در قسمت خالی هر صفحه و یا با کلیک راست کردن روی هر صفحه در قسمت Properties و شاخه Project/Screens و انتخاب General وارد تنظیمات آن صفحه می شویم. در تنظیمات و شاخه General شماره صفحه را تنظیم می کنیم به صورتی که Start Screen شماره 1 و به ترتیب تا 4 ادامه می دهیم.

| Start Screen (Sci                                | reen)             |
|--------------------------------------------------|-------------------|
| General     Properties     Animations     Events | Settings          |
| Events                                           | Name Start Screen |
|                                                  | Number 1          |
|                                                  | Use template 🔽    |
|                                                  | Background color  |

میخواهیم توسط چهار باتن که در تمامی صفحات موجود باشد بین صفحات حرکت کنیم.

همان طور که قبلا گفتیم صفحه Template یک صفحه اشتراکی میان تمامی صفحات است، پس با قرار دادن باتن ها در این صفحه و با تنظیم فانکشن آنها، این باتن ها در تمامی صفحات قرار می گیرند. به صفحه Template در شاخه Screens می رویم و مطابق تصویر زیر باتن ها را در این صفحه قرار می دهیم و تنظیمات تکست و اندازه آنها را انجام می دهیم.

| Start Screen page 2 page 3            | page 4 Template                       |                             | ۲ کا ک |
|---------------------------------------|---------------------------------------|-----------------------------|--------|
|                                       |                                       |                             |        |
|                                       |                                       |                             |        |
|                                       |                                       |                             |        |
|                                       |                                       |                             |        |
| · · · · · · · · · · · · · · · · · · · |                                       | · · · · · · · · · · · · · · |        |
|                                       |                                       |                             |        |
|                                       |                                       |                             |        |
| · · · · · · · · · · · · · · · · · · · | · · · · · · · · · · · · · · · · · · · |                             |        |
| start screen                          | page 2 p                              | page 3                      | page 4 |
|                                       |                                       |                             |        |

برای هر باتن در شاخه Event در تنظیمات، فانکشن مربوط به باز کردن صفحه را تعریف کنیم.

در تنظیمات باتن Start screen و مطابق شکل در قسمت Click فانکشن ActiveScreen را از شاخه Screens انتخاب می کنیم.

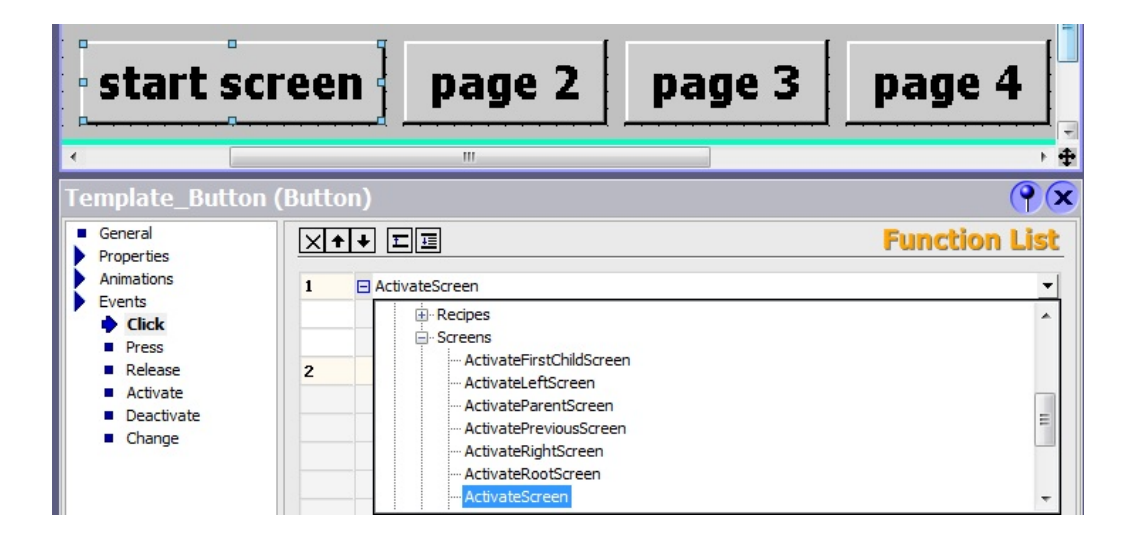

شرکت فنی و مهندسی نوآوران صنعت پارسه SIEMENS Ingenuity for life شرکت فنی و مهندسی نوآوران صنعت پارسه

مهندس عارف رحمانی مهندس میثم زارع

صفحه گرافیکی Start screen انتخاب کنیم.

| Template_Butto                        | n (Butto | n)                    |                                                           |                         | (             |     |
|---------------------------------------|----------|-----------------------|-----------------------------------------------------------|-------------------------|---------------|-----|
| General     Properties     Animations | ×+       |                       |                                                           |                         | Function L    | ist |
| Events                                | 1        | ActivateScreen        |                                                           |                         |               |     |
| Click                                 |          | Screen name           | <no td="" v<=""><td>alue&gt;</td><td></td><td>-</td></no> | alue>                   |               | -   |
| Press                                 |          | Object number         | Icon                                                      | Name                    | Info          |     |
| Release                               | 2        | <no function=""></no> |                                                           | <undefined></undefined> |               |     |
| <ul> <li>Activate</li> </ul>          |          |                       |                                                           | page 2                  | Screen No. 2  |     |
| <ul> <li>Deactivate</li> </ul>        |          |                       |                                                           | page 3                  | Screen No. 3  |     |
| Change                                |          |                       |                                                           | page 4                  | Screen No. 4  |     |
|                                       |          |                       |                                                           | Start Screen            | *Screen No. 1 |     |
|                                       |          |                       |                                                           |                         |               |     |
|                                       |          |                       |                                                           | _                       |               |     |
|                                       |          |                       |                                                           |                         |               |     |
|                                       |          |                       |                                                           |                         |               |     |
|                                       |          |                       | <                                                         | < New                   |               | V   |

این مراحل را برای باتن های بعدی انجام میدهیم.

این کار را برای سایر صفحات انجام میدهیم و پروژه را save میکنیم و به محیط Runtime برنامه میرویم.

| SIE | MENS         |                      | SIMATIC F  | PANEL |
|-----|--------------|----------------------|------------|-------|
|     | SIEMENS      | Start Screen         | 2:45:35 PM |       |
|     |              | Motor 1              |            |       |
|     |              |                      |            |       |
|     |              | ataut atau           |            |       |
|     | start screen | page 2 page 3 page 4 |            |       |
|     |              |                      |            |       |

با زدن باتن هر صفحه به صفحه مورد نظر می رویم. نام هر صفحه در قسمت Over view پروژه قرار می گیرد.

شرکت فنی و مهندسی نوآوران صنعت پارسه

| SIEMENS            | شرکت فنی و مهندسی  | مهندس عارف رحماني |
|--------------------|--------------------|-------------------|
| Ingenuity for life | نوآوران صنعت پارسه | مهندس میثم زارع   |

دلیل قرار گرفتن نام هر صفحه در بالای صفحه، تنظیمات ساخت پروژه در مرحله Screen Template است که یک Over view برای صفحات ساخته است.

| SIEN | MENS         |                      | SIMATIC P  | ANEL |
|------|--------------|----------------------|------------|------|
|      | SIEMENS      | page 3               | 2:50:54 PM |      |
|      | start screen | page 2 page 3 page 4 |            |      |

Over view شامل لوگو زیمنس در سمت چپ و تاریخ و ساعت در سمت راست و یک تکست در وسط که نام صفحه را نمایش می دهد.

| Start Screen page 2 page 3 page 4 Template |                         |
|--------------------------------------------|-------------------------|
| NS                                         | SIMATIC PA              |
|                                            |                         |
|                                            |                         |
|                                            | 1:20:24 PM<br>8/29/2017 |
|                                            |                         |

لاین مشکی رنگ مرز over view است.

| CIEM |     | ic  |     | : : | ÷ |     |   |     | ÷ | : : |     |     | ÷ |     | ÷     |     |   |     |     |     |   |     |    |     | ÷  |     | •   |   |     | ÷ |     |   |     |     |   | ÷ |     | ÷ |     | G |     | 20 | j.  | 2   | 4 | P   | NV  | 1 |   |
|------|-----|-----|-----|-----|---|-----|---|-----|---|-----|-----|-----|---|-----|-------|-----|---|-----|-----|-----|---|-----|----|-----|----|-----|-----|---|-----|---|-----|---|-----|-----|---|---|-----|---|-----|---|-----|----|-----|-----|---|-----|-----|---|---|
| SIEN | E   | D   |     |     | • |     | • |     | • |     |     |     | • |     | • • • |     | < | 1/  | a   | m   | e | 01  | .9 | icr | e. | er  | 1>  | • |     | ÷ |     | • |     |     | • | • |     | • |     | 8 | 37  | 29 | 9/  | 2   | ō | 17  | 7   |   |   |
|      |     |     |     |     | • |     | • |     |   |     |     |     |   |     | •     |     | • |     |     |     |   |     | •  |     | •  |     |     |   |     | • |     | • |     |     |   |   |     |   |     |   |     |    |     |     |   |     |     |   |   |
|      | ::  | ::  | ::  | ::  | : | ::  | : | ::  | : | ::  | : : | : : | : | : : | :     | : : | : | : : | : : | : : | : | ::  | :  | : : | :  | : : | : : | : | : : | : | ::  | : | : : | : : | : | : | : : | : | ::  | : | : : | :  | : 1 | : : | : | : : | : : | : | : |
|      | ::  | 11  | ::  | 11  | : | ::  | : | : : | : | 11  | : ' | : : | : | : : | :     | : : | : |     | : : | : : | : | : : | :  | : : | :  | : : | : : | : | : : | : | : : | : |     | : : | : | : | : : | : | : : | : | 11  | :  | : 1 | : : | : | : ' | : : | : | : |
|      | ::  | ::  |     |     | : |     | : |     |   |     |     |     | : |     |       |     | : |     |     |     | : |     | :  |     | :  |     |     |   |     | : |     | : |     |     |   |   |     | : |     | À |     |    |     |     |   |     |     | : |   |
|      | • • | • • | • • | • • | • | • • | • |     | • | • • | • • | • • | • | • • | •     | • • | • | • • | • • | • • | • | • • | •  | • • | •  | • • | • • | • | • • | • | • • | • | • • | • • | • | • | • • | • |     | P | • • | •  | • • | • • | • | •   | • • | • | • |

شرکت فنی و مهندسی نوآوران صنعت پارسه

Meysam.zare.4@gmail.com

مثال: میخواهیم سطح یک مخزن را در HMI مانیتور کنیم. چنانچه سطح مخزن از مقدار setpoint که از طریق HMI وارد می کنیم بیشتر شود متن level is high روی صفحه نمایش داده شود.

برنامه کنترلی را در Step7 مینویسیم و در سیمولیشن دانلود می کنیم.

سطح بالای مخزن 15.0 و سطح پایین آن 0.0 در نظر گرفته شده است. برای Setpoint حافظه ی MD6 و برای خروجی بلوک FC105 حافظه MD3 آدرس دهی شده است و بیت مقایسه این دو مقدار M0.3 تعیین شده است.

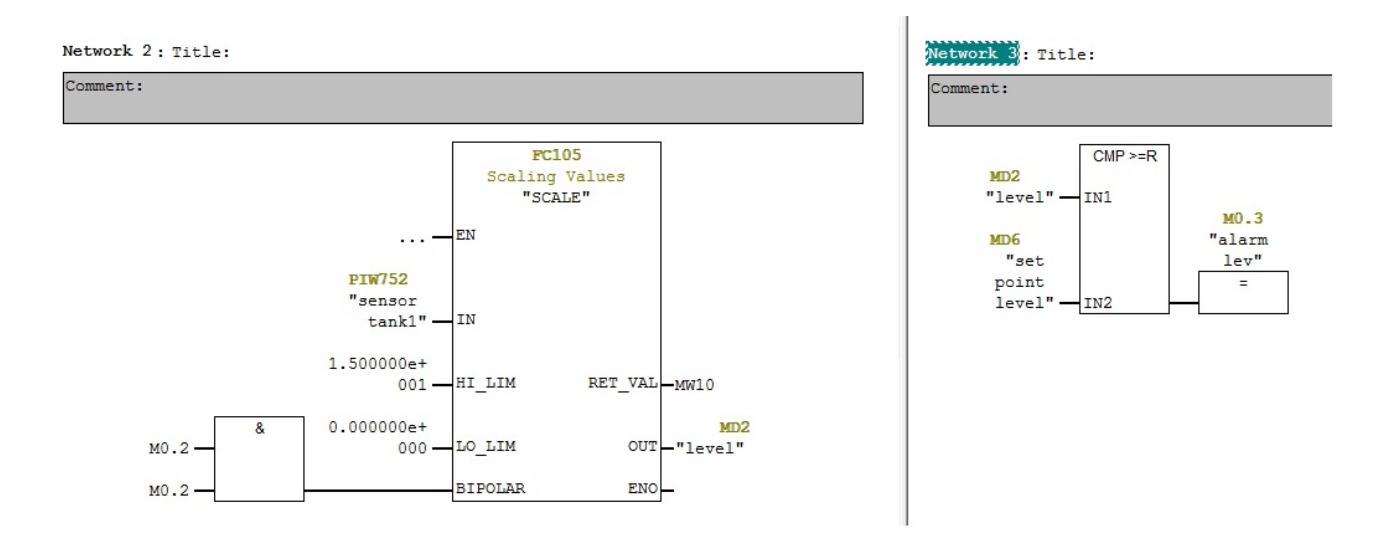

# تگ های مورد نیاز را می سازیم.

|   | page 2 🔫 🔳 Ta  | gs           |           |         |              |                   |
|---|----------------|--------------|-----------|---------|--------------|-------------------|
|   | Name           | Connection   | Data type | Address | Array elem 🔺 | Acquisition cycle |
| F | stop motor 1   | Connection_1 | Bool      | M 0.1   | 1            | 100 ms            |
|   | start motor 1  | Connection_1 | Bool      | M 0.0   | 1            | 100 ms            |
|   | motor 1        | Connection_1 | Bool      | Q 0.0   | 1            | 100 ms            |
|   | level tank 1   | Connection_1 | Real      | MD 2    | 1            | 100 ms            |
|   | Setpoint Level | Connection_1 | Real      | MD 6    | 1            | 100 ms            |
|   | alarm level    | Connection_1 | Bool      | M 0.3   | 1            | 100 ms            |
|   |                |              |           |         |              |                   |

شرکت فنی و مهندسی نوآوران صنعت پارسه

SIEMENS

Ingenuity for life

Rahmani.a.mft@gmail.com

Meysam.zare.4@gmail.com

به صفحه page 2 میرویم و یک ابزار Bar و یک I/O Field و یک Text می آوریم و تنظیمات آنها را مطابق مراحل زیر انجام می دهیم.

Bar : در تنظیمات و شاخه General مقادیر ماکزیموم و مینیموم بار را مشخص میکنیم. این مقادیر میتواند توسط اعداد یا توسط تگ مشخص شود.

برای Process تگ مربوط به سطح تانک که خروجی بلوک FC105 است را میدهیم. برای نمایش بهتر مقایر در تنظیمات بار و شاخه Properties به زیر شاخه Scales می ویم و تنظیمات زیر را انجام می دهیم.

| Bar_1 (Bar)                                                         |                                           |        |     | <b>?</b> × |
|---------------------------------------------------------------------|-------------------------------------------|--------|-----|------------|
| <ul> <li>General</li> <li>Properties</li> <li>Animations</li> </ul> | Scale                                     |        |     | General    |
|                                                                     | Maximum value<br>Process<br>Minimum value | Static | Tag | Cyclems    |

| Bar_1 (Bar)                                            |                                                                        |                                                                                                    | <b>?</b> | ¢   |
|--------------------------------------------------------|------------------------------------------------------------------------|----------------------------------------------------------------------------------------------------|----------|-----|
| General     Properties                                 |                                                                        |                                                                                                    | Scales - | -   |
| Appearance                                             | Settings                                                               | Elements                                                                                                    |          |     |
| Layout<br>Text<br>Flashing<br>Limits<br>Misc<br>Scales | Large interval 1<br>Mark increment label 1<br>Number of subdivisions 5 | <ul> <li>Display scale</li> <li>Display mark labels</li> <li>Use exponential format</li> <li>Double-lined scale labels</li> </ul> | E        | 110 |
| Animations                                             | Scale labels                                                           |                                                                                                    |          |     |
|                                                        | Total length 3 🕂 💶 -                                                   | 12,00 🔎 0 🕂 Decimal places                                                                                                    | -        | 7   |

I/O Field : تگ Setpoint level برای حد مجازسطح را به این ابزار اختصاص میدهیم.

وقتی سطح از این مقدار بیشتر شود آلارم ظاهر شود. این تگ توسط کاربر در HMI مقداردهی می شود و قابل تغییر است.

توجه داشته باشید که این تگ مقدار حقیقی ( اعشاری) است. ماکزیموم مقدار ممکن 15.00 است.

در قسمت تنظیمات و شاخه General این ابزار باید Format pattern را به صورت 99.99 تغییر دهیم تا در زمان Runtime بتوانیم عدد اعشاری وارد کنیم.

| IO Field_2 (IO F                                | ield)             | <b>?</b>              |
|-------------------------------------------------|-------------------|-----------------------|
| <ul> <li>General</li> <li>Properties</li> </ul> |                   | General               |
| Animations                                      | Туре              | Format                |
| Events                                          | Mode Input/output | Format type Decimal 💌 |
|                                                 | Process tag       | Format pattern        |
|                                                 | Setpoint Level    | 99.99 💌               |
|                                                 | Cycle 100 ms      | Shift decimal point 0 |
|                                                 |                   | String field length 5 |

مى توانيم تنظيمات فونت و رنگ را در قسمت Properties انجام دهيم.

همچنین برای مشخص شدن وظیفه این I/O Field از ابزار Text استفاده و تکست Setpoint را بالای آن قرار

دهيم.

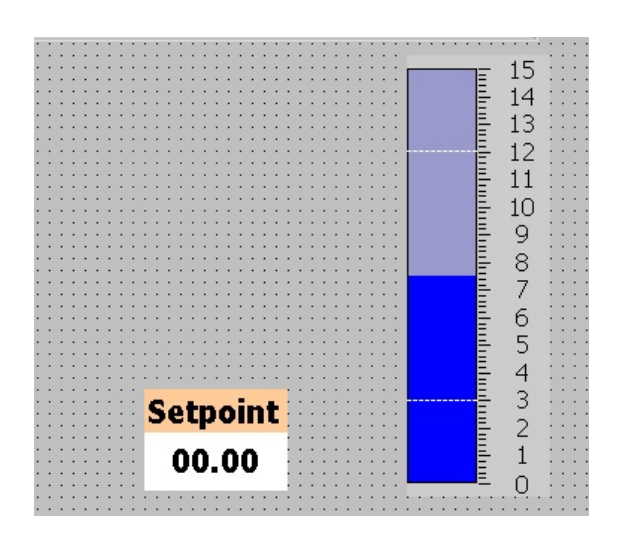

SIEMENS

Ingenuity for life

| شرکت فنی و مهندسی   | مهندس عارف رحمانى |
|---------------------|-------------------|
| نو آوران صنعت پارسه | مهندس میثم زارع   |

صورتی که سطح مایع از مقدار setpoint تعیین شده توسط کاربر بیشتر شد، پیامی به شکل زیر باید در صفحه ظاهر شود.

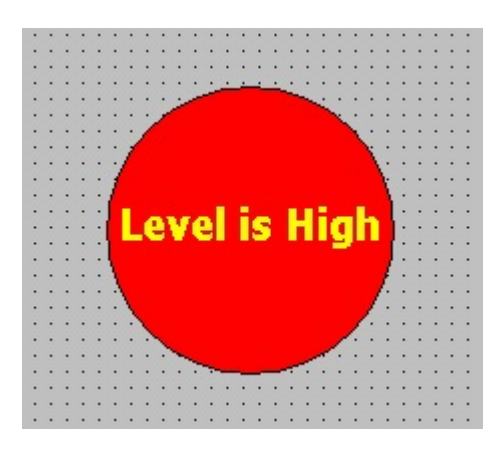

یک ابزار تکست و یک شکل دایره نیاز داریم. شکل بالا را ایجاد می کنیم. توجه داشته باشید که تکست باید روی دایره قرار دایره قرار گیرد. اگر چنین نبود توسط ابزار های مشخص شده ( Arrange) در تصویر زیر می توانیم توالی قرار گرفتن چند شی را روی هم تنظیم کنیم.

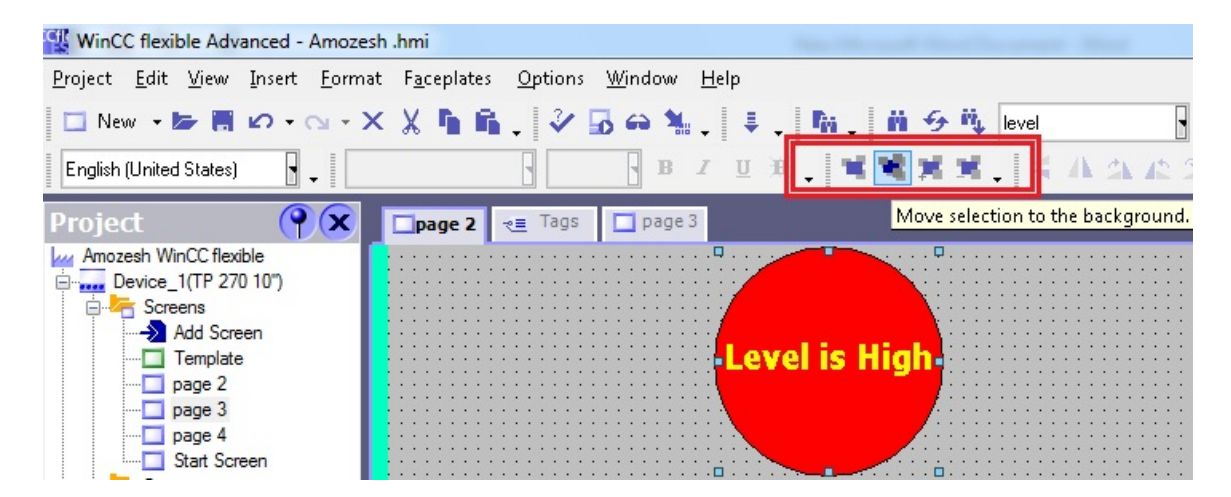

هر دو ابزار نیاز به تنظیمات Animation دارد. در تنظیمات این دو، به شاخه Animation و زیر شاخه visibility می رویم و این قسمت را Enabled می کنیم و تگ نمایش آلارم را در قسمت تگ اضافه می کنیم. با انتخاب سایر گزینه ها مطابق تصویر کار اتمام میابد.

SIEMENS Ingenuity for life

| SIEMENS<br>Ingenuity for life                                                                                                    | ىيى<br>بىە                                                                                                    | شرکت فنی و مهندس<br>نوآوران صنعت پارس |               | ف رحمانی<br>م زارع                            | مهندس عارف<br>مهندس میثم |
|----------------------------------------------------------------------------------------------------|----------------------------------------------------------------------------------------------------|---------------------------------------|---------------|-----------------------------------------------|--------------------------|
|                                                                                                    | Level                                                                                                    | is High                               |               | 13<br>12<br>11<br>10<br>9<br>8<br>7<br>7<br>6 | · +                      |
| Circle_1 (Circle)                                                                                                    |                                                                                                    |                                       |               |                                               | <b>e</b>                 |
| <ul> <li>Properties</li> <li>Animations</li> <li>Appearance</li> <li>Diagonal Movement</li> <li>Horizontal Movement</li> <li>Vertical movement</li> <li>Direct Movement</li> <li>Visibility</li> </ul> | <ul> <li>✓ Enabled</li> <li>Tag</li> <li>alarm level</li> <li>Type</li> <li>O Integer</li> <li>O Bit</li> <li>Bit pit pit pit pit pit pit pit pit pit p</li></ul> | Cosition 0 -                          | <u>•</u> to 0 | Visib                                         | ility                    |

برنامه را اجرا ميكنيم.

Setpoint را روی عدد 12.0 قرار میدهیم و توسط سیمولیشن در Step7 با تغیر مقدار PIW752 که ورودی سنسور آنالوگ است، مشاهده می کنیم که سطح Bar تغییر میکند.

|      | C flexible Runtime                                                        |               |     |
|------|---------------------------------------------------------------------------|---------------|-----|
|      | S7-PLCSIM1 SIMATIC 300 Station\CPU 313C                                   | - • ×         | n i |
| SIEN | File Edit View Insert PLC Execute Tools Window Help                       |               | NEL |
|      |                                                                           |               |     |
|      |                                                                           |               |     |
|      | DP IF IF RUN-P   MB 0 Bits 		   sensor tank1  Silder.Int 		   evel   Real | Accur<br>1 41 | 11  |
|      | RUN STOP MRES 7 6 3 4 3 2 1 0 18432 Value 1 1.00000                       | 0e+001 2 41   |     |
|      |                                                                           | 4             |     |
|      | CPU/CP: MPI=2                                                             |               |     |
|      |                                                                           | 15            |     |
|      |                                                                           | 12            |     |
|      |                                                                           | 12            |     |
|      |                                                                           | 10            |     |
|      |                                                                           | 8             |     |
|      |                                                                           | 6             |     |
|      |                                                                           | 4             |     |
|      | Setpoint                                                                  |               |     |
|      | 12.00                                                                     | 2             |     |
|      |                                                                           | 0             |     |
|      | start scroon   nago 2   nago 2   nago 4                                   |               |     |
|      | start screen page 2 page 3 page 4                                         |               |     |

شرکت فنی و مهندسی نو آوران صنعت پارسه

مهندس عارف رحمانی مهندس میثم زارع

SIEMENS Ingenuity for life

و با رسيدن به مقدار 12.0 آلارم پديدار مي شود.

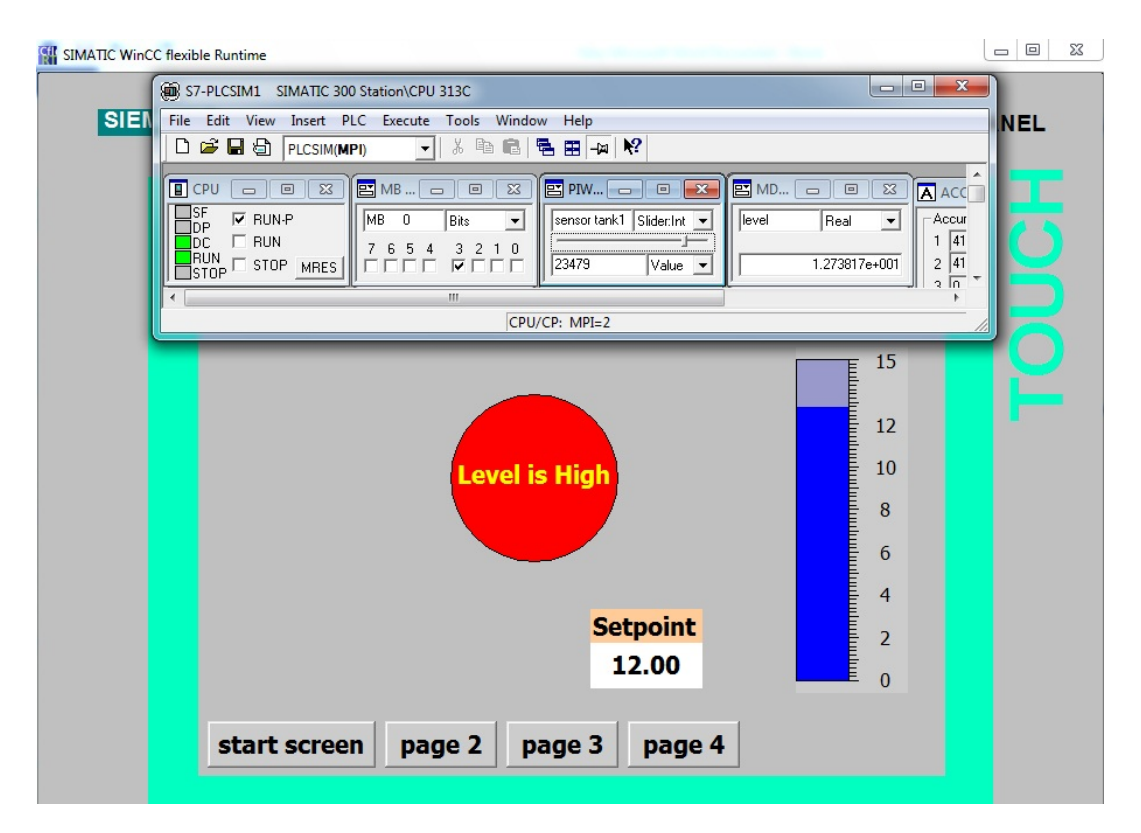

می توانیم این Bar را روی یک شکل تانک قرار دهیم و با حذف اسکیل آن گرافیک بهتری ایجاد کنیم. توسط ابزار Symbol Library یک شکل تانک می آوریم. ( مانند انتخاب شکل موتور در مثال قبل) در تنظیمات Bar در قسمت Properties/ scales می رویم و تمامی تیک های قسمت Elements را غیر فعال می کنیم و این Bar را روی شکل تانک مطابق تصویر قرار می دهیم. می توانیم رنگ این بار را تغییر دهیم تا هماهنگی بیشتری با تانک داشته باشد.

می توانیم از یک ابزار I/O Field برای نمایش میزان دقیق سطح استفاده کنیم. تگ مربوط به سطح را به آن اختصاص می دهیم.

آنرا در بالای تانک قرار دهیم تا مشخص شود این اعداد مربوط به سطح است. همینطور تنظیمات رنگ را برای این ابزار انجام میدهیم.

65

| SIEMENS            | شرکت فنی و مهندسی  | مهندس عارف رحماني |
|--------------------|--------------------|-------------------|
| Ingenuity for life | نوآوران صنعت پارسه | مهندس ميثم زارع   |

بعد از انجام این تنظیمات، سه شکل موجود را جهت انتقال راحت تر و جابه جا کردن، به صورت یک شکل گروهی در میآوریم.

برای Group کردن اشکال با هم، باید هر سه آنها را انتخاب کنیم. با نگه داشتن Shift روی کیبرد و کلیک کردن روی شی ها، آنها را با هم انتخاب می کنیم. همینطور با نگه داشتن کلیک چپ و حرکت در صفحه در صورتی که کادرکشیده شده کل اشیا را در بر گیرد میتوان این کار را انجام داد. بعد از انتخاب اشیا مورد نظر روی آنها کلیک راست می کنیم و گزینه Group را می زنیم.

بعد از آن با کلیک راست کردن مجدد روی گروه تصویر میتوانیم آنها را Ungroup کنیم.

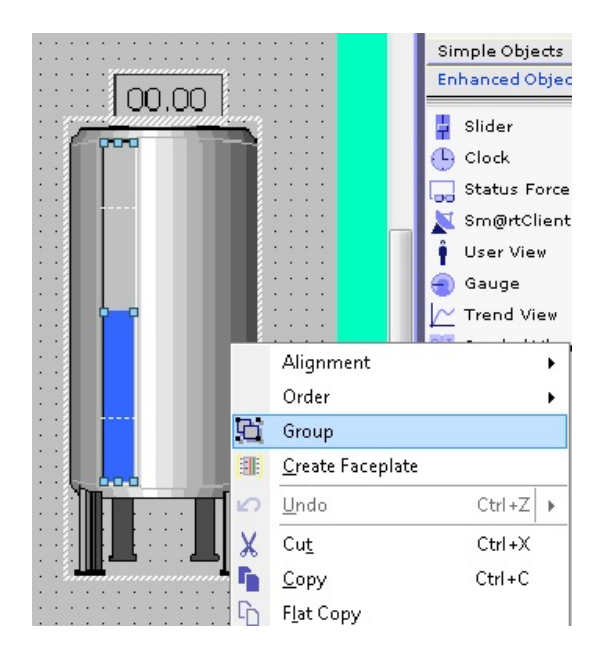

بعد از این مرحله وارد محیط Runtime می شویم و نتیجه را می بینیم.

Meysam.zare.4@gmail.com

شرکت فنی و مهندسی

مهندس عارف رحماني مهندس میثم زارع

SIEMENS Ingenuity for life

نوآوران صنعت پارسه

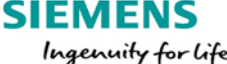

مثال: كنترل يك درايو ميكرومستر زيمنس MM420 . توسط ترمينال هاى ورودى ديجيتال درايو كه فرمان های روشن و خاموش را به DIN1 و فرمان چپگرد و راستگرد را به DIN2 و فرمان ریست شدن خطا به DIN3 ارسال می کنیم. این ورودی های درایو به خروجی های دیجیتال PLC متصل شده اند.

برای کنترل سرعت از ورودی آنالوگ اول درایو که متصل به خروجی آنالوگ PLC است، استفاده شده است. فركانس موتور بين 0 Hz تا 90 Hz قابل تغيير است.

نوآوران صنعت يارسه

شرکت فنی و مهندسی

| SIEMENS<br>Ingenuity for life | شرکت فنی و مهندسی  | مهندس عارف رحماني |  |
|-------------------------------|--------------------|-------------------|--|
|                               | نوآوران صنعت پارسه | مهندس میثم زارع   |  |

برنامه کنترلی را در Step7 مینویسیم و تگ های مورد نیاز را در قسمت Tags ایجاد می کنیم. فرمان ها از طریق HMI به PIC داده می شود.

ابتدا با ابزار Slider در winCC flexible آشنا می شویم. در پنجره Tools و در قسمت Enhanced objects اولین ابزار Slider است. توسط این ابزار میتوانیم مقدار یک تگ را به صورت اسلایدری تغییر می دهیم.

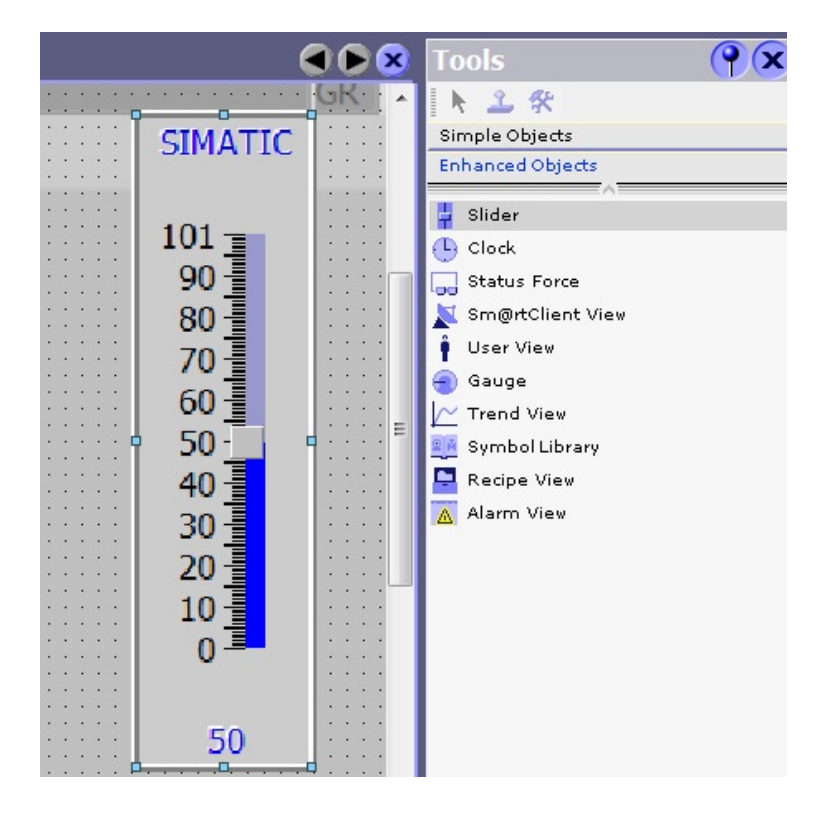

نکته قابل توجه این است که این اسلایدر، تگ با تایپ Real یا اعشاری را قبول نمی کند و فقط تگ هایی با تایپ Int یا Dint را پشتیبانی می کند. بلوک FC106 در Step7 که بلوک مربوط به اسکیل خروجی آنالوگ است، ورودی با تایپ عدد حقیقی یا Real می خواهد. پس باید تگ مربوط به این اسلایدر در Step7 ابتدا به عدد حقیقی تبدیل شود و آن عدد حقیقی برای ورودی بلوک FC106 استفاده شود.

68

حالا برنامه کنترلی را می نوسیم:

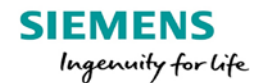

# شرکت فنی و مهندسی

مهندس عارف رحمانى

مهندس ميثم زارع

| ، پارسه | ن صنعت | نوآورا |
|---------|--------|--------|
|---------|--------|--------|

| Comment:                                               |                          |         |               |  |
|--------------------------------------------------------|--------------------------|---------|---------------|--|
|                                                        |                          |         |               |  |
| "motor<br>on/off<br>go.0<br>"on/off<br>switch"<br>M0.0 |                          |         |               |  |
| Network 2: Title:                                      |                          |         |               |  |
| Comment:                                               |                          |         |               |  |
|                                                        |                          |         |               |  |
| "motor<br>left/righ<br>"left/righ<br>t switch"<br>M0.1 |                          |         |               |  |
| Network 3: Title:                                      |                          |         |               |  |
| Comment:                                               |                          |         |               |  |
| Vetwork 4: Title:                                      | MD6                      |         |               |  |
| Wetwork 5: Title:                                      |                          |         |               |  |
| Comment:                                               |                          |         |               |  |
|                                                        |                          |         |               |  |
|                                                        |                          | FC1     | 00            |  |
|                                                        |                          | TN      |               |  |
|                                                        | MD6<br>9.000000e+<br>001 | HI_LIM  | RET_VAL -MW10 |  |
| M0.5 -                                                 | 0.000000e+<br>000        | LO_LIM  | OUT PQW752    |  |
| M0.5 -                                                 |                          | BIPOLAR | ENO_          |  |

شرکت فنی و مهندسی نوآوران صنعت پارسه

مهندس عارف رحمانی مهندس میثم زارع

SIEMENS Ingenuity for life

با توجه به ورودی ها و خروجی های لازم تگ ها را در قسمت Tags ایجاد میکنیم.

| page 1 📲 Tags      | page 2 🗖 page 3 | Template 🚭 Cycles |              |                   |         |      |
|--------------------|-----------------|-------------------|--------------|-------------------|---------|------|
|                    |                 |                   |              |                   |         | TAGS |
| Name               | Data type       | Address           | Array elem 🔺 | Acquisition cycle | Comment |      |
| slider Frequency   | DInt            | MD 2              | 1            | 100 ms            |         |      |
| On/Off switch      | Bool            | M 0.0             | 1            | 100 ms            |         |      |
| motor On/Off       | Bool            | Q 0.0             | 1            | 100 ms            |         |      |
| left/right switch  | Bool            | M 0.1             | 1            | 100 ms            |         |      |
| motor left/right   | Bool            | Q 0.1             | 1            | 100 ms            |         |      |
| reset fault switch | Bool            | M 0.2             | 1            | 100 ms            |         |      |
| reset fault        | Bool            | Q 0.2             | 1            | 100 ms            |         |      |
|                    |                 |                   |              |                   |         |      |

صفحه گرافیکی را طرحی میکنیم.

در صفحه ی گرافیکی سه ابزار سوییچ از Simple Object می آوریم و در تنظیمات و شاخه General تگ های سوئیچ را به آنها اختصاص میدهیم.

| •                                                                 |                                                 |                                       | •                 |
|-------------------------------------------------------------------|-------------------------------------------------|---------------------------------------|-------------------|
| Switch_3 (Switch<br>General<br>Properties<br>Animations<br>Events | Settings<br>Type Switch<br>Label Switch<br>Text | Process<br>Tag<br>Cycle<br>Value ON 1 | (Ŷ (x)<br>General |
|                                                                   | Text ON 1                                       | I                                     |                   |

ليبل و تكست آن براى قسمت روشن و خاموش را تنظيم مىكنيم.

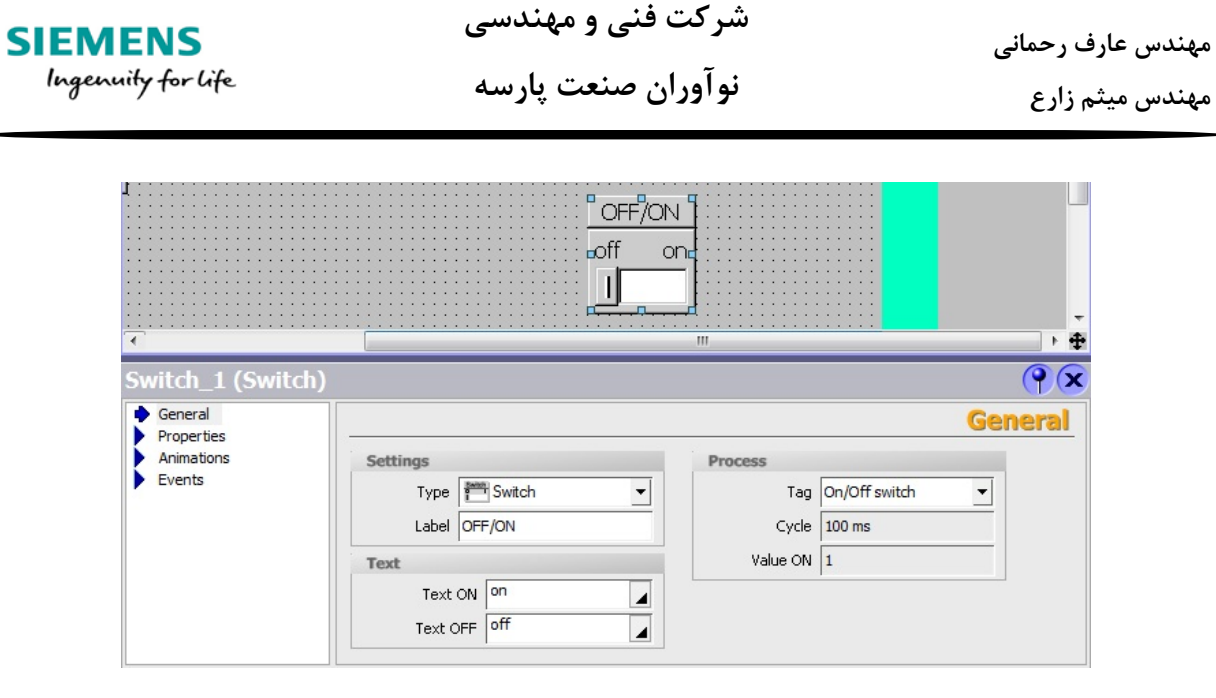

یک اسلایدر می آوریم و مقادیر ماکزیموم 90 و مینیموم 0 را تنظیم کرده و تگ MD2 که تایپ Dint دارد را به قسمت Process اختصاص میدهیم.

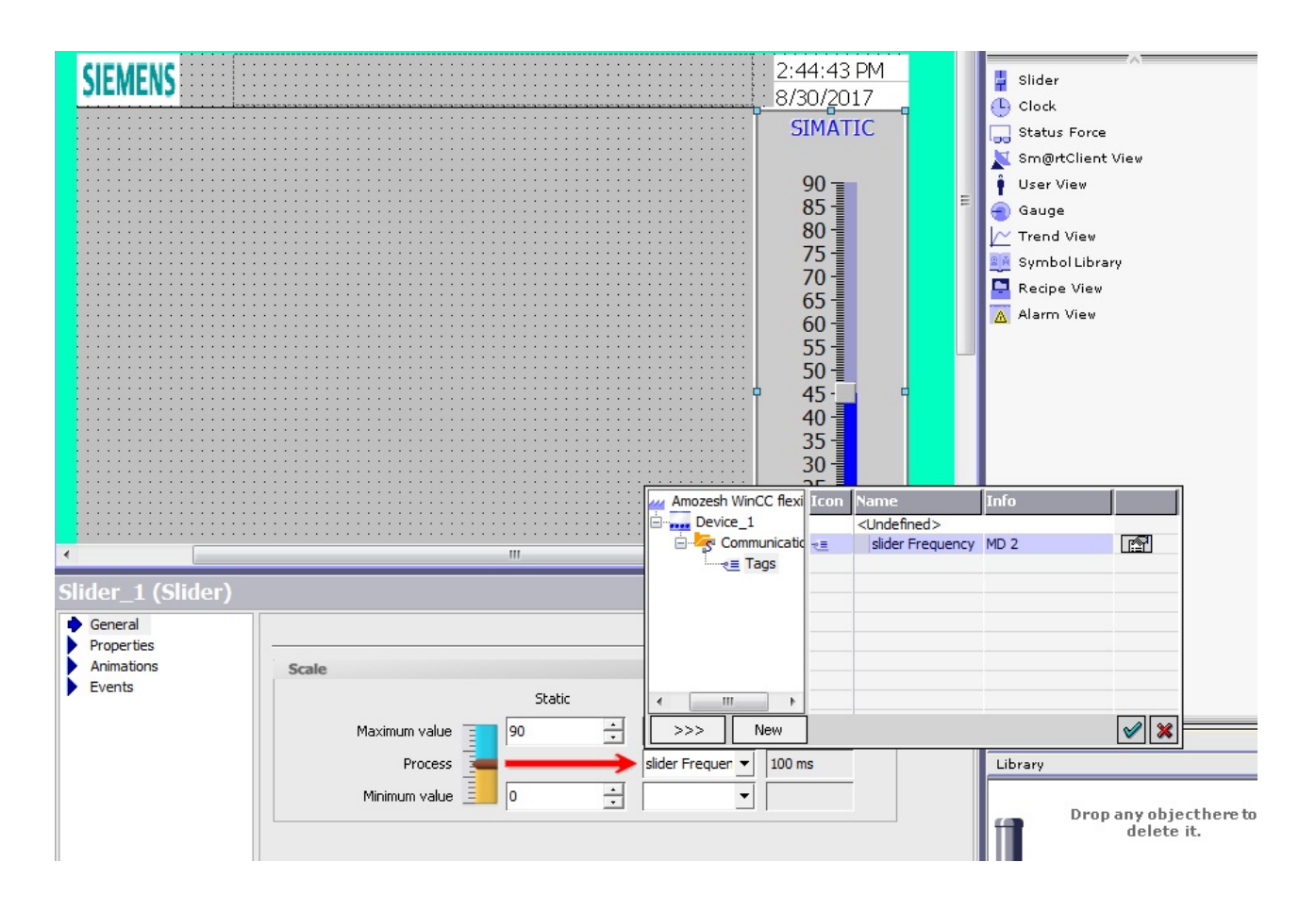
در تنظیمات و مسیر Properties/Design لیبل اسلایدر را که به صورت پیشفرض SIMATIC است را به Frequency تغییر میدهیم.

برای تغییر شکل کلی اسلایدر به مسیر Properties/Layout میرویم. از این قسمت مقدار دقیق اسلایدر که در پایین آن نمایش داده می شود و همچنین لیبل اسلایدر را میتوان غیر فعال کرد.

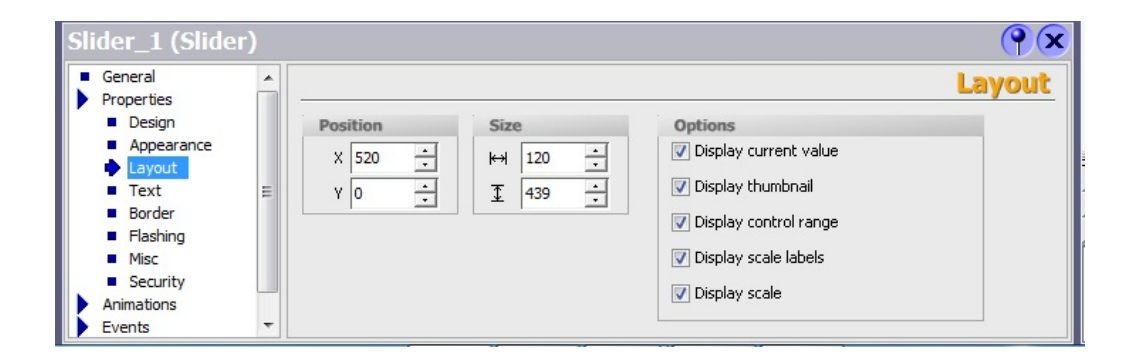

برای نشان دادن نوع کنترل با استفاده از ابزار Graphics view تصویری از PLC و درایو در صفحه قرار میدهیم. در تنظیمات و شاخه General و با کلیک در قسمت مشخص شده در تصویر، شکل دلخواه را از هارد دیسک PC انتخاب و به صفحه گرافیکی اضافه می کنیم.

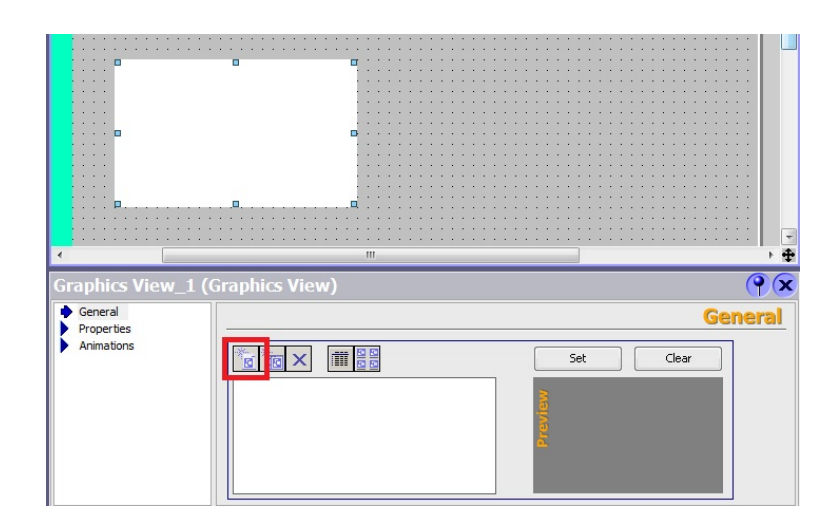

شرکت فنی و مهندسی نوآوران صنعت پارسه Rahmani.a.mft@gmail.com

مهندس عارف رحمانی مهندس میثم زارع **نو مهندسی نو آوران صنعت پارسه** 

همچنین در قسمت کتابخانه تصاویر نرم افزار که در ویندوز Tools و در قسمت Graphics قرار دارد، در مسیر WinCC flexible image folder/ Symbol Factory Graphics/ Symbol Factory True colors/Motors تصویر یک موتور را به صفحه اضافه می کنیم.

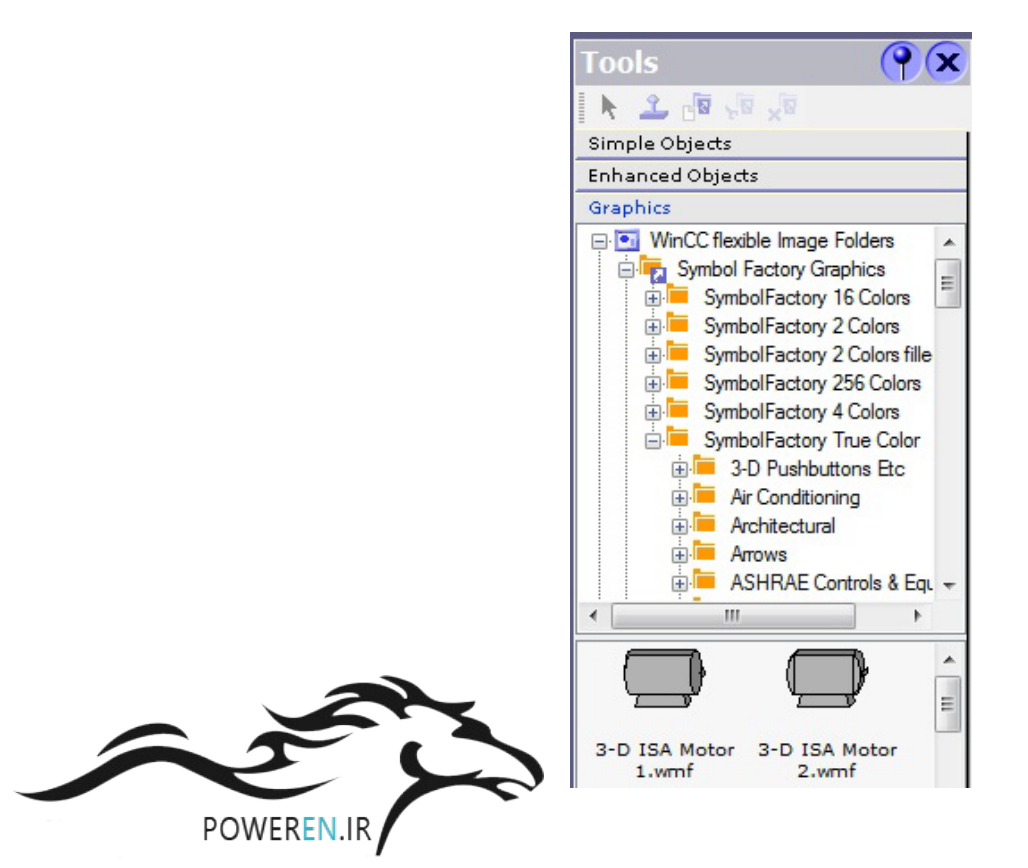

SIEMENS

Ingenuity for life

توسط ابزار Line سه تصویر را به هم متصل می کنیم تا ارتباط آنها را نشان دهیم.

رنگ پس زمینه صفحه گرافیکی را در تنظیمات آن و شاخه General به سفید تغییر میدهیم

| •                                  |                        |             |   |
|------------------------------------|------------------------|-------------|---|
| page 1 (Screen) General Properties | Settings               |             | • |
| Animations<br>Events               | Name                   |             |   |
|                                    | Number<br>Use template | More colors | E |
|                                    | Background color       |             | - |

شرکت فنی و مهندسی نوآوران صنعت پارسه

Meysam.zare.4@gmail.com

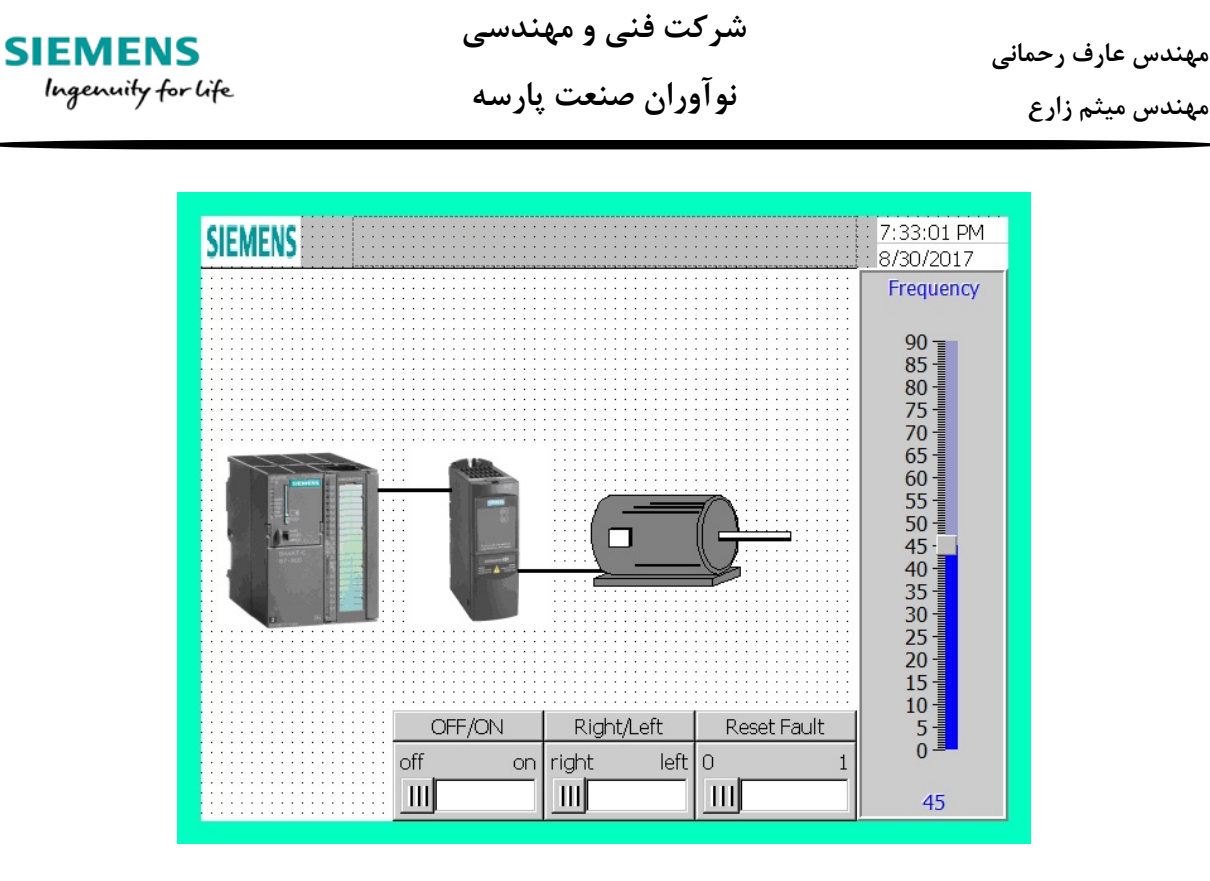

برای نمایش روشن و خاموش بودن موتور از یک Rectangel یا مستطیل استفاده می کنیم و آن را در قسمت سفید رنگ موتور قرار می دهیم. با استفاده از تگ motor On/Off رنگ این مستطیل را داینامیک می کنیم به طوری که اگر مقدار تگ 0 باشد رنگ آن قرمز و اگر موتور روشن باشد رنگ آن سبز باشد.

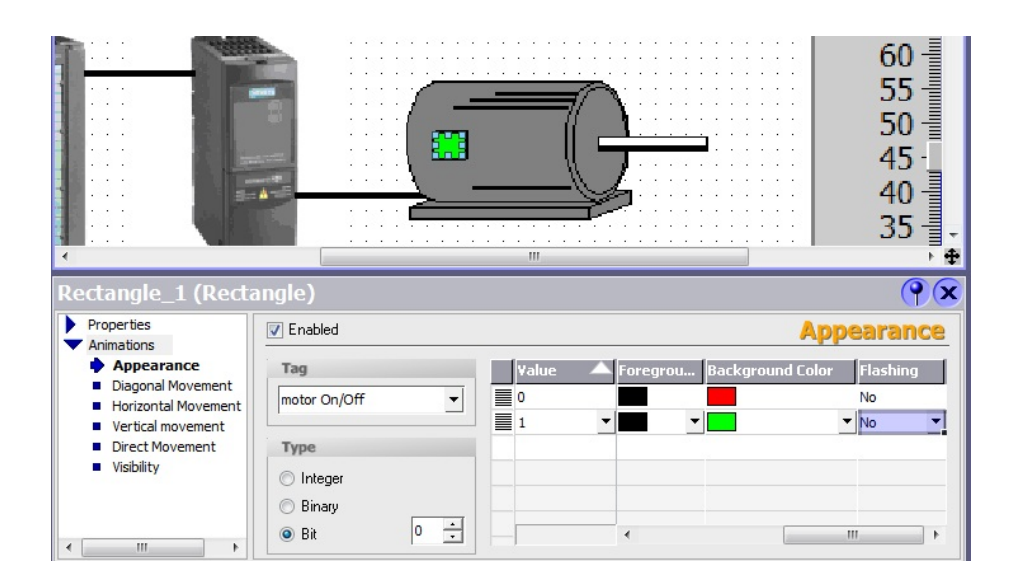

شرکت فنی و مهندسی نوآوران صنعت پارسه

| SIEMENS            | شرکت فنی و مهندسی  | مهندس عارف رحماني |
|--------------------|--------------------|-------------------|
| Ingenuity for life | نوآوران صنعت پارسه | مهندس میثم زارع   |

برای نمایش چپگرد و راستگرد میخواهیم دو LED طراحی کنیم به طوری که این LED ها روی موتور باشد و در صورتی که موتور راستگرد بود LED مقابل تکست RIGHT روشن شود و در صورتی که موتور چپگرد بود LED مقابل تکست LEFT روشن شود و در صورتی که موتور خاموش بود هر دو خاموش باشند.

ابتدا به وسيله ابزار دايره و Text ، شكل زير طراحي مي كنيم.

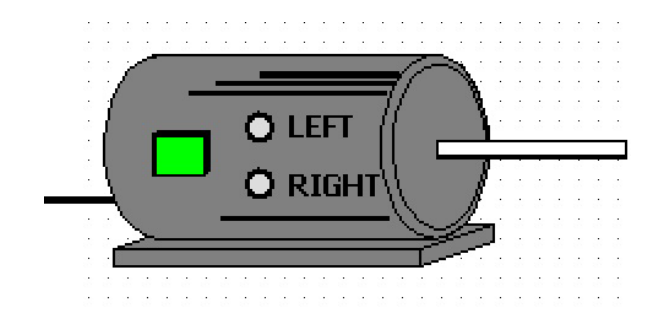

حالا برای داینامیک کردن LED ها باید از تگ motor left/right استفاده کنیم. برای LED چپگرد و راستگرد مانند تصاویر زیر تنظیمات را انجام دهیم.

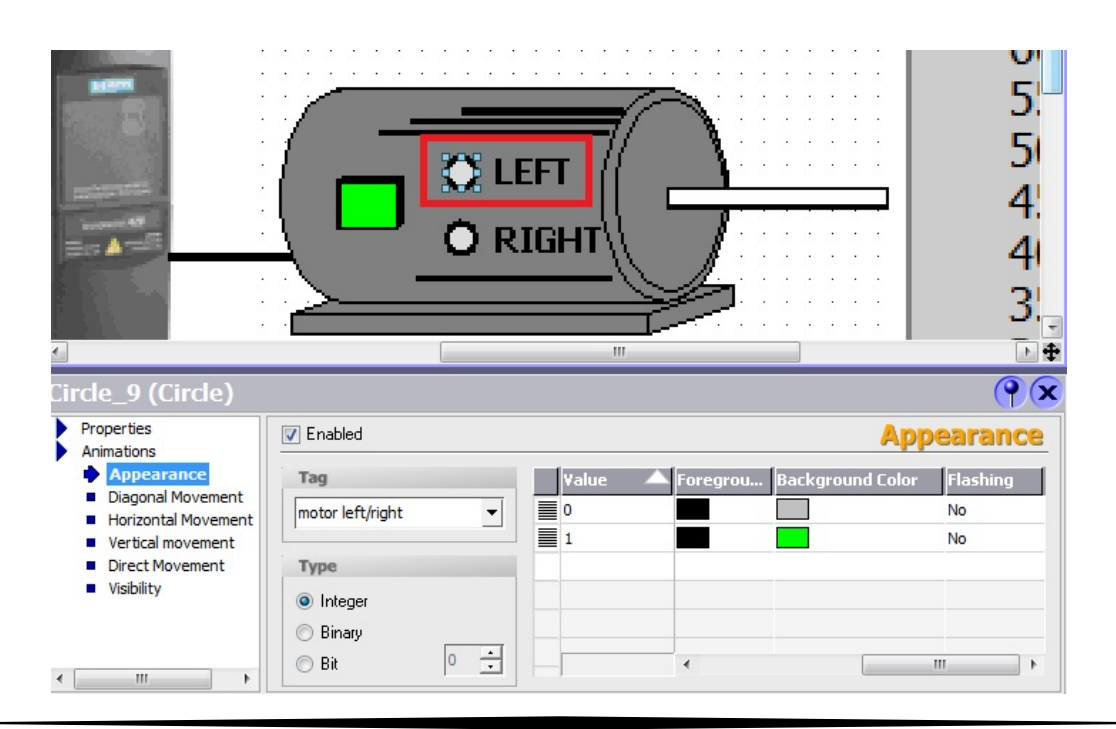

| SIEMENS<br>Ingenuity for Life                                                  | ىيى<br>بىە                 | ، فنی و مهندس<br>ان صنعت پارس                     | شر <i>ک</i> ن<br>نو آور | ممانی<br>ع       | مهندس عارف ر≺<br>مهندس میثم زار |
|--------------------------------------------------------------------------------|----------------------------|---------------------------------------------------|-------------------------|------------------|---------------------------------|
|                                                                                |                            | O LEFT                                            |                         |                  | 5.<br>5.<br>4.<br>4.<br>3.      |
| Circle_10 (Circle)                                                             |                            |                                                   |                         |                  | <b>P</b> ×                      |
| Properties<br>Animations                                                       | 7 Enabled                  |                                                   |                         | Appeara          | nce                             |
| Appearance     Diagonal Movement     Horizontal Movement     Vertical movement | Tag<br>motor left/right    | Value           ▼         0           ■         1 | Foreground Color        | Background Color | Flax<br>No<br>No                |
| Unect Movement Visibility                                                      | o Integer<br>Binary<br>Bit |                                                   | <                       |                  | • • •                           |

با این کار هر وقت تگ motor left/right مقدار 1 داشته باشد LED چپگرد روشن و راست گرد خاموش است و اگر مقدار تگ 0 باشد LED راستگرد روشن و چپگرد خاموش است، ولی اینجا یک چالش داریم. چناچه گفته شد میخواهیم وقتی موتور خاموش است هر دو LED خاموش باشند.

برای این کار باید دو شکل دایره دیگر دقیقا با همان ابعاد قبل بسازیم و روی این دو دایره موجود قرار دهیم. نکته اینجا است که این دو دایره قرار نیست تغیر رنگ بدهند بلکه باید در صورتی که تگ motor On/Off مقدار 0 داشته باشد پدیدار شوند و در صورتی که مقدار این تگ 1 شد، ناپدید شوند.

برای اینکه شکل دایره دقیقا با حالت قبل یکی باشد، روی آن کلیک راست کرده و Copy میکنیم و بعد در قسمت خالی صفحه کلیک راست و Paste میکنیم. چون دایره های قبلی را برای تغییر رنگ تنظیم کرده ایم باید تنظیمات Animation تغییر رنگ این دایره های کپی شده را پاک کنیم.

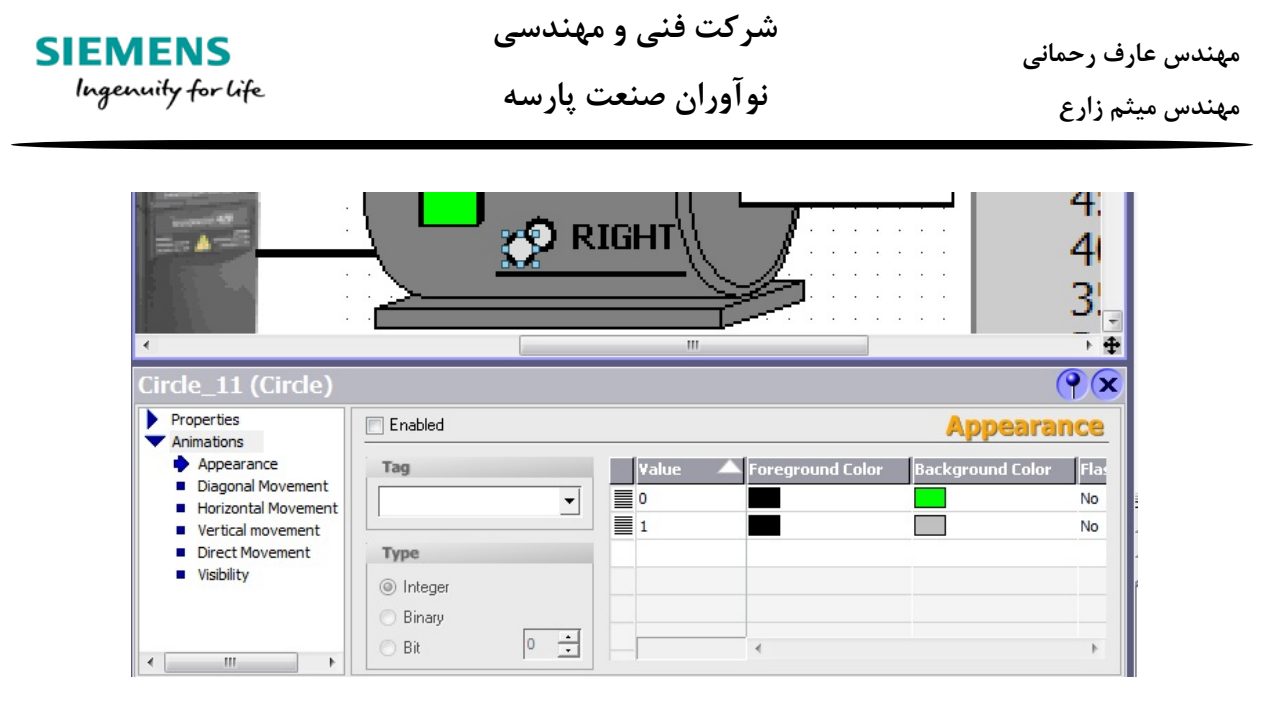

سپس در تنظیمات Animation آن در شاخه Visibilty می رویم و تنظیمات مشخص شده در تصویر را ایجاد می کنیم.

|                                                                    |                               | 51<br>4:<br>41<br>3:<br>• |
|--------------------------------------------------------------------|-------------------------------|---------------------------|
| Circle_11 (Circle)                                                 |                               | ŶX                        |
| Properties                                                         | C Enabled                     | Visibility                |
| Appearance                                                         | Tag Object state              |                           |
| <ul> <li>Diagonal Movement</li> <li>Horizontal Movement</li> </ul> | motor On/Off                  |                           |
| Vertical movement                                                  | ◯ Visible                     |                           |
| Visibility                                                         | Type Show the object.         |                           |
|                                                                    | ○ Integer Range from 0 + to 0 | <u>.</u>                  |
| 4                                                                  | Bit Bit position              |                           |

با این کار زمانی که تگ motor On/Off مقدار 0 داشته باشد این دایره ها ظاهر میشود.

مهندس عارف رحمانی مهندس میثم زارع

برای اینکه این قسمت را تست کنیم و ببینیم که تنظیمات انجام شده در هنگام Runtime به درستی عمل میکند، از محیط سیمولاتور موجود در داخل برنامه WinCC flexible استفده میکنیم. ابتدا پروژه را Save کرده و بعد بر روی آیکون مشخص شده در تصویر زیر کلیک میکنیم.

| WinCo           | C flexibl             | e Adva       | anced -          | Amozesh        | .hmi             |              |        |               |             |              |   |
|-----------------|-----------------------|--------------|------------------|----------------|------------------|--------------|--------|---------------|-------------|--------------|---|
| <u>P</u> roject | <u>E</u> dit <u>y</u> | <u>V</u> iew | <u>I</u> nsert   | <u>F</u> ormat | F <u>a</u> cepla | tes <u>O</u> | ptions | <u>W</u> indo | ow <u>H</u> | <u>l</u> elp |   |
| 🔜 Nev           | w 🔸 🗖                 |              | <mark>ا ب</mark> | х • к          | X h              | R.           | 3      | 6             | ٠.          | ŧ            | • |
| English         | (I Inited 9           | (tatas)      |                  | 1              |                  |              |        |               | R.          | -            |   |

محیط Runtime برنامه و سیمولاتور آن باز میشود. پنجره مشخص شده با کادر قرمز در تصویر زیر سیمولاتور است.

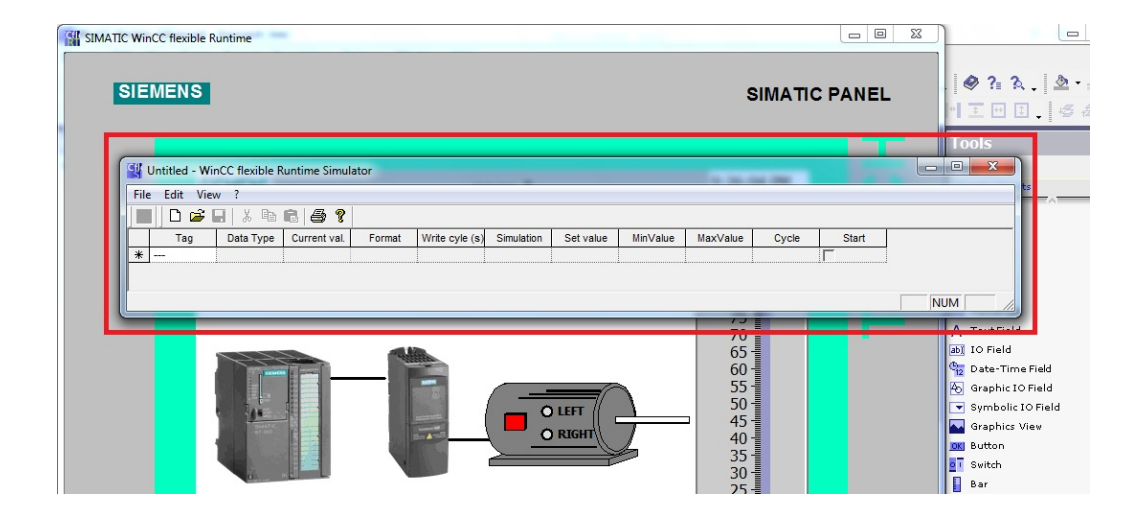

در محیط سیمولاتور تگ های motor On/Off و motor left/right را از ستون Tags انتخاب می کنیم و از ستون Set value مقدار 0 و 1 داده و نتیجه را در محیط Runtime مشاهده می کنیم.

مشاهده می کنید موتور خاموش است و چراغ مربعی آن قرمز است و همچنین هر دو LED خاموش هستند.

نوآوران صنعت پارسه

شرکت فنی و مهندسی

مهندس عارف رحمانی مهندس میثم زارع

حالا در محیط سیمولاتور تگ motor On/Off را در Set value مقدار 1 میدهیم.

|      | Untitled - WinCC flexible | e Runtime Sim | nulator      |                             |                |                     |           | -        |          |       |       |
|------|---------------------------|---------------|--------------|-----------------------------|----------------|---------------------|-----------|----------|----------|-------|-------|
| File | Edit View ?               |               |              |                             |                |                     |           |          |          |       |       |
|      | 🗋 🗃 🖬   👗 🖻               | a R   6 1     | ?            |                             |                |                     |           |          |          |       |       |
|      | Tag                       | Data Type     | Current val. | Format                      | Write cyle (s) | Simulation          | Set value | MinValue | MaxValue | Cycle | Start |
| 0    | motor On/Off              | BOOL          | -1           | Dec                         | 1.0            | <display></display> | 1         | -1       | 0        |       |       |
|      | motor left/right          | BOOL          | 0            | Dec                         | 1.0            | <display></display> |           | -1       | 0        |       |       |
|      |                           |               |              |                             |                |                     |           |          |          |       |       |
|      |                           |               |              |                             |                |                     |           |          |          |       | N     |
| -    |                           | _             | _            | _                           | _              | _                   | _         | 7        | 0.       |       | _     |
|      |                           |               |              | 120                         |                |                     |           | 6        | 5        |       |       |
|      |                           |               | -            | alletter .                  |                |                     |           | 6        |          |       |       |
|      |                           |               |              | MILITY                      |                |                     | ~         | 5        | 5        |       |       |
|      |                           |               |              | Real Con                    | (              | (                   | $\frown$  | 5        |          |       |       |
|      |                           |               |              | THE OWNER OF TAXABLE PARTY. |                | O LEFT //           |           |          | 5        |       |       |
|      | Serie See See             |               |              |                             |                |                     |           | - 4      |          |       |       |
|      |                           |               |              |                             | — (            | (                   | A         | 4        |          |       |       |
|      |                           | CARGE COLOR   |              | Participant and a state     |                |                     |           | 5        |          |       |       |

مشاهده می کنیم موتور روشن و LED راستگرد آن روشن میشود. حالا مقدار تگ motor left/right را 1 می کنیم.

| Cfl  | Untitled - WinCC flexib | le Runtime Sin | nulator      |                                                                                                    | _              |                     |           |          |          |       |       |
|------|-------------------------|----------------|--------------|----------------------------------------------------------------------------------------------------|----------------|---------------------|-----------|----------|----------|-------|-------|
| File | Edit View ?             |                |              |                                                                                                    |                |                     |           |          |          |       |       |
|      | 🗅 🗃 🖬   🐰 [             | • • • •        | ?            |                                                                                                    |                |                     |           |          |          |       |       |
| ſ_   | Tag                     | Data Type      | Current val. | Format                                                                                                    | Write cyle (s) | Simulation          | Set value | MinValue | MaxValue | Cycle | Start |
|      | motor On/Off            | BOOL           | -1           | Dec                                                                                                    | 1.0            | <display></display> |           | -1       | 0        |       | Г     |
| J    | motor left/right        | BOOL           | -1           | Dec                                                                                                    | 1.0            | <display></display> | 1         | -1       | 0        |       | Γ     |
|      |                         |                |              |                                                                                                    |                |                     |           |          |          |       | Г     |
|      |                         |                |              |                                                                                                    |                |                     |           |          |          |       | N     |
|      |                         | _              | _            | _                                                                                                    | _              | _                   | _         | 7        | 0-       |       |       |
|      |                         |                | -            | Mar                                                                                                    |                |                     |           | 6        | 5-       |       |       |
|      |                         |                |              | and the second                                                                                                 |                |                     |           | 6        | D-       |       |       |
|      |                         |                |              | REAM                                                                                                    |                |                     | $\sim$    | 5        | 5-       |       |       |
|      | 1                       |                |              | No. of                                                                                                    | (              | Aurer //            | 1         | 5        | 0-       |       |       |
|      |                         |                |              | minutes                                                                                                    |                |                     |           | - 4      | 5-       |       |       |
|      |                         |                |              | the second second second second second second second second second second second second second second second s |                | - 11                |           |          |          |       |       |
|      |                         |                |              |                                                                                                    |                | O RIGHT             |           | 4        | n-I      |       |       |
|      |                         |                |              |                                                                                                    |                | O RIGHT             | L.        | 4        | 0        |       |       |

پس برنامه مربوط به این قسمت درست تنظیم شده است.

SIEMENS

Ingenuity for life

مهندس عارف رحمانی مهندس میثم زارع

در مرحله بعدی از یک Gauge برای نمایش فرکانس موتور استفاده میکنیم. برای آوردن این ابزار در ویندوز Tools و قسمت Enhanced Object می رویم.

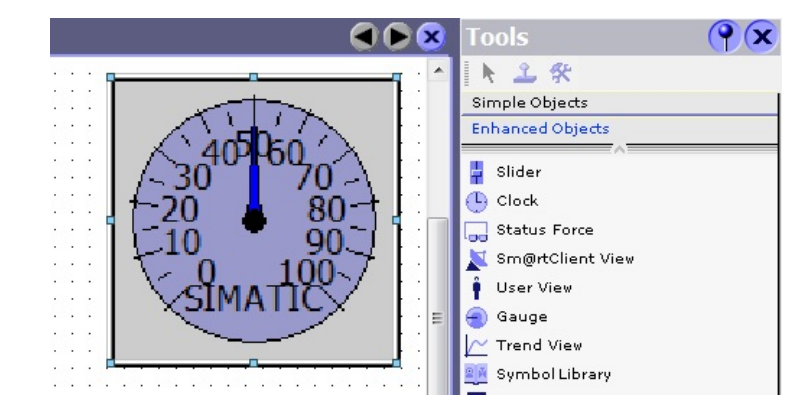

اولا باید رنج تغییر این گیج را برابر با رنج فرکانس یعنی 0 تا 90 تغییر دهیم. ثانیا میخواهیم رنگ دایره این گیج در فرکانس 0 تا 50 سبز و بین 51 تا 75 نارنجی و از 76 تا 90 قرمز بشود.

ابتدا تگ slider frequency را در تنظیمات و شاخه General این ابزار قرار میدهیم و از همین قسمت لیبل را که SIMATIC است، پاک می کنیم.

درشاخه Properties و زیر شاخه Scale مقدار ماکزیموم 90 و مینیموم 0 را وارد می کنیم.

وقتی به شاخه Animation در تنظیمات برویم متوجه می شوم قابلیت تغییر رنگ برای این ابزار وجود ندارد. حالا با یک چالش دیگر مواجه می شویم. با صرف کمی وقت و جستوجو در سایر امکانت این ابزار و کمی خلاقیت می توانیم از پس این چالش بر آییم.

در تنظیمات و شاخه Properties و زیر شاخه Appearance تغییر زیر را انجام میدهیم.

| SIEMENS<br>Ingenuity for Life                                                                  | ن فنی و مهندسی<br>ان صنعت پارسه                                                                                                    | شر ک <sup>ی</sup><br>نو آور | ، رحمانی<br>زارع                                                                                               | مهندس عارف<br>مهندس میثم |
|------------------------------------------------------------------------------------------------|----------------------------------------------------------------------------------------------------|-----------------------------|----------------------------------------------------------------------------------------------------|--------------------------|
|                                                                                                | 40 50 60<br>20 70 10 80 10 10 90                                                                                                    |                             | 90<br>85<br>80<br>75<br>70<br>65<br>80<br>80<br>80<br>80<br>80<br>80<br>80<br>80<br>80<br>80<br>80<br>80<br>80 |                          |
| Gauge_1 (Gauge)  General  Properties  Appearance Layout Text Scale Misc Animations Events Back | round<br>Background color<br>Dial color<br>Center color<br>Center color<br>Center color<br>Dial fill style<br>Transparent<br>Transparent | Scale<br>Poir<br>Scale m    | Appear<br>Inter color                                                                                          | ance                     |

تمام پس زمینه این ابزار ناپدید می شود.

حالا باید یک ابزار دایره بیاوریم و زیر این ابزار قرار دهیم و رنگ آن را داینامیک کنیم.

دایره روی این گیج قرار می گیرد و برای اینکه دایره در زیر این ابزار قرار گیرد، روی دایره راست کلیک کرده و از قسمت Order گزینه Bring to Background را انتخاب می کنیم.

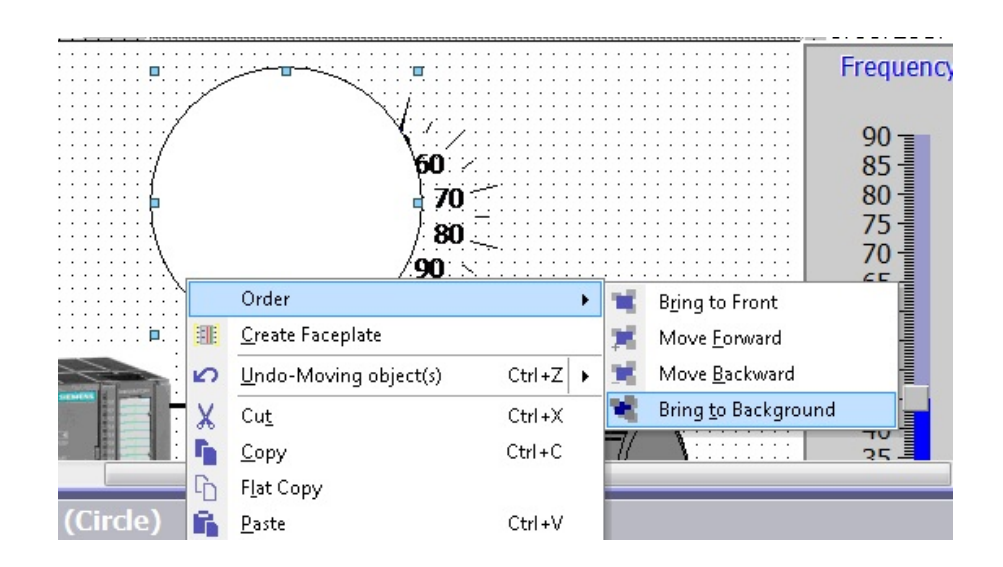

شرکت فنی و مهندسی نوآوران صنعت پارسه

SIEMENS Ingenuity for life

مهندس عارف رحمانی مهندس میثم زارع

سپس تنظیمات رنگ دایره را در شاخه Animation به صورت زیر انجام میدهیم. تگ استفاده شده برای تغییر رنگ دایره همان تگ فرکانس یعنی slider frequency است.

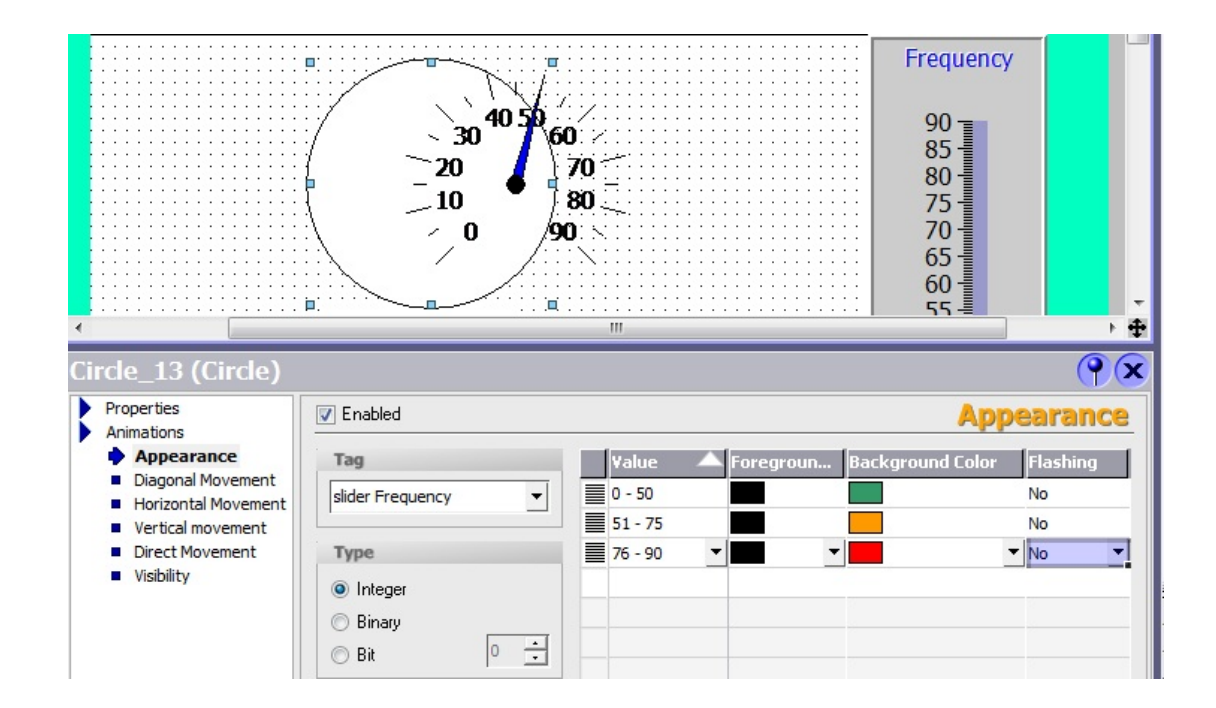

بعد از انجام این تغییرات گیج را روی دایره تنظیم میکنیم.

تمامی مراحل پایان یافته و حالا پروژه را Save می کنیم تا برای تست کردن آماده باشد.

تمامی بلوک های برنامه Step7 را در سیمولیشن آن دانلود کرده و CPU را در مد Run قرار میدهیم و بعد محیط Runtime را بازمی کنیم و توسط سوییچ ها و سلایدر سیستم را کنترل می کنیم.

شرکت فنی و مهندسی نوآوران صنعت یارسه

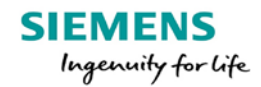

مهندس عارف رحمانی

مهندس ميثم زارع

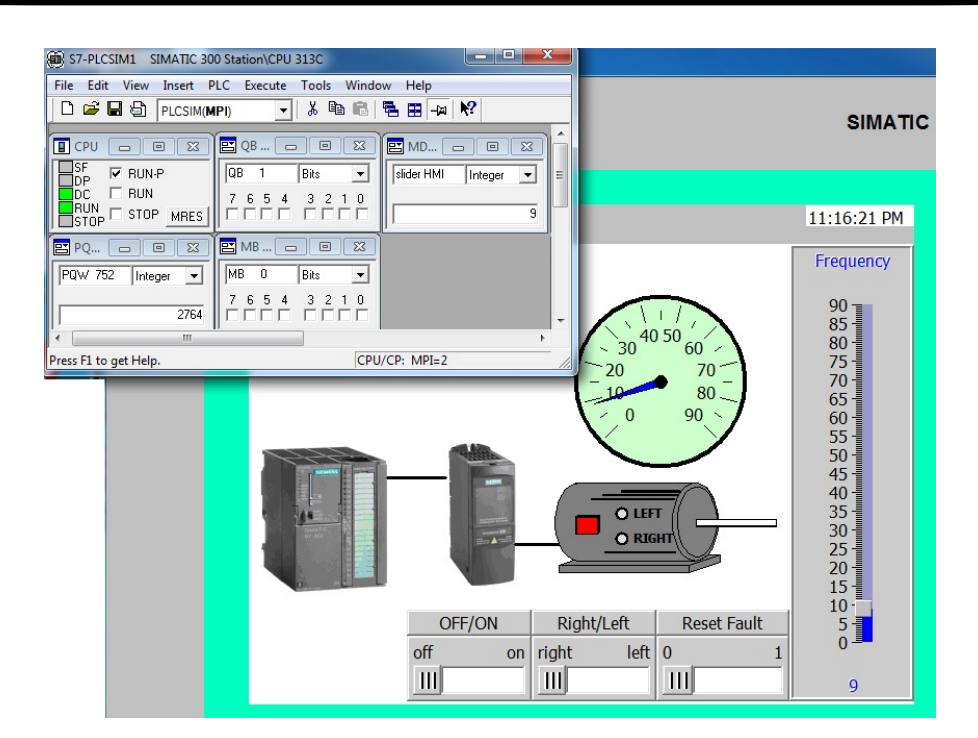

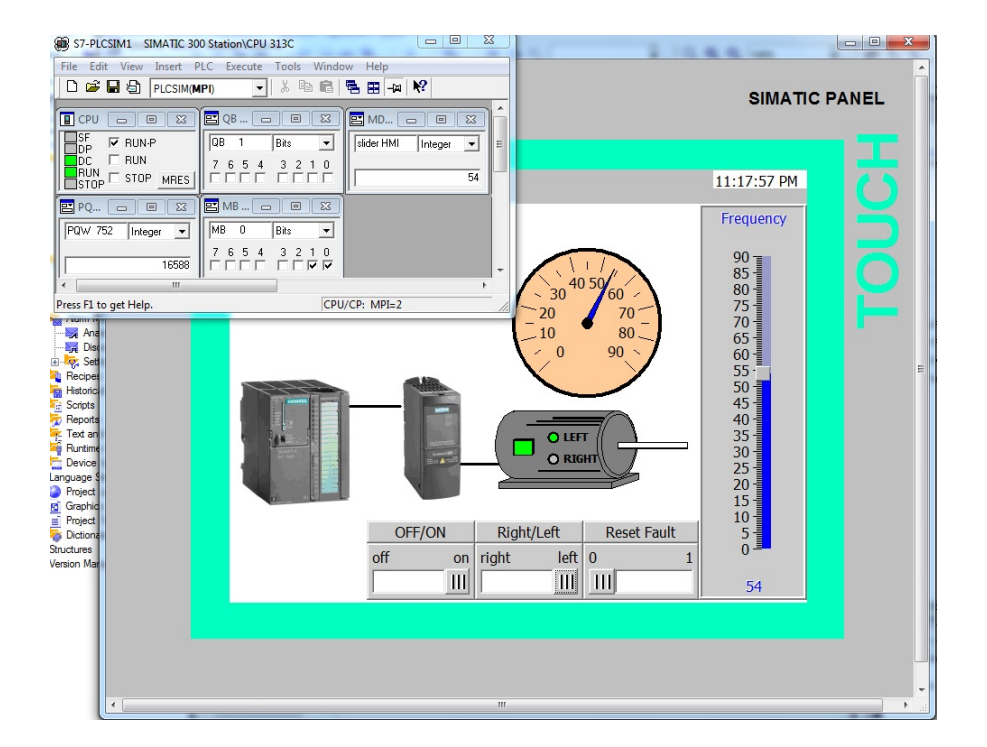

مهندس عارف رحمانی مهندس میثم زارع

انتقال مستقيم تگ ها

Step 7 در برنامه HMI در برنامه 7

در پروژه هایی با مقادیر تگ و متغییر های کنترلی بیشتر، ایجاد کردن تگ ها به روش گفته شده زمان بر است و احتمال اشتباه در مشخص کردن آدرس و تایپ آنها وجود دارد. برای انتقال مستقیم تگ ها میتوانیم از step7 اقدام به ساخت یک استیشن برای HMI کنیم.

فرض کنید یک تابع برای پمپ و موتور در FB نوشته ایم و این تابع را سه بار در در OB1 فراخوانی کرده ایم. سه DB برای فراخوانی ها ساخته می شود.

تابع نوشته شده در FB1 را در تصویر زیر مشاهده می کنید.

|                                                                                                    | Cor      | ntents Of          | : 'Enviro          | nment\Inte: | rface\IN'  |       |           |         |             |         |                                  |
|----------------------------------------------------------------------------------------------------|----------|--------------------|--------------------|-------------|------------|-------|-----------|---------|-------------|---------|----------------------------------|
| - IN                                                                                                    | -        | Name               | Data               | Type Addre  | ss Initial | Value | Exclusion | address | Termination | address | Commer                           |
| 🖾 start_m                                                                                                    | - 1      | <pre>start_r</pre> | m Bool             | 0.0         | FALSE      |       |           |         |             |         | Stal de la condition de la const |
| Start_p                                                                                                    | = 1      | start j            | p Bool             | 0.1         | FALSE      |       |           |         |             |         |                                  |
| 🖾 stop                                                                                                    | 1        | 🗉 stop             | Bool               | 0.2         | FALSE      |       |           |         |             |         |                                  |
| E - UT                                                                                                    | 1        | 2                  |                    |             |            |       |           |         |             |         |                                  |
| 🖾 pump                                                                                                    |          |                    |                    |             |            |       |           |         |             |         |                                  |
| 🖾 motor                                                                                                    | •        | •                  |                    |             |            |       |           |         |             |         |                                  |
| Network 1: Title:                                                                                                    |          |                    |                    |             |            |       |           |         |             |         |                                  |
| Comment:                                                                                                    |          |                    |                    |             |            |       |           |         |             |         |                                  |
| <pre>#p #p #p #p #p #p #p #p #p #p #p #p #p #</pre>                                                                                                    | SR       | <u>_</u>           |                    |             |            |       |           |         |             |         |                                  |
| <pre>#start_m #start_m #pump #pump #start_m #start_m #sta</pre> | &<br>#st | =                  | otor<br>otor<br>SR |             |            |       |           |         |             |         |                                  |

SIEMENS Ingenuity for life شرکت فنی و مهندسی

نو آوران صنعت پارسه

مهندس عارف رحمانی مهندس میثم زارع

فراخانی تابع در OB1 و اختصاص DB1 تا DB3 به این تابع ها

OB1 : "Main Program Sweep (Cycle)"

Comment:

Network 1 : Title:

Comment:

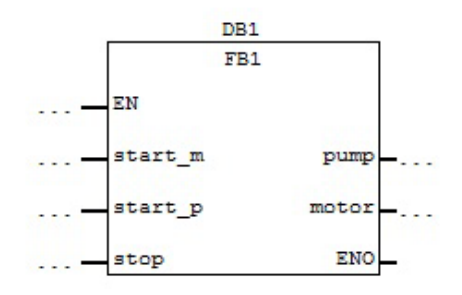

Network 2 : Title:

Comment:

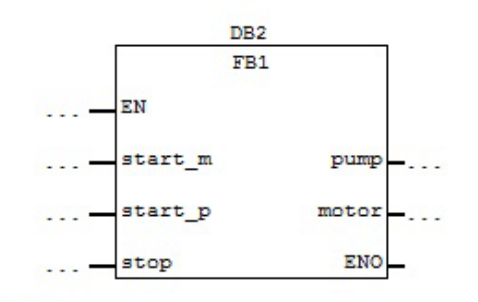

Network 3: Title:

Comment:

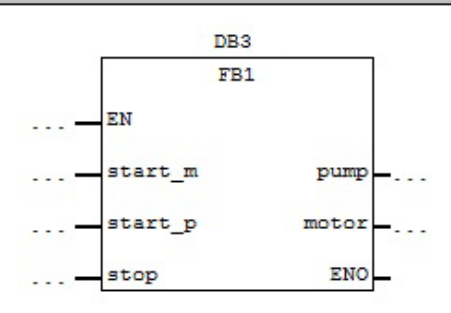

SIEMENS Ingenuity for life شرکت فنی و مهندسی

نوآوران صنعت پارسه

مهندس عارف رحمانی مهندس میثم زارع

| D           | ystem data 🛛 🚛<br>B3                                | POBI                                                     | - FB1                                                  | E DRI                                        | DB2                                                        |                                                           |   |
|-------------|-----------------------------------------------------|----------------------------------------------------------|--------------------------------------------------------|----------------------------------------------|------------------------------------------------------------|-----------------------------------------------------------|---|
| DB Pa       | ram - DB1                                           |                                                          |                                                        |                                              |                                                            |                                                           | х |
| ata blo     | ck Edit PLC I                                       | Debug View                                               | Window Help                                            |                                              |                                                            |                                                           |   |
| <u></u>     |                                                     | X B B                                                    | « »! 🎽 🏙 60                                            | r <b>N?</b>                                  |                                                            |                                                           |   |
| _           | 1                                                   |                                                          |                                                        |                                              |                                                            |                                                           |   |
| 🖾 DB1       | Amozesh\SIMA                                        | TIC 300 Station                                          | CPU 313C                                               |                                              |                                                            |                                                           |   |
| 🗷 DB1       | Amozesh\SIMA<br>Address                             | TIC 300 Station                                          | CPU 313C                                               | Туре                                         | Initial value                                              | Actual value                                              | 1 |
| 1 DB1       | Amozesh\SIMA<br>Address<br>0.0                      | TIC 300 Station<br>Declaration<br>in                     | CPU 313C<br>Name<br>start_m                            | Type<br>BOOL                                 | Initial value<br>FALSE                                     | Actual value<br>FALSE                                     | 1 |
| 1<br>2      | Amozesh\SIMA<br>Address<br>0.0<br>0.1               | TIC 300 Station<br>Declaration<br>in<br>in               | CPU 313C<br>Name<br>start_m<br>start_p                 | Type<br>BOOL<br>BOOL                         | Initial value<br>FALSE<br>FALSE                            | Actual value<br>FALSE<br>FALSE                            |   |
| 1<br>2<br>3 | Amozesh\SIMA<br>Address<br>0.0<br>0.1<br>0.2        | ATIC 300 Station<br>Declaration<br>in<br>in<br>in        | CPU 313C<br>Name<br>start_m<br>start_p<br>stop         | Type<br>BOOL<br>BOOL<br>BOOL                 | Initial value<br>FALSE<br>FALSE<br>FALSE                   | Actual value<br>FALSE<br>FALSE<br>FALSE                   |   |
| 1 2 3 4     | Amozesh\SIMA<br>Address<br>0.0<br>0.1<br>0.2<br>2.0 | ATIC 300 Station<br>Declaration<br>in<br>in<br>in<br>out | CPU 313C<br>Name<br>start_m<br>start_p<br>stop<br>pump | Type<br>BOOL<br>BOOL<br>BOOL<br>BOOL<br>BOOL | Initial value<br>FALSE<br>FALSE<br>FALSE<br>FALSE<br>FALSE | Actual value<br>FALSE<br>FALSE<br>FALSE<br>FALSE<br>FALSE |   |

برای ساخت یک ایستگاه HMI در Step7 روی شاخه اصلی پروژه کلیک راست کرده و در Insert New راست کرده و در Object گزینه Object کرا انتخاب می کنیم.

|     | CILLA             | TIC 200 CL 1 | <b>99</b> MPI(1)                        |
|-----|-------------------|--------------|-----------------------------------------|
|     | Cut               | Ctrl+X       |                                         |
| Ē 🛐 | Сору              | Ctrl+C       |                                         |
| Ē   | Paste             | Ctrl+V       |                                         |
|     | Delete            | Del          |                                         |
|     | Insert New Object | •            | SIMATIC 400 Station                     |
|     | PLC               | •            | SIMATIC 300 Station                     |
|     | Access Protection | •            | SIMATIC H Station<br>SIMATIC PC Station |
|     | Rename            | F2           | SIMATIC HMI Station                     |
|     | Object Properties | Alt+Return   | Other Station<br>SIMATIC S5             |

در پنجره باز شده نوع دستگاه را انتخاب می کنیم.

| شرکت فنی و مهندسی  |  |
|--------------------|--|
| نوآوران صنعت پارسه |  |

| General Device type | Calact      | device by some and upping    |                |      |
|---------------------|-------------|------------------------------|----------------|------|
|                     | Select      | device by name and version   |                | _    |
|                     |             | Mobile Panel 177 6" PN       |                | ^    |
|                     |             | j. 270<br>asio Papele        |                |      |
|                     | E Pa        | anels                        |                |      |
| In sec.             | EMAN CRAMEL | <u>- 70</u>                  |                |      |
|                     |             | <u>- 170</u>                 |                |      |
|                     | B E         | 270                          |                |      |
|                     | P           | TP 270 6"                    |                | -    |
|                     |             | OP 270 10"                   |                | =    |
|                     |             | OP 277 6"                    |                |      |
|                     |             | OP 270 10"                   |                |      |
|                     |             | TP 277 6"                    |                |      |
|                     |             | ulti Panels                  |                |      |
|                     | ⊡ SI        | MATIC C7                     |                |      |
|                     | ≞. Si       | numerik                      |                | *    |
|                     |             |                              | Device version |      |
|                     | F           | Additional operating devices | 7.2.3.0        | -    |
|                     |             |                              |                |      |
| OK                  |             |                              | Cancel         | Help |

ایستگاه مورد نظر در زیرشاخه پروژه ساخته می شود. محیط برنامه WinCC flexible را با کلیک راست روی این ایستگاه و انتخاب گزینه Open object باز می کنیم.

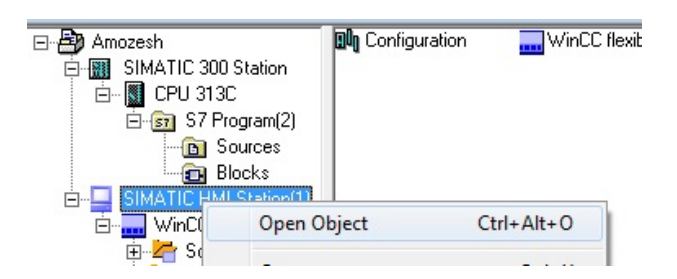

در محیط برنامه flexible مشاهده می کنیم که در قسمت Tags و قسمت Connection هیچ تگ و ارتباطی وجود ندارد.

| ⊲≣ Tags                                        |                 |                                                        |                                                                |                                                                                                    |                                                                                                    |                                                                                                    | ×                                                     |  |  |  |  |
|------------------------------------------------|-----------------|--------------------------------------------------------|----------------------------------------------------------------|----------------------------------------------------------------------------------------------------|----------------------------------------------------------------------------------------------------|----------------------------------------------------------------------------------------------------|-------------------------------------------------------|--|--|--|--|
| Connection                                     | Data type       |                                                        | Symbol                                                         | Address                                                                                                    | _                                                                                                    | Array elem Acquie                                                                                                    | S)<br>iitior                                          |  |  |  |  |
| □ Screen_1 Screen_1 Screen_1 Screen_1 Screen_1 |                 |                                                        |                                                                |                                                                                                    |                                                                                                    |                                                                                                    |                                                       |  |  |  |  |
|                                                |                 |                                                        |                                                                |                                                                                                    | CO                                                                                                    | NNECTION                                                                                                    | 5                                                     |  |  |  |  |
| Commu                                          | nication driver | Station                                                | Partner                                                        | Node                                                                                                    | Online                                                                                                    | Comment                                                                                                    |                                                       |  |  |  |  |
|                                                |                 |                                                        |                                                                |                                                                                                    |                                                                                                    |                                                                                                    |                                                       |  |  |  |  |
|                                                | रह Tags         | Tags Connection Data type ₹E Tags Communication driver | Tags Connection Data type ₹E Tags Communication driver Station | Tags          Connection       Data type       Symbol         Tags       Frage       Frage         Communication driver       Station       Partner | Tags         Connection       Data type       Symbol       Address         Tags         Communication driver       Station       Partner       Node | Tags         Connection       Data type         Symbol       Address         RE       Tags         CO       CO         Communication driver       Station         Partner       Node         Online | Connection Data type Symbol Address Array elem Acquis |  |  |  |  |

Rahmani.a.mft@gmail.com

شرکت فنی و مهندسی نوآوران صنعت یارسه

SIEMENS

Ingenuity for life

Meysam.zare.4@gmail.com

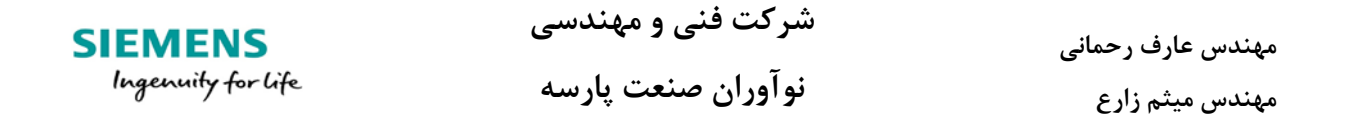

به صفحه گرافیکی میرویم و یک ابزار Button می آوریم. و در تنظیمات در قسمت Event فانکشن SetBit را اضافه می کنیم. روی محل انتخاب تگ کلیک کرده و بر قسمت مشخص در تصویر زیر کلیک می کنیم.

| Button_2 (Button                                                                  | 1)         |                       |      |                         |      | ŶX          |
|-----------------------------------------------------------------------------------|------------|-----------------------|------|-------------------------|------|-------------|
| General     Properties     Animations                                             | <u>×</u> + |                       |      |                         | Fu   | nction List |
| Click                                                                             |            | Tag (InOut)           |      | <no value=""></no>      |      | -           |
| Press                                                                             | 2          | <no function=""></no> | Icon | Name                    | Info |             |
| <ul> <li>Release</li> <li>Activate</li> <li>Deactivate</li> <li>Change</li> </ul> |            |                       |      | <undefined></undefined> |      |             |
|                                                                                   |            |                       |      | << New                  |      | <b>V</b> X  |

با رفتن به مسیر زیر تمامی پارامتر های موجود در DB ها و همچنین Symbol Table را می توانیم مستقیما به عنوان تگ انتخاب کنیم.

| Project                | - I | con Name | Info           |   |
|------------------------|-----|----------|----------------|---|
| SIMATIC HMI Station(1) |     | start_m  | DB1.DBX0.0, BO |   |
| 🚊 🦾 🧏 Communication    |     | start_p  | DB1.DBX0.1, BO |   |
| 🖻 📇 Amozesh            |     | stop     | DB1.DBX0.2, BO |   |
| SIMATIC 300 Station    | =   | pump     | DB1.DBX2.0, BO |   |
| 🖕 🚺 CPU 313C           |     | motor    | DB1.DBX2.1, BO |   |
| S7 Program(2)          |     |          |                |   |
| 🗄 🐨 💼 Symbols          | _   |          |                |   |
|                        | _   |          |                |   |
| 😟 ··· 🖬 DB1            |     |          |                |   |
|                        | -   |          |                |   |
| >>> New                |     |          |                | × |

با انتخاب اولین تگ، کانکشن ارتباطی با PLC ایجاد می شود و تگ انتخاب شده در قسمت Tags می رود.

نوآوران صنعت يارسه

| مهندس عارف رحمانى |
|-------------------|
| مهندس ميثم زارع   |

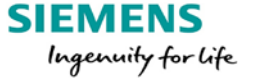

| Screen_1 Screen_1 Connections <= Tags |              |                   |                    |            |              |        |            |      |  |  |  |
|---------------------------------------|--------------|-------------------|--------------------|------------|--------------|--------|------------|------|--|--|--|
| CONNECTIONS                           |              |                   |                    |            |              |        |            |      |  |  |  |
| Name                                  | Active       | Communication     | driver Station     | Partner    | Node         | Online | Comment    |      |  |  |  |
| E CPU 313C                            | On           | SIMATIC S7 300/40 | 00 \Amozesh\SIMAT. | . CPU 313C | CPU 313C     | On     |            |      |  |  |  |
|                                       |              |                   |                    |            |              |        |            |      |  |  |  |
|                                       |              |                   |                    |            |              |        |            |      |  |  |  |
| Screen_1 Screen_1                     | onnections 🔫 | Tags              |                    |            |              |        |            |      |  |  |  |
|                                       |              |                   |                    |            |              |        |            | TACS |  |  |  |
| Name                                  | Conn         | ection Data t     | vpe Symb           | ol         | Address      |        | Array elem |      |  |  |  |
| DB1.start p                           | CPU 3        | 313C Bool         | start g            | )          | DB 1 DBX 0.1 |        | 1          | 15   |  |  |  |
|                                       |              |                   |                    |            |              |        |            |      |  |  |  |

این کار را برای پارامتر های موجود در Symbol table هم می توان انجام داد.

# ■ ادغام کردن پروژه ی flexible با Step 7

در این قسمت میتوان دو پروژه مانیتورینگ و برنامه نویسی که در برنامه WinCC flexible و برنامه Step7 ساخته شده است را با هم ادغام کرد. با ادغام کردن آنها به پارامتر های موجود در DB ها و همچنین Symbol table در Step7 دسترسی پیدا میکنیم.

مثال حل شده برای درایو میکرومستر 420 را با برنامه Step 7 آن ادغام می کنیم.

ابتدا پروژه مثال را در فلکسیبل باز می کنیم و در قسمت Project در نوار ابزار ویندوز برنامه، روی گزینه Integrate in Step7 کلیک می کنیم.

| Proj | ect <u>E</u> d                       | it <u>V</u> iew    | Insert       | <u>F</u> ormat | F <u>a</u> ceplates | <u>O</u> ptions | Wind | low        | <u>H</u> e | lp         |           |          |     |     |
|------|--------------------------------------|--------------------|--------------|----------------|---------------------|-----------------|------|------------|------------|------------|-----------|----------|-----|-----|
|      | <u>N</u> ew<br><u>O</u> pen<br>Close |                    |              |                | Ctrl+O              | 2               | 6    | B          |            | <b>₽</b>   | •  <br>18 | <b>F</b> | •   | *   |
|      | Save                                 |                    |              |                | Ctrl+S              |                 |      |            |            |            |           |          |     |     |
|      | Save <u>A</u>                        | s                  |              |                |                     | : : : : : :     | :::: |            |            |            |           | :::      | ::: |     |
|      | Save A                               | s <u>V</u> ersion. |              |                |                     |                 |      | :::<br>::: |            | :::<br>::: |           |          | ::: | ::  |
|      | Save a                               | nd Optimi          | i <u>z</u> e |                |                     |                 |      |            |            |            |           |          | ::: | ::  |
|      | Arc <u>h</u> iv                      | e                  |              |                |                     |                 | :::: | :::        | :::        | :::        | :::       |          | ::: | ::  |
|      | <br><u>R</u> etriev                  | e                  |              |                |                     |                 |      |            |            |            |           |          |     | ::  |
|      | Chang                                | e Device T         | Гуре         |                |                     | -               |      |            |            |            |           |          |     | ::  |
|      | Import                               | / E <u>x</u> port  |              |                | â                   |                 |      |            |            | ••••       |           |          |     |     |
|      | Integra                              | te in STEF         | 7            |                |                     | 22              |      | -          |            |            |           | and the  | Eta |     |
|      | Copyf                                | rom STEP           | 7            |                |                     |                 |      |            |            |            | -1        |          |     | ÷., |

SIEMENS

Ingenuity for life

مهندس عارف رحمانی مهندس میثم زارع

در پنجره باز شده پروژه Step7 را انتخاب می کنیم.

| Integrate in STE       | P 7 projects.       | 2   |           |
|------------------------|---------------------|-----|-----------|
| Look in:               |                     |     | 🖻 🗙 🖆 💷 - |
|                        | Simatic Shell       |     |           |
| fcfbdb - C:\Prog       | a 🕌 Local Disk (C:) |     |           |
| 4_motor - D:\fan       | i Users             |     |           |
| 4_motor_facepla        | t 🤰 mill.i.am       |     |           |
| 4_motor_facepla        | t My Documents      |     |           |
| 🚽 🎒 ob 86 - D:\fani te | H 👝 Game (D:)       |     |           |
| ob 86 - C:\Progra      | n 👝 Music (E:)      | =   |           |
| userArchive - C:       | 👔 🧰 Film (F:)       |     |           |
| S7_Pro17 - C:\P        | n 🤤 Picture (G:)    |     |           |
| S7 Pro14 - c:\p        | d BVD RW Drive (H:) |     |           |
| 57 Pro16 - C:\P        | n 🔄 Local Disk (J:) |     |           |
| Amozesh - D:\fa        | BD-ROM Drive (M:)   |     |           |
| Amozesh - D:\fa        | BD-ROM Drive (N:)   |     |           |
|                        | B millu.am          |     |           |
|                        | Recycle Bin         |     |           |
| File name:             |                     | Th. | •         |
|                        | III                 | •   |           |
| File type:             | Step 7Projects      |     | •         |
|                        |                     | OK  | Cancel    |

بعد از اتمام بارگیری برنامه Step7، پروژه را باز می کنیم و مشاهده می کنیم که یک Device به پروژه اضافه شده است.

| 🍠 SIMATIC Manager - Amozesh                                                                                                    |  |
|----------------------------------------------------------------------------------------------------|--|
| File Edit Insert PLC View Options Window Help                                                                                                    |  |
| 📘 🗅 🧀   🐮 🐖   X. 🗈 🛍   🎃   🗣 🏪 🏪 🏗 🏢   📾   < No Filter > 💽 🏹   🐮 🕮   🗣                                                                                                    |  |
| 🖃 Amozesh 💦 📓 SIMATIC 300 Station 📃 Device_1 📲 MPI(1)                                                                                                    |  |
| 🛱 🔠 SIMATIC 300 Station                                                                                                    |  |
| 🖻 🖻 🖳 CPU 313C                                                                                                    |  |
| 📄 💼 🔄 S7 Program(2)                                                                                                    |  |
|                                                                                                    |  |
| Blocks                                                                                                    |  |
| in international international internationa |  |
| 🖨 🔤 WinCC flexible RT                                                                                                    |  |
| 🔁 🚈 Screens 🗧                                                                                                    |  |
| 🗄 🔄 🔂 Communicatio                                                                                                    |  |
| 🕀 🚰 Alarm Manage                                                                                                    |  |

همچنین در صورتی که مانند قبل بخواهیم تگی را در WinCC flexible به یک ابزار اختصاص دهیم میبینیم که پروژه Step7 اضافه شده، در لیست قرار گرفته است.

شرکت فنی و مهندسی نوآوران صنعت پارسه

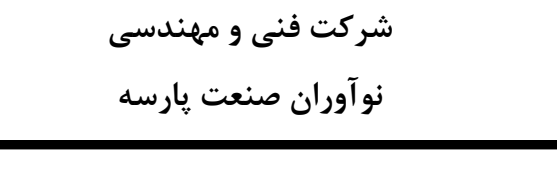

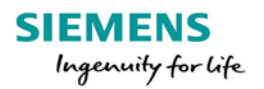

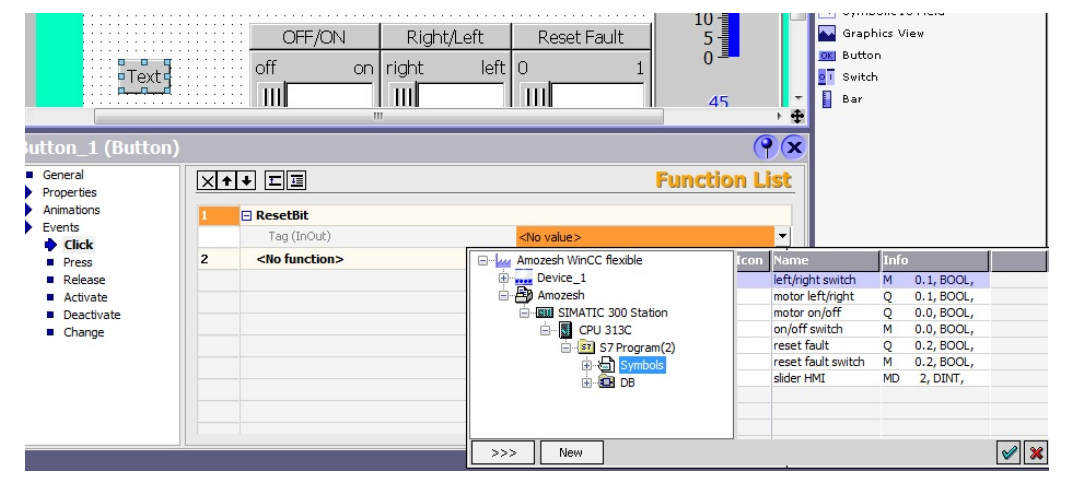

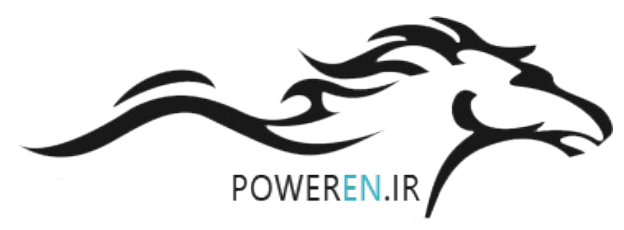

## Alarm managemet

مهندس عارف رحماني

مهندس میثم زارع

یکی از قسمت های خیلی مهم در پروژه ها بحث آلارم ها است. توسط این بخش خطاها و آلارم های سیستم را مدریت کرده و چیدمان مناسب همراه با پیام های مشخص در صورت بوجود آمدن انواع خطاها، سازمان دهی می شود.

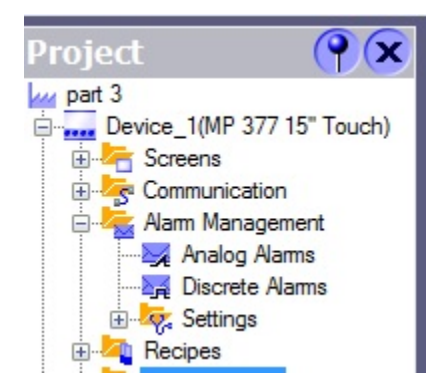

پیکربندی آلارم ها به دو قسمت آلارم آنالوگ Analog Alarm و آلارم دیجیتال Discrete Alarm تقسیم می موند.

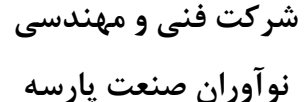

### Discrete Alarms \*

برای پیکر بندی آلارم های دیجیتال صفحه Discrete Alarms در شاخه Alarm Management را باز میکنیم.

| Project 💡 🗙     | Discrete Alarms |        |        |       |             |
|-----------------|-----------------|--------|--------|-------|-------------|
| part 3          |                 | DISCRE | TE,    | AL.   | ARMS        |
| Alam Management | Text            |        | Number | Class | Trigger Tag |

در صفحه باز شده در ستون Text متن مربوط به آلارم، در ستون number شماره آن و در ستون Class کلاس یا گروه آلارم را مشخص می کنیم.

به طور کلی آلارم ها را میتوان به دو کلاس خطا ( Error ) و رویداد ( Warning ) دسته بندی کرد. برای نمایش این آلارم ها میتوان از تنظیمات و رنگ بندی خاص همان گروه استفاده کرد که در ادامه با آن آشنا می شویم.

دو کلاس دیگر از آلارم ها به اسم System و Diagnostic Event وجود دارند که خطاهای سیستمی هستند. خطای سیستمی مانند حالتی که ارتباط شبکه با PLC دچار مشکل شده باشد یا ارتباط با PC جهت دانلود برنامه برقرار نشده باشد و ... . این خطاها به صورت پیش فرض شناسایی و نمایش داده می شوند و نمی توانیم این کلاس از آلارم ها را انتخاب کنیم.

ستون Trigger tag محل مشخص شدن تگ مربوط به آلارم ها است. توجه شود که برای نمایش و شناسایی آلارم های برنامه نویسی شده، باید ابتدا گروه آلارم ها مشخص شود سپس هر گروه از این آلارم ها در یک Word یا Dword از حافظه به صورت بیتی قرار گیرند. سپس تگ با تایپ Word یا Dword ایجاد کرده و در این قسمت وارد می کنیم.

92

| SIEMENS            | شرکت فنی و مهندسی  | مهندس عارف رحماني |
|--------------------|--------------------|-------------------|
| Ingenuity for life | نوآوران صنعت پارسه | مهندس میثم زارع   |

ستون Trigger Bit شماره بیت مربوط به یک آلارم خاص که در تگ Word یا Dword قرار داده شده را مشخص میکند. زمانی که این بیت فعال شود عبارت نوشته شده در Text و شماره آن و کلاس و وضعیت آن در جدول آلارم ها نمایش داده می شود.

هنگامی که Trigger Bit مشخص شود در ستون Trigger Address آدرس این بیت از حافظه را نمایش می دهد.

یک تگ برای آلارم ها ایجاد می کنیم. فرض کنید یک word از آلارم ها در آدرس MW20 ایجاد شده است.

| Þ, | Discrete Alarms | 📲 Tags |              |              |           |         |
|----|-----------------|--------|--------------|--------------|-----------|---------|
|    |                 |        |              |              |           | TAGS    |
|    | Name            |        | Display name | Connection   | Data type | Address |
|    | Alarm           |        | 3            | Connection_1 | Word      | MW 20   |
|    |                 |        |              |              |           |         |

به صفحه ی Discrete Alarms می رویم و چند آلارم با پیام ها متفاوت، با بیت های تگ ساخته شده، ایجاد

مي كنيم.

| Zags Rest Alarms Rest Tags |          |          |             |             | ۲ ک             |
|----------------------------|----------|----------|-------------|-------------|-----------------|
|                            |          |          | DI          | SCRETE A    | LARMS           |
| Text                       | A Number | Class    | Trigger Tag | Trigger bit | Trigger address |
| high speed - motor 1       | 1        | Errors   | Alarm       | 0           | M 21.0          |
| High Speed - motor 2       | 2        | Errors   | Alarm       | 1           | M 21.1          |
| high speed - motor 3       | 3        | Errors   | Alarm       | 2           | M 21.2          |
| high speed - motorr 4      | 4        | Errors   | Alarm       | 3           | M 21.3          |
| Drive fault - motor 1      | 5        | Errors   | Alarm       | 4           | M 21.4          |
| Drive fault - motor 2      | 6        | Errors   | Alarm       | 5           | M 21.5          |
| Drive fault - motor 3      | 7        | Errors   | Alarm       | 6           | M 21.6          |
| Drive fault - motor 4      | 8        | Errors   | Alarm       | 7           | M 21.7          |
| high temperature - motor 1 | 9        | Errors   | Alarm       | 8           | M 20.0          |
| high temperature - motor 2 | 10       | Errors   | Alarm       | 9           | M 20.1          |
| high temperature - motor 3 | 11       | Errors   | Alarm       | 10          | M 20.2          |
| high temperature - motor 4 | 12       | Errors   | Alarm       | 11          | M 20.3          |
| fan 1 is Off               | 13       | Warnings | Alarm       | 12          | M 20.4          |
| fan 2 is Off               | 14       | Warnings | Alarm       | 13          | M 20.5          |
| fan 3 is Off               | 15       | Warnings | Alarm       | 14          | M 20.6          |
| an 4 is Off                | 16       | Warnings | Alarm       | 15          | M 20.7          |
|                            |          |          |             |             |                 |

توجه شود که Trigger Bit شماره 0 در این تگ دارای آدرس M21.0 و Trigger Bit شماره 15 دارای آدرس M20.7 است.

برای ایجاد تغییرات رنگ برای نمایش آلارم های مختلف با توجه به وضعیت آنها ابتدا باید در زیرشاخه Setting از Alarm management و در صفحه Alarm Setting برویم. گزینه Use Alarm Class Colors را فعال می کنیم.

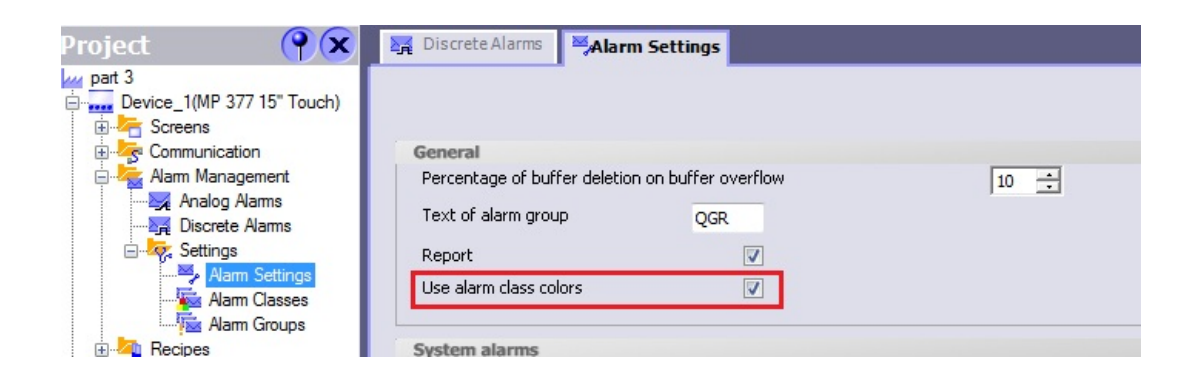

برای مشخص کردن رنگ آلارم ها به زیرشاخه Setting از Alarm management می رویم و صفحه Alarm Clarse می رویم و صفحه Classes را باز می کنیم.

| Project 📍 🏹                 | Discrete Alarms  | Alarm Classes  |                |                  |         |          |          |           |
|-----------------------------|------------------|----------------|----------------|------------------|---------|----------|----------|-----------|
| part 3                      |                  |                |                |                  | ALA     | 1RM      | CLAS     | SSES      |
|                             | Name             | 🔺 Display name | Acknowledgme   | . Log            | C color | CD color | CA color | CDA color |
| Alarm Management            | Diagnosis Events | S7             | Off            | <no log=""></no> |         |          |          |           |
|                             | Errors           | !              | On "activated" | <no log=""></no> |         |          |          |           |
| Discrete Alarms             | System           | \$             | Off            | <no log=""></no> |         |          |          |           |
| Alarm Settings              | Warnings         |                | Off            | <no log=""></no> |         |          |          |           |
|                             |                  |                |                |                  |         |          |          |           |
| Marm Groups<br>⊕Mar Recipes |                  |                |                |                  |         |          |          |           |

كلاس هاى مختلف ليست شده است كه براى برخى گروه ها امكان تغييرات رنگ وجود دارد.

شرکت فنی و مهندسی نوآوران صنعت پارسه

مهندس عارف رحمانی مهندس میثم زارع

حروف اختصاري هنگام رخ دادن هر نوع آلارم، نمايان مي شود كه وضعيت آن آلارم را بيان ميكند:

- C : خطا رخ داده است و برطرف نشده است.
- CD : خطا رخ داده است و برطرف شده است.
  - CA : خطا رخ داده است و تایید شده است.
- CDA : خطا رخ داده است و تایید شده است و برطرف شده است.

نکته: قابلیت Acknowledgment یا تایید کردن فقط برای کلاس Error امکان پذیر است و Warningها تایید شدن ندارند.

نمایش آلارم ها در محیط Runtime

#### Alarm View ■

برای نمایش آلارم ها دو نوع جدول طراحی شده است. نوع اول که Alarm View نام دارد به صورت ثابت در صفحه گرافیکی باقی می ماند و در صورت وقوع خطا در جدول نمایش داده می شود. معمولا از این قسمت در صفحه ای جداگانه استفاده می شود. این جدول در قسمت Tools و Enhanced Object قرار دارد.

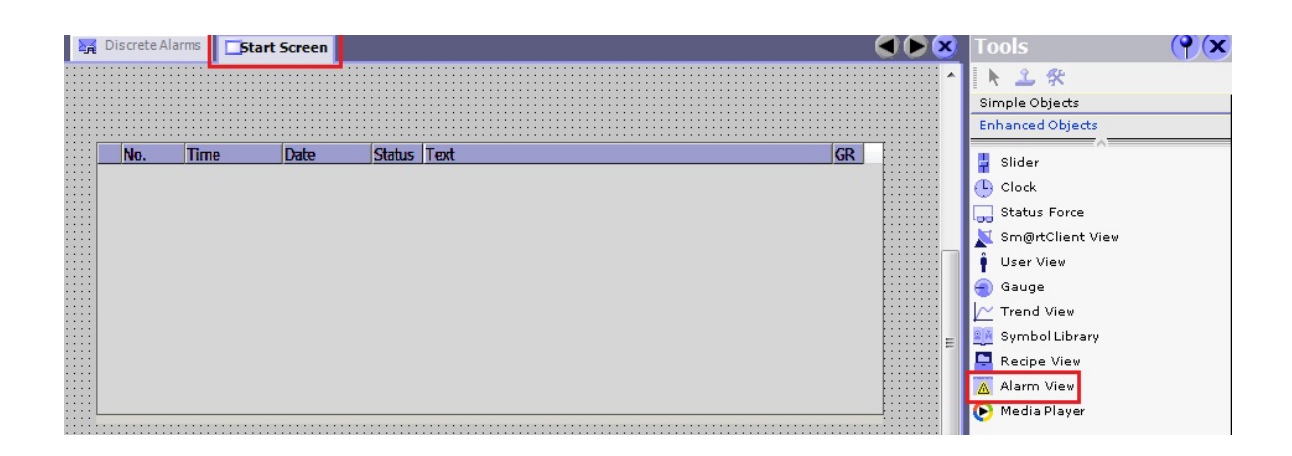

شرکت فنی و مهندسی نوآوران صنعت یارسه محیط سیمولاتور نرم افزار را باز کرده و با عدد دادن به تگ Alarm ایجاد شده، آلارم های رخ داده را مشاهده میکنیم.

|       | Tag         | Data Type       | Current val. | Format         | Write cyle (s) | Simulation          | Set value        | MinValue            |    |
|-------|-------------|-----------------|--------------|----------------|----------------|---------------------|------------------|---------------------|----|
| .0 A  | larm        | UINT            | 010 0010 1   | Bin            | 1.0            | <display></display> | 0010001010000001 | 0000 0000 0000 0000 |    |
| •     |             |                 |              |                |                |                     |                  |                     | •  |
| Conne | cted to C:\ | Users\mill.i.am | \Desktop\Ne  | ew folder\file | 1\Project.De   | vice_1.fwx          |                  | NUM                 | 1  |
| No    | . Т         | ïme             | Date         | Sta            | tus Text       |                     |                  |                     | GR |
| 10    | 1           | 0:11:16 PM      | 9/1/20       | 17 C           | high           | temperatu           | ire - motor 2    |                     | 0  |
| 8     | 1           | 0:11:16 PM      | 9/1/20       | 17 C           | Drive          | e fault - m         | otor 4           |                     | 0  |
| 1     | 1           | 0:11:16 PM      | 9/1/20       | 17 C           | high           | speed - m           | otor 1           |                     | 0  |
| 14    | 1           | 0:11:16 PM      | 9/1/20       | 17 C           | fan 2          | is Off              |                  |                     | 0  |

می توانیم با انتخاب Format باینری که با Bin نمایش داده می شود، مقدار تگ را به صورت باینری وارد کنیم. مشاهده می کنید که Error ها با رنگ قرمز و Warning با رنگ زرد، همان گونه که تنظیم شده اند، نمایش داده شده اند.

با رفع آلارم رنگ آن تغییر میکند. مقدار تگ را صفر می کنیم و نتیجه را می بینیم.

| Ct | U   | ntitled - W | /inCC flexible F | Runtime Simul | lator               |            |                     |        |       | Į     | - 0   | x  |
|----|-----|-------------|------------------|---------------|---------------------|------------|---------------------|--------|-------|-------|-------|----|
| F  | ile | Edit Vie    | ew ?             |               |                     |            |                     |        |       |       |       |    |
|    |     | 🗋 🗅 💕       | 🖬 🐰 🖻            | 6 6 ?         |                     |            |                     |        |       |       |       |    |
| IF | Τ   | Tag         | Data Type        | Current val.  | Set val             | lue        | MinValue            | Max    | /alue | Cycle | Start |    |
|    | 0   | Alarm       | UINT             | 0000 0000     | 0000000000000000    | 0          | 0000 0000 0000 0000 | 1111 1 | 111   |       |       |    |
|    |     |             |                  | 1             |                     |            | 1                   | 111    |       |       |       | •  |
| C  | onn | nected to C | :\Users\mill.i.a | m\Desktop\N   | ew folder\file\1\Pr | roject.Dev | ce_1.fwx            |        |       |       | NUM   |    |
|    | No  | D           | Time             | Date          | Status              | Text       |                     |        |       |       |       | GR |
| !  | 10  | ) :         | 10:11:16 P       | M 9/1/20      | 17 CD               | high t     | emperature - motor  | 2      |       |       |       | 0  |
|    | 8   |             | 10:11:16 P       | M 9/1/20      | 17 CD               | Drive      | fault - motor 4     |        |       |       |       | 0  |
| !  | 1   |             | 10:11:16 P       | M 9/1/20      | 17 CD               | high s     | peed - motor 1      |        |       |       |       | 0  |
|    |     |             |                  |               |                     |            |                     |        |       |       |       |    |

مهندس عارف رحمانی مهندس میثم زارع

SIEMENS Ingenuity for life

مشاهده می کنیم که رنگ خطاها تغییر کرد ولی Warning رفع شده است. همچنین وضعیت خطا با نمایش CD نشان دهنده ی از بین رفتن خطا است.

همانگونه که می بینید این خطاها تا زمانی که تایید نشوند در صفحه باقی می مانند.

تاييد كردن خطا

برای تایید کردن خطا دو راه کار داریم:

1- استفاده از یک باتن:

یک باتن در صفحه می آوریم و در Event فانکشن AlarmViewAcknowledgeAlarm را در قسمت Keyboard operation for screen objects انتخاب می کنیم.

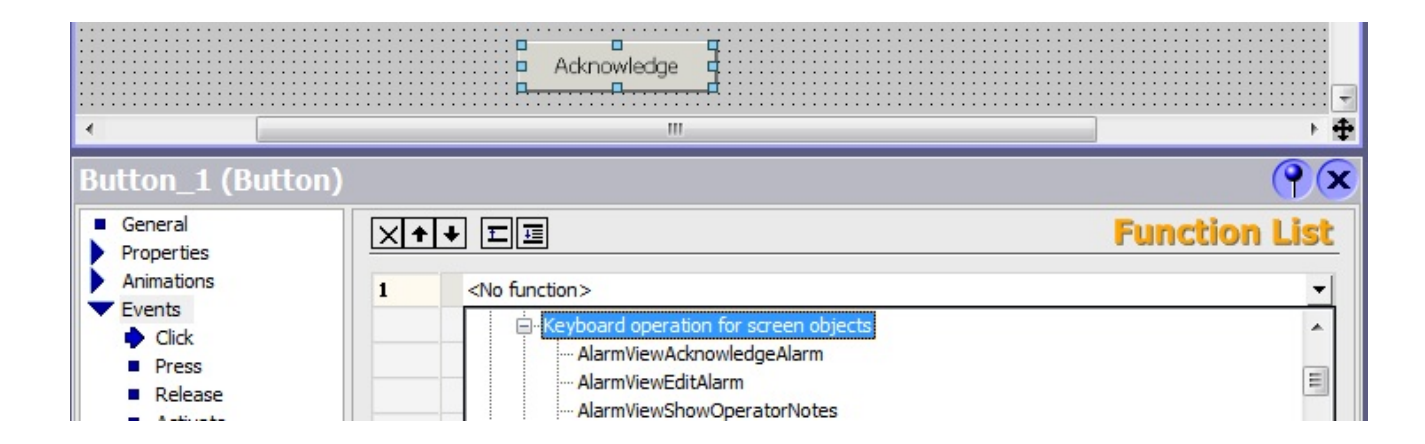

حالا به محیط سیمولاتور می رویم و با انتخاب هرکدام از آلارم ها با کلیک کردن روی آن می توانیم آن را تایید کنیم. با انتخاب آلارم رنگ پس زمینه آن آبی میشود. شرکت فنی و مهندسی

نوآوران صنعت پارسه

مهندس عارف رحمانی مهندس میثم زارع

SIEMENS Ingenuity for life

| No.  | Time        | Date     | Status | Text                       | GR |
|------|-------------|----------|--------|----------------------------|----|
| ! 4  | 10:30:58 PM | 9/1/2017 | С      | high speed - motorr 4      | 0  |
| ! 12 | 10:30:58 PM | 9/1/2017 | CA     | high temperature - motor 4 | 0  |
| ! 8  | 10:30:58 PM | 9/1/2017 | CA     | Drive fault - motor 4      | 0  |
| 16   | 10:30:58 PM | 9/1/2017 | С      | fan 4 is Off               | 0  |
|      |             |          |        |                            |    |
|      |             |          |        |                            |    |
|      |             |          |        |                            |    |
|      |             |          |        |                            |    |
|      |             |          | Ack    | nowledge                   |    |

همانطور که قبلا گفتیم Warning ها قابلیت تایید ندارند و تا وقتی رفع نشوند در جدول باقی می مانند. خطاها در صورتی که تایید شده باشند و رفع شوند از جدول حذف می شوند.

2- فعال کردن گزینه ACK در تنظیمات Alarm View

در تنظیمات جدول آلارم ها ودر مسیر Propertise/Display با فعال کردن گزینه ی ACK"Button" یک باتن باتن باتن با قابلیت تایید کردن در پایین جدول ظاهر می شود و مانند قبل با انتخاب خطا و کلیک کردن روی این باتن خطا را تایید می کنیم.

| No.                                                                              | Time                      | Date                                                                                   | Status Te                               | ĸt |     |              |                                                 |                     |             | GR   | 2          |
|----------------------------------------------------------------------------------|---------------------------|----------------------------------------------------------------------------------------|-----------------------------------------|----|-----|--------------|-------------------------------------------------|---------------------|-------------|------|------------|
|                                                                                  |                           |                                                                                        |                                         |    |     |              |                                                 |                     |             |      |            |
|                                                                                  |                           |                                                                                        |                                         |    |     |              |                                                 |                     |             |      |            |
|                                                                                  |                           |                                                                                        |                                         |    |     |              |                                                 |                     |             |      | 9          |
|                                                                                  |                           |                                                                                        |                                         |    |     |              |                                                 |                     |             |      |            |
|                                                                                  |                           |                                                                                        |                                         |    |     |              |                                                 |                     |             |      |            |
|                                                                                  |                           |                                                                                        |                                         |    | 📮   |              |                                                 |                     |             |      | <b>d</b>   |
|                                                                                  |                           |                                                                                        |                                         |    |     |              |                                                 |                     |             |      |            |
|                                                                                  |                           |                                                                                        |                                         |    |     |              |                                                 |                     |             |      |            |
| _                                                                                |                           |                                                                                        |                                         | _  |     |              | _                                               | _                   | _           | _    |            |
| plate_                                                                           | _Alarm Vi                 | iew (Alarm \                                                                           | View)                                   |    |     |              |                                                 | _                   |             | _    | (          |
| iplate_<br>eneral                                                                | _Alarm Vi                 | iew (Alarm \                                                                           | View)                                   |    | III |              |                                                 |                     |             |      | (<br>Displ |
| plate_<br>eneral<br>roperties<br>Appeara                                         | _Alarm Vi                 | iew (Alarm \<br>Display                                                                | View)                                   |    |     |              |                                                 |                     |             |      | (<br>Displ |
| eneral<br>roperties<br>Appeara<br>Layout                                         | _Alarm Vi                 | iew (Alarm )<br>Display<br>V Horizontal so                                             | View)<br>croll bar                      |    |     |              | "Infotext"                                      | button              |             |      | (<br>Displ |
| eneral<br>roperties<br>Appeara<br>Layout<br>Display                              | Alarm Vi                  | iew (Alarm )<br>Display<br>Vertical scro                                               | View)<br>croll bar<br>oll bar           |    |     |              | "Infotext"<br>"ACK" but!                        | button              |             |      | (<br>Displ |
| eneral<br>roperties<br>Appeara<br>Layout<br>Display<br>Text<br>Column            | Alarm Vi<br>ance<br>Texts | iew (Alarm )<br>Display<br>Vertical scro                                               | View)<br>croll bar<br>oll bar           |    |     |              | "Infotext"<br>"ACK" but!<br>"Edit" but!         | button<br>:on       |             |      | Displ      |
| eneral<br>roperties<br>Appeara<br>Layout<br>Display<br>Text<br>Column<br>Columns | Alarm Vi<br>ance<br>Texts | iew (Alarm )<br>Display<br>Vertical scro<br>Vertical scro                              | View)<br>croll bar<br>oll bar<br>olling |    |     |              | "Infotext"<br>"ACK" butl<br>"Edit" butt         | button<br>con       |             |      | (<br>Displ |
| eneral<br>roperties<br>Appeara<br>Layout<br>Display<br>Text<br>Columns<br>Filter | Alarm Vi<br>ance<br>Texts | iew (Alarm )<br>Display<br>I Horizontal scro<br>Vertical scro<br>Vertical scro<br>Grid | View)<br>croll bar<br>oll bar<br>olling |    |     | I<br>V<br>Au | "Infotext"<br>"ACK" butt<br>"Edit" butt<br>tons | button<br>:on<br>on | uttonbar st | tyle | Displ      |

شرکت فنی و مهندسی

98

Rahmani.a.mft@gmail.com

نوآوران صنعت پارسه

در تنظیمات جدول آلارم ها در قسمت General میتوان مشخص کرد کدام کلاس از آلارم ها نمایش داده شود.

| Template_Alar                         | m View (Alarm View) |                  | <b>(</b> ) |
|---------------------------------------|---------------------|------------------|------------|
| General     Properties     Animations | Display             |                  | Genera     |
| Events                                | Alarms              | Alarm classes    |            |
|                                       | Pending alarms      | Errors           |            |
|                                       |                     | Diagnosis Events |            |
|                                       |                     | Warnings         |            |
|                                       |                     | System           |            |
|                                       | O Alarm log         |                  |            |

همچنین برای نمایش آلارم ها اگر گزینه Pending Alarms را غیر فعال کنیم، Warning ها نمایش داده نمی شوند و خطاها بلافاصله بعد از تایید شدن حذف می شوند حتی اگر رفع نشده باشند.

با فعال بودن Pending Alarms و غیر فعال بودن Unacknowledged Alarm، Warning ها نمایش داده میشوند و خطا ها هنگامی که برطرف شوند حذف میشوند حتی اگر تایید نشده باشند.

در صورتی که هر دو گزینه غیر فعال شوند، خطاها و هشدارها هر دو نمایش داده می شوند و در صورتی که خطا ها رفع شوند تا زمان تایید شدن باقی می مانند. تفاوت این حالت با حالتی که هردو گزینه فعال باشند این است که در این حالت خطاها به ترتیب رخ دادن در جدول قرار می گیرند و با تایید شدن به پاین لیست نمی روند.

### Alarm Window

نوع دیگر از جدول که فقط در صفحه Template میتوان آن را اضافه کرد Alarm Window نام دارد. این جدول فقط در صورتی که خطا Error رخ دهد ظاهر می شود و با تایید خطا ویندوز آن بسته می شود. مزیت این صفحه این است که در هر صفحه از صفحات گرافیکی که باشیم در صورت رخ داد خطا بر روی صفحه ظاهر می شود. این تنظیمات برای Alarm Window به صورت پیش فرض است و از تنظیمات General میتوان نوع نمایش خطا را از نظر کلاس ها و نمایش آن و باتن ACK را همانند Alarm view تنظیم کرد.

مهندس عارف رحمانی

مهندس ميثم زارع

| Template     |               |                   |        |                  |    |                | Tools            |
|--------------|---------------|-------------------|--------|------------------|----|----------------|------------------|
|              |               |                   | -      |                  |    | ×              | 🕨 🕹 🛠            |
| No.          | Timo          | Data              | Ctatuc | Toyt             | CP |                | Simple Objects   |
| INU          | . Inne        | Date              | Status | TEXL             | UN |                | Enhanced Objects |
|              |               |                   |        |                  |    | ::::           | Slider           |
|              |               |                   |        |                  |    |                | Clock            |
| ::::::[      |               |                   |        |                  |    |                | Status Force     |
|              |               |                   |        |                  |    |                | Sm@rtClient View |
|              |               |                   |        |                  |    | : : : :        | User View        |
|              |               |                   |        |                  |    |                | Gauge            |
|              |               |                   |        |                  |    |                | Trend View       |
| ∢            |               |                   |        |                  |    | • •            | Symbol Library   |
| Tomplata Ala | rm Window (A  | larm Window)      |        |                  |    |                | Recipe View      |
| Template_Ala | ITH WINDOW (A | iarin window)     |        |                  |    | (T)            | Alarm View       |
| General      |               |                   |        |                  | G  | <b>Jeneral</b> | Alarm Window     |
| Animations   | Display       |                   |        |                  |    |                | Alarm Indicator  |
| , and a done | Alarms        |                   |        | Alarm classos    |    |                | Nedia Player     |
|              | Penc          | ling alarms       |        | Firors           | 2  |                |                  |
|              | 📝 Unac        | knowledged alarms |        | Diagnosis Events |    |                |                  |
|              | 🔘 🔘 Alarm ev  | vents             |        | Warnings         |    |                |                  |
|              |               |                   |        | Sustem           |    |                |                  |
|              |               |                   |        | Jystem           |    |                |                  |
|              | 💿 Alarm lo    | g                 |        |                  |    |                |                  |
|              |               |                   |        |                  |    |                |                  |

#### Alarm Indicator •

این ابزار را میتوان در صفحه Template استفاده کرد. در صورتی که صفحه ای برای آلارم ها توسط Alarm این ابزار را میتوان در صفحه Template این ایزار در صفحه view ایجاد کرده باشیم، با قرار دادن این ابزار در صفحه Template ، هنگام رخ دادن خطا بر روی صفحه ظاهر می شود تا متوجه وقوع خطا شویم. همچنین تعداد خطاها را در پایین این اخطار می توان مشاهده کرد.

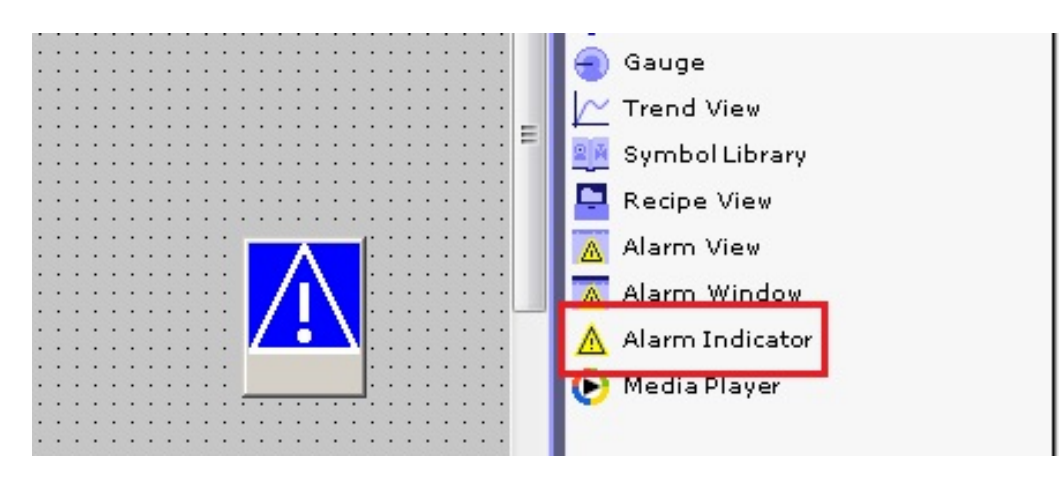

می توانیم برای فعال شدن این ابزار برای سایر آلارم ها، تنظیمات را در قسمت General انجام دهیم.

SIEMENS

Ingenuity for life

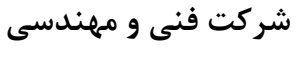

مهندس عارف رحمانی مهندس میثم زارع

نوآوران صنعت پارسه

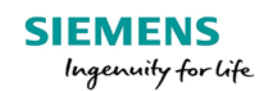

|     | _        |                  |                |         |                | /                   | 3                     |           |             |       |       |
|-----|----------|------------------|----------------|---------|----------------|---------------------|-----------------------|-----------|-------------|-------|-------|
|     |          |                  |                |         |                |                     |                       |           |             | 8     |       |
|     |          | No.              | Time           | Date    | Sta            | tus Text            |                       |           | GF          | 2     |       |
|     | 1        | 12 :             | 1:17:17 AM     | 9/2/20: | 17 C           | high                | temperature - motor 4 |           | 0           |       |       |
|     |          | 8                | 1:17:17 AM     | 9/2/20: | 17 C           | Drive               | e fault - motor 4     |           | 0           |       |       |
|     |          | 4                | 1:1/:1/ AM     | 9/2/20: | 17 C           | high                | speed - motorr 4      |           | 0           |       |       |
|     |          |                  |                |         |                |                     |                       |           |             |       |       |
|     |          |                  |                |         |                |                     |                       |           | <b>V</b>    |       |       |
| U   | Intitled | - WinCC flexible | Runtime Simula | ator    |                |                     |                       |           |             |       |       |
| ile | Edit     | View ?           |                |         |                |                     |                       |           |             |       |       |
|     |          | 🛎 🖬 👗 🖻          | 6 6 ?          |         |                |                     |                       |           |             |       |       |
|     | Tag      | Data Type        | Current val.   | Format  | Write cyle (s) | Simulation          | Set value             | MinValue  | MaxValue    | Cycle | Start |
| 0   | Alarm    | UINT             | 0000 1000 I    | Bin     | 1.0            | <display></display> | 0000100010001000      | 0000 0000 | . 1111 1111 |       |       |
| ĸ   |          | l                |                |         |                |                     | <u> </u>              |           |             |       | I     |

#### System Message Windows

جدول آلارم سیستمی که بصورت پیشفرض در صفحه ی Template وجود دارد، در صورت رخ دادن آلارم سیستمی ظاهر می شود و نوع خطارا مشخص می کند. این خطاها با رنگ سفید نمایش داده می شوند و قابلیت تغییر رنگ ندارند.

| No. Tim                                      | e Date Status Tex                                                                     |                                                                   |
|----------------------------------------------|---------------------------------------------------------------------------------------|-------------------------------------------------------------------|
| SystemMessageW General Properties Animations | indow (Alarm Window) Display Alarms Pending alarms Unacknowledged alarms Alarm events | Alarm classes<br>Errors<br>Diagnosis Events<br>Warnings<br>System |

101

در تنظیمات این جدول میتوان سایر کلاس ها آلارم را برای نمایش فعال کرد.

در تنظیمات جدول های Alarm view و Alarm Window میتوان تعیین کرد این نوع خطاهای سیستمی در آن نمایش داده شود یا خیر.

#### Analog Alarm 💠

آلارم آنالوگ بر اساس لیمیت های موجود در تگ ساخته می شود. وقتی یک تگ آنالوگ با فرمت های Byte، Int ،Word و Real داشته باشیم می توانیم در تنظیمات این تگ در قسمت Properties و زیر شاخه Limit مقادیری را به عنوان حد بالا و پایین برای آن در نظر بگیریم. این مقدار ها میتواند عدد ثابت باشد یا توسط تگ های دیگر مقدار دهی شوند.

| 🗖 Start Screen 🔀 Analog                            | g Alarms 🛛 📲 Tag | 5            |           |           |                   |              |                         |               |
|----------------------------------------------------|------------------|--------------|-----------|-----------|-------------------|--------------|-------------------------|---------------|
| Name                                               | Display name     | Connection   | Data type | Address   | Acquisition cycle | Array elem 🔺 | Data log                |               |
| Alarm                                              |                  | Connection_1 | Word      | MW 20     | 100 ms            | 1            | <undefined></undefined> | Cyclic contin |
| frequency                                          |                  | Connection_1 | Int       | MW 22     | 100 ms            | 1            | <undefined></undefined> | Cyclic contin |
| temperature                                        |                  | Connection_1 | Real      | MD 24     | 100 ms            | 1            | <undefined></undefined> | Cyclic contin |
|                                                    |                  |              |           |           |                   |              |                         |               |
|                                                    |                  |              |           |           |                   |              |                         |               |
|                                                    | •                | III.         |           |           |                   |              |                         | ۱.            |
| frequency (Tag)                                    |                  |              |           |           |                   |              |                         | ŶX            |
| General     Breperties                             |                  |              |           |           |                   |              |                         | Limits        |
| <ul> <li>Addressing</li> </ul>                     |                  | Limits       | Ch        | eck limit | Create alarm      |              |                         |               |
| <ul> <li>Limits</li> <li>Linear Scaling</li> </ul> | Upper 📥          | ×            |           |           |                   |              |                         |               |
| <ul> <li>Base Values</li> </ul>                    |                  | ×,           |           |           |                   |              |                         |               |
| <ul> <li>Comment</li> <li>Multiplexing</li> </ul>  |                  | ×,           |           |           |                   |              |                         |               |
| Logging     Logging Limits     Events              | Lower            | X.           |           |           |                   |              |                         |               |

با كليك بر روى قسمت مشخص شده مى توانيم نوع محدوديت را با عدد ثابت يا تك مشخص كنيم.

همچنین مشاهد می کنید برای هر تگ، چهار حد می توانیم اعمال کنیم.

مهندس عارف رحمانی شرکت فنی و مهندسی SIEMENS مهندس میثم زارع نوآوران صنعت پارسه Ingenuity for Life

| General     Properties                             |         |              |             |              |
|----------------------------------------------------|---------|--------------|-------------|--------------|
| Addressing                                         |         | Limits       | Check limit | Create alarm |
| <ul> <li>Limits</li> <li>Linear Scaling</li> </ul> | Upper _ | 123 80       | <b>V</b>    | <b>.</b>     |
| <ul> <li>Base Values</li> </ul>                    |         | X.           |             |              |
| Comment     Multiplexing                           |         | X            | _           |              |
| Logging                                            | Lower   | 123 10       |             | <b>v</b>     |
| <ul> <li>Logging Limits</li> <li>Events</li> </ul> |         | 🗙 Disabled   |             |              |
|                                                    |         | 123 Constant |             |              |
|                                                    |         |              |             |              |

با فعال کردن گزینه ی ستون Creat alarm آلارم آنالوگ ساخته میشود.

برای انجام تنظیمات متن آلارم و کلاس آن می توانیم از علامت "..." جلوی هر یک از حد ها استفاده کنیم. همچنین با رفتن به صفحه Analog Alarm می توانیم تنظیمات را انجام دهیم.

| General<br>Properties |                                     | General | Cuanto alaum |
|-----------------------|-------------------------------------|---------|--------------|
| Events                | Settings                            |         | Create alarm |
|                       | Text The value is above upper limit |         |              |
|                       | Munchen 1                           | -       |              |
|                       |                                     |         |              |
|                       | Class Errors                        |         |              |
|                       | Group <no group=""></no>            |         | ✓ …          |
|                       |                                     |         |              |
|                       |                                     |         |              |
|                       |                                     |         |              |
|                       |                                     |         |              |
|                       |                                     |         |              |
|                       |                                     |         |              |
|                       |                                     |         |              |
|                       |                                     |         |              |
|                       |                                     |         |              |

شرکت فنی و مهندسی نوآوران صنعت پارسه

| SIEMENS            | شرکت فنی و مهندسی  | مهندس عارف رحماني |
|--------------------|--------------------|-------------------|
| Ingenuity for life | نوآوران صنعت پارسه | مهندس میثم زارع   |

در تنظیمات باز شده در قسمت General متن و کلاس و شماره آلارم تنظیم می شود. در قسمت Properties و شاخه Trigger mode می توانیم حد را انتخاب کنیم. در قسمت Trigger mode منطقه ایجاد آلارم را در ناحیه بالاتر یا پایین تر از حد، تنظیم می کنیم. همچنین مقدار تاخیر در نمایش را مشخص کرد.

| General<br>Properties                        |                             | Trigge         |
|----------------------------------------------|-----------------------------|----------------|
| <ul> <li>Infotext</li> </ul>                 | Settings                    | Hysteresis     |
| <ul> <li>Process</li> <li>Trigger</li> </ul> | Tag frequency               | ▼ Use Off ▼    |
| Events                                       | Limit 123 80                | Hysteresis     |
|                                              | Trigger mode Dn rising edge | ▪ Hysteresis 2 |
|                                              | Delay 0 🕂 millisec          |                |

در صورتی که تنظیمات مربوط به آلارم آنالوگ به این شکل انجام شود، وقتی به صفحه ی Analog Alarm می رویم مشاهده می کنیم که تنظیمات انجام شده دراین قسمت قرار گرفته است.

| Start Screen Analog Alarms     |        |        |             |       |                 |
|--------------------------------|--------|--------|-------------|-------|-----------------|
|                                |        |        |             | ANA   | LOG ALARMS      |
| Text                           | Number | Class  | Trigger tag | Limit | Trigger mode    |
| The value is above upper limit | 1      | Errors | frequency   | 80    | On rising edge  |
| The value is below lower limit | 2      | Errors | frequency   | 10    | On falling edge |
|                                |        |        |             |       |                 |
|                                |        |        |             |       |                 |

براي ساخت آلارم أنالوگ مستقيما از اين صفحه مي توانيم اقدام كنيم.

کافی است در سطر جدید متن را نوشته و کلاس را مشخص کنیم و تگ مربوط آن و حد مورد نظر را انتخاب کنیم.

در قسمتر Trigger mode كمتر يا بيشتر بودن مقدار تك از حد را براى بروز آلارم مشخص مى كنيم.

نوآوران صنعت پارسه

شرکت فنی و مهندسی

نوآوران صنعت يارسه

مهندس عارف رحمانى

مهندس ميثم زارع

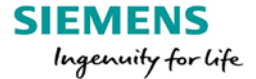

| Start Screen Analog Alarms     |        |        |             |       | ۲ کا ک          |
|--------------------------------|--------|--------|-------------|-------|-----------------|
|                                |        |        |             | ANA   | LOG ALARMS      |
| Text                           | Number | Class  | Trigger tag | Limit | Trigger mode    |
| The value is above upper limit | 1      | Errors | frequency   | 80    | On rising edge  |
| The value is below lower limit | 2      | Errors | frequency   | 10    | On falling edge |
| temperature is high            | 3      | Errors | temperature | 100   | On rising edge  |
| temperature is low             | 4      | Errors | temperature | 20    | On falling edge |
|                                |        |        |             |       |                 |
|                                |        |        |             |       |                 |
|                                |        |        |             |       |                 |

نمایش آلارم های آنالوگ مانند آلارم دیجیتال است. محیط سیمولاتور و جدول Alarm view در صورت رخدادن خطا و در تصویر زیر مشاهده می کنید.

| Untitled - ) | WinCC flexible F | Runtime Simu | ator   |                |                     |           |           |           |       |       | x |
|--------------|------------------|--------------|--------|----------------|---------------------|-----------|-----------|-----------|-------|-------|---|
| File Edit V  | iew ?            | 0 6 0        |        |                |                     |           |           |           |       |       |   |
|              | Data Type        | Current val  | Format | Write cyle (s) | Simulation          | Set value | MinValue  | MaxValue  | Cycle | Start |   |
| tempera      | REAL             | 250          | Dec    | 1.0            | <display></display> |           | -3.402823 | 3.402823E | -,    |       |   |
| 1 frequen    | INT              | 100          | Dec    | 1.0            | <display></display> | 100       | -32768    | 32767     |       |       |   |
| *            |                  |              |        |                |                     |           |           |           |       | Г     |   |
|              |                  |              |        |                |                     |           |           |           |       |       |   |

# Recipes

هر دستور العمل شامل متغیر هایی است که این متغیر ها تگ های ما هستند و به آنها مقدار می دهیم. با توجه با مقادیر ورودی مختلف، خروجی های مختلفی دریافت می کنیم. توسط Recipes میتوان ست پینت های دستورالعمل های مختلف را به صورت همزمان به PLC انتقال داد.

فرمول های مختلفی را به صورت پیشفرض ایجاد می کنیم تا با انتخاب آنها تمام متغیر ها به صورت همزمان، دیتای تعیین شده برای این فرمول را دریافت کنند.

105

| شرکت فنی و مهندسی  |  |
|--------------------|--|
| نوآوران صنعت پارسه |  |

مهندس عارف رحمانی مهندس میثم زارع

مثلا فرض کنید در یک پروژه برای تولید یک نوع ماده شوینده باید چهار نوع ماده با نسبت های مختلف را در یک مخزن با هم ترکیب کنیم. برای ورود هر ماده از شیر آنالوگ استفاده می شود و در صد ورود هر ماده برابر درصد باز شدن شیر ورودی آن ماده است.

چهار فرمول برای ساخت چهار نوع شوینده داریم.

| شوينده 4    | شوينده 3    | شوينده 2    | شوينده 1    |
|-------------|-------------|-------------|-------------|
| مايع A: 10% | مايع A: 25% | مايع A: 50% | مايع A: 10% |
| مايع B: 10% | مايع B: 25% | مايع B: 10% | مايع B: 30% |
| مايع C: %0  | مايع C: %25 | مايع C: 20% | مايع C: 40% |

مي خواهيم اين فرمول هارا آماده كنيم و همزمان به سيستم كنترلي وارد كنيم.

فرمول ها دارای متغیر های مایع های A و B و C و D هستند. خروجی این فرمول ها شوینده های نوع 1 تا 4 هستند.

برای ساخت این فرمول ها باید به قسمت Recipes در شاخه ی پروژه برویم و با دابل کلیک کردن بر روی Add Recipe یک دستور العمل جدید بسازیم. با دابل کلیک کردن روی Recipe\_1 جدید ساخته شده، پنجره مربوط به آن باز می شود.

| Project 💡 🗙                             | Start Screen                      | 1         |                |               |          | ۲ کا ک                      |  |  |
|-----------------------------------------|-----------------------------------|-----------|----------------|---------------|----------|-----------------------------|--|--|
| part4 Device_1(MP 370 12" Touch)        |                                   |           |                |               |          | RECTPES                     |  |  |
| Screens     Communication               | Name Recipe_1 Display name Recipe |           | ipe_1 Number 1 |               |          | Version 9/2/2017 4:11:21 PM |  |  |
| Add Recipe                              | Elements                          |           |                |               |          | <b>+</b> +                  |  |  |
| Historical Data     Scripts     Reports | Name                              | Text list | Default value  | Decimal point | Infotext |                             |  |  |
| Text and Graphics Lists                 |                                   |           |                |               |          |                             |  |  |

شرکت فنی و مهندسی نوآوران صنعت پارسه

SIEMENS

Ingenuity for life

Meysam.zare.4@gmail.com

مهندس عارف رحمانی مهندس میثم زارع

در بالای صفحه می توانیم نام دستورالعمل را تنظیم کنیم. در یک پروژه ممکن است دستور العمل های مختلف برای دستگاه های مختلف داشته باشیم ولی در این مثال با یک دستور العمل مواجه هستیم.

در جدول Elements متغیر های این دستورالعمل را وارد می کنیم. که در این مثال متغیر مایع های A تا D هستند.

| Start Screen       | Detergents    |                         |                         |            |
|--------------------|---------------|-------------------------|-------------------------|------------|
| Name Detergents    | Display nar   | ne Detergents           | Number 1                | •          |
| Elements Data reco | Dicelau parao | Tag                     | Tout list               | Default us |
|                    | Liquid A      | <undefined></undefined> | <undefined></undefined> |            |
| Liquid B           | Liquid B      | <undefined></undefined> | <undefined></undefined> |            |
| Liquid C           | Liquid C      | <undefined></undefined> | <undefined></undefined> |            |
| Liquid D           | Liquid D      | <undefined></undefined> | <undefined></undefined> |            |
|                    |               |                         |                         |            |

وقتی که اولین متغیر را وارد می کنیم صفحه ای به نام Data records در کنار صفحه Elements ظاهر می شود که آن صفحه برای تعیین فرمولها است.

بعد از وارد کردن ماده ها باید تگ مربوط به هر کدام را وارد کنیم.

| Elements |   |              |                  |    |          |                         |    |             |           | <u> </u>  |            |      |
|----------|---|--------------|------------------|----|----------|-------------------------|----|-------------|-----------|-----------|------------|------|
| Name     |   | Display name | Tag              | Te | ext list | :                       | De | fault value | Decimal p | oint Info |            |      |
| Liquid   | A | Liquid A     | DB1.Liquid_A     | <1 | undefin  | ed>                     | 0  |             | 0         |           |            |      |
| Liquid   | В | Liquid B     | DB1.Liquid_B     | <1 | undefin  | ed>                     | 0  |             | 0         |           |            |      |
| Liquid   | с | Liquid C     | DB1.Liquid_C     | <1 | undefin  | ed>                     | 0  |             | 0         |           |            |      |
| Liquid   | D | Liquid D     | DB1.Liquid_D     | <1 | undefin  | ed> 🔻                   | 0  |             | 0         | -         |            |      |
|          |   |              | part4            |    | Icon     | Name                    | 8  | Info        |           |           |            | 1    |
|          |   |              | Device_1         |    |          | <undefined></undefined> |    |             |           |           |            |      |
|          |   |              | 😑 🦙 Communicatio |    | -21      | DB1.Liquid_A            |    | DB 1 DBW 0  |           |           |            |      |
|          |   |              |                  |    |          | DB1.Liquid_B            |    | DB 1 DBW 2  |           |           |            |      |
|          |   |              | part4            | =  | -1       | DB1.Liquid_C            |    | DB 1 DBW 4  |           |           |            |      |
|          |   |              | SIMATIC 300      |    | -1       | DB1.Liquid_D            |    | DB 1 DBW 6  | <b>1</b>  |           |            |      |
|          |   |              | Ė 🚺 CPU313 (     |    |          |                         |    |             |           |           |            |      |
|          |   |              | 🔄 📴 S7 Pr        | -  |          |                         |    |             |           |           |            |      |
|          |   |              | 😐 🖶 🖨 s          |    |          | _                       |    |             |           |           |            | tems |
|          |   |              | i i              | Ŧ  |          | _                       |    |             |           |           |            | sele |
|          |   |              | 4 III >          |    |          |                         |    |             |           |           |            |      |
|          |   |              | >>> New          |    |          |                         |    |             |           |           | <b>V</b> 🗙 |      |

شرکت فنی و مهندسی نوآوران صنعت پارسه

SIEMENS

Ingenuity for life
حالا به صفحه Data records می رویم و روی سطر اول کلیک می کنیم. نام فرمول اول را می نوسیم و مقادیر متغیر های آنرا وارد می کنیم.

| Г | Elements  | Data records | 1                   |        |          |          |          |          |   |
|---|-----------|--------------|---------------------|--------|----------|----------|----------|----------|---|
|   | Name      |              | Display name        | Number | Liquid A | Liquid B | Liquid C | Liquid D | C |
|   | Recipe da | ta record_2  | Recipe data record_ | 1 ÷    | 0        | 0        | 0        | 0        |   |
|   |           |              |                     |        |          |          |          |          |   |

| E | lements Data records | 1            |        |          |          |          |             |
|---|----------------------|--------------|--------|----------|----------|----------|-------------|
|   | Name                 | Display name | Number | Liquid A | Liquid B | Liquid C | Liquid D Co |
|   | type 1               | type 1       | 1      | 10       | 30       | 40       | 20          |
|   | type 2               | type 2       | 2      | 50       | 10       | 20       | 20          |
|   | type 3               | type 3       | 3      | 25       | 25       | 25       | 25          |
|   | type 4               | type 4       | 4      | 10       | 10       | 0        | 80          |

بعد از این مرحله مراحل تنظیمات فرمولها و مقدار ها تمام می شود.

به صفحه گرافیکی می رویم و ابزار Recipe را برای نمایش و انتخاب دستور العمل و فرمولهای آن بررسی می کنیم.

در صفحه Tools و قسمت Enhanced Object ابزار Recipes view به صفحه گرافیکی اضافه می کنیم.

|                   | Contraction (1998) |   | Tools 💡                                                               |
|-------------------|--------------------|---|-----------------------------------------------------------------------|
| Recipe Name:      | No.:               | * | Simple Objects<br>Enhanced Objects                                    |
| Data Record Name: | No.:               |   | Slider<br>Clock                                                       |
| Entry Name        | Value              |   | G Status Force<br>Sm@rtClient View<br>Î User View                     |
|                   |                    |   | <ul> <li>Gauge</li> <li>Trend View</li> <li>Symbol Library</li> </ul> |
| Status bar        |                    | = | Recipe View                                                           |

شرکت فنی و مهندسی نوآوران صنعت پارسه

| SIEMENS            | شرکت فنی و مهندسی  | مهندس عارف رحماني |
|--------------------|--------------------|-------------------|
| Ingenuity for life | نوآوران صنعت پارسه | مهندس ميثم زارع   |

در محیط Runtime به این صفحه وارد می شویم و نام دستورالعمل دلخواه را از قسمت Recipie Name انتخاب می کنیم سپس در قسمت Data Record Name فرمول های آن دستور العمل را مشاهده می کنیم. با انتخاب فرمول در قسمت Entry Name نام متغیر و در قسمت Value مقدار آن نمایش داده می شود.

برای اینکه مقادیر را به کنترلر ارسال کنیم از باتن Download که در پایین تصویر مشخص شده است، استفده می کنیم. همچنین می توانیم توسط سیمولیشن Step7 مقادیر تگ های استفده شده برای متغیر ها را مشاهده کنیم.

| 1     | 🗑 S7-PLCSI 🗖 🔍 🔀      |                    |              |      |          |
|-------|-----------------------|--------------------|--------------|------|----------|
| 4     | File Edit View Insert |                    |              |      |          |
| 1     | PLC Execute Tools     | EMENS              | Start Screen | 5:   | 30:07 PM |
|       | Window Help           |                    | Start Screen | 9/   | 2/2017   |
|       |                       |                    |              |      |          |
|       |                       |                    |              |      |          |
|       |                       |                    |              |      |          |
| . 4 . |                       |                    |              |      |          |
|       |                       | Recipe Name:       |              | No.: |          |
|       | DB1.DBW (Decimal 💌    | Detergents         | •            | ] 1  |          |
| -     | 50                    | Data Record Name:  |              | No.: |          |
|       |                       | type 2             | -            | 2    |          |
|       | DB1.DBW 2 Decimal ▼   | Entry Name         | Value        |      |          |
| 9     | 10                    | Liquid A           |              |      | 50       |
|       | 🖭 DB1 🗆 💷 🖾           | Liquid B           |              |      | 10       |
|       | DB1.DBW 4 Decimal 💌   |                    |              |      | 20       |
| -     | 20                    |                    |              |      | 20       |
|       |                       |                    |              |      | <b>é</b> |
| -     | DB1.DBW 6 Decimal -   | Transfer completed |              |      |          |
| -     | 20                    |                    |              |      |          |

لازم به ذکر است که در تنظیمات پیشفرض این جدول، امکان تغییر مقادیر متغیر ها در فرمولها و همچنین پاک کردن کل فرمول برای کاربران فراهم می شود.

برای اینکه کاربران نتوانند از طریق HMI مقادیر را تغییر دهند و باعث برهم خوردن فرمول تعریف شده نشوند، باید در تنظیمات این جدول در شاخه General گزینه Enable edit mode را غیر فعال کنیم.

شرکت فنی و مهندسی نوآوران صنعت پارسه

| SIEMENS            | شرکت فنی و مهندسی  | مهندس عارف رحماني |
|--------------------|--------------------|-------------------|
| Ingenuity for life | نوآوران صنعت پارسه | مهندس ميثم زارع   |

با این کار امکان تعییر مقادیر در محیط Runtime غیرفعال میشود اما امکان حذف یک فرمول وجود دارد، که توسط باتن X در قسمت سمت چپ تصویر مشاهده می کنید. برای حذف این باتن ها در تنظیمات به مسیر properties/ Button ، گزینه های زیر را غیر فعال می کنیم.

| -           |          |                    |                  |            |       |
|-------------|----------|--------------------|------------------|------------|-------|
| Properties  | <b>^</b> |                    |                  |            | Butto |
| Appearance  |          |                    |                  |            |       |
| Layout      |          | General commands / | menu entries     |            |       |
| Display     |          | Infotext           | Save as          | 🔽 To PLC   |       |
| Text        |          |                    |                  |            | 1     |
| Buttons     | =        | New record         | Delete record    | 📝 From PLC |       |
| Flashing    |          | E Saua             | Supervisio tage  | - Repare   |       |
| Labels      |          | Dave               | Synchronize tags |            | 1     |
| Misc        |          |                    |                  |            |       |
| Security    |          | Simple view        |                  |            |       |
| Simple View |          | Command menu       | ✓ "Back          | " button   |       |

در مواردی نیاز است به دلیل مسائل امنیتی، مقادیر متغیر ها در صفحه نمایش داده نشود، برای این کار در تنظیمات و شاخه General گزینه Display table را غیر فعال می کنیم. با این کار مقادیر فرمول ها قابل مشاهده نیستن و فقط می توان فرمول مورد نظر را به PLC دانلود کرد.

در تصویر زیر این گزینه فعال است تا در تصاویر بعدی بتوانیم مقادیر را مشاهده کنیم.

| Recipe View_1 (R | ecipe View)            |                     |                   | (?      | x |
|------------------|------------------------|---------------------|-------------------|---------|---|
| General          |                        |                     |                   | General | - |
| Properties       | Recipe                 | Data record         | View type         |         |   |
| Events           | Recipe name            | Tag for number/name |                   |         |   |
|                  | ▼                      | •                   | Advanced view     |         |   |
|                  | Tag for number/name    |                     | Simple view       |         | E |
|                  | ▼                      | 📄 Enable edit mode  |                   |         |   |
|                  | Display selection list | 📝 Display table     | Visible items 4 📫 |         |   |
|                  |                        |                     |                   |         |   |

شرکت فنی و مهندسی نوآوران صنعت پارسه

مهندس عارف رحمانی مهندس میثم زارع

محيط Runtime بعد از تغييرات.

| SF RUN P<br>DC RUN<br>STOP STOP MRES                        |   |                             |                       |
|-------------------------------------------------------------|---|-----------------------------|-----------------------|
| 🖭 DB1 🗖 🗖 🖾                                                 |   | Recipe Name:                | No.:                  |
| DB1.DBW (Decimal -                                          |   | Detergents                  | <ul><li>✓ 1</li></ul> |
| 25                                                          |   | Data Record Name:<br>type 3 | No.:                  |
| ピ DB1 😐 🖾                                                   | Ξ |                             |                       |
| DB1.DBW 2 Decimal 💌                                         |   | Entry Name                  | Value                 |
| 25                                                          |   | Liquid A                    | 25                    |
| 23                                                          |   | Liquid B                    | 25                    |
| 🔛 DB1 🗖 🔍 🔀                                                 |   | Liquid C                    | 25                    |
| DB1.DBW 4 Decimal 💌                                         |   | Liquid D                    | 25                    |
| 25<br>■ 0B1 □ ■ ∞<br>0B1 □ ■ ∞<br>0B1.DBW 6 Decimal ▼<br>25 |   | Transfer completed          | <u>ina</u> <u>ina</u> |

دانلود كردن فرمولها بدون استفاده از جدول

در صورتی که کار با این جدول برای اپراتور پیچیده باشد می توانیم ارسال فرمول ها را توسط باتن ها اجام دهیم.

چهار باتن برای بارگیری اطلاعات هر فرمول می خواهیم. باتن را می آوریم و نام آن را تغییر می دهیم و در تنظیمات شاخه Event فانکشن LoadDataRecord را از شاخه ی Recipes انتخاب می کنیم.

|                                                                                                    | Detergents<br>Type 1 |            | Detergents<br>Type 2                                                                                                    |          | Detergents<br>Type 3 | Detergents<br>Type 4 |           |
|----------------------------------------------------------------------------------------------------|----------------------|------------|----------------------------------------------------------------------------------------------------|----------|----------------------|----------------------|-----------|
| •                                                                                                    |                      |            | III                                                                                                    |          |                      |                      | + ₽       |
| Button_1 (Buttor                                                                                                    | 1)                   |            |                                                                                                    |          |                      |                      | () x      |
| <ul> <li>General</li> <li>Properties</li> <li>Animations</li> <li>Events</li> <li>Click</li> <li>Press</li> <li>Release</li> <li>Activate</li> <li>Deactivate</li> <li>Change</li> </ul> |                      | DataRecord | eteDataRecord<br>eteDataRecordMemorror<br>ortDataRecordS<br>DataRecordFromPLC<br>DataRecordTagsFrom<br>ortDataRecordS<br>dDataRecord | y<br>PLC |                      | Function             | List<br>V |

SIEMENS

Ingenuity for life

| شرکت فنی و مهندسی   | مهندس عارف رحمانی |
|---------------------|-------------------|
| نو آوران صنعت پارسه | مهندس میثم زارع   |

در فانکشن اضافه شده مقدار Recipie number/name شماره یا نام دستور العمل را وارد می کنیم که اینجا مقدار 1 یا اسم Detergents است. شماره فرمولی که بعد از کلیک کردن روی باتن لود می شود را در قسمت Data record number/name می دهیم. فرمول شماره 1 برای باتن اول قرار می دهیم.

|                                                                     |    | о<br>                                                        | Detergents<br>Type 1 | ]                  | C             |
|---------------------------------------------------------------------|----|--------------------------------------------------------------|----------------------|--------------------|---------------|
| •                                                                   |    |                                                              | III                  |                    | + ا           |
| Button_1 (Butto                                                     | n) |                                                              |                      |                    | ( <b>P</b> )  |
| <ul> <li>General</li> <li>Properties</li> <li>Animations</li> </ul> | ×+ | + III                                                        | ord                  |                    | Function List |
| Events                                                              | -  | Recipe numbe                                                 | er/name              | 1                  |               |
| Click  Press                                                        |    | Data record r                                                | number/name          | 1                  |               |
| Release                                                             |    | Processing st                                                | atus (Out, optional) | <no value=""></no> |               |
| <ul><li>Activate</li><li>Deactivate</li><li>Change</li></ul>        | 2  | <no function:<="" td=""><td>&gt;</td><td></td><td></td></no> | >                    |                    |               |

این مراحل را برای سه باتن دیگر تکرار می کنیم و قسمت Data record number/name را برای باتن دوم برابر با 2 ، باتن سوم 3 و باتن چهارم 4 می دهیم.

با این کار هر باتن مسئول لود کردن فرمول خود می شود.

برای اینکه مقادیر لود شده را برای متغیر های A تا D را ببینم، چهار I/O Field می آوریم و تگ های متغیر ها را به آنها می دهیم. توسط ابزار Text نوع هر کدام از I/O Field ها را مشخص می کنیم.

| <u>/</u>                              | <b>A B</b> 000                                                                          | <b>C</b> 000 <b>D</b> 000                                                                                                    | <u>,</u> |
|---------------------------------------|-----------------------------------------------------------------------------------------|----------------------------------------------------------------------------------------------------|----------|
|                                       |                                                                                         |                                                                                                    | ₽        |
| IO Field_1 (IO Field                  | i)                                                                                      |                                                                                                    | Ŷ×       |
| General     Properties     Animations | Type       Mode       Output       Process tag       DB1.Liquid_A       Cycle       1 s | Format         Format type       Decimal         Format pattern         999         Shift decimal point       0         String field length       3 | General  |

112

شرکت فنی و مهندسی نوآوران صنعت پارسه

Meysam.zare.4@gmail.com

شرکت فنی و مهندسی نوآوران صنعت پارسه

مراحل را تا اینجا تست می کنیم. مشاهده می کنیم با کلیک بر روی هر باتن مقادیر لود می شود ولی به PIC دانلود نمی شود.

برای دانلود کردن مقادیر می توانیم 4 باتن دیگر بیاوریم و برای آنها در شاخه Event، فانکشن SetDataRecordToPIC را انتخاب کنیم. برای هر باتن شماره فرمول مربوط به آن را در قسمت Data record number/name می دهیم.

ولی یک راه کار بهتر وجود دارد و آن را بررسی می کنیم.

|                                                  |    | Download To Plc                   | ]  |                      |  |  |
|--------------------------------------------------|----|-----------------------------------|----|----------------------|--|--|
| •                                                |    | m                                 |    | ► <del>•</del>       |  |  |
| Button_5 (Button)                                |    |                                   |    | (PX                  |  |  |
| General     Properties                           | ×+ |                                   |    | <b>Function List</b> |  |  |
| Animations                                       | 1  | SetDataRecordToPLC                |    | •                    |  |  |
| Click                                            |    | Recipe number/name                | 1  |                      |  |  |
| <ul> <li>Press</li> </ul>                        |    | Data record number/name           | 1  |                      |  |  |
| Release                                          |    | Output status message             | On |                      |  |  |
| <ul> <li>Activate</li> <li>Deactivate</li> </ul> |    | Processing status (Out, optional) |    |                      |  |  |
|                                                  | 2  | <no function=""></no>             |    |                      |  |  |
|                                                  |    |                                   |    |                      |  |  |
|                                                  |    |                                   |    |                      |  |  |

در تصویر بالا این باتن فقط فرمول شماره 1را در PLC دانلود می کند. این که برای هر فرمول یک باتن قرار دهیم آسان ترین راه است ولی می خواهیم با یک باتن دانلود را انجام بدهیم. ابتدا شماره فرمول را توسط باتن های قبلی مشخص می کنیم و سپس با کلیک بر روی این باتن عمل دانلود انجام شود.

پس باید به صورت داینامیک مقدار Data record number/name را برای این باتن، توسط یک تگ داخلی مشخص کنیم.

شرکت فنی و مهندسی نوآوران صنعت یارسه

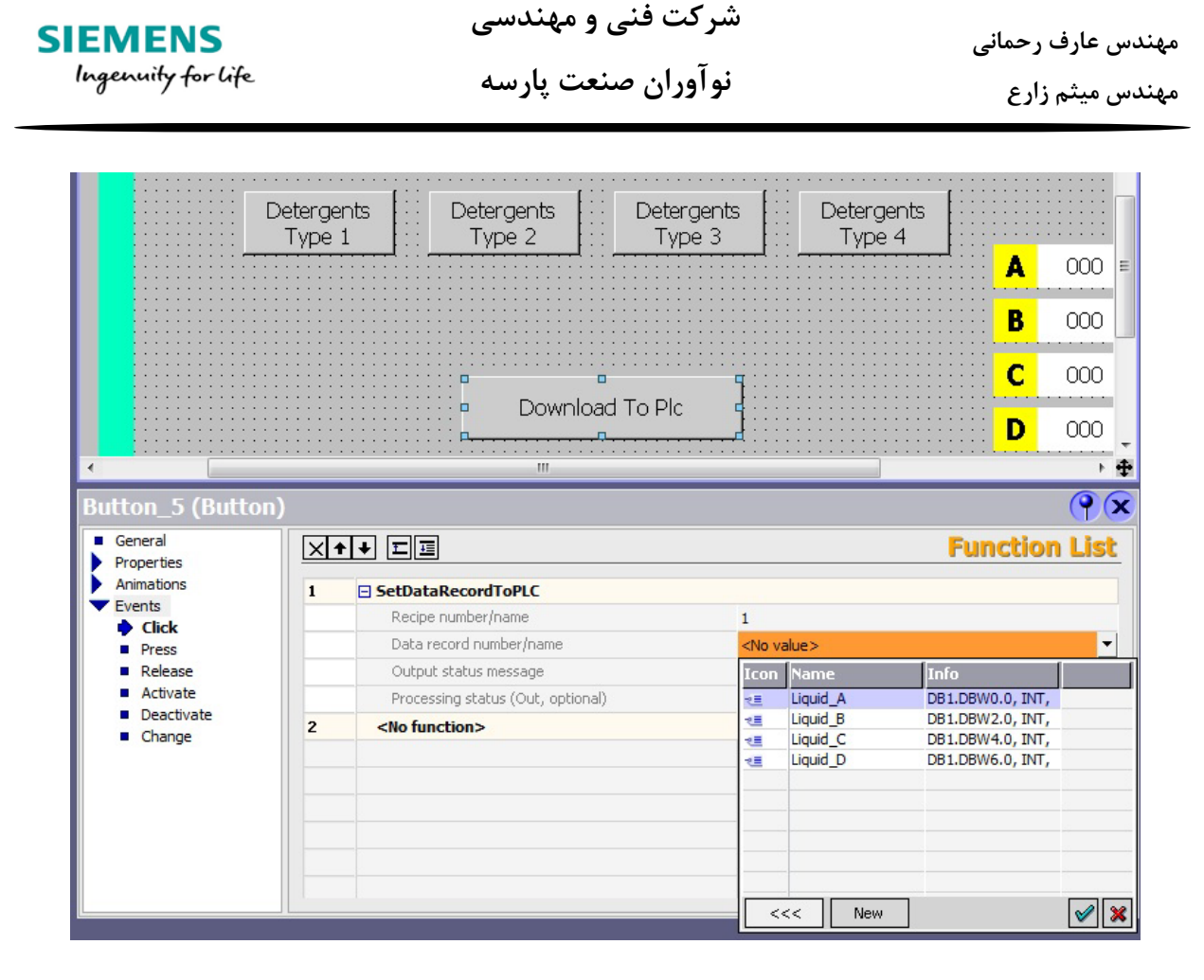

با انتخاب گزینه New، یک تگ جدید داخلی با تایپ Int ایجاد می کنیم و آن را نتخاب می کنیم.

| Tag_1 (Tag)                     | X                                                                                                    |
|---------------------------------|----------------------------------------------------------------------------------------------------|
| General<br>Properties<br>Events | General       Settings         General       Settings         Name Tag_1       Length 0         Connection       Internal tag> ▼         Data type       Int         Acquisition mode       Cyclic on use         Acquisition cycle       1 s         Array elements       1 |
|                                 | OK Cancel                                                                                                    |

114

شرکت فنی و مهندسی نوآوران صنعت پارسه Rahmani.a.mft@gmail.com

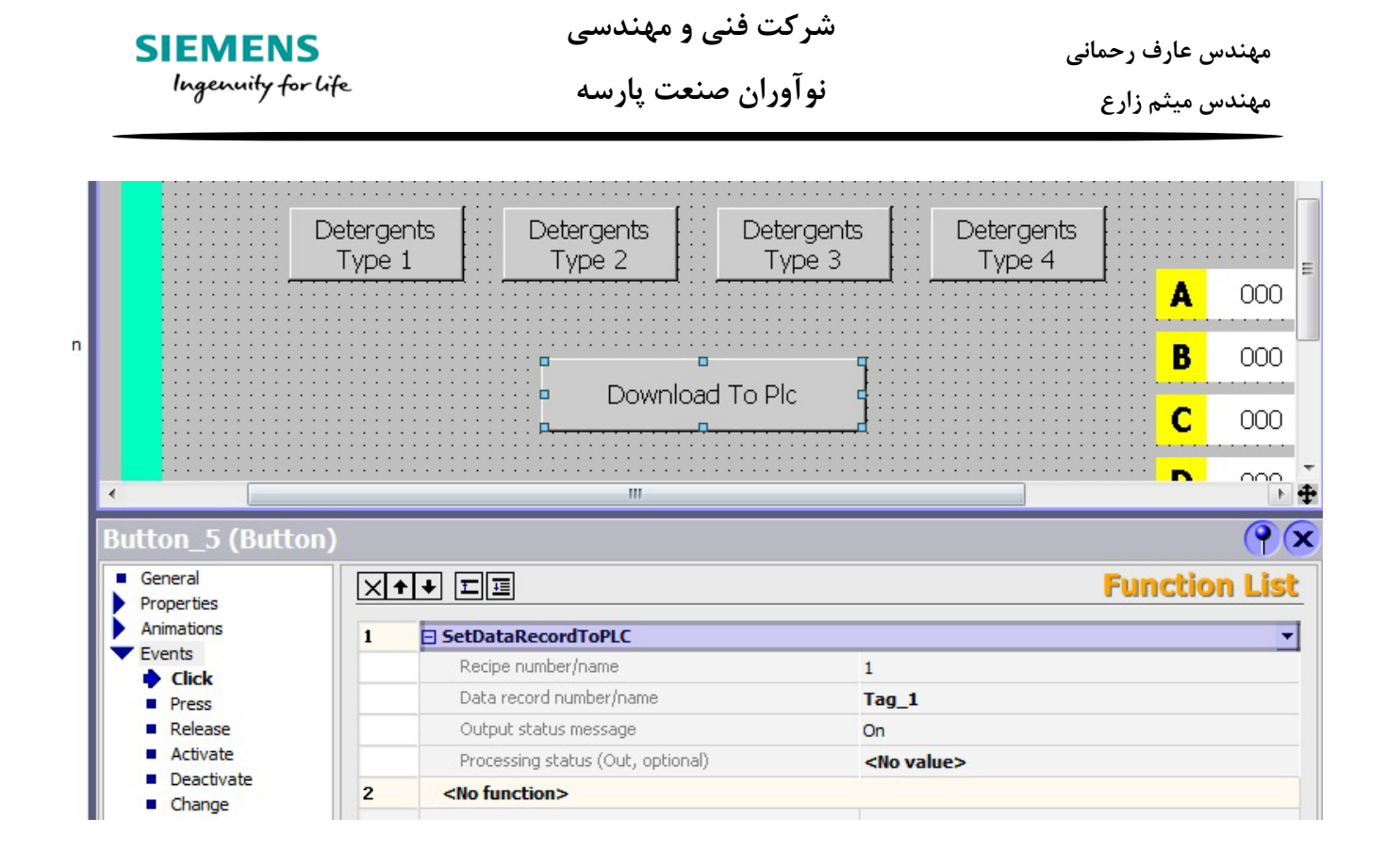

حالا باید برای باتن های قبلی فانکشن SetValue را در قسمت Event اضافه کنیم و هر باتن شماره ی فرمول مربوط به خود را در تگ داخلی Tag\_1 بریزد. یعنی با هر بار کلیک بر روی باتن های فرمول، علاوه بر لود کردن فرمول مربوط به خود، شماره فرمول خود را در تگ داخلی Tag\_1 ست می شود. این تگ داخلی در باتن Download To PLC استفاده شده است و مقدار آن مشخص می کند که کدام فرمول دانلود شود.

برای باتن type 3 تنظیمات را در تصویر زیر مشاهده می کنید.

| tton_3 (Button)              |     |                                   |                    | 9     |
|------------------------------|-----|-----------------------------------|--------------------|-------|
| General<br>Properties        | ×++ |                                   | Function           | n Lis |
| Animations                   | 1   | 🛛 LoadDataRecord                  |                    |       |
| Events                       |     | Recipe number/name                | 1                  |       |
| Press                        |     | Data record number/name           | 3                  |       |
| Release                      |     | Processing status (Out, optional) | <no value=""></no> |       |
| <ul> <li>Activate</li> </ul> | 2 E | ∃ SetValue                        |                    |       |
| Deactivate                   |     | Tag (Out)                         | Tag_1              |       |
|                              |     | Value                             | 3                  |       |

برای سایر باتن های فرمول این کار را انجام می دهیم و هر باتن شماره فرمول خود را در تگ Tag\_1 ست می کنند.

در مرحله ی بعدی می خواهیم با انتخاب شدن هر فرمول شماره آن فرمول با یک عبارت مشخص شود.

مثلا اگر فرمول شماره یک انتخاب شده عبارت Type1 is ready to download روی ابزار Symbol I/O روی ابزار Field ظاهر شود.

ابزار Symbol I/O Field را روی صفحه می آوریم و تگ Tag\_1 را به این ابزار اختصاص می دهیم. مد را روی New می گذاریم تا فقط نمایشگر باشد. در قسمت Text list کلیک کرده و در پنجره باز شده روی Output می گذاریم تا فقط نمایشگر باشد. در قسمت Text list کلیک کرده و در پنجره باز شده روی کنیم کلیک می کنیم و یک لیست جدید می سازیم.

|                        | B                                                                                                    | 000        |
|------------------------|----------------------------------------------------------------------------------------------------|------------|
|                        | Download To Plc C                                                                                                    | 000        |
| •                      | III                                                                                                    | ► <b>±</b> |
| Symbolic IO Field_     | 2 (Symbolic IO Field)                                                                                                    | <b>?</b>   |
| General     Properties | Ge                                                                                                    | eneral     |
| Animations             | Settings         Process           Mode         Output         Image: Tag_1         Image: Tag_1                                                                                                    |            |
|                        | Display     Cycle     1 s       Text list     Image: Second second se |            |
|                        | Icon     Name     Info       Number of     Icon     Name     Info       Image: State of the state of the st                                         |            |
|                        |                                                                                                    |            |
| 4                      | Image: New         Image: New                                                                                                    |            |

بعد از ساخت یک لیست جدید، در پنجره Project به قسمت Text & Graphic listمی رویم و روی زیر شاخه Text & Graphic list دابل کلیک می کنیم تا صفحه مربوط به آن باز شود.

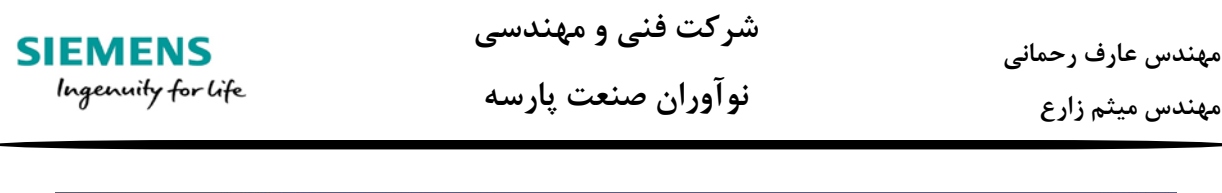

| Project (?) 🗙                       | Start Screen 12-Text | lists |          |         |            |
|-------------------------------------|----------------------|-------|----------|---------|------------|
| part4<br>Device_1(MP 370 12" Touch) |                      |       |          |         | TEXT LISTS |
| E Communication                     |                      |       | Text li  | ists    |            |
| Alam Management                     | Name                 | Sele  | ction    | Comment |            |
| Historical Data                     | Text list_1          | Rang  | je () ▼  | 1       | •          |
| Scripts                             |                      |       |          |         |            |
| Reports     Tost and Graphics Lists |                      |       |          |         |            |
| Text Lists                          |                      |       |          |         |            |
| Hand Runtime User Administration    | L                    |       | List ent | tries   |            |
| Device Settings                     | Default              | ¥alue | Entry    |         |            |
| Canguage Settings                   |                      |       |          |         |            |
| 🖸 Graphics                          |                      |       |          |         |            |
| Project Texts                       |                      |       |          |         |            |

مشاهده میکنیم Text list\_1 ساخته شده است با کلیک روی آن قسمت پایین مربوط به تنظیمات آن ظاهر می شود. باید عبارات مورد نظر و رنج تگ برای نمایش آن عبارات را مشخص کنیم. کافی است در سطر های قسمت ظاهر شده در قسمت پایین صفحه، کلیک کنیم و مقدار دهیم و عبارت مورد نظر را بنویسیم.

| Start Sc | reen 12-Text | lists |           |               |             |      |          |
|----------|--------------|-------|-----------|---------------|-------------|------|----------|
|          |              |       |           |               |             | ТЕХТ | LISTS    |
|          |              |       |           | Text lis      | ts          |      |          |
| Nam      | e            |       | Selection | (             | Comment     |      |          |
| Text     | list_1       |       | Range ()  | -             |             |      | •        |
|          |              |       |           |               |             |      |          |
|          |              |       |           |               |             |      |          |
|          |              |       |           |               |             |      |          |
|          |              |       |           |               |             |      |          |
|          |              |       |           | List entr     | ies         |      |          |
| Defa     | ult          | ¥alue | En        | try           |             |      |          |
|          | 0            | 1     | Тур       | oe 1 is ready | to Download |      | <u>^</u> |
|          | 0            | 2     | Тур       | oe 2 is ready | to Download |      | =        |
|          | 0            | 3     | Тур       | e 3 is ready  | to Download |      |          |
|          | 0            | 4     | Тур       | e 4 is ready  | to Download |      |          |
|          |              |       |           |               |             |      | *        |

بعد از این مرحله کار پایان میابد و برای مشاهد نتیجه به محیط Runtime می رویم.

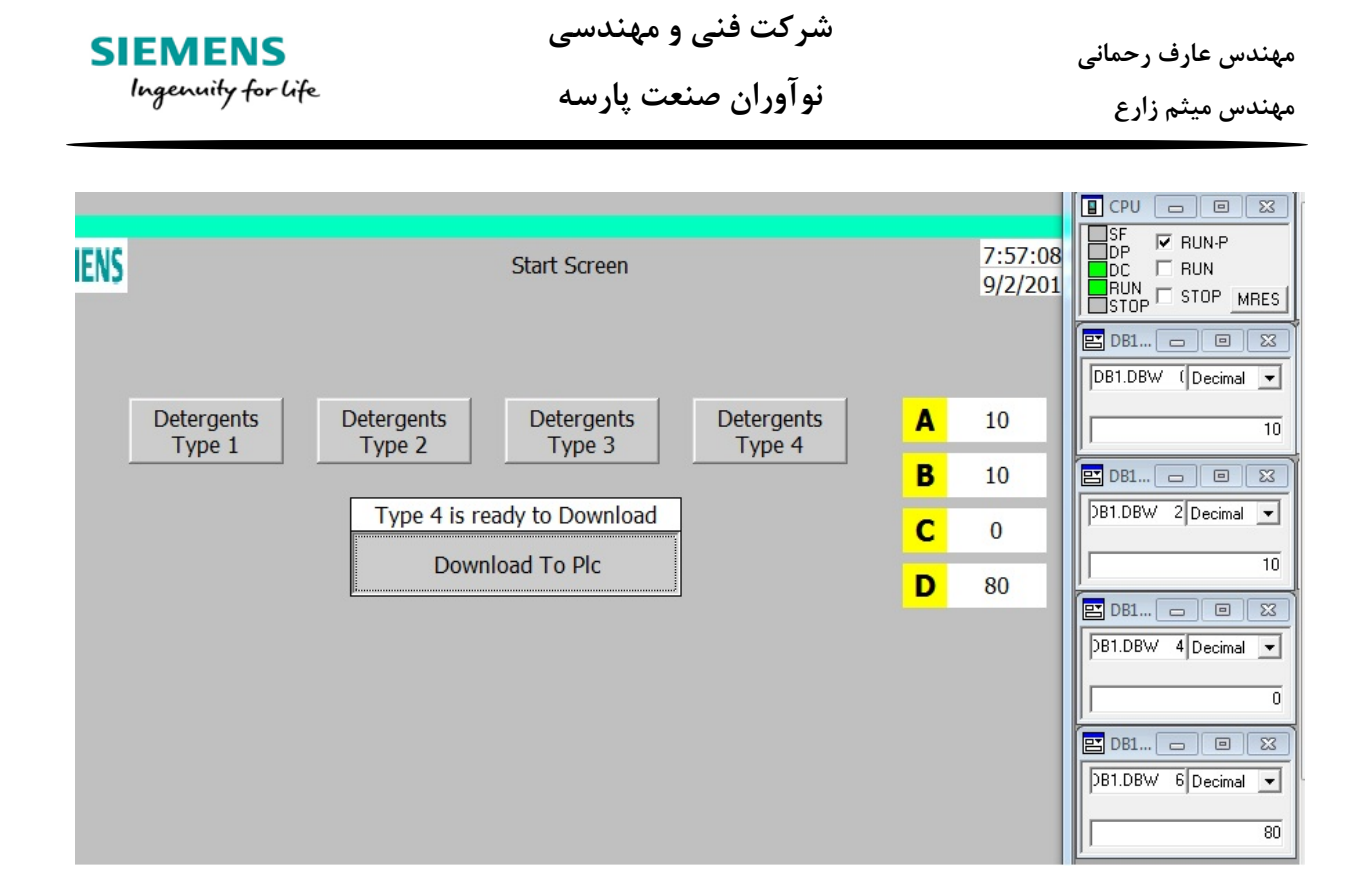

# **Historical Data**

این قسمت مربوط به آرشیو و ذخیره کردن اطلاعت و مقادیر پروسه در زمان اجرا است. در این برنامه آرشیو کردن اطلاعات به دوگروه تقسیم میشوند:

Data logs برای آرشیو سازی انواع دیتا موجود در تگ ها.

Alarm logs برای آرشیو سازی آلارم ها.

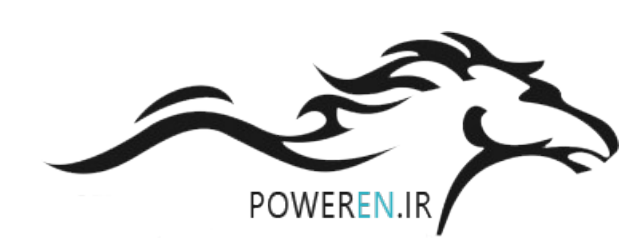

#### Data logs 🔹

برای آرشیو سازی یک متغیر ابتدا باید یک تگ از آن داشته باشیم. سپس باید در شاخه Historical data روی زیر شاخه Data log روی زیر شاخه Data log دابل کلیک کنیم تا صفحه مربوط به ساخت یک data log باز شود.

شرکت فنی و مهندسی نوآوران صنعت یارسه

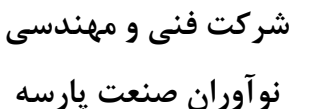

مهندس عارف رحمانی مهندس میثم زارع

| Project 💡 🗙 | ~≡ Tags | ∧ Data Logs |                       |               |
|-------------|---------|-------------|-----------------------|---------------|
| part 3      | Name    |             | No. of data records p | Storage locat |

با کلیک بروی سطر اول یک data log ساخته می شود. ستون های این data log را مورد بررسی قرار می دهیم.

Name : مي توانيم نام دلخواه را براي آن تايپ كنيم.

no. of data record per log : تعداد اطلاعات ذخیره شده در یک لوگ را مشخص می کنیم که به صورت پیش فرض 500 است. توجه داشته باشید چناچه مقدادیر بیشتری برای ذخیره شدن در هر لوگ انتخاب کنیم نیاز به مموری کارت با حجم بالاتر داریم. ماکزیموم مقدار برای این ذخیره سازی 500000 است.

Storage location : نوع فایل خروجی را انتخاب می کنیم. بهتر است این قسمت را file – CSVII که به فرمت فایل اکسل است انخاب کنیم.

| T. | 🔳 Tags     | NData Logs |                             |                                                          |                        |              |
|----|------------|------------|-----------------------------|----------------------------------------------------------|------------------------|--------------|
|    | Name       |            | No. of data records per log | Storage location                                         | Path                   | Logging me   |
|    | Data_log_1 |            | 500 ÷                       | File - CSV (ASCII)                                       | \Storage Card MMC\Logs | Circular log |
|    |            |            |                             | File - CSV (ASCII)<br>File - RDB<br>File - TXT (Unicode) |                        |              |

Path : محل ذخیره شدن اطلاعات را مشخص می کنیم. که به صورت پیش فرض در مموری دستگاه انتخاب شده است.

SIEMENS

Ingenuity for life

شرکت فنی و مهندسی نوآوران صنعت یارسه

مهندس عارف رحمانی مهندس میثم زارع

همچنین برای زمانی که شبیه سازی در کامپیوتر انجام می دهیم در فولدری به همین اسم در درایو C، اطلاعات ذخیره می شوند.

|                                                                               |                                                                                    |                                                                                                    |                                    | 🗨 🕒 🔊             |
|-------------------------------------------------------------------------------|------------------------------------------------------------------------------------|----------------------------------------------------------------------------------------------------|------------------------------------|-------------------|
| Name                                                                          | Path                                                                               | Logging method                                                                                                    | Number of logs                     | Fill level 🔶 Enab |
| Data_log_1                                                                    | \Storage Card MMC\Logs                                                             | circular logs automatically<br>Circular log<br>Create segmental circular lo<br>Display system alarm<br>Raise event | 5 gs automatically                 | 90 <u>•</u> On    |
| Data_log_1 (Data_l<br>General                                                 | og)                                                                                |                                                                                                    | U                                  | Ogging Method     |
| <ul> <li>Restart Behavior</li> <li>Logging Method</li> <li>Comment</li> </ul> | Type<br>Circular log<br>Create segmental of<br>Display system event<br>Raise event | ircular logs automatically<br>nt at                                                                                | 5 <u>÷</u> Log(s)<br>90 <u>÷</u> % |                   |

logging method: متود مورد نظر برای ثبت مقادیر را انتخاب می کنیم.

circular log : مقادیر ذخیره می شود و وقتی که با تعداد مشخص شده در no. of records per log رسید مقادیر قبلی باز نویسی می شوند.

create Segmental circular logs automatically : مقادیر در data log ساخته شده ذخیره می data log شوند و با رسیدن به تعداد مشخص شده در no. of records per log به صورت اتوماتیک یک data log موند و با رسیدن به تعداد مشخص در Number Of logs تکرار می شود و بعد از آن اطلاعات باز نویسی میشوند و این چرخه ادامه میابد.

توجه کنید که تنها در صورتی که این متود را انتخاب کنیم nomber of logs برای مقداردهی فعال می شود.

شرکت فنی و مهندسی نوآوران صنعت پارسه

SIEMENS

Ingenuity for life

| SIEMENS            | شرکت فنی و مهندسی  | مهندس عارف رحمانی |
|--------------------|--------------------|-------------------|
| Ingenuity for life | نوآوران صنعت پارسه | مهندس میثم زارع   |

Fill : مقادیر باز نویسی نمی شوند و با رسیدن به درصدی از گنجایش آن که در Fill در Fill مشخص میشود آلارم سیستمی ظاهر میشود. ستون fill level تنها در صورتی که این متود انتخاب شود فعال میشود.

Raise event : زمانی که Data log پر شود raise event اتفاق میافتد که میتوان برای این حالت برنامه نویسی انجام داد که بعد از آن چگونه عمل شود.

Enable logging at runtime start : اگر حالت On را انتخاب کنیم شروع نمونه برداری و آرشیو در زمان استارت شدن Runtime فعال میشود.

| Y | Tags      |     | Start Screen |   |                                 |   |                             |
|---|-----------|-----|--------------|---|---------------------------------|---|-----------------------------|
|   | Name      |     | Fill level   |   | Enable logging at runtime start |   | Response at runtime star    |
|   | Data_log_ | l I | 90           | • | On                              | • | Append data to existing log |
|   |           |     |              |   |                                 |   |                             |

در صورتی که این گزینه روی off باشد، برای نمونه برداری می توانیم از دو باتن استفاده کنیم. در تنظیمات آنها در قسمت Event برای اولی فانکشن StartLogging که در شاخه Logs در مجموعه فانکشن ها است، قرار میدهیم. برای باتن بعدی فانکشن StopLogging برای توقف آرشیو کردن انتخاب کنیم.

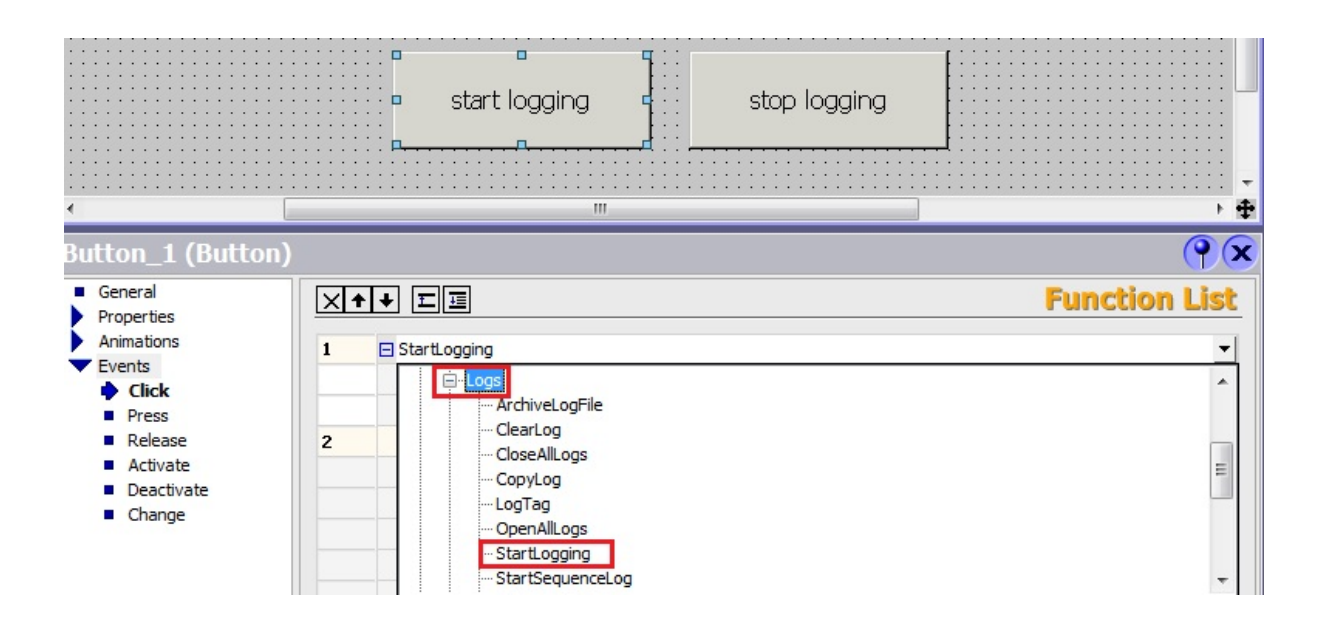

شرکت فنی و مهندسی نوآوران صنعت پارسه شرکت فنی و مهندسی نوآوران صنعت یارسه

مهندس عارف رحمانی مهندس میثم زارع

SIEMENS Ingenuity for life

بعد از انتخاب فانکشن مربوطه باید Log مورد نظر را برای استارت و استپ شدن وارد کنیم.

|   | start logging             | <b>c</b> : : | stop I | Icon | Name       | Info |            |
|---|---------------------------|--------------|--------|------|------------|------|------------|
|   | :: р <mark>р.</mark>      |              |        | Ň    | Data_log_1 |      |            |
| × |                           |              |        |      |            |      |            |
| 1 | StartLogging Log type Log |              |        | <    | < New      |      | <b>⊘</b> × |
| 2 | <no function=""></no>     |              |        |      |            |      |            |

Runtime : با انتخاب گزینه Append data to existing log زمانی که Reset log زمانی که Reset log فر میکند نمونه ای قبلی پاک نمی شوند و ادامه آن log پر میشود. با انتخاب گزینه Reset log تمام نمونه های قبل با شروع مجدد Runtime پاک میشود.

میتوانیم به ازای هر تگ یک Data log بسازیم و یا چندین تگ را در یک data log استفاده کنیم.

به دلیل شکل ذخیره کردن اطلاعات که به صورت ردیفی انجام میشود، اگر برای هر تگ یک Data log مخصوص داشته باشیم دسترسی بهتر و سریع تر به اطلاعات آن داریم همچنین مقدار ذخیره شدن اطلاعات در صورتی که چندین تگ در یک log ثبت شوند تغییری نمی کند و در نتیجه نمونه کمتر از هر تگ داریم.

## تنظیمات تگ برای آرشیو شدن

با ساختن و انجام تنظيمات Data Log حالا بايد سراغ تك هايي كه مي خواهيم آرشيو شوند برويم.

به صفحه ی Tags می رویم و تگ مورد نظر را انتخاب می کنیم و در تنظیمات آن تگ ، در شاخهProperties و زیرشاخه Logging می رویم.

در قسمت log ،Name ساخته شده را انتخاب می کنیم .

شرکت فنی و مهندسی نوآوران صنعت پارسه شرکت فنی و مهندسی نوآوران صنعت یارسه

مهندس عارف رحمانی مهندس میثم زارع

SIEMENS Ingenuity for life

در قسمت Tigger نحوه آرشیو شدن تگ را انتخاب می کنیم.

- ✓ Cyclic continuous : سیکلی ادامه دار با زمان سیکلی آن در قسمت logging cycle .
  - 🗸 On change : زمانی که مقدار تغیر کند.
  - ✓ On demand : زمانی که مقدار ثابت باشد.

| tag1                                               | Connection_1 Vord MW 22 Vord 100     | ms 🔽 1            |
|----------------------------------------------------|--------------------------------------|-------------------|
| tag2                                               | Connection_1 Word MW 24 100          | ms 1              |
| tag3                                               | Connection_1 Word MW 26 100          | ms 1              |
| tag4                                               | Connection_1 Word MW 28 100          | ms 1 <del>,</del> |
|                                                    | <                                    | - F               |
| tag1 (Tag)                                         |                                      | <b>()</b>         |
| General     Preparties                             |                                      | Logging           |
| <ul> <li>Addressing</li> </ul>                     | Data log                             |                   |
| <ul> <li>Limits</li> <li>Linear Scaling</li> </ul> | Name Data_log_1                      |                   |
| <ul> <li>Base Values</li> </ul>                    | Trigger                              |                   |
| <ul> <li>Comment</li> <li>Multiplexing</li> </ul>  | Acquisition mode Cyclic continuous 💌 |                   |
| Logging                                            | Logging cycle 5 s 👻                  |                   |
| Logging Limits                                     |                                      |                   |
| Evenus                                             |                                      |                   |
|                                                    |                                      |                   |

در تنظیمات تگ و در مسیر Properties/ Logging limits با مشخص کردن حد بالا و پایین، آرشیو شدن با توجه به محدودیت انجام می شود.

- ✓ انتخاب گزینه within limits که فقط مقادیر تگ را در محدوده تعیین شده ثبت میکند.
- ✓ گزینه Log value outside defined limits مقادیر تگ را که خراج از لیمیت باشد ثبت میکند.

| tag1 (Tag)                                                                                                    |                                                                                                    | ( <b>?</b> )   |
|----------------------------------------------------------------------------------------------------|----------------------------------------------------------------------------------------------------|----------------|
| <ul> <li>General</li> <li>Properties</li> <li>Addressing</li> <li>Limits</li> <li>Linear Scaling</li> <li>Base Values</li> <li>Comment</li> <li>Multiplexing</li> <li>Logging</li> <li>Logging Limits</li> <li>Events</li> </ul> | Upper Limit         123          Lower Limit         Ø          Scope         Within limits         Log values outside defined limits | Logging Limits |

برای مثال و آشنایی بیشتر 4 تگ می سازیم و توسط ابزار I/O Field مقادیر آنهارا تغییر می دهیم. همچنین این چهار تگ را برای آشیو در Data\_log\_1 ساخته شده قرار می دهیم.

مرحله ی اول ساخت یک data log است.

| <b>⊰≣</b> Tags | <u>∧</u> Data Logs | Start Screen       |                        |              |     |            |     |
|----------------|--------------------|--------------------|------------------------|--------------|-----|------------|-----|
| Name 4         | 🔺 No. of data      | r Storage location | Path                   | Logging m    | Num | Fill level | Ena |
| Data_log_1     | 500                | File - CSV (ASCII) | \Storage Card MMC\Logs | Circular log | 5   | 90         | On  |
|                |                    |                    |                        |              |     |            |     |

فایل خروجی را روی فورمت اکسل می گذاریم و متد Circular log را انتخاب می کنیم.

4 تگ میسازیم و در تنظیمات logging انها را برای Data\_log\_1 و به صورت سیکلی 5 ثانیه تنظیم می کنیم.

| tag1                                              | Connection_1                  | ▼ Word   | ▼ MW 22 | ▼ 100 ms | - 1 |      |
|---------------------------------------------------|-------------------------------|----------|---------|----------|-----|------|
| tag2                                              | Connection_1                  | Word     | MW 24   | 100 ms   | 1   |      |
| tag3                                              | Connection_1                  | Word     | MW 26   | 100 ms   | 1   |      |
| tag4                                              | Connection_1                  | Word     | MW 28   | 100 ms   | 1   | -    |
|                                                   | ۰ III                         |          |         |          |     | •    |
| tag1 (Tag)                                        |                               |          |         |          |     | Ŷx   |
| General     Properties                            |                               |          |         |          | Log | ging |
| Addressing                                        | Data log                      |          |         |          |     |      |
| <ul><li>Limits</li><li>Linear Scaling</li></ul>   | Name Data_log_1               | <b>.</b> |         |          |     |      |
| <ul> <li>Base Values</li> </ul>                   | Trigger                       |          |         |          |     |      |
| <ul> <li>Comment</li> <li>Multiplexing</li> </ul> | Acquisition mode Cyclic conti | nuous 🔻  |         |          |     |      |
| Logging                                           | Logging cycle 5 s             | •        |         |          |     |      |

چهار ابزار I/O Field در صفحه گرافیکی قرار می دهیم. تگ ها را به آنها اختصاص می دهیم و محیط سیمولاتور را باز کرده و به تگ ها در فواصل زمانی مقدار می دهیم.

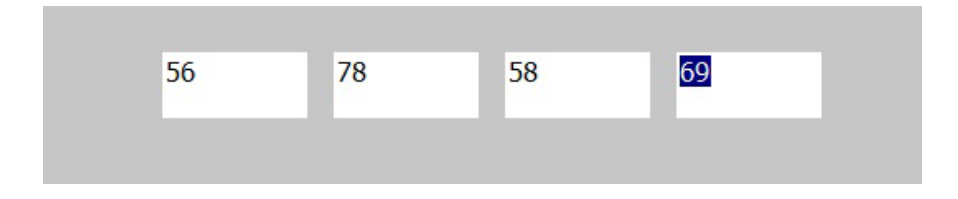

124

مقدار دهی ها را تا چند دقیقه ادامه می دهیم و محیط سیمولاتور را می بندیم.

سپس به پوشه Logs در مسیر C:\Storage Card MMC\Logs هارد دیسک، فایل اکسل را باز می کنیم.

| <ul> <li>Computer</li> </ul> | r ▶ L | ocal Disk | (C:) ► Sta | orage Card MMC 🕨 Lo | ogs              | <b>+</b>   <b>4</b> 9 |
|------------------------------|-------|-----------|------------|---------------------|------------------|-----------------------|
| X Open                       | •     | Print     | Burn       | New folder          |                  | E                     |
|                              |       | Name      |            | ^                   | Date modified    | Туре                  |
|                              |       | Data      | a_log_10   |                     | 9/3/2017 4:22 PM | Microsoft Excel C     |
| de                           |       | 20        |            |                     |                  |                       |

مشاهده می کنیم نمونه برداری از تگها با اسم و زمان و مقدار آنها انجام شده است.

| F   | TLE HOME | INSERT PAG                               | GE LAYOUT      | FORMUL | AS DATA         | REV | IEW            |
|-----|----------|------------------------------------------|----------------|--------|-----------------|-----|----------------|
| Pa  | ste v B  | iibri •  11<br><i>I</i> <u>U</u> •   ⊞ • | • A A<br>• A • |        | ≫∼ ⊧¶⊸<br>€≣ ₽≣ |     | Genera<br>\$ + |
| Cli | pboard 🕞 | Font                                     | G              | A      | lignment        | G.  | 1              |
| A   | 1 *      | : × v j                                  | fx VarN        | ame    |                 |     |                |
|     | Α        | В                                        | С              | D      | E               | F   | G              |
| 18  | tag4     | 9/3/2017 16:20                           | 69             | 1      | 4.3E+10         |     |                |
| 19  | tag1     | 9/3/2017 16:20                           | 56             | 1      | 4.3E+10         |     |                |
| 20  | tag3     | 9/3/2017 16:20                           | 58             | 1      | 4.3E+10         |     |                |
| 21  | tag2     | 9/3/2017 16:20                           | 78             | 1      | 4.3E+10         |     |                |
| 22  | tag4     | 9/3/2017 16:20                           | 69             | 1      | 4.3E+10         |     |                |
| 23  | tag1     | 9/3/2017 16:20                           | 56             | 1      | 4.3E+10         |     |                |
| 24  | tag3     | 9/3/2017 16:20                           | 58             | 1      | 4.3E+10         |     |                |
| 25  | tag2     | 9/3/2017 16:20                           | 78             | 1      | 4.3E+10         |     |                |
| 26  | tag4     | 9/3/2017 16:20                           | 69             | 1      | 4.3E+10         |     |                |
| 27  | tag1     | 9/3/2017 16:20                           | 56             | 1      | 4.3E+10         |     |                |
| 28  | tag3     | 9/3/2017 16:20                           | 58             | 1      | 4.3E+10         |     |                |
| 29  | tag2     | 9/3/2017 16:20                           | 78             | 1      | 4.3E+10         |     |                |
| 30  | tag4     | 9/3/2017 16:20                           | 69             | 1      | 4.3E+10         |     |                |

شرکت فنی و مهندسی

نوآوران صنعت پارسه

شرکت فنی و مهندسی نوآوران صنعت پارسه

مهندس عارف رحمانی مهندس میثم زارع

SIEMENS Ingenuity for life

### Alarm logs 💠

برای آرشیو سازی آلارم ها در زیرشاخه Historical Data روی Alarm Logs دابل کلیک می کنیم تا صفحه مربوط به آن باز شود.

مانند ساخت Data Log یک Alarm log می سازیم.

| Project 📍 🗙                |             |                    |                       |                       |
|----------------------------|-------------|--------------------|-----------------------|-----------------------|
| part 3                     | Name 🔶      | Storage location   | Path                  | Log alarm text and er |
| Device_1(MP 377 15" Touch) | Alarm_log_1 | File - CSV (ASCII) | Storage Card MMC\Logs | On                    |
| E Communication            |             |                    |                       |                       |
| 🗄 🚰 Alarm Management       |             |                    |                       |                       |
|                            |             |                    |                       |                       |
|                            |             |                    |                       |                       |
| Alam Logs                  |             |                    |                       |                       |

تنها تفاوت در ستون های ساخت Alarm log با Data log در قسمت Data log با Log alarm text and error در قسمت Log alarm text and error user is a contribution است که با قرار دادن آن در حالت On، متن و محل خطا در فایل خروجی ذخیره می شود. بعد ساخت Alarm log باید آلارم هایی که قرار است آرشیو شوند را مشخص کنیم.

در مسیر Alarm management/ Setting / Alarm classes در پنجره ی Project می رویم.

| Project 🤗 🗙                                               | ⊰≣ Tags 🗾 Al     | arm Lo | ogs <b>Falarn</b> | Classes                 |              |                  |      |            |
|-----------------------------------------------------------|------------------|--------|-------------------|-------------------------|--------------|------------------|------|------------|
| part 3<br>Device_1(MP 377 15" Touch)<br>Computing Screens | Name             |        | Acknowle          | Log                     | E-mail add   | ress C color     |      |            |
| Alam Management                                           | Warnings         |        | Off               | <no log=""></no>        |              |                  |      |            |
|                                                           | Errors           | !      | On "activated"    | <no log=""></no>        |              |                  | -    | •          |
|                                                           | System           | \$     | Off               | part 3                  | Alarm log to | be used, 😮       | Info |            |
| Alam Settings                                             | Diagnosis Events | S7     | Off               | Device_1                |              | <no log=""></no> |      |            |
| - 🙀 Alarm Classes                                         |                  |        |                   | Historical I            | Data 👱       | Alarm_log_1      |      |            |
| Alarm Groups                                              |                  |        |                   |                         |              |                  |      |            |
|                                                           |                  |        |                   |                         |              |                  |      |            |
| E Scripts                                                 |                  |        |                   |                         |              |                  |      |            |
| 🕀 🧓 Reports                                               |                  |        |                   |                         |              |                  |      |            |
| Text and Graphics Lists                                   |                  |        |                   |                         |              |                  |      |            |
| Runtime User Administration                               |                  |        |                   | <ul> <li>III</li> </ul> | •            |                  |      |            |
| H. Settings                                               |                  |        |                   | >>> Ne                  | w            |                  |      | <b>V</b> 🗙 |

126

شرکت فنی و مهندسی نوآوران صنعت یارسه

Rahmani.a.mft@gmail.com

| شرکت فنی و مهندسی  | مهندس عارف رحماني |
|--------------------|-------------------|
| نوآوران صنعت پارسه | مهندس ميثم زارع   |

در ستون Log برای کلاس های مختلف آلارم ها، Alarm log ساخته شده مورده نظر را می دهیم.

می توانیم برای هر کلاس یک log بسازیم و یا اینکه تمام کلاس ها را در یک log ذخیره کنیم. بعد از این کار در صورت بروز آلارم در زمان Runtime، آلارم ها در مسیر مشابه Data log ذخیره می شوند.

مثال: برای مثال مربوط به بخش Alarm management از آلارم ها آرشیو تهیه کنید.

ابتدا یک Alarm log ساخته و تنظیمات زیر را انجام می دهیم.

| re≣ Ta | igs 🛋 | arm Log | ys 😼 Alarm Clas    | ses        |                       |              |    |    |    |                |
|--------|-------|---------|--------------------|------------|-----------------------|--------------|----|----|----|----------------|
| Nam    | e 🔺   | No. o   | Storage locati     | Path       | Log alarm text and er | Logging      | Nu | Fi | E  | Response at    |
| Alarm  | log_1 | 500     | File - CSV (ASCII) | \Storage C | On                    | Circular log | 10 | 90 | On | Append data to |
|        |       |         |                    |            | 440-040 AA2           |              |    |    |    |                |

فايل خروجي را اكسل انتخاب مي كنيم و متن و محل خطا را فعال مي كنيم.

سپس به صفحه تنظیمات Alarm classes می رویم و Alarm\_log\_1 را برای آرشیو سازی تمامی کلاس ها قرار می دهیم.

| 🚊 Tags 🗮 Alar    | rm Logs 🔽 🙀 Alaı | m Classes      |             |
|------------------|------------------|----------------|-------------|
| Name             | Display n 4      | Acknowledg     | Log         |
| Warnings         |                  | Off            | Alarm_log_1 |
| Errors           | !                | On "activated" | Alarm_log_1 |
| System           | \$               | Off            | Alarm_log_1 |
| Diagnosis Events | S7               | Off            | Alarm log 1 |

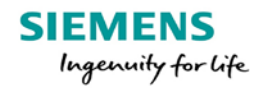

شرکت فنی و مهندسی نوآوران صنعت پارسه

مهندس عارف رحمانی مهندس میثم زارع

به محيط سيمولاتور رفته و چند خطا ايجاد مي كنيم.

| SI   | EMENS                       |                       |              |        |               |                     | Start Screen     |           |           |       |
|------|-----------------------------|-----------------------|--------------|--------|---------------|---------------------|------------------|-----------|-----------|-------|
|      | No.                         | Time                  | Dat          | е      | Status T      | ext                 |                  |           |           |       |
|      | 12                          | 5:23:17               | PM 9/3,      | /2017  | C hi          | igh temper          | rature - motor 4 |           |           |       |
| 1.   | 8                           | 5:23:17               | PM 9/3,      | /2017  | C D           | rive fault -        | motor 4          |           |           |       |
|      | 4                           | 5:23:17               | PM 9/3,      | /2017  | C hi          | igh speed           | - motorr 4       |           |           |       |
|      | 16                          | 5:23:17               | PM 9/3,      | /2017  | C fa          | an 4 is Off         |                  |           |           |       |
| File | Untitled - Wir<br>Edit Viev | nCC flexible R<br>v ? | untime Simu  | ator   |               |                     |                  |           |           |       |
|      | 🗋 🗅 🚅 🖡                     | 1 X 🗈                 | 6 8 ?        |        |               |                     |                  |           |           |       |
|      | Tag                         | Data Type             | Current val. | Format | Write cyle (s | ) Simulation        | Set value        | MinValue  | MaxValue  | Cycle |
| I    | Alarm                       | UINT                  | 1000 1000    | Bin    | 1.0           | <display></display> | 1000100010001000 | 0000 0000 | 1111 1111 |       |
| 342  |                             |                       |              |        |               | 1                   | 1                |           | []        |       |

سپس از محیط سیمولاتور خارج می شویم و به مسیر C:\Storage Card MMC\Logs می رویم و فایل اکسل مربوط به Alarm log را باز می کنیم.

| Print | Burn     | New folder |                  |                   |       |
|-------|----------|------------|------------------|-------------------|-------|
| Name  |          | ^          | Date modified    | Туре              | Size  |
| Alar  | m_log_10 |            | 9/3/2017 5:23 PM | Microsoft Excel C | 2 KE  |
| Data  | a_log_10 |            | 9/3/2017 5:23 PM | Microsoft Excel C | 21 KB |

شماره خطا همچنین شماره کلاس خطا و متن و محل خطا را مشاهده می کنید.

SIEMENS Ingenuity for life شرکت فنی و مهندسی

نوآوران صنعت يارسه

مهندس عارف رحمانى

مهندس ميثم زارع

| x   | 1.5       | · @- ;                  | £               |           |                |                    | Alarm_log_10   | ) - Excel             |                                                                                              |                                                                  |                      |
|-----|-----------|-------------------------|-----------------|-----------|----------------|--------------------|----------------|-----------------------|----------------------------------------------------------------------------------------------|------------------------------------------------------------------|----------------------|
| F   | ILE HO    | DME IN                  | SERT P          | AGE LAYOU | FORM           | IULAS              | DATA REVIEV    | V VIEW                | ACROBAT                                                                                      |                                                                  |                      |
| Pa  | ste       | Calibri<br>B I <u>U</u> | • 11<br>•   🖽 • | • A A     | . ≡ =<br>- ≡ = | <b>=</b> ∛<br>≡ €≣ | • M • ₿ G      | General ▼<br>\$ ▼ % * | <ul> <li>Conditional Formatting</li> <li>Format as Table ▼</li> <li>Cell Styles ▼</li> </ul> | ▼ Ser Inser<br>The Point Ser Ser Ser Ser Ser Ser Ser Ser Ser Ser | rt ▼<br>te ▼<br>nat▼ |
| Cli | pboard 🕞  |                         | Font            |           | Es :           | Alignn             | nent 🕞         | Number 🗔              | Styles                                                                                       | Cell                                                             | s                    |
| 0   | 20        | • : :                   | X V             | $f_x$     |                |                    |                |                       |                                                                                              |                                                                  |                      |
|     | А         | В                       | С               | D         | Е              | F                  | N              |                       | 0                                                                                            | P                                                                | Q                    |
| 1   | Time_ms   | MsgProc                 | StateAfte       | MsgClass  | MsgNumb        | Var1               | TimeString     | MsgText               |                                                                                              | PLC                                                              |                      |
| 2   | 4.3E+10   | 1                       | 1               | 3         | 70022          |                    | 9/3/2017 17:22 | Password I            | ist import started.                                                                          |                                                                  |                      |
| 3   | 4.3E+10   | 1                       | 1               | 3         | 70018          |                    | 9/3/2017 17:22 | Password I            | ist imported successfully.                                                                   |                                                                  |                      |
| 4   | 4.3E+10   | 2                       | 1               | 1         | 4              |                    | 9/3/2017 17:23 | high speed            | - motorr 4                                                                                   | Connectio                                                        | on_1                 |
| 5   | 4.3E+10   | 2                       | 1               | 1         | 8              |                    | 9/3/2017 17:23 | Drive fault           | - motor 4                                                                                    | Connectio                                                        | on_1                 |
| 6   | 4.3E+10   | 2                       | 1               | 1         | 12             |                    | 9/3/2017 17:23 | high temp             | erature - motor 4                                                                            | Connectio                                                        | on_1                 |
| 7   | 4.3E+10   | 2                       | 1               | 2         | 16             |                    | 9/3/2017 17:23 | fan 4 is Off          |                                                                                              | Connectio                                                        | on_1                 |
| 8   | 4.3E+10   | 2                       | 0               | 1         | 4              |                    | 9/3/2017 17:23 | high speed            | - motorr 4                                                                                   | Connectio                                                        | on_1                 |
| 9   | 4.3E+10   | 2                       | 0               | 1         | 8              |                    | 9/3/2017 17:23 | Drive fault           | - motor 4                                                                                    | Connectio                                                        | on_1                 |
| 10  | 4.3E+10   | 2                       | 0               | 1         | 12             |                    | 9/3/2017 17:23 | high temp             | erature - motor 4                                                                            | Connectio                                                        | on_1                 |
| 11  | 4.3E+10   | 2                       | 0               | 2         | 16             |                    | 9/3/2017 17:23 | fan 4 is Off          |                                                                                              | Connectio                                                        | n_1                  |
| 12  | 4.3E+10   | 2                       | 6               | 1         | 4              |                    | 9/3/2017 17:23 | high speed            | - motorr 4                                                                                   | Connectio                                                        | on_1                 |
| 13  | 4.3E+10   | 2                       | 6               | 1         | 8              |                    | 9/3/2017 17:23 | Drive fault           | - motor 4                                                                                    | Connectio                                                        | on_1                 |
| 14  | 4.3E+10   | 2                       | 6               | 1         | 12             |                    | 9/3/2017 17:23 | high temp             | erature - motor 4                                                                            | Connectio                                                        | on_1                 |
| 15  | \$RT_COUN | 14                      |                 |           |                |                    |                |                       |                                                                                              |                                                                  |                      |

## **Runtime User Administration**

از این قابلیت برای مشخص نمودن سطح دسترسی کاربران مختلف در زمان Runtime استفاده می شود. با تعریف کاربران و گروه آنها، میتوان سطح دسترسی آنها به صفحات و ابزارات موجود در محیط Runtime را مشخص کرد. با انجام این تنظیمات ایمنی پروژه و تگهای مرتبط با کنترلر بیشتر می شود زیرا بنا بر دانش فنی افراد اجازه دسترسی به کنترل های موجود در پروژه داده می شود.

در پنجره Project شاخه Runtime User Administration و درزیر شاخه Groups گروه های مورد نظر را ایجاد می کنیم و در این قسمت سطح دسترسی برای هر گروه را مشخص می کنیم. دو گروه به صورت پیش فرض ایجاد شده است که Administrators و User نام دارند.

شرکت فنی و مهندسی نوآوران صنعت پارسه

| SIEMENS<br>Ingenuity for life                                                                                                    | ىي<br>بە                        | و مهندس<br>عت پارس                            | ت فنی<br>ران صن  | شر ک<br>نو آو        |    | ارف رحمانی<br>یثم زارع                                   | مهندس ع<br>مهندس م  |
|----------------------------------------------------------------------------------------------------|---------------------------------|-----------------------------------------------|------------------|----------------------|----|----------------------------------------------------------|---------------------|
| Project                                                                                                    | Start Screen                    | users 🕯                                       | Gro              | ups                  |    | GRO                                                      | ods<br>Ups          |
| Screens     Communication     Alam Management     Alam Management     Alam Management     Scripts     Scripts     Reports     Text and Graphics Lists     Runtime User Administration     Groups | Name<br>Administrators<br>Users | Groups<br>Display n<br>Group (9)<br>Group (1) | Number<br>9<br>1 | Com<br>Admi<br>User: | বব | Group authorizations Name Administration Monitor Operate | Numb<br>0<br>2<br>1 |
| Users                                                                                                    |                                 |                                               |                  |                      |    |                                                          |                     |

با کلیک بر روی هر گروه سطح دسترسی آنها در سمت راست تصویر مشخص می شود. برای Administrators سطح دسترسی کامل است و نمیتوان در آن تغییر ایجاد کرد.

با کلیک کردن در سطرهای Groups یک گروه جدید با نام دلخواه ایجاد می شود و در قسمت سمت راست سطح دسترسی را برای آن گروه مشخص کنیم.

| Start Screen   | Users     | Grou   | ips -                |      |                | ۲ کا ک    |
|----------------|-----------|--------|----------------------|------|----------------|-----------|
|                |           |        |                      | t or |                | GROUPS    |
|                | Gro       | ups    |                      |      | Group autho    | rizations |
| Name           | Display n | Number | Comment              |      | Name           | Number    |
| Administrators | Group (9) | 9      | Administrators have  |      | Administration | 0         |
| Users          | Group (1) | 1      | Users have limited a |      | Monitor        | 2         |
| operator       | Group (2) | 2      |                      | ┛┋   | Operate        | 1         |
| technician     | Group (3) | 3      |                      |      |                |           |
| supervisor     | Group (4) | 4      |                      |      |                |           |
| manager        | Group (5) | 5      |                      |      |                |           |

با کلیک کردن روی هر گروه سطح دسترسی آن گروه را با فعال کردن گزینه های سطوح در قسمت Group authorization سطوح در قسمت croup authorization سطوح در سطرهای قسمت croup authorization سطوح دسترسی جدید ایجاد کنیم.

شرکت فنی و مهندسی

SIEMENS Ingenuity for life شرکت فنی و مهندسی نوآوران صنعت پارسه

مهندس عارف رحمانى

مهندس ميثم زارع

|                | Group     | s      |                   |  |          | Gr      | oup authoriz | ations |
|----------------|-----------|--------|-------------------|--|----------|---------|--------------|--------|
| Name           | Display n | Number | Comment           |  |          | Name    |              | Number |
| Administrators | Group (9) | 9      | Administrators ha |  |          | Adminis | stration     | 0      |
| Users          | Group (1) | 1      | Users have limite |  |          | Technic | cal          | 2      |
| operator       | Group (2) | 2      |                   |  | <b>V</b> | Operat  | e            | 1      |
| technician     | Group (3) | 3      |                   |  |          | Superv  | ison         | 3      |
| supervisor     | Group (4) | 4      |                   |  |          | manage  | ement        | 4      |
| manager        | Group (5) | 5      |                   |  |          |         |              |        |
|                |           |        |                   |  |          | •       | III          |        |

|                | Group     | 5      |                   |  |          |     | Group authoriz | ations |       |
|----------------|-----------|--------|-------------------|--|----------|-----|----------------|--------|-------|
| Name           | Display n | Number | Comment           |  |          | Nai | me             | Nu     | ımber |
| Administrators | Group (9) | 9      | Administrators ha |  |          | Adr | ninistration   | 0      |       |
| Users          | Group (1) | 1      | Users have limite |  | -        | Tec | hnical         | 2      |       |
| operator       | Group (2) | 2      |                   |  | <b>V</b> | Ope | erate          | 1      |       |
| technician     | Group (3) | 3      | -                 |  |          | Sup | pervison       | 3      |       |
| supervisor     | Group (4) | 4      |                   |  |          | mar | nagement       | 4      |       |
| manager        | Group (5) | 5      |                   |  |          |     |                |        |       |
|                |           |        |                   |  | 8        | •   | III            |        | 1     |

|                | Group     | s      |                   |    |                     | Group authoriz | ations |
|----------------|-----------|--------|-------------------|----|---------------------|----------------|--------|
| Name           | Display n | Number | Comment           |    |                     | Name           | Number |
| Administrators | Group (9) | 9      | Administrators ha |    |                     | Administration | 0      |
| Users          | Group (1) | 1      | Users have limite |    | <ul><li>✓</li></ul> | Technical      | 2      |
| operator       | Group (2) | 2      |                   |    | <ul><li>✓</li></ul> | Operate        | 1      |
| technician     | Group (3) | 3      |                   |    | <ul><li>✓</li></ul> | Supervison     | 3      |
| supervisor     | Group (4) | 4      |                   | ┛┋ |                     | management     | 4      |
| manager        | Group (5) | 5      |                   |    |                     |                |        |
|                |           |        |                   |    |                     | <b>I</b>       |        |

|                | Group     | 5      |                   |   |   | Group aut      | horizations |
|----------------|-----------|--------|-------------------|---|---|----------------|-------------|
| Name           | Display n | Number | Comment           |   |   | Name           | Number      |
| Administrators | Group (9) | 9      | Administrators ha | Ī | ◄ | Administration | 0           |
| Users          | Group (1) | 1      | Users have limite |   | ◄ | Technical      | 2           |
| operator       | Group (2) | 2      |                   |   | ◄ | Operate        | 1           |
| technician     | Group (3) | 3      |                   |   | ◄ | Supervison     | 3           |
| supervisor     | Group (4) | 4      |                   |   | ◄ | management     | 4           |
| manager        | Group (5) | 5      | -                 |   |   |                |             |
|                |           |        |                   |   |   | ·              |             |

Rahmani.a.mft@gmail.com

SIEMENS Ingenuity for life شرکت فنی و مهندسی نوآوران صنعت پارسه

مهندس عارف رحمانی مهندس میثم زارع

با تکمیل گروه ها و تنظیم سطح دسترسی هر گروه، برای ساختن نام کاربری و پسورد برای افراد در هر گروه به زیر شاخه User از قسمت Runtime User Administration می رویم.

| Project 💡 🗙              | Start Screen | 🕴 Users | Groups |        |                |        |
|--------------------------|--------------|---------|--------|--------|----------------|--------|
| w part 5<br>             |              |         |        |        | U              | SERS   |
| 🗄 🛵 Communication        |              | Users   |        |        | User group(    | s)     |
| 🗄 🛬 Alarm Management     | Name         | Passwor | d [    | Groups | Name           | Number |
|                          | Admin        | ******  |        | 0      | Administrators | 9      |
| E Scripts                |              |         |        | 0      | Users          | 1      |
| 🖅 🧓 Reports              |              |         |        | 0      | operator       | 2      |
| Text and Graphics Lists  |              |         |        | 0      | technician     | 3      |
|                          |              |         |        | 0      | supervisor     | 4      |
| Users                    |              |         |        | 0      | manager        | 5      |
| Runtime Security Setting |              |         |        |        |                |        |
|                          |              |         |        |        |                |        |
|                          |              |         |        |        |                |        |
| 🗄 🔚 Version Management   |              |         |        |        |                |        |

کاربران را با نام کابری و کلمه عبور در قسمت User ایجاد می کنیم و در قسمت (User group(s، گروه هر کاربر را مشخص می کنیم.

| C | Start Screen | Users Groups |   |        |                |             |      |
|---|--------------|--------------|---|--------|----------------|-------------|------|
|   |              |              |   |        |                | US          | SERS |
|   |              | Users        |   |        | Use            | er group(s) |      |
|   | Name         | Password     |   | Groups | Name           | Number      |      |
|   | Admin        | ******       |   | 0      | Administrators | 9           |      |
|   | opr1         | *******      |   | 0      | Users          | 1           |      |
|   | opr2         | ******       |   | 0      | operator       | 2           |      |
|   | opr3         | *******      |   | ۲      | technician     | 3           |      |
|   | tech1        | *******      |   | 0      | supervisor     | 4           |      |
|   | tech2        | ********     | = | 0      | manager        | 5           |      |
|   | spv          | *******      |   |        |                |             |      |
|   | mng          | *******      |   |        |                |             |      |

132

شرکت فنی و مهندسی نوآوران صنعت پارسه

Meysam.zare.4@gmail.com

مهندس عارف رحمانی مهندس میثم زارع

در همین قسمت با کلیک بر روی هر کاربر می توانیم زمان خروج خودکار برای مواقعی که کاربر فعالیتی انجام نمی دهد را مشخص کنیم.

|            | Users                                  | F        | <b>→</b> |                 | Use            | er group(s) |         |
|------------|----------------------------------------|----------|----------|-----------------|----------------|-------------|---------|
| Name       | Password                               |          |          | iroups          | Name           | Number      |         |
| Admin      | *******                                | <u> </u> |          | 0               | Administrators | 9           |         |
| opr 1      | *******                                |          |          | 0               | Users          | 1           |         |
| opr2       | *******                                | E        |          | 0               | operator       | 2           |         |
| opr3       | *******                                |          |          | 0               | technician     | 3           |         |
| tech1      | *******                                |          |          | 0               | supervisor     | 4           |         |
| tech2      | ******                                 |          |          | ۲               | manager        | 5           |         |
| spv        | ******                                 |          |          |                 |                |             |         |
| mng        | *******                                |          |          |                 |                |             |         |
| nng (User) |                                        |          |          |                 |                |             | ()()    |
| Properties |                                        |          |          |                 |                |             | General |
| Properties | Settings                               |          |          |                 |                |             | General |
| Properties | Settings<br>Name                       |          | Pass     | word            |                |             | General |
| Properties | Settings<br>Name<br>mng<br>Logoff time |          | Pass     | word<br>er pass | word **        | *****       |         |

برای تنظیمات پیشرفته تر برای کلمه عبور و سایر امکانات به صفحه Runtime security setting می رویم.

| Project 💡 🗙                                                                                                    | Start Screen                   | Users                                             | Groups                                                               | Runtime Security Setting                                   | s 🔍 🔍 🔊                                                                                                    |
|----------------------------------------------------------------------------------------------------|--------------------------------|---------------------------------------------------|----------------------------------------------------------------------|------------------------------------------------------------|----------------------------------------------------------------------------------------------------|
| w part 5<br>⊡                                                                                                    | General                        |                                                   |                                                                      |                                                            | RT SECURITY SETT                                                                                                    |
| Screens     Screens     Screens     Aram Management     Recipes     Historical Data     Scripts     Reports     Reports     Runtime User Administration     Users     Users     Structures     Structures | Password                       | ing<br>Password va<br>I                           | lid for number o<br>Password gene<br>Warnir<br>Wumber of inval<br>at | of days 90 ÷<br>rations 3 ÷<br>ng days 7 ÷<br>id login 3 ÷ | Password security  The password must contain at least one special character  The password must contain at least one number  The password must contain at least one number  Login using password exclusively |
|                                                                                                    | Runtime Serv                   | ices<br>rd change<br>change                       |                                                                      |                                                            | Group administration<br>Group number hierarchy                                                                                                    |
|                                                                                                    | Central user r<br>Activate SIM | nanagemen<br>ATIC Logon<br>name / IP ac<br>Port n | tt<br>ddress<br>umber 16389                                          |                                                            |                                                                                                    |

SIEMENS

Ingenuity for life

در این صفحه می توانیم برای اعتبار پسورد ها زمان تعریف کنیم، استفاده از اعداد و کارکترهای خاص در پسورد را فعال کنیم و امکان تعویض در پسورد را در زمان Runtime که به صورت پیش فرض فعال است را غیر فعال کنیم.

تعیین سطح دسترسی برای ابزار ها

بعد از ساخت گروه ها و تعیین سطح دسترسی برای هر گروه، ساخت کاربر ها و تعیین گروه برای آنها، باید سطح دسترسی را برای ابزارهای کنترلی های مختلف در پروژه را تعریف کنیم.

می توانیم دسترسی به صفحات مختلف را سطح بندی کنیم یا باتن های فرمان و همچنین اسلایدر هارا سطح بندی کنیم.

تمامی ابزار های کنترلی در قسمت تنظیمات و شاخه Properties، زیرشاخه Security را دارا می باشند که از این قسمت میتوان سطح آن را از میان سطح های طراحی شده انتخاب کنیم.

| Text                                                                                                 | Icon<br>9 9 9 9 | Name<br><undefined><br/>Administration<br/>management<br/>Operate<br/>Supervison<br/>Technical</undefined> | Info<br>Authorization wit<br>Authorization wit<br>Authorization wit<br>Authorization wit |          |   |
|----------------------------------------------------------------------------------------------------|-----------------|----------------------------------------------------------------------------------------------------|------------------------------------------------------------------------------------------|----------|---|
| Button_5 (Button) General Properties Appearance Layout Text Flashing Misc Security Animations Events |                 | << New                                                                                                    | ☑ Enabled                                                                                | <b>V</b> | S |

شرکت فنی و مهندسی

| SIEMENS            | شرکت فنی و مهندسی   | مهندس عارف رحماني |
|--------------------|---------------------|-------------------|
| Ingenuity for life | نو آوران صنعت پارسه | مهندس میثم زارع   |

ابزار های Alarm view ، Recipe view ، Slider ، Switch ، I/O Feild ، Button و... هم دارای این قابلیت هستند.

در صورتی که برای یکی از ابزار ها بالا مثلا برای باتن سطح دسترسی تعریف کنیم در زمان Runtime با کلیک بر روی این ابزار، پنجره ی LogOn روی صفحه ظاهر میشود و نام کاربری و رمز عبور را برای فعال سازی آن باتن می خواهد.

| Text               |                     |          |  |  |  |  |
|--------------------|---------------------|----------|--|--|--|--|
|                    | g on Ser:           |          |  |  |  |  |
| P                  | assword: OK Cancel  |          |  |  |  |  |
| <u>` 1 2 3 4 5</u> | 6 7 8 9 0 - = -     |          |  |  |  |  |
| ——+ q w e r        | t y u i o p [ ]     | Ins Home |  |  |  |  |
| a s d f            | g h j k l ; ' \ ◀   | Del End  |  |  |  |  |
|                    | v b n m , . / û ESC | Num 🛉 💷  |  |  |  |  |
| Ctrl 🔀 Alt F1      | Help Alt 🙀 🔀 Ctrl   | ← ↓ →    |  |  |  |  |

مثال : یک پروژه که شامل صفحات متعدد است، در صفحه اول باتن های Start و Stop یک موتور قرار دارد که این باتن دارای سطح اوپراتوری است. یک اسلایدر در این صفحه داریم که سطح آن تکنسین است و اوپراتور قادر به تغییر فرکانس نیست. همچنین تکنسین نیز می تواند موتور را روشن و خاموش کند. وقتی اپوراتور موتور را استارت میکند آن موتور با فرکانس 30Hz روشن می شود.

صفحه ی بعدی که در آن ابزار Trend یا نمودار قرار دارد توسط اوپراتور و تکنسین قابل مشاهده نیست و سرپرست یا سوپروایزر می تواند به آن صفحه دسترسی داشته باشد و کنترل کامل روی صفحه ی اول دارد. این ابزار نمودار تغییر فرکانس را نشان میدهد.

| SIEMENS            | شرکت فنی و مهندسی  |
|--------------------|--------------------|
| Ingenuity for life | نوآوران صنعت پارسه |

مهندس عارف رحمانی مهندس میثم زارع

صفحه دیگر که در آن اطلاعات کاربران و رمز عبور آنها و قابلیت تعویض رمز عبور وجود دارد، توسط هیچ یک از سطوح قبل قابل دسترسی نیست و فقط مدیر فنی یا منیجر می تواند این صفحه را باز کند و همچنین به سایر صفحات دسترسی کامل دارد.

در ضمن در تمامی صفحات نام کاربری که در سیستم وارد شده است باید نمایش داده شود.

#### برنامه کنترلی مورد نظر در Step7:

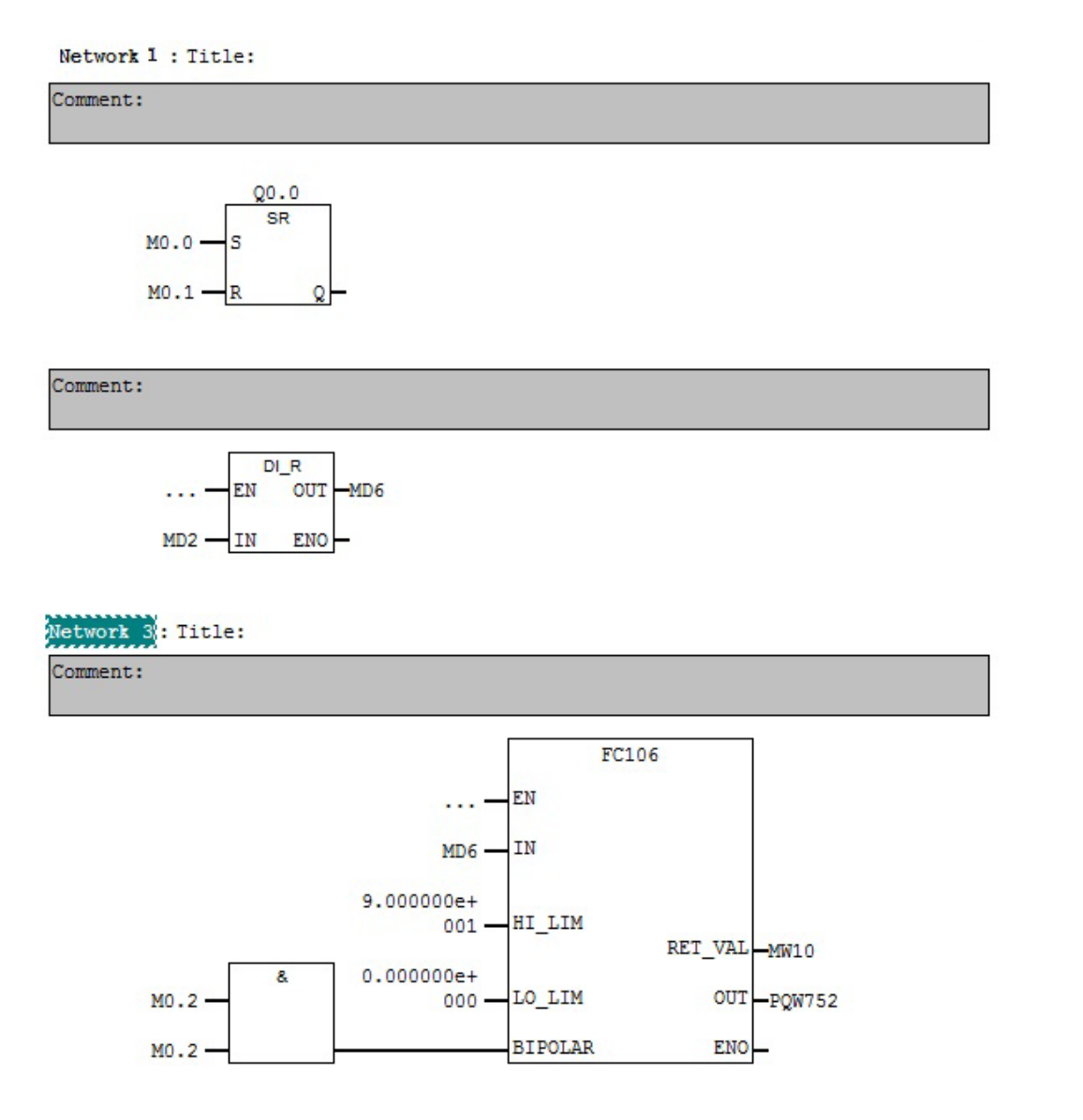

مهندس عارف رحمانی مهندس میثم زارع

یک پروژه جدید می سازیم و مراحل ذکر شده برای ساخت گروه ها و تعیین سطح دسترسی برای هر گروه، ساخت کاربر ها و تعیین گروه برای آنها را انجام می دهیم.

| 🗖 page 1 🗖     | Template  | Group | 5 | User | S        |                   | L | page 1 | Template | Groups | User | 5      | (              |        |
|----------------|-----------|-------|---|------|----------|-------------------|---|--------|----------|--------|------|--------|----------------|--------|
|                |           |       |   |      |          | GROUPS            |   |        |          |        |      |        | US             | ers    |
| Gi             | oups      |       |   |      | Gro      | up authorizations |   | Name   | Users    | - F    | •    | irouns | User group(s)  | Number |
| Name           | Display n | Numbe |   |      |          | Name              |   | Admin  | *******  |        |      | ©.     | Administrators | 9      |
| Administrators | Group (9) | 9     |   |      |          | Administration    |   | opr 1  | *******  | -      |      | 0      | manager        | 5      |
| Users          | Group (1) | 1     |   |      |          | Technical         |   | opr2   | *******  |        |      | С      | operator       | 2      |
|                | Group (2) | 2     |   |      | <b>v</b> | Operate           |   | opr3   | *******  |        |      | 0      | supervisor     | 4      |
| technician     | Group (3) | 3     |   |      |          | supervison        |   | tech1  | *******  |        |      | 0      | technician     | 3      |
| supervision    | Group (4) | 4     |   |      |          | management        |   | tech2  | *******  |        |      | 0      | Users          | 1      |
| manager        | Group (5) | 5     |   |      |          |                   |   | spv    | *******  |        |      |        |                |        |
|                |           |       |   |      |          | <                 |   | mng    | *******  |        |      |        |                |        |

تگ های لازم را می سازیم.

|   | Name             | Connection   | Data type | Address | Acquisitio |
|---|------------------|--------------|-----------|---------|------------|
| E | motor On/Off     | Connection_1 | Bool      | Q 0.0   | 100 ms     |
|   | Start            | Connection_1 | Bool      | M 0.0   | 100 ms     |
|   | Stop             | Connection_1 | Bool      | M 0.1   | 100 ms     |
|   | slider Frequency | Connection_1 | DInt      | MD 2    | 100 ms     |

سه صفحه ایجاد می کنیم و تغییر نام می دهیم و در صفحه ی Template باتن های تغیر صفحه را اضافه می کنیم . تنظیمات Event آنها برای تغییر صفحه را انجام می دهیم.

| pag                    | ge 1   | page 2 page 3         |        |          |
|------------------------|--------|-----------------------|--------|----------|
| •                      |        | m                     |        | ۲<br>۲   |
| Template_Button        | (Butto | n)                    |        | Ŷx       |
| General     Properties | ×+     |                       | Functi | ion List |
| Animations             | 1      | ActivateScreen        |        | -        |
| Events                 |        | Screen name           | page 1 |          |
| Press                  |        | Object number         | 0      |          |
| Release                | 2      | <no function=""></no> |        |          |

137

در همینجا تنظیمات دسترسی به صفحات را که وسیله باتن ها انجام می شود، برای باتن ها انجام می دهیم.

گفته شده که صفحه دوم قابل دسترسی برای سطح supervision است. در تنظیمات باتن دوم و مسیر Properties/Security این سطح را انتخاب می کنیم.

| page 1 page 2                              | pa            | Icon<br>-0<br>-0<br>-0<br>-0<br>-0                                 | Name<br><undef<br>Adminis<br/>manage<br/>Operate<br/>supervis</undef<br> | ined><br>tration<br>ment<br>son | Info<br>Authorization wit<br>Authorization wit<br>Authorization wit<br>Authorization wit |          |
|--------------------------------------------|---------------|--------------------------------------------------------------------|--------------------------------------------------------------------------|---------------------------------|------------------------------------------------------------------------------------------|----------|
| Runtime Security         Misc         Misc | ity<br>zation | </th <th>son</th> <th>New</th> <th>Tenabled</th> <th><b>×</b></th> | son                                                                      | New                             | Tenabled                                                                                 | <b>×</b> |

باتن سوم را مانند قبل و سطح دسترسی management انتخاب می کنیم.

|                                   | Icon        | Name                                       | Info                                   |            |
|-----------------------------------|-------------|--------------------------------------------|----------------------------------------|------------|
| • page 3                          | -0          | <undefined><br/>Administration</undefined> | Authorization wit                      |            |
| ۱ p                               | -0          | management                                 | Authorization wit                      |            |
| on_0 (Button)                     | 8 8 8       | Supervison<br>Technical                    | Authorization wit<br>Authorization wit |            |
| Runtime Security<br>Authorization | <«<br>manag | << New                                     | 🔽 Enabled                              | <b>V</b> × |

شرکت فنی و مهندسی نوآوران صنعت پارسه

SIEMENS Ingenuity for life مهندس عارف رحمانی مهندس میثم زارع

حالا صفحه اول را مانند تصویر زیر طراحی می کنیم و مراحل تگ دادن به باتن ها و اسلایدر را مانند آنچه قبلا توضیح داده شده انجام می دهیم.

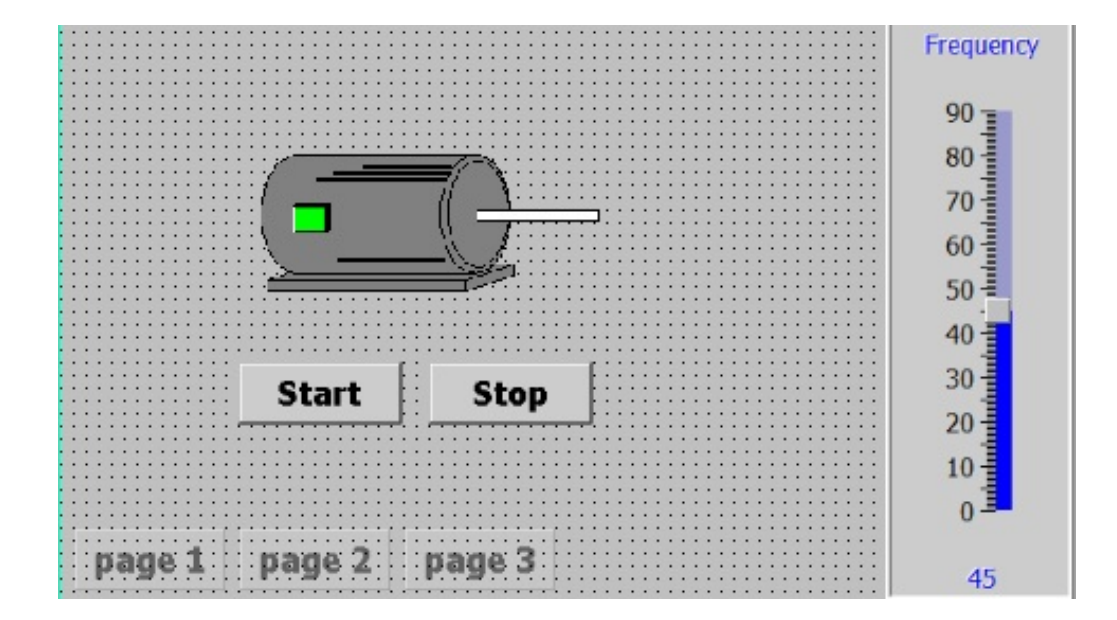

باتن های Start و Stop هر دو سطح دستری operate دارند. می توانیم هر دو باتن را با نگه داشتن Shift کیبرد و کلیک چپ روی آنها انتخاب کنیم و تنظیم را یک بار برای هر دو انجام دهیم.

| Start                                                                              | Stop                              | Icon<br>0<br>0 | Name<br><undefined><br/>Administration<br/>management<br/>Operate</undefined> | Info<br>Authorization wit<br>Authorization wit<br>Authorization wit |          |
|------------------------------------------------------------------------------------|-----------------------------------|----------------|-------------------------------------------------------------------------------|---------------------------------------------------------------------|----------|
| •                                                                                  |                                   | -              | Technical                                                                     | Authorization wit                                                   |          |
| Button_1 (Button) General Properties Appearance Layout Text Flashing Misc Security | Runtime Security<br>Authorization | <<br>Opera     | << New te                                                                     | <b></b> Inabled                                                     | <b>V</b> |

شرکت فنی و مهندسی نوآوران صنعت پارسه

Rahmani.a.mft@gmail.com

Meysam.zare.4@gmail.com

| SIEMENS            | شرکت فنی و مهندسی  | مهندس عارف رحماني |
|--------------------|--------------------|-------------------|
| Ingenuity for life | نوآوران صنعت پارسه | مهندس میثم زارع   |

نکته: برای اینکه موتور با فرکانس 30Hz شروع به کار کند برای باتن Start باید فانکشن SetValue را از شاخه Calculation ست کنیم.

| •                            |    | Start ]               | Stop             | 30 -<br>20    |
|------------------------------|----|-----------------------|------------------|---------------|
| Button_1 (Buttor             | 1) |                       |                  | Ŷ×            |
| General     Properties       | ×  |                       |                  | Function List |
| Animations                   | 1  | SetBitWhileKeyPre     |                  |               |
| Events     Click             |    | Tag (InOut)           | Start            |               |
| Press                        |    | Bit                   | 0                |               |
| <ul> <li>Release</li> </ul>  | 2  | SetValue              |                  |               |
| <ul> <li>Activate</li> </ul> |    | Tag (Out)             | slider Frequency |               |
|                              |    | Value                 | 30               |               |
|                              | 3  | <no function=""></no> |                  | ▼             |

برای اسلایدر سطح دسترسی technical را انتخاب می کنیم.

|        |            |           |                  | Icon  | Name                    | Info              |            |          |
|--------|------------|-----------|------------------|-------|-------------------------|-------------------|------------|----------|
|        |            | ::::      | ,                | :     | <undefined></undefined> |                   |            | 0 ==-    |
|        |            | 1.461     |                  |       | Administration          | Authorization wit |            |          |
|        | page       | i de la c | h page z h       |       | management              | Authorization wit |            | 45       |
|        | ·          | • • • •   |                  |       | Operate                 | Authorization wit |            | 45       |
|        |            |           |                  |       | supervison              | Authorization wit |            |          |
|        |            |           |                  |       | Technical               | Authorization wit |            | •        |
| Slider | _1 (Slider | )         |                  |       |                         | Addition          | nal Info.  | <b>?</b> |
| Gene   | eral       | -         |                  |       |                         |                   |            | Security |
| Prop   | Design     |           | Runtime Security |       | << New                  |                   | <b>V</b> X |          |
|        | Appearance |           | Authorization    | Techn | ical 👻                  | V Enabled         |            |          |
|        | Text       | =         |                  | 1     |                         |                   |            |          |
|        | Border     |           |                  |       |                         |                   |            |          |
|        | Elashing   |           |                  |       |                         |                   |            |          |
|        | Minc       |           |                  |       |                         |                   |            |          |
|        | TISC       |           |                  |       |                         |                   |            |          |
|        | security   |           |                  |       |                         |                   |            |          |

حالا به صفحه ی دوم می رویم و با ابزار Trend آشنا می شویم.

از قسمت Tools و Enhanced Object ابزار ترند را در صفحه گرافیکی دوم می آوریم.

| IEMENS<br>Ingenuity for life                              | مهندسی<br>ت پارسه | شرکت فنی و<br>نوآوران صنع  | مهندس عارف رحمانی<br>مهندس میثم زارع |
|-----------------------------------------------------------|-------------------|----------------------------|--------------------------------------|
| page 1 page 2<br>ne Date<br>100<br>9:06:46 PM<br>9/4/2017 | Status Text       | 9:08:26 PM<br>9/4/2017     | ols                                  |
| Trend Tag conne<br>Curve1 Var1                            | ction Value       | Date/Time<br>0 9/4/2017 9: |                                      |

تنظیمات لازم برای بهتر شدن نمایش این نمودار را انجام داده و تگ فرکانس را در مسیر Properties/ Trend

قرار دادن باتن های کنترلی نمودار در شاخه General و انتخاب Button در Button bar style انجام می شود.

| Trend View_1 (T        | rend View)                                                                                                    |                                                                                                    | (PX     |
|------------------------|----------------------------------------------------------------------------------------------------|----------------------------------------------------------------------------------------------------|---------|
| General     Properties |                                                                                                    |                                                                                                    | General |
| Animations<br>Events   | Settings Button bar style Buttons Number of lines Buttons None Font Tahoma, 12pt Online operation with keyboard | Elements         Image: Display value table         Image: Display ruler         Image: Display table grid |         |

تنظیم مقیاس برای نمودار در مسیر Properties/Axis مانند تصویر زیر انجام می شود.

| Trend View_1 (Tre                                                   | end View)         |                 | ( <b>?</b> )     |
|---------------------------------------------------------------------|-------------------|-----------------|------------------|
| General     Properties                                              |                   |                 | Axis             |
| Appearance                                                          | X axis            | Left value axis | Right value axis |
| <ul> <li>Layout</li> <li>X axis</li> <li>Left Value Axis</li> </ul> | Axis labels       | 🔽 Axis labels   | Axis labels      |
| <ul> <li>Right Value Axis</li> </ul>                                | External time 🛛 👻 |                 |                  |
| <ul> <li>Axis</li> <li>Flashing</li> </ul>                          | Increments 5      | Increments 5    | Increments 5     |
| <ul><li>Misc</li><li>Table</li></ul>                                | Marks 4           | Marks 2         | Marks 2          |

برای تگ دادن به نمودار به قسمت Trend می رویم و در سمت راست روی سطر بالا دابل کلیک کرده تا ترند جدید اجاد شود.

| Trend View_1 (Tren                                                                                                  | d View) |         |           |                 | <b>?</b> × <b>?</b>       |
|----------------------------------------------------------------------------------------------------|---------|---------|-----------|-----------------|---------------------------|
| General     Properties                                                                                              |         |         |           |                 | Trend                     |
| Appearance<br>Layout<br>X axis<br>Left Value Axis<br>Right Value Axis<br>Axis<br>Flashing<br>Misc<br>Table<br>Trend |         | Display | Line type | Bar wid Samples | Display limi Trend type S |

در سطر ایجاد شده در ستون Source settings کلیک کرده و در قسمت Trend tag تگ فرکانس را اختصاص

می دهیم.

| Trend View_1 (Tre                                                         | nd View) |              |               |                                    | 9              | X     |
|---------------------------------------------------------------------------|----------|--------------|---------------|------------------------------------|----------------|-------|
| General     Properties                                                    |          |              |               |                                    | Tre            | nd    |
| <ul> <li>Appearance</li> </ul>                                            | Name     | Display limi | Trend type    | Source settings                    | Side Foregrou  | ind e |
| Layout                                                                    | Trend_1  | No 🔻         | Realtime cy 🔻 | []                                 | Left • 0, 0, 0 | 0     |
| X axis<br>Left Value Axis<br>Right Value Axis<br>Axis<br>Flashing<br>Misc |          |              |               | Trend tag <un<br>Pulse 1.0</un<br> | defined>       |       |
| Trend                                                                     |          |              |               |                                    | <b>V</b> ×     |       |

142

SIEMENS

Ingenuity for life

مهندس عارف رحمانی

مهندس میثم زارع

شرکت فنی و مهندسی نوآوران صنعت پارسه

SIEMENS Ingenuity for life

با انجاماین تنظیمات، شکل نمودار بهصورت زیر تغییر میکند.

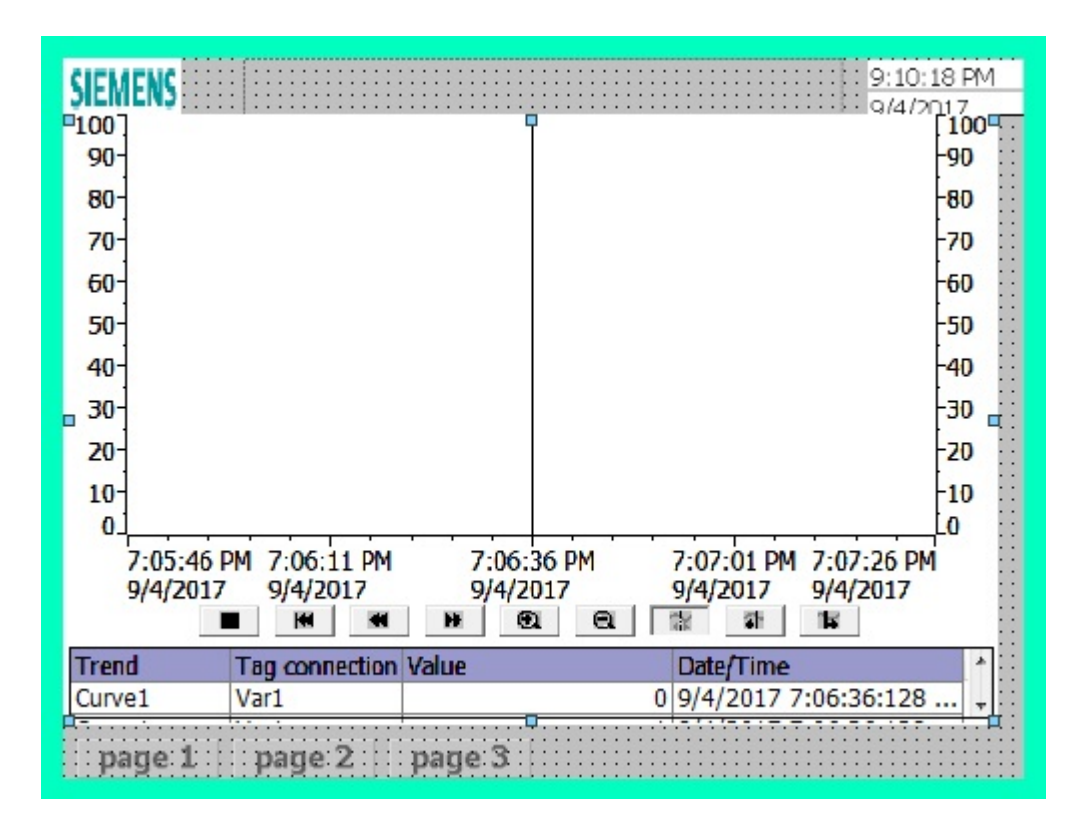

حالابه صفحه ی سوم میرویم و ابزار User view را از پنجره Tools و بخش Enhanced Object در صفحه قرار می دهیم. این ابزار برای نمایش اطلاعات کاربر ها و تعویض رمزعبور برای کاربر ها است.

| age 1 🗖 page 2 🚺 | page 3 Templa | te          |         | Tools                                                                                                    | 9 |
|------------------|---------------|-------------|---------|----------------------------------------------------------------------------------------------------|---|
| age 1 page 2 C   | Password      | te<br>Group | Logof 4 | Tools<br>Simple Objects<br>Enhanced Objects<br>Clock<br>Clock<br>Status Force<br>Status Force<br>Marcellient View<br>Gauge<br>Trend View<br>Symbol Library<br>Recipe View | • |
|                  |               |             |         | Alarm View                                                                                                    |   |

Rahmani.a.mft@gmail.com

شرکت فنی و مهندسی نوآوران صنعت یارسه

Meysam.zare.4@gmail.com
| SIEMENS            | شرکت فنی و مهندسی  | مهندس عارف رحمانى |
|--------------------|--------------------|-------------------|
| Ingenuity for life | نوآوران صنعت پارسه | مهندس ميثم زارع   |

برای نمایش نام کاربر اولا نیاز به یک تگ داخلی با تایپ String داریم که کارکترهای کاربر را نشان دهد. ثانیا باید برای قرارگرفتن کارکتر کاربر در این تگ، از یک باتن استفاده کنیم و فانکشن مربوط به این عمل را در قسمت Event آنها تعریف کنیم.

این موضوع مطلوب نیست زیرا تا زمانی که این باتن فعال نشود نام کاربر در تگ قرار نمی گیرد. در بخش بعدی روشی را معرفی می کنیم که بدون نیاز به باتن این کارکترها در تگ مربوط به I/O قرار بگیرد.

در صفحه Template ابزار I/O Field را با تگ داخلی ساخته شده قرار می دهیم.

| u                                                                                                    | ser   \$000000000000   |                           | -      |
|----------------------------------------------------------------------------------------------------|------------------------|---------------------------|--------|
| <ul> <li>Image: A state of the state of the state of</li></ul> |                        |                           | + 🕈    |
| Template_IO Fie                                                                                                    | ld (IO Field)          |                           | ŶX     |
| General     Properties                                                                                                    |                        | G                         | eneral |
| Animations<br>Events                                                                                                    | Type Mode Input/output | Format Format type String | ]      |
|                                                                                                    | Process tag            | Format pattern            | -      |
|                                                                                                    | Cycle 1s               | Shift decimal point       |        |
|                                                                                                    |                        | String field length 13    |        |

یک باتن با نام User در کنار ابزار I/O قرار می دهیم و در تنظیمات و شاخه Event و زیر شاخه Click، فانکش GetUserName را از قسمت User adminstration انتخاب می کنیم و تگ داخلی ساخته شده را در آن قرار می دهیم.

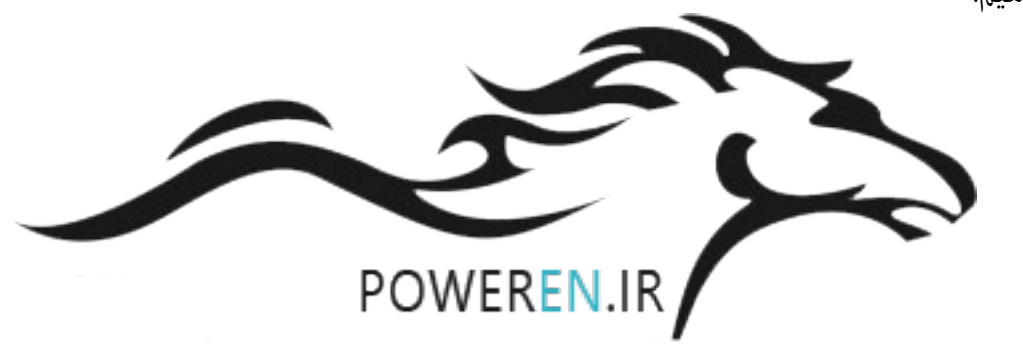

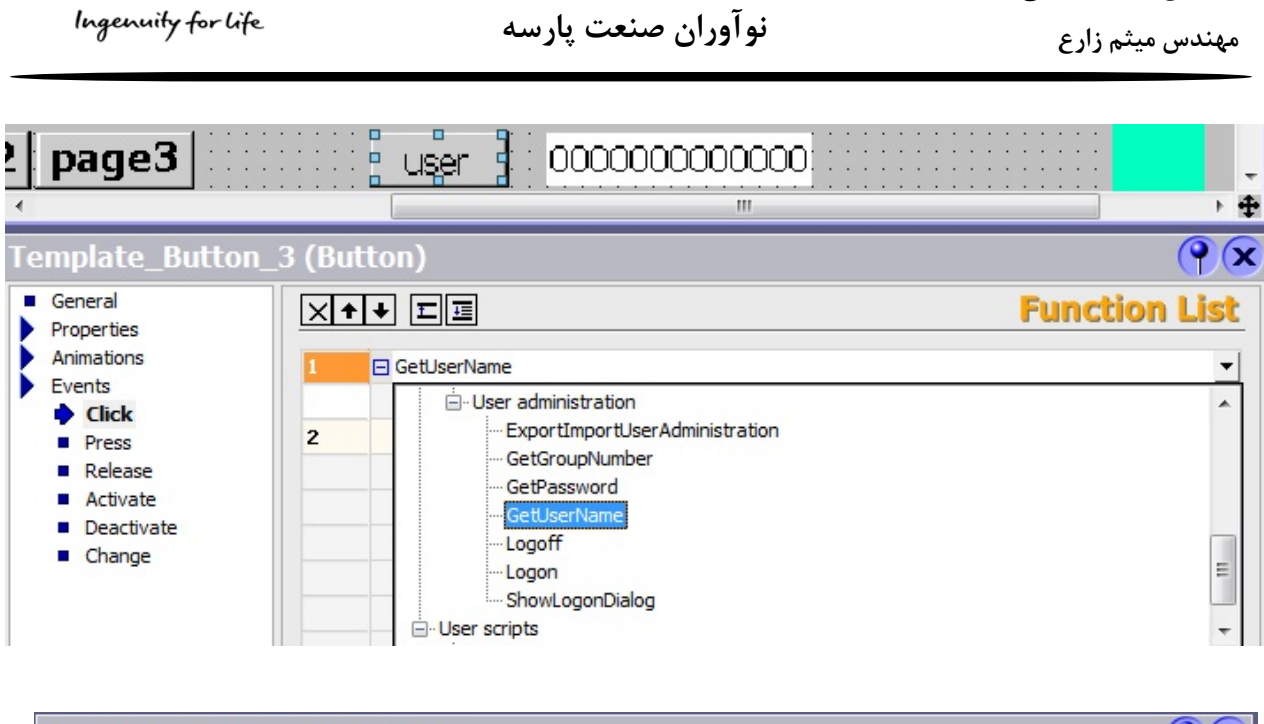

شرکت فنی و مهندسی

| Template_Butto                                  | n_3 (Bu | tton)                 |       | ( <b>?</b> () |
|-------------------------------------------------|---------|-----------------------|-------|---------------|
| <ul> <li>General</li> <li>Properties</li> </ul> | ×       |                       |       | Function List |
| Animations                                      | 1       | 🖃 GetUserName         |       | •             |
| Events                                          |         | Tag (Out)             | Tag_1 |               |
| Press                                           | 2       | <no function=""></no> |       |               |

طاحی پروژه تمام شد. سیمولیشن Step7 را Run کرده و به محیط Runtime میرم.

| Log on       User:       Password:       OK       Cancel       Start       Stapt                                                                    | 1:11:46 /<br>Frequen<br>90 ]<br>80 ]<br>70 ]<br>60 ]<br>50 ]<br>40 ]<br>30 ]<br>20 ] | AM CY     |
|----------------------------------------------------------------------------------------------------|--------------------------------------------------------------------------------------|-----------|
| `     1     2     3     4     5     6     7     8     9     0     -     =       →     q     w     e     r     t     y     u     i     o     p     [ | <b>←</b>                                                                             | Ins Home  |
| . a s d f g h j k l ; '                                                                                                    | <u>,</u>                                                                             | Del End   |
| \u03c6         z         x         c         v         b         n         m         ,         .         /         6                                | ESC                                                                                  | Num 🛉 ENU |
| Ctri Help Alt                                                                                                    | Ctrl                                                                                 | ← ↓ →     |

145

شرکت فنی و مهندسی نوآوران صنعت پارسه

SIEMENS

مهندس عارف رحماني

| SIEMENS            | شرکت فنی و مهندسی  | مهندس عارف رحماني |  |
|--------------------|--------------------|-------------------|--|
| Ingenuity for life | نوآوران صنعت پارسه | مهندس میثم زارع   |  |

با فشردن شاسی استارت پنجره LogOn شدن کاربر باز میشود. نام کاربری opr1 و رمز عبور آن را وارد می کنیم. این کاربر دسترسی سطح اوپراتور را دارد و فقط می تواند موتور را با فرکانس 30Hz روشن و خاموش کند. بعد از ورود موتور را استارت می کنیم.

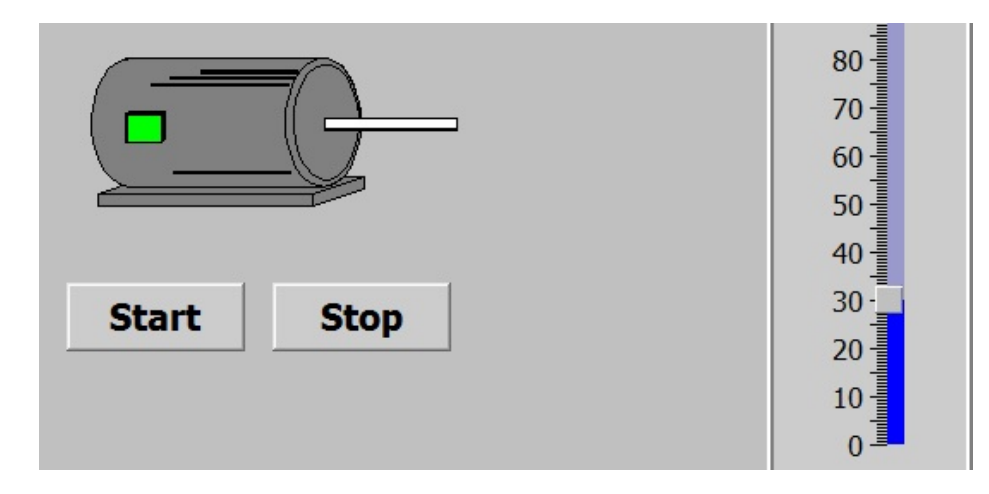

با کلیک بر روی اسلایدر مجددا پنجره ورود کاربر باز می شود و نام کاربری سرپرست وارد می کنیم تا بتوانیم علاوه بر تغییر فرکانس به صفحه ی دوم برویم.

| Log on<br>User: spv        | 90                   |
|----------------------------|----------------------|
| Password: ***<br>OK Cancel | 60<br>50<br>40<br>30 |

بعد از ورود فرکانس را تغییر می دهیم و سپس بر روی باتن User کلیک می کنیم تا نام کاربری در I/O نمایش داده شود.

شرکت فنی و مهندسی نوآوران صنعت پارسه

Meysam.zare.4@gmail.com

Rahmani.a.mft@gmail.com

سمت چپ منتقل شده است.

147

شرکت فنی و مهندسی نوآوران صنعت پارسه

SIEMENS

Ingenuity for life

100

90

80-

70

60-

50

40

30

20<sup>-</sup>

0]

9/5/2017

1:24:00 AM 1:24:25 AM

9/5/2017

روی باتن مربوط به صفحه سوم کلیک می کنیم و پنجره ورود کاربر مجددا باز می شود. نام کاربری مدیر یعنی mng و پسورد آن را وارد کرده و وارد صفحه سوم می شویم.

 Trend
 Tag connection Value
 Date/Time

 Trend\_1
 slider Freque...
 ########9/5/2017 1:24:00:819 AM

 page1
 page2
 page3
 user
 spv

 indeclor
 indeclor
 indeclor
 indeclor
 indeclor

 indeclor
 indeclor
 indeclor
 indeclor
 indeclor

 indeclor
 indeclor
 indeclor
 indeclor
 indeclor

 indeclor
 indeclor
 indeclor
 indeclor
 indeclor

 indeclor
 indeclor
 indeclor
 indeclor
 indeclor

 indeclor
 indeclor
 indeclor
 indeclor
 indeclor

 indeclor
 indeclor
 indeclor
 indeclor
 indeclor

 indeclor
 indeclor
 indeclor
 indeclor
 indeclor

 indeclor
 indeclor
 indeclor
 indeclor
 indeclor
 indeclor

 indeclor
 indeclor
 indeclor
 indeclor
 indeclor
 indeclor

 indeclor
 indeclor
 indeclor
 indeclor
 indeclor
 indeclor

 indeclor
 indeclor
 indeclor
 <t

1:24:50 AM

1 DE | DE |

9/5/2017

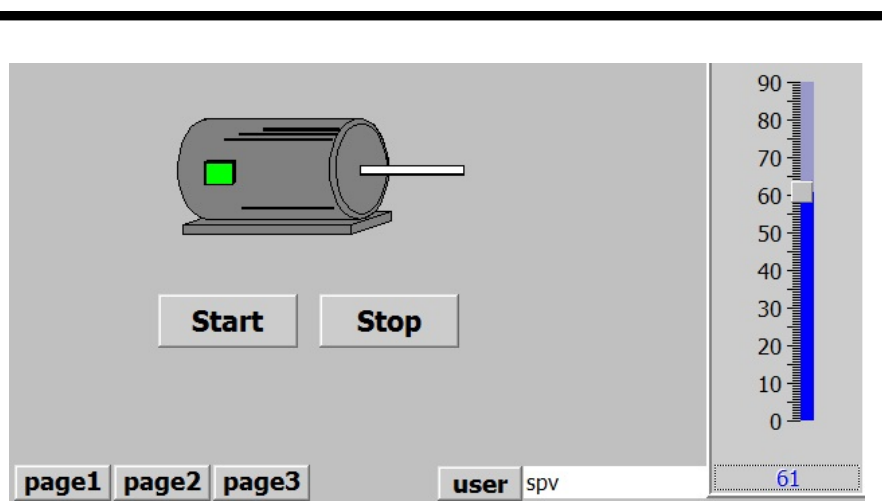

شرکت فنی و مهندسی

نوآوران صنعت يارسه

به صفحه ی دوم میریم.

-40

-30 -20

-10

L0

1:25:15 AM 1:25:40 AM

9/5/2017

9/5/2017

\* \*

1

مهندس عارف رحمانی مهندس میثم زارع نو آوران صنعت پارسه

مهندس عارف رحمانی

مهندس ميثم زارع

|          |                      |              | 1.21.12 AM  |
|----------|----------------------|--------------|-------------|
|          |                      |              | 1:31:12 AM  |
| User     | Password             | Group        | Logoff time |
| Admin    | ****                 | Group (9)    | 5           |
| mng      | *****                | Group (5)    | 5           |
| opr1     | *****                | Group (2)    | 5           |
| opr2     | *****                | Group (2)    | 5           |
| opr3     | *****                | Group (2)    | 5           |
| PLC User | *****                | Unauthorized | 5           |
| spv      | *****                | Group (4)    | 5           |
| tech1    | *****                | Group (3)    | 5           |
| tech2    | *****                | Group (3)    | 5           |
|          |                      |              |             |
|          |                      |              |             |
|          |                      |              |             |
| page1 p  | bage2 page3 user spv |              |             |

در این قسمت لیست تمامی کاربران نمایش داده می شود. با دابل کلیک روی اطلاعات شامل نام کاربری، رمز عبور، گروه و زمان خروج یا Logoff برای تمامی کاربران امکان تنظیم و تغییر وجود دارد.

ملاحظه می کنید که کاربر mng وارد شده است ولی در I/O همچنان Spv نمایش داده می شود. زیرا تا زمانی که باتن user فشرده نشود مقدار تگ آن تغییر نمی کند.

|          |             |        |                        | 1:36:59 AM  |
|----------|-------------|--------|------------------------|-------------|
| User     | Password    | _      | Group                  | Logoff time |
| Admin    | *****       |        | Group (9)              | 5           |
| mng      | *****       |        | Group (5)              | 5           |
| opr1     | *****       |        | Group (2)              | 5           |
| opr2     | *****       |        | Group (2) 💌            | 5           |
| opr3     | ****        |        | Group (2)              | 5           |
| PLC User | ****        |        | Group (3)<br>Group (4) | 5           |
| spv      | *****       |        | Group (5)              | 5           |
| tech1    | *****       |        | Unauthorize            | 5           |
| tech2    | *****       |        | Group (3)              | 5           |
|          |             |        |                        |             |
|          |             |        |                        |             |
|          |             |        |                        |             |
| page1    | page2 page3 | user m | ing                    |             |

148

شرکت فنی و مهندسی نوآوران صنعت پارسه شرکت فنی و مهندسی نوآوران صنعت پارسه

مهندس عارف رحمانی مهندس میثم زارع

# معرفی امکانات پر کاربرد

### Scheduler

در پنجره Project در شاخه Device setting بسته به نوع پنل و امکانات آن، این قسمت می تواند بسایر با اهمیت باشد.

این قسمت به عنوان برنامه ریز عمل میکند و میتوان در هنگام رخ دادی کاری را انجام دهد.

اگر در تنظیمات اولیه ساخت پروژه در قسمت Screen Template گزینه Header را انتخاب و در آن Screen title را هم فعال کرده باشیم، در زمان Runtime مشاهده می کنیم با تغییر صفحه نام صفحه در قسمت overview نمایش داده می شود.

در واقع ما با فعال کردن آن گزینه یک کار یا job را تعیین کرده ایم که در قسمت Scheduler قرار گرفته است.

| Project 💡 🗙                 | page 1 EScheduler                    |               |                                                        | ۵ ک                            |
|-----------------------------|--------------------------------------|---------------|--------------------------------------------------------|--------------------------------|
| Amozesh WinCC flexible      |                                      |               | S                                                      | CHEDULER                       |
|                             | Name                                 | Event         | Description                                            | Comment                        |
| E Communication             | JobChangeScreen                      | Change screen | <ul> <li>Perform when the current screen is</li> </ul> | s changed. WizardGenerated Job |
| 🗄 🚾 Alarm Management        |                                      |               |                                                        |                                |
|                             |                                      | 8             |                                                        |                                |
|                             |                                      |               |                                                        |                                |
| Benate                      |                                      |               |                                                        |                                |
| Text and Graphics Lists     |                                      |               |                                                        |                                |
| Runtime User Administration |                                      |               |                                                        |                                |
| E Device Settings           |                                      |               |                                                        |                                |
| Device Settings             |                                      |               |                                                        |                                |
| Languages and Fonts         |                                      |               |                                                        |                                |
| Screen Navigation           |                                      |               |                                                        |                                |
|                             |                                      | ٠ III         |                                                        |                                |
|                             |                                      |               |                                                        | Europhian light                |
|                             |                                      |               |                                                        | Function list                  |
| E Version Management        | Name JobChangeScreen                 | 1 1           | DisplayCurrentScreenName                               | -                              |
|                             | Event Change screen                  | <b>→</b> 2 <  | <no function=""></no>                                  |                                |
|                             |                                      |               |                                                        |                                |
|                             | n when the current screen is changed |               |                                                        |                                |
|                             | ot                                   |               |                                                        |                                |
|                             | Generated Job                        |               |                                                        |                                |
|                             | Generated 500                        |               |                                                        |                                |
|                             |                                      |               |                                                        |                                |

این کار هنگامی که صفحه تغییر می کند فعال می شود و فانکشنی که انجام می دهد، نمایش نام صفحه فعلی است. لازم به ذکر است فانکشن این job بصورت پیشفرض با یک Scripts انجام شده است.

نوآوران صنعت يارسه

شرکت فنی و مهندسی نوآوران صنعت پارسه

Scripts محیط برنامه نویسی با زبان C است.

با باز کردن صفحه Scheduler و با کلیک بر روی سطر های خالی قسمت بالا می توانیم یک کار جدید معرفی و تنظیم کنیم.

در قسمت Name نام مورد نظر برای کار جدید را وارد می کنیم.

در قسمت Event رویداد مورد نظر برای فعال شدن این job را انتخاب می کنیم. بسته به نوع دستگاه این رویداد ها می تواند متنوع یا محدود باشد.

کافیست رویداد مورد نظر را انتخاب و تمامی فانکشن های لازم برای آن را در Function list اضافه کنیم.

روی داد ها می تواند یک بار در ساعت و تاریخ خاص، سیکلی از تکرار در دقیقه تا تکرار در هر سال باشد، می تواند روی داد تغییر کاربر باشد یا تغییر صفحه و ... .

در مثال قبل دیدیم که تا زمانی که باتن مربوط به نمایش نام کاربری را فعال نمی کردیم نام آن آپدیت نمیشد. در این قسمت می توانیم یک job برای تغییر نام کابری تعریف کنیم و تمامی فانکشن ها مورد نیاز خود را به آن اضافه کنیم.

| page 1 EScher   | duler Script_1 |                                                                  | 🗨 🍋 😒               |
|-----------------|----------------|------------------------------------------------------------------|---------------------|
|                 |                | SCHE                                                             | DULER               |
| Name            | Event          | Description                                                      | Comment             |
| JobChangeScreen | Change screen  | Perform when the current screen is changed.                      | WizardGenerated Job |
| Job_1           | Change user    | <ul> <li>Perform when the current user is changed (du</li> </ul> |                     |
|                 |                |                                                                  |                     |

فانکشن GetUserName را برای این job اضافه می کنیم. با کلیک کردن روی این Job قسمت پایین صفحه به تنظیمات آن می رود. شرکت فنی و مهندسی نوآوران صنعت یارسه

مهندس عارف رحمانى

مهندس ميثم زارع

|        |                                 |               |                                                            |                     | SCHE                      | DULER               |
|--------|---------------------------------|---------------|------------------------------------------------------------|---------------------|---------------------------|---------------------|
| Na     | me                              | Event         |                                                            | Description         |                           | Comment             |
| Job    | ChangeScreen                    | Change screen | 1                                                          | Perform when the cu | rrent screen is changed.  | WizardGenerated Job |
| Job    | 0_1                             | Change user   |                                                            | Perform when the cu | rrent user is changed (du |                     |
|        |                                 | •             |                                                            |                     |                           |                     |
|        |                                 |               |                                                            |                     |                           | unction list        |
| Name   | Job_1                           |               | 1 🛛 🖂 Get                                                  | UserName            |                           | •                   |
| Event  | Change user                     | -             | Т                                                          | ag (Out)            | <no value=""></no>        |                     |
| n when | '<br>the current user is change | ed            | 2 <n< th=""><th>o function&gt;</th><th></th><th></th></n<> | o function>         |                           |                     |

تگ داخلی با تایپ String به آن اختصاص می دهیم و در یک I/O Feild نمایش می دهیم. هر بار که کاربر جدیدی وارد میشود این Job فعال می شود و نام کاربر در این قسمت قرار می گیرد.

می توانیم با تغییر کاربری صفحه خاصی را باز کنیم که آن صفحه خوش آمد گویی و نمایش اطلاعات کلی پرژه باشد. کافیست صفحه مورد نظر را طراحی و در همین قسمت در فانکشن لیست فعال شدن این صفحه را اضافه کنیم.

می توانیم با هر بار ورود کاربر جدید یک تگ داخلی با فرمت Int را یک واحد افزایش دهیم تا از تعداد دفعات ورود کاربران مطلع باشیم.

|         |        | X | ★ ★ Ⅲ⊒                | Function list |
|---------|--------|---|-----------------------|---------------|
| Name    | Job_1  | 1 | 🗆 GetUserName         |               |
| Event   | 1 Hour | - | Tag (Out)             | Tag_1         |
|         |        | 2 | ActivateScreen        |               |
| n every | hour   |   | Screen name           | Screen_1      |
| hinute  | 57 ÷   |   | Object number         | 0             |
|         |        | 3 | IncreaseValue         |               |
|         |        | - | Tag (InOut)           | Tag_2         |
|         |        |   | Value                 | 1             |
|         |        | 4 | <no function=""></no> |               |
|         |        |   |                       |               |

امکانات این بخش بسیار گسترده است و با صرف کمی وقت اطلاعات مفیدی در این قسمت بدست می آورید.

SIEMENS

Ingenuity for life

شرکت فنی و مهندسی نوآوران صنعت یارسه

مهندس عارف رحمانی مهندس میثم زارع

## **Screen Navigation**

در این قسمت می توانیم عمل تغیر صفحات را به وسیله برنامه آماده شده فلکسیبل، انجام دهیم.

کافیست صفحه ی Screen Navigation را در Dvice Setting باز کنیم و صفحه بندی و ترتیب آن را انجام دهیم.

شیوه کار به صورت Drag&Drop است. صفحات را از قسمت Unused Screens می گیریم و در این صفحه رها میکنیم.

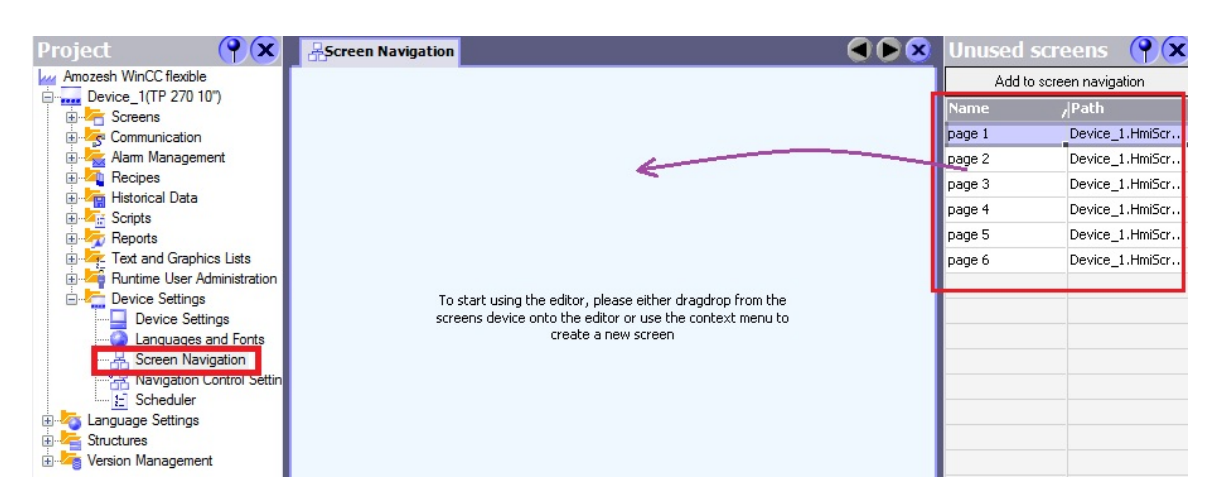

| <b>AScreen Navigation</b> |          | 🗨 🍋 🔊 | Unused sc 💡 🗙            |
|---------------------------|----------|-------|--------------------------|
|                           |          |       | Add to screen navigation |
|                           | page 1   |       | Name /Path               |
|                           | o page 2 |       |                          |
|                           | page 3   |       |                          |
|                           | o page 4 |       |                          |
|                           | page 5   |       |                          |
|                           | page 6   |       |                          |
|                           |          |       |                          |

شرکت فنی و مهندسی

Rahmani.a.mft@gmail.com

نوآوران صنعت پارسه

Meysam.zare.4@gmail.com

| SIEMENS            | شرکت فنی و مهندسی  | مهندس عارف رحمانی |
|--------------------|--------------------|-------------------|
| Ingenuity for life | نوآوران صنعت پارسه | مهندس میثم زارع   |

با کلیک بر روی هر صفحه میتوانیم تنظیمات آن صفحه و همچنین صفحه Home و Start Screens را مشاهده و تنظیم کنیم.

بعد از انجام تنظیمات هدایتگر صفحات در قسمت پایین تمامی صفحات اضافه می شوند که در محیط Runtime کار تغییر صفحات را انجام می دهند. در ساختار شکل بالا فقط جهت های بالا و پایین برای تغییر صفحه کار برد دارند. از باتن های دیگر می توانیم برای ورود کاربران و خروج استفاده کرد یا صفحه خاصی را برای آنها در نظر گرفت.

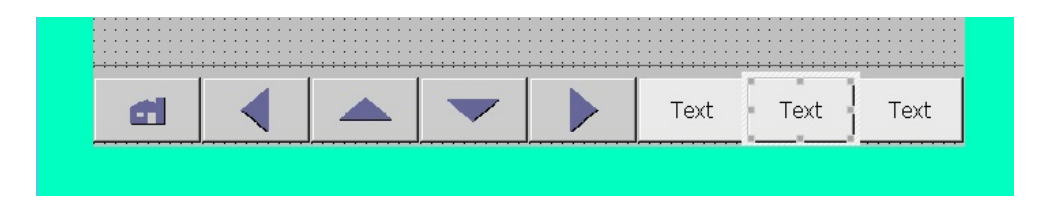

اگر صفحات را به صورت موازی چیدمان کنیم از جهت های چپ و راست برای تغییر صفحهات استفاده می شود.

|        |        | 0      | ē      | ·      |
|--------|--------|--------|--------|--------|
| page 5 | page 4 | page 3 | page 2 | page 1 |
|        |        |        |        |        |

چیدمان می توانید ترکیبی از این دو مورد باشد.

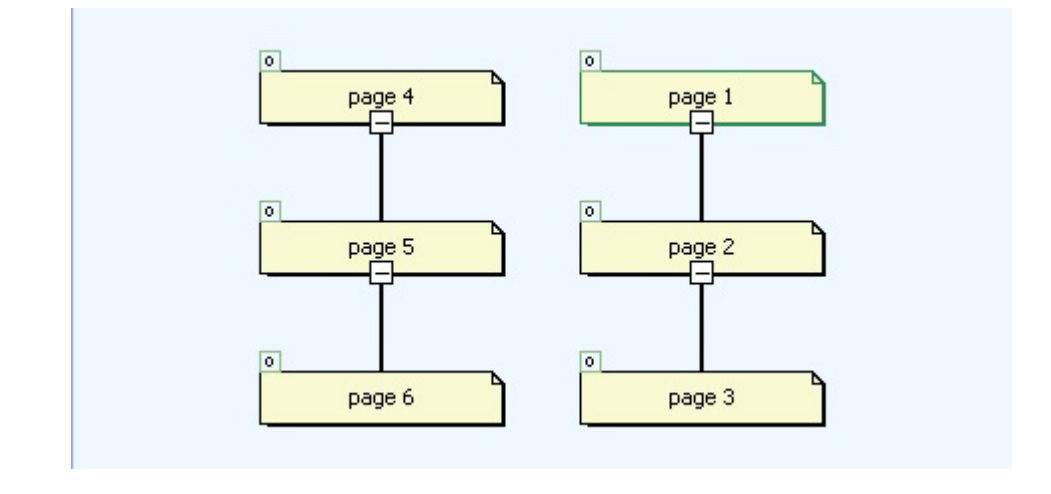

Rahmani.a.mft@gmail.com

شرکت فنی و مهندسی نوآوران صنعت یارسه

Meysam.zare.4@gmail.com

در این صورت بین صفحات 1 و 4 می توانیم با جهت چپ و راست منتقل شویم و بین صفحات 1 و 2 و 3 با جهت های بالا و پایین و برای 4 و5 و 6 نیز به همین ترتیب.

در صفحه ی Navigation screen setting می توانیم تنظیمات این قسمت را مشاهده و تنظیم کنیم.

| Project 💡 🗙                                | 🔒 Screen Navigation 🔮     | Navigation control settings | Template | page 1 page 5               | ۲ کا ک     |
|--------------------------------------------|---------------------------|-----------------------------|----------|-----------------------------|------------|
| Amozesh WinCC flexible                     |                           | NUNTE                       | 31-1-10  | MCONFE                      |            |
| Device_1(TP 2/0 10")                       |                           | NETATG                      | OT L LAG | 11 201111                   | SOF DEL.   |
|                                            | Settings                  |                             |          | Root screen button          |            |
|                                            | Add navigation control to | ) screen                    |          | Show root screen            |            |
| ⊕                                          | Adapt to softkeys         | 1 🕂 Rows                    |          | Button mode                 |            |
| ⊕ 🦐 Reports<br>⊕ 🔄 Text and Graphics Lists | 🔽 Show all child screens  | 8 🕂 Columns                 |          | <ul> <li>Graphic</li> </ul> | Home 💌     |
| Runtime User Administration                | Bottom 💌 Dockir           | ng 1 🕂 Button pa            | dding    | ⊚ Text                      | Home       |
| Device Settings                            |                           |                             |          |                             |            |
| Languages and Fonts                        | Parent screen button      |                             |          | First child screen butto    | n          |
|                                            | V Show parent screen      |                             |          | 👿 Show first child screen   |            |
|                                            | Button mode               |                             |          | Button mode                 |            |
|                                            | Graphic                   | Up_Arrow 💌                  |          | Graphic                     | Down_Arrow |

#### تغییر زبان در محیط Runtime

چنانچه دستگاه از زبان فارسی پشتیبانی کند می توانیم پروژه را با دو زبان انجام دهیم و با قرار دادن باتن هایی با فانکشن های SetLanguage زبان مورد نظر را انتخاب کنیم.

برای اینکار تمامی نوشته ها یا به عبارتی Textها به صورت کلی باید با هر دو زبان نوشته شوند. همچنین تصاویر گرافیکی نیز در هر دو زبان باید انتخاب شوند. با مراحل کار را در ادامه آشنا می شویم.

**مرحله اول** : در شاخه ی Language Settings در پنجره Project ، صفحه Project language را باز می کنیم و زبان (Farsi(Iran را فعال می کنیم.

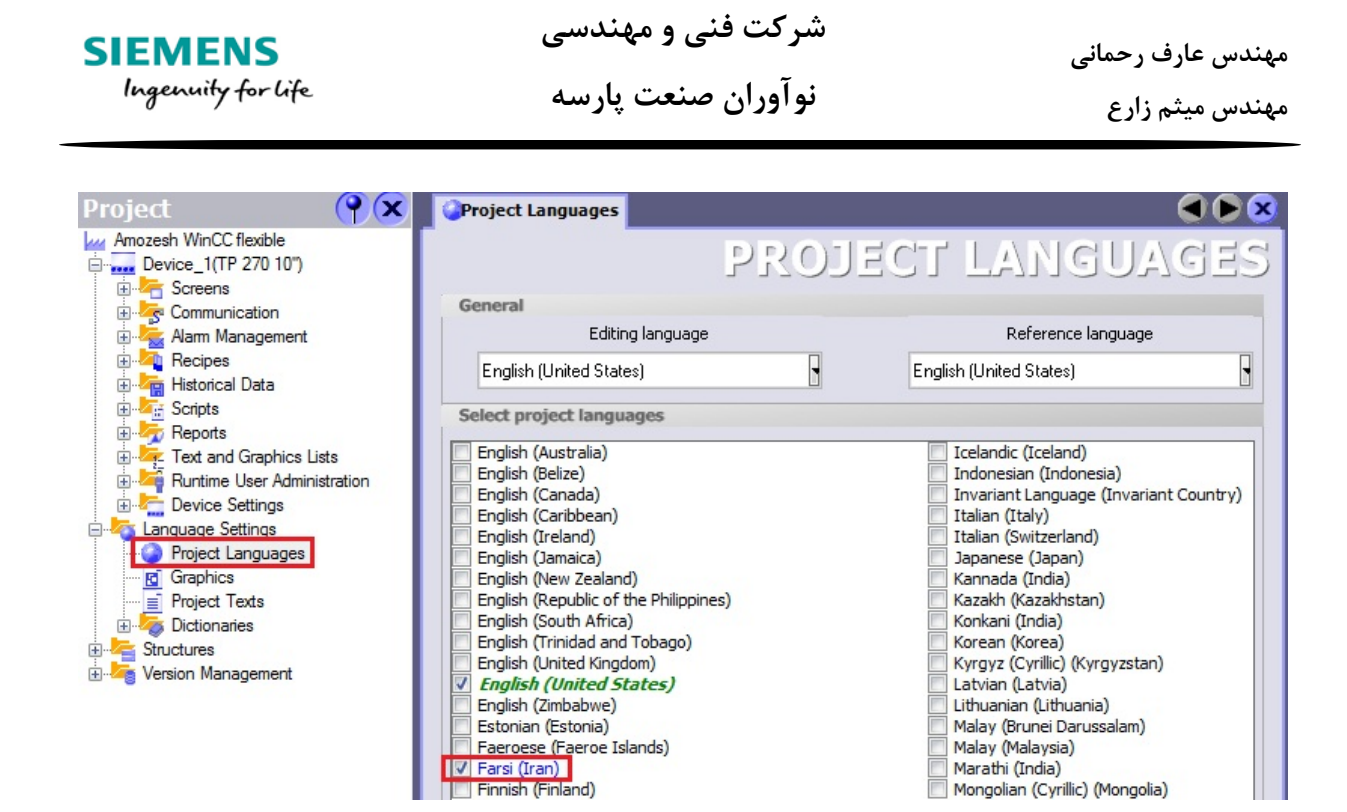

مرحله دوم : در شاخه Device Settings صفحه ی Language and Fontes را باز می کنیم و زبان فارسی را در این قسمت فعال می کنیم.

| Project 💡 🗙                                                                                                    | 🥥 Proje | ct Languages | Canguages    | and Fonts     |              |              |              |               | × |
|----------------------------------------------------------------------------------------------------|---------|--------------|--------------|---------------|--------------|--------------|--------------|---------------|---|
| Amozesh WinCC flexible                                                                                                    |         |              |              | ANG           | UAG          | es an        | ID FC        | NTS           | 5 |
|                                                                                                    |         | Runtime la   | Order for la | Language n    | Fixed font f | Fixed font f | Standard fo  | Configured    |   |
| 🗈 🛬 Aarm Management                                                                                                    |         | <b>V</b>     | 0            | English (Unit | Tahoma       | Courier New  | Tahoma,      | <none></none> | • |
| ⊕                                                                                                    |         | V            | 1            | Farsi (Iran)  | Tahoma       | Courier New  | Tahoma, 10pt | <none></none> |   |
| Rurtime User Administration     Device Settings     Device Settings     Device Settings     Device Settings     Device Settings     Screen Navigation |         |              |              |               |              |              |              |               |   |
| Navigation Control Settings                                                                                                    |         |              |              |               |              |              |              |               |   |

**مرحله سوم**: تغییر زبان در طراحی پروژه باید انجام دهیم و هر گونه تکست را باید به هر دو زبان بنویسم. مثلا برای باتن استارت داریم:

شرکت فنی و مهندسی

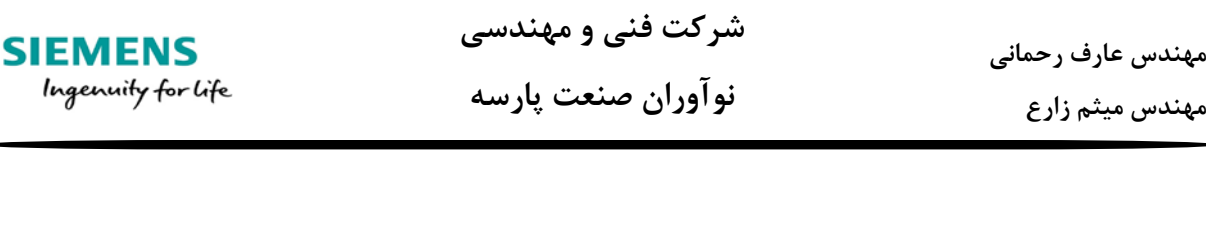

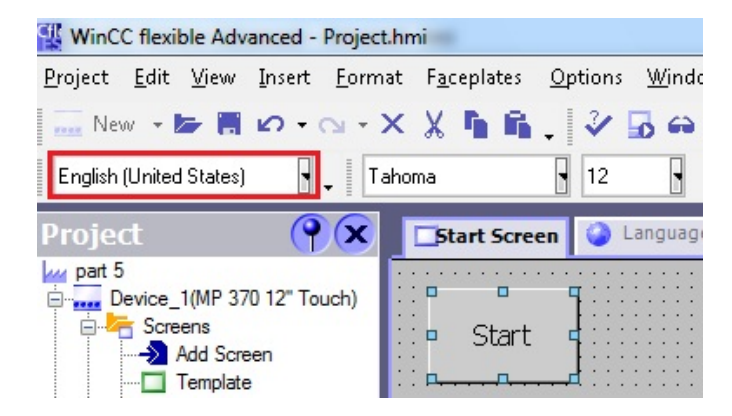

نام آن را به انگلیسی می نویسم سپس زبان محیط برنامه را با ابزار مشخص شده در قسمت Toolbars برنامه به فارسی تغییر می دهیم و نام این باتن را به فارسی هم وارد می کنیم.

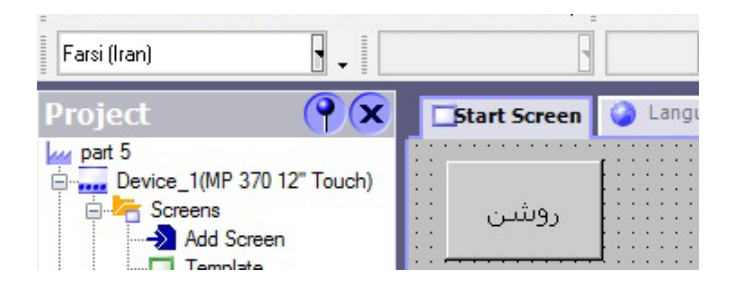

اگر این ابزار تغییر زبان در قسمت Toolbars برنامه ندارید از مسیر Toolbars می توانید Language support را اضافه کنید.

مرحله سوم به شیوه دیگر: راهکار خیلی بهتر و سریع تر این است که پروژه را به یک زبان و ترجیها English انجام داده سیس در شاخه Language Settings در صفحات Project Text و Graphics معادل فارسی متن ها و تصاویر را اضافه کنیم.

مهندس ميثم زارع

شرکت فنی و مهندسی نوآوران صنعت يارسه

| SIEMENS<br>Ingenuity for life | ىنعت پارسە                                        | نو آوران ص                      | مهندس عارف رحمانی<br>مهندس میثم زارع |
|-------------------------------|---------------------------------------------------|---------------------------------|--------------------------------------|
| Project                       | <b>E</b> Project Texts                            | PROJE                           | OD<br>CT TEXTS                       |
| 🗄 🚰 Screens                   | English (United States)                           | Referenced by                   | Farsi (Iran)                         |
| 🕀 🚋 Alarm Management          | <u> </u>                                          | WessagingFolderPat              | 1                                    |
|                               | <b>≣</b> \$                                       | VDevice_1\MessagingFolderPat    | \$                                   |
| Historical Data               | <pre><li><name of="" screen=""></name></li></pre> | (Device_1)(HmiScreenHolder)(O   |                                      |
|                               | ■ A devinistration                                | Device_1 (MessagingFolderPat    | الف                                  |
| Text and Graphics Lists       |                                                   | Device_1(KTOSEFAdmin(Addib      | ادمين                                |
| Buntime User Administration   |                                                   | Device_1(MessagingFolderPat     | <u>c</u>                             |
|                               | E Down                                            | Revice 1\GlobalDeviceSetting    | بانيد                                |
| E-Ma Language Settings        | Group (1)                                         | Device_1\RTUserAdmin\Grou       | 2,00 گروه 1                          |
| Project Languages             | Group (2)                                         | \Device_1\RTUserAdmin\Grou      | گروه 2                               |
| 👩 Graphics                    | Group (3)                                         | Device_1\RTUserAdmin\Grou       | گروه 3                               |
| - 📄 Project Texts             | Group (9)                                         | Device_1\RTUserAdmin\Grou       | گروه 4                               |
| 🗄  Dictionaries               | E Home                                            | 🔒 \Device_1\GlobalDeviceSetting | خانه                                 |
| Structures                    | Left                                              | A \Device_1\GlobalDeviceSetting | Ş                                    |
| 🗄 🚈 Version Management        | Monitor                                           | -O \Device_1\RTUserAdmin\Autho  | نمایش                                |
|                               | ■ Operate                                         | Device_1\R (UserAdmin\Autho     | اوپراتور                             |

شرکت فنی و مهندسی

مرحله چهارم : اضافه کردن باتن تغییر زبان برای محیط Runtime. دو باتن یکی برای انتخاب زبان فارسی و دیگری برای زبان انگلیسی می آوریم و در Event آن فانکشن SetLanguage را از شاخه Settings انتخاب می کنیم و زبان مورد نظر را به هریک می دهیم.

| <<br>■<br>Button_1 (Butt | on) | ہ ہ<br>فارسی ہ<br>    | Icon | Name<br>Toggle<br>English (United S<br>Farsi (Iran) | Info |            |
|--------------------------|-----|-----------------------|------|-----------------------------------------------------|------|------------|
| General     Properties   | ×   |                       |      |                                                     |      |            |
| Animations               | 1   | SetLanguage           | <    | << New                                              |      | <b>V</b> X |
| Click                    |     | Language              | 🥥 fa | a-IR                                                |      | -          |
| Press<br>Release         | 2   | <no function=""></no> |      |                                                     |      | E          |

SIFMENS

شرکت فنی و مهندسی نوآوران صنعت یارسه

مهندس عارف رحمانی مهندس میثم زارع

#### Report

توسط این بخش می توانیم صفحاتی را آماده کنیم تا در صورت نیاز از آنها پرینت تهیه کنیم.

در ویندوز Project شاخه Report می رویم، با Add Report کردن گزارش جدید ساخته می شود. صفحه ی آن را باز می کنیم.

در این صفحه می توانیم صفحه مورد نظر جهت چاپ شدن را توسط ابزار های پنجره Tools طراحی کنیم. نام متغیر های موجود را نوشته توسط ابزار هایI/O Feild مقدایر تگ ها را نمایش دهیم و تصاویر گرافیکی اضافه کنیم.

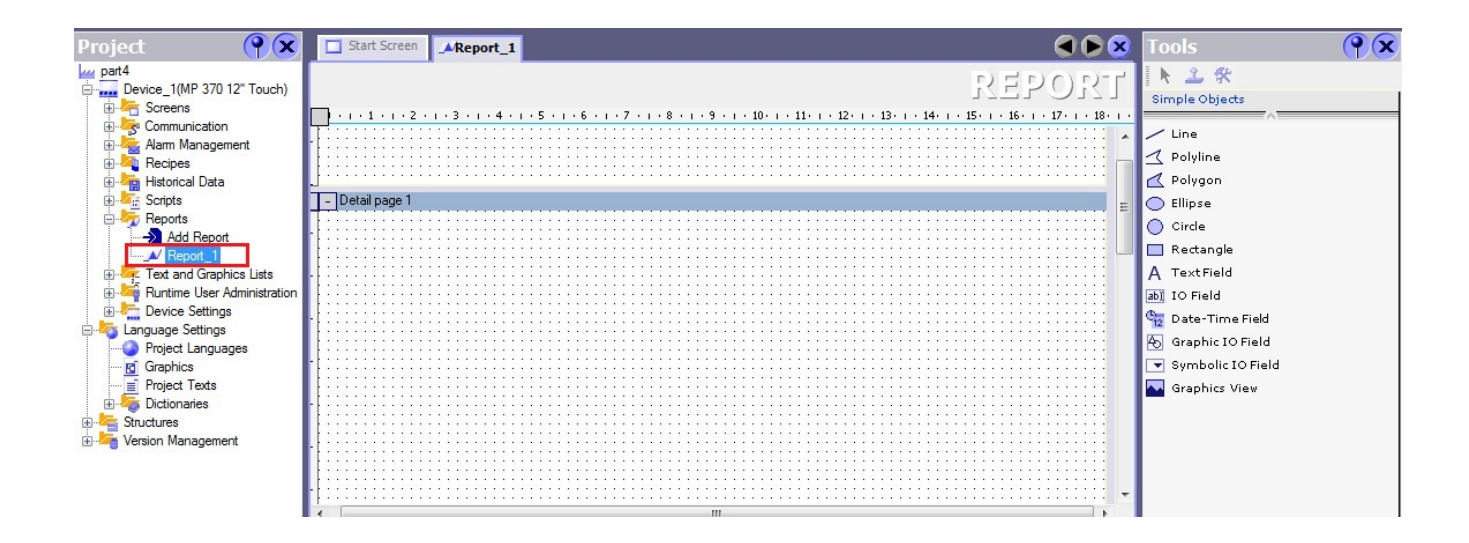

همچنین برای گزارش گرفتن از آلارم ها و دستورالعمل ها می توانیم به قسمت Report در پنجره Tools برویم و با اضافه کردن آنها به صفحه این کار را انجام دهیم.

نوآوران صنعت يارسه

شرکت فنی و مهندسی

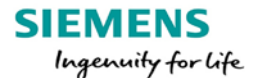

شرکت فنی و مهندسی

نوآوران صنعت يارسه

مهندس عارف رحمانى

مهندس میثم زارع

|   | Start Screen                        |                                 |                         |                        |                   | Tools          | Ŷx |
|---|-------------------------------------|---------------------------------|-------------------------|------------------------|-------------------|----------------|----|
|   |                                     |                                 |                         | れても                    | ORT               | k ≟ 🛠          |    |
|   | 1 • • • 1 • • • 2 • • • 3 • • • 4 • | 1 • 5 • 1 • 6 • 1 • 7 • 1 • 8 • | 1 - 9 - 1 - 10 - 1 - 11 |                        | 17 • 1 • 18 • 1 • | Simple Objects |    |
| h |                                     |                                 |                         |                        |                   |                |    |
|   |                                     |                                 |                         |                        |                   | 🙀 Page Number  |    |
|   | Recipe Number: 1                    | Name: Recipe 1                  |                         |                        |                   | 🔁 Print Recipe |    |
|   | incompetition and                   |                                 |                         |                        |                   | 🐴 Print Alarm  |    |
|   | Data record Number:                 | 1 Name: Recipe data             | record 1                |                        | -                 |                |    |
| ſ | T                                   | Name. Recipe data               |                         | Mahar                  | -                 |                |    |
|   | lag:                                | Name:                           | Type:                   | Value:                 |                   |                |    |
| ľ | Variable_Number_0                   | Entry_Number_01                 | ULONG                   | 689874030              |                   |                |    |
|   | Variable_Number_0                   | Entry_Number_02                 | LONG                    | -99253259              |                   |                |    |
| ſ | Variable_Number_0                   | Entry_Number_01                 |                         | -9                     |                   |                |    |
|   | Variable_INUMBEr_0                  | Entry_Number_03                 | DINT                    | 81/Z                   |                   |                |    |
|   | Variable_Flag_05                    | Entry_Flag_05                   | CTDINC                  | MinCC flowible DT      |                   |                |    |
|   | Variable_Suring_00                  | Entry_String_00                 | DATETIME                | 12/20/1200 12:00:00 AM |                   |                |    |
|   | Variable_Date_0/                    | Entry Number 09                 |                         | 12/30/1099 12:00:00 AM |                   |                |    |
|   | Variable_Number_0                   | Entry Number 00                 | LUNG                    | 0002155                |                   |                |    |

برای تهیه پرینت در محیط Runtime باید در صفحه گرافیکی یک باتن اضافه کنیم و برای Event آن فانکشن PrintReport را از شاخه Print اننتخاب کنیم.

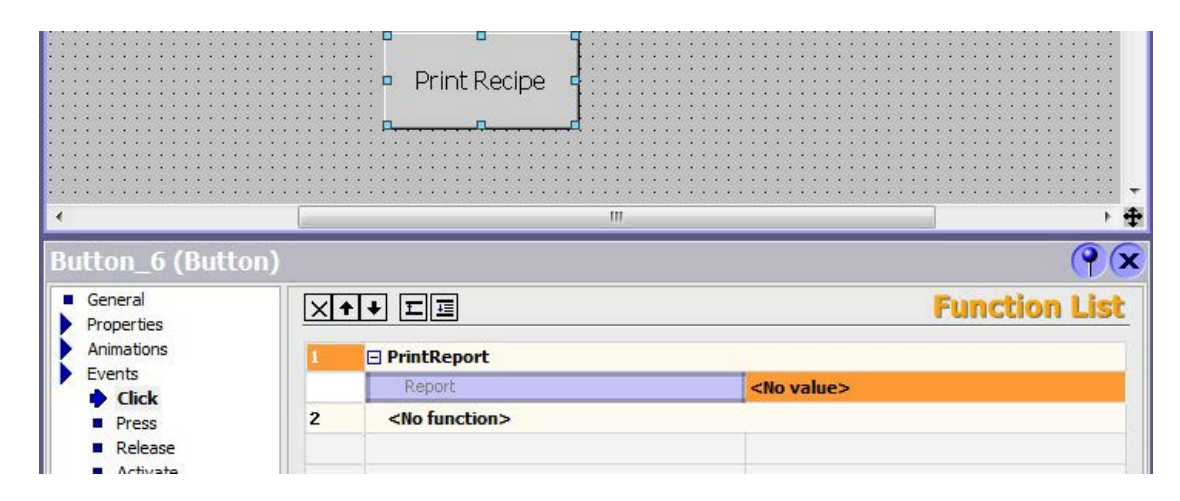

در قسمت Report گزارش تهیه شده را انتخاب می کنیم. در صورتی که روی این باتن کلیک شود گزارش طراحی شده و انتخاب شده چاپ می شود.

| 1 | PrintReport           |          |          |
|---|-----------------------|----------|----------|
|   | Report                | Report_1 |          |
| 2 | <no function=""></no> |          | <b>*</b> |
|   |                       |          |          |
|   |                       |          |          |

Rahmani.a.mft@gmail.com

Meysam.zare.4@gmail.com

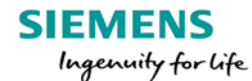

شرکت فنی و مهندسی نوآوران صنعت یارسه

مهندس عارف رحمانی مهندس میثم زارع

گزارش چاپ شده برای دستورالعمل ها ی مثال گفته شده را ملاحظه می کنید.

| 1      |          |                   |                   |               |        |                   |         |
|--------|----------|-------------------|-------------------|---------------|--------|-------------------|---------|
| File E | dit View | Window Help       |                   |               |        |                   | ×       |
|        | Open     | 🔁 🖉 🖓 🖹 (         | 🖶 🖂   🏵 💽         | 2 / 3 97.2% 💌 |        | Tools Fill & Sign | Comment |
|        |          |                   |                   |               |        |                   | *       |
| Ø      |          | Recipe Number:    | 1 Name: Deterg    | jents         |        |                   |         |
|        |          | Data record Numbe | r: 1 Name: type 1 |               |        |                   |         |
|        |          | Tag:              | Name:             | Type:         | Value: |                   |         |
|        |          | DB1.Liquid_A      | Liquid A          | INT           | 10     |                   |         |
|        |          | DB1.Liquid_B      | Liquid B          | INT           | 30     |                   |         |
|        |          | DB1.Liquid_C      | Liquid C          | INT           | 40     |                   |         |
|        |          | DB1.Liquid_D      | Liquid D          | INT           | 20     |                   |         |
|        |          | Data record Numbe | r: 2 Name: type 2 |               |        |                   |         |
|        |          | Tag:              | Name:             | Type:         | Value: |                   | =       |
|        |          | DB1.Liquid A      | Liquid A          | INT           | 50     |                   |         |
|        |          | DB1.Liquid B      | Liquid B          | INT           | 10     |                   |         |
|        |          | DB1.Liquid C      | Liquid C          | INT           | 20     |                   |         |
|        |          | DB1.Liquid D      | Liquid D          | INT           | 20     |                   |         |
|        |          |                   |                   |               |        |                   |         |

قابلیت حرکت برای اشکال ( Movement )

برای هر شکل می توانیم قابلیت حرکت با استفاده از یک تگ ایجاد کنیم. برای این کار در تنظیمات به قسمت Animation رفته و یک مورد از چهار مورد قابلیت حرکت را می توانیم انتخاب کنیم. حرکت عمودی، افقی ، قطری و حرکت مستقیم. حرکت مستقیم یا Direct movement توسط دو تگ که میزان جابه جایی در محورهای X و Y را مشخص می کنند انجام میشود.

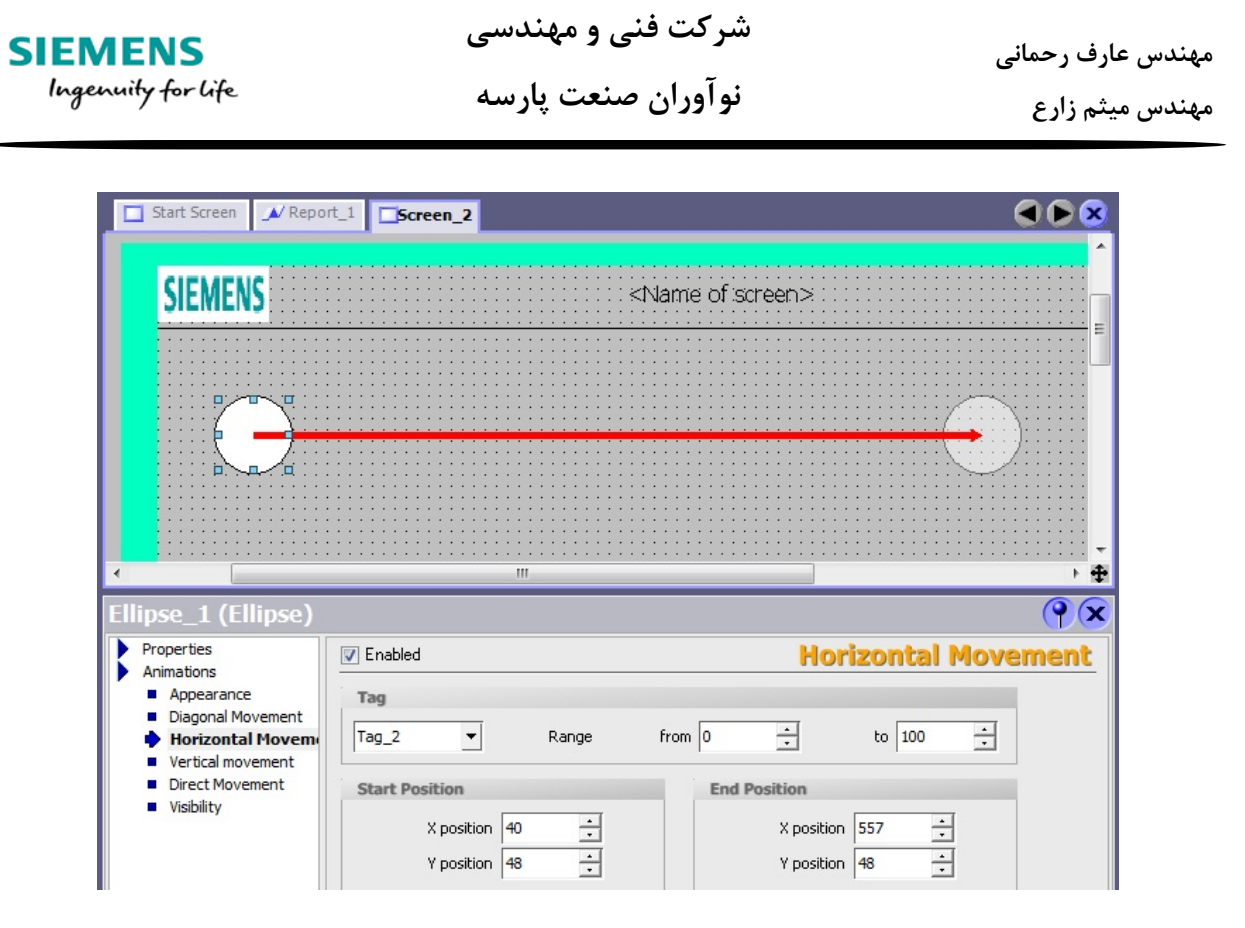

برای حرکت نیاز به یک تگ با تایپ Int یا Word یا Byte داریم. نقطه شروع حرکت و اتمام حرکت را مشخص می کنیم. می کنیم.

در محیط Runtime با توجه به مقدار فعلی تگ، شکل در رنج مکانی تعیین شده قرار می گیرد و با تغییر مقدار تگ، شی جا به جا میشود.

|               | )              |              |        |                |                     |           |          |          |
|---------------|----------------|--------------|--------|----------------|---------------------|-----------|----------|----------|
| Jntitled - Wi | nCC flexible R | luntime Simu | lator  |                |                     |           |          |          |
| Edit Vie      | w ?            |              |        |                |                     |           |          |          |
| 🗅 🖨           | 1 X 🗈          | 6 6 ?        |        |                |                     |           |          |          |
| Tag           | Data Type      | Current val. | Format | Write cyle (s) | Simulation          | Set value | MinValue | MaxValue |
|               |                |              |        |                |                     |           |          |          |
| Tag_2         | INT            | 0            | Dec    | 1.0            | <display></display> | 0         | -32768   | 32767    |
|               |                |              |        |                |                     |           |          |          |

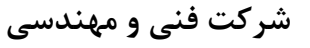

مهندس عارف رحماني مهندس ميثم زارع

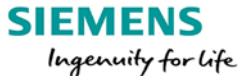

نوآوران صنعت پارسه

|             |                 |              |        | $\bigcirc$     |                     |           |          |          |
|-------------|-----------------|--------------|--------|----------------|---------------------|-----------|----------|----------|
| ntitled - W | inCC flexible F | Runtime Simu | lator  |                |                     |           |          |          |
| Edit Vie    | w ?             |              |        |                |                     |           |          |          |
| 0 🖻         | 🖬 🐰 🖻           | 6 6 ?        |        |                |                     |           |          |          |
| Tag         | Data Type       | Current val. | Format | Write cyle (s) | Simulation          | Set value | MinValue | MaxValue |
|             |                 |              |        |                |                     |           |          |          |
| Tag_2       | INT             | 50           | Dec    | 1.0            | <display></display> | 50        | -32768   | 32767    |
|             |                 |              |        |                |                     |           |          |          |

|               |                 |              |        |                |                     |           | (        | $\bigcirc$ |
|---------------|-----------------|--------------|--------|----------------|---------------------|-----------|----------|------------|
| Intitled - Wi | inCC flexible F | Runtime Simu | lator  |                |                     |           |          |            |
| Edit Vie      | w?<br>█  Å ₪    | 6 6 ?        |        |                |                     |           |          |            |
| Tag           | Data Type       | Current val. | Format | Write cyle (s) | Simulation          | Set value | MinValue | MaxValue   |
|               |                 |              |        |                |                     |           |          |            |
| Tag_2<br>     | INT             | 100          | Dec    | 1.0            | <display></display> | 100       | -32768   | 32767      |

قابلیت چشمک زدن ( Flashing )

در تنظیمات اشکال و ابزار ها میتوان حالت چشمک زن برای آنها ایجاد کرد. برای این کار کافی است در تنظیمات و شاخه Properties به زیر شاخه Flashing برویم و این قابلیت را روی حالت استاندارد قرار دهیم.

|                                                                                                    |                                         | -            |
|----------------------------------------------------------------------------------------------------|-----------------------------------------|--------------|
|                                                                                                    | III                                     | •            |
| Ellipse_1 (Ellipse                                                                                 | )                                       | ( <b>P</b> 🗙 |
| <ul> <li>Properties</li> <li>Appearance</li> <li>Layout</li> <li>Flashing</li> <li>Misc</li> </ul> | Runtime Appearance<br>Flashing Standard | Flashing     |

Rahmani.a.mft@gmail.com

شرکت فنی و مهندسی نوآوران صنعت پارسه

Meysam.zare.4@gmail.com

شرکت فنی و مهندسی نوآوران صنعت پارسه

مهندس عارف رحمانی مهندس میثم زارع

قابلیت اسکیل خطی ( Linear Scaling )

توسط این قابلیت برای تگ های خارجی می توان مقدار پردازشی تگ را به مقدار نمایشی و برعکس تبدیل کرد.

فرض کنید میخواهیم فرکانس کاری یک موتور را که در محدوده ی مقدار 10 تا 70 است را در ابزار Bar بین 0 تا 100 درصد نمایش دهیم. در این صورت باید به صفحه Tags برویم. روی تگ مورد نظر کلیک کنیم و در تنظیمات آن در شاخه Properties به قسمت Linear Scaling برویم و تنظیمات زیر را انجام دهیم.

| frequency (Tag)                                                                                                    |                                   |    |                                          |           | (     |
|----------------------------------------------------------------------------------------------------|-----------------------------------|----|------------------------------------------|-----------|-------|
| General     Properties                                                                                                    | 🔽 Enable                          |    |                                          | Linear So | aling |
| <ul> <li>Addressing</li> <li>Limits</li> <li>Linear Scaling</li> <li>Base Values</li> <li>Comment</li> <li>Multiplexing</li> <li>Logging</li> </ul> | PLC<br>Upper value<br>Lower value | 70 | HMI device<br>Upper value<br>Lower value | 0         |       |

یکی از کاربرد های مهم برای این قسمت هنگامی است که توسط HMI زمان کارکرد یک وسیله را باید تعیین کنیم.

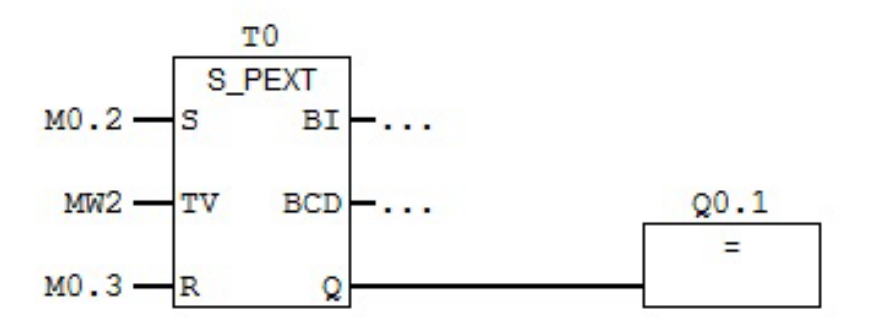

تگ با آدرس MW2 را می سازیم و تنظیم اسکیل کردن آن را مطابق زیر انجام می دهیم.

نوآوران صنعت يارسه

شرکت فنی و مهندسی

| SIEMENS<br>Ingenuity for life                        | نی و مهندسی<br>صنعت پارسه                | ہندس عارف رحمانی<br>ہندس میثم زارع           |               |
|------------------------------------------------------|------------------------------------------|----------------------------------------------|---------------|
| setpoint time                                        | CPU 314C-2 DP ▼ Timer ▼ setpoi           | int time MW 2                                | ▼ 100 ms      |
| General     Properties                               | ✓ Enable                                 | 1                                            | inear Scaling |
| Addressing Limits Linear Scaling Base Values Comment | PLC<br>Upper value 1000<br>Lower value 0 | HMI device<br>Upper value 1<br>Lower value 0 |               |

با انجام این تنظیم میتوانیم توسط 1/0 زمان مورد نیاز را به ثانیه وارد کنیم.

(Layers ) لايه ها

یک صفحه گرافیکی بسته به نوع دستگاه دارای لایه ها متعددی است. تمامی این لایه ها به صورت پیشفرض فعال هستند. این لایه ها برای راحتی طراحی پروژه ساخته شده اند. در تنظیمات صفحه گرافیکی و قسمت Properties در زیرشاخه Layers تعداد لایه های موجود را مشاهده می کنید. در این قسمت می توان با غیر فعال کردن یک لایه تمامی اشکال و ابزار هایی که در این لایه هستند را ناپدید کرد. این کار فقط در زمان طراحی پروژه امکان پذیر است و در زمان Runtime تمامی لایه ها نمایش داده می شوند.

| Start Screen (Sc                                                                                                    | reen)                                                                                                    |                                                                                                    |                                                                                                    | <b>e x</b>                                     |
|----------------------------------------------------------------------------------------------------|----------------------------------------------------------------------------------------------------|----------------------------------------------------------------------------------------------------|----------------------------------------------------------------------------------------------------|------------------------------------------------|
| <ul> <li>General</li> <li>Properties</li> <li>Layers</li> <li>Infotext</li> <li>Animations</li> <li>Events</li> </ul> | ✓       Layer 0         ✓       Layer 1         ✓       Layer 2         ✓       Layer 2         ✓       Layer 3         ✓       Layer 4         ✓       Layer 5         ✓       Layer 6         ✓       Layer 7         ✓       Layer 8         ✓       Layer 9         ✓       Layer 10 | <ul> <li>✓ Layer 11</li> <li>✓ Layer 12</li> <li>✓ Layer 13</li> <li>✓ Layer 14</li> <li>✓ Layer 15</li> <li>✓ Layer 15</li> <li>✓ Layer 16</li> <li>✓ Layer 17</li> <li>✓ Layer 18</li> <li>✓ Layer 19</li> <li>✓ Layer 20</li> <li>✓ Layer 21</li> </ul> | ✓       Layer 22         ✓       Layer 23         ✓       Layer 24         ✓       Layer 25         ✓       Layer 26         ✓       Layer 27         ✓       Layer 28         ✓       Layer 29         ✓       Layer 30         ✓       Layer 31 | View all         Hide all         Active layer |

شرکت فنی و مهندسی نوآوران صنعت پارسه

| SIEMENS            | شرکت فنی و مهندسی  | مهندس عارف رحماني |
|--------------------|--------------------|-------------------|
| Ingenuity for life | نوآوران صنعت پارسه | مهندس ميثم زارع   |

تمامی ابزار ها و اشکالی که در صفحه قرار می گیرند دارای لایه شماره 0 به صورت پیشفرض هستند که میتوان این لایه ها را تغییر داد. هر چه شماره لایه بالاتر رود آن شکل یا ابزار در الویت نمایش بالا تری قرار می گیرد و در واقع روی اشکال و ابزار هایی با شماره لایه پایین تر قرار میگرد.

برای درک بهتر این موضوع در صفحه گرافیکی یک باتن می آوریم و در تنظیمات در قسمت Properties به شاخه ی Misc می رویم و لایه آن را به 2 تغییر می دهیم.

| Button_1 (Button                                                                                                    | )                                           | <b>?</b> |
|----------------------------------------------------------------------------------------------------|---------------------------------------------|----------|
| <ul> <li>General</li> <li>Properties</li> <li>Appearance</li> <li>Layout</li> <li>Text</li> <li>Flashing</li> <li>Misc</li> <li>Security</li> <li>Animations</li> <li>Events</li> </ul> | Miscellaneous<br>Name Button_1<br>Layer 2 • | Infotext |

سپس یک شکل مربع می آوریم و روی باتن قبلی قرار می دهیم. مشاهده می شود که باتن روی مربع قرار می گیرد.

اگر لایه مربع را شماره 3 قرار دهیم باتن در زیر این شکل قرار می گیرد.

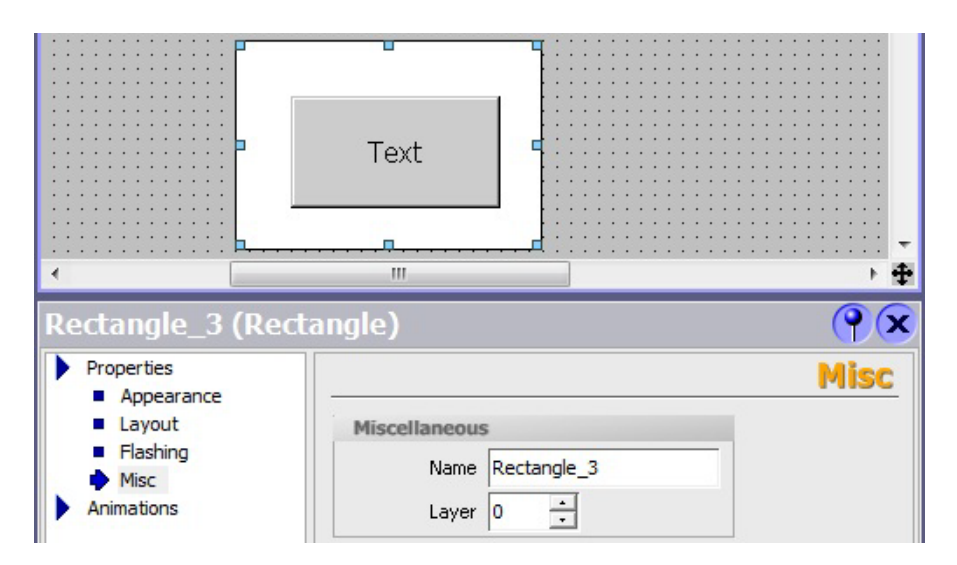

165

شرکت فنی و مهندسی نوآوران صنعت پارسه

SIEMENS Ingenuity for life

تصاویر گرافیکی برای باتن ها و سوئیچ

میتوانیم روی باتن ها تصاویر گرافیکی قرار دهیم.

برای هرباتن دو تصویر گرافیکی می توانیم داشته باشم. حالت اول قبل از فشردن باتن و حالت دوم حین فشردن آن.

برای این کار در تنظیمات باتن در شاخه General ، حالت Graphic را انتخاب می کنیم.

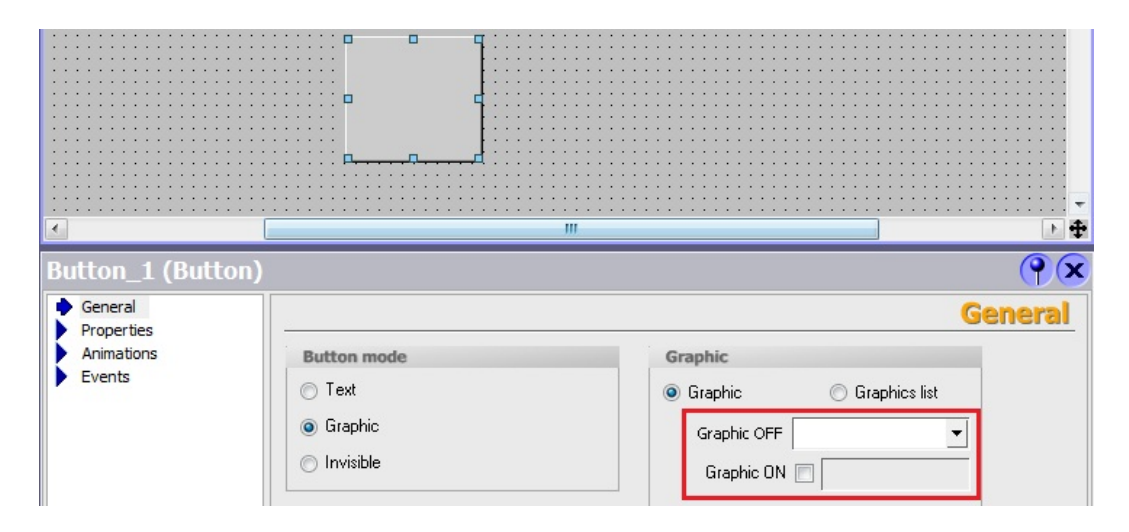

از کادر مشخص شده می توانیم تصویر گرافیکی دلخواه را انتخاب کنیم. می توانیم از تصاویر گرافیکی آماده شده در کتابخانه برنامه استفاده کنیم.

در پنجره Tools و قسمت Graphics تصاویر متنوع و جامع ای تهیه شده است. در مسیر زیر دو شکل گرافیکی از باتن موجود را در قسمت خالی صفحه قرار می دهیم. با این کار این دو تصویر در صفحه ی کوچک انتخاب تصویر گرافیکی، قرار می گیرد.

SymbolFactory Graphics\SymbolFactory True Color\3-D Pushbuttons Etc

شرکت فنی و مهندسی نوآوران صنعت پارسه

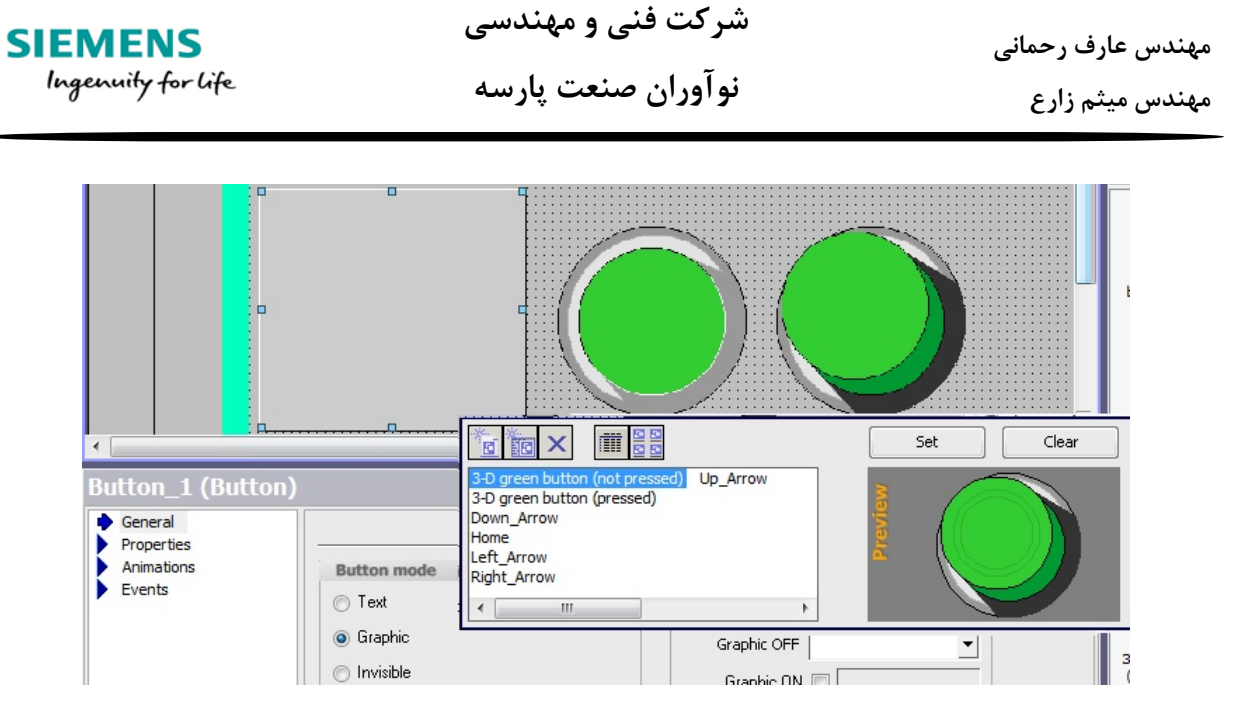

بعد از انتخاب تصاویر برای باتن، آنهارا از صفحه گرافیکی پاک می کنیم.

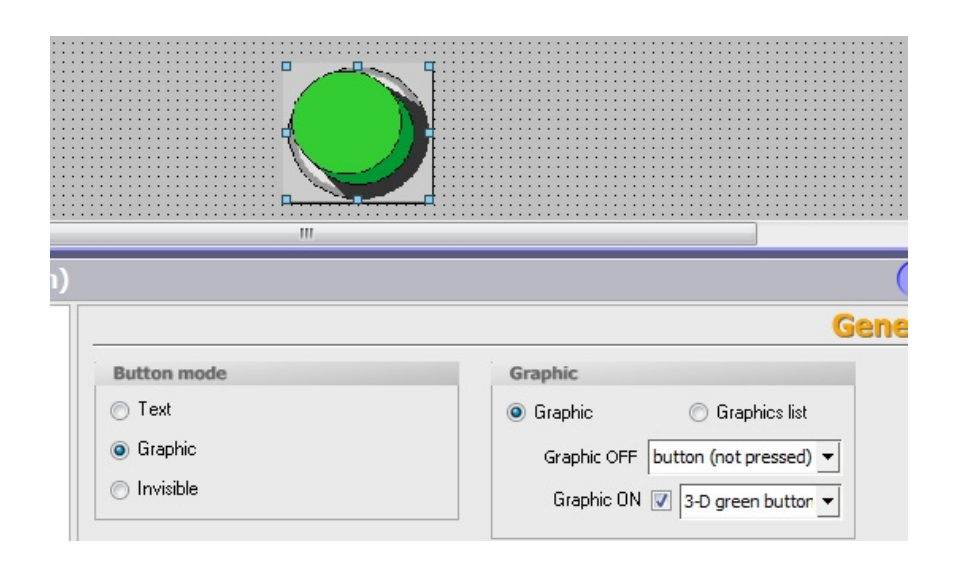

اینکار برای سوئیچ نیز امکان پذیر است.

شرکت فنی و مهندسی نوآوران صنعت پارسه

مهندس عارف رحمانی مهندس میثم زارع

ساخت یک صفحه Faceplate

صفحات کوچکی که هنگام فشردن یک باتن برروی صفحه ظاهر می شوند و اطلاعاتی را به کاربر می دهند. برای ساخت یک صفحه Faceplate نیاز به یک باتن با تگ داخلی داریم. این تگ در فهرست Tags قرار نمی گیرد و فقط برای محیط فیسپلیت آن باتن معتبر است.

یک باتن در صفحه اضافه می کنیم و روی آن کلیک راست کرده و Create Faceplate را انتخاب می کنیم.

| • • Hel        | lp                                                      |       |
|----------------|---------------------------------------------------------|-------|
| : : : <b>P</b> | Order                                                   | • • E |
| []             | 📗 <u>C</u> reate Faceplate                              |       |
| ۷              | Undo-Changing property Text OFF of Button Button_1 Ctrl | +Z 🕨  |
| :::::: 🗴       | Cut Ctrl                                                | +X :  |

وارد صفحه faceplate ایجاد شده می شویم و صفحه ی مورد نظر را ایجاد می کنیم.

ابتدا باید تگ مربوط به فعال سازی این فیس پلیت را ایجاد کنیم و در Event باتن این تگ را SetBit کنیم.

ساخت تگ باید در صفحه faceplate و از قسمت New ، مطابق تصویر زیر انجام شود.

شرکت فنی و مهندسی نوآوران صنعت یارسه

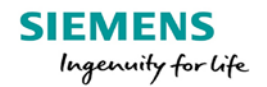

مهندس عارف رحمانی

مهندس ميثم زارع

| Start Screen Fac                                                                                 | ceplate_2 |                    |   |                                             |        |                                 |
|--------------------------------------------------------------------------------------------------|-----------|--------------------|---|---------------------------------------------|--------|---------------------------------|
| • Help •                                                                                         |           |                    | Ī | <b>1</b> 1                                  | [r. c. | Ĩ                               |
| <                                                                                                |           |                    |   | <ul> <li><undefined></undefined></li> </ul> | шпо    |                                 |
| Button_1 (Butt                                                                                   | on)       |                    |   |                                             |        |                                 |
| <ul> <li>Properties</li> <li>Animations</li> <li>Events</li> <li>Click</li> <li>Press</li> </ul> | 1         | SetBit Tag (InOut) | [ | <<< No value>                               |        | <ul><li>✓ ×</li><li>✓</li></ul> |
| <ul> <li>Activate</li> </ul>                                                                     |           |                    |   |                                             |        |                                 |

یک شکل مستطیل برای متمایز کردن این صفحه روی این باتن قرار می دهیم و توسط ابزار Text یه متن روی آن اضافه می کنیم.

| Start Screen Faceplate_2                  |  |
|-------------------------------------------|--|
| Instruction WinCC flexible<br>meysam zare |  |
|                                           |  |
|                                           |  |

یک باتن کوچک با حرف X اضافه می کنیم و در Event آن فانکشن ResetBit برای تگ ساخه شده توسط باتن اول تنظیم می کنیم. این کار برای بستن این صفحه انجام می شود.

Rahmani.a.mft@gmail.com

شرکت فنی و مهندسی نوآوران صنعت پارسه شرکت فنی و مهندسی نوآوران صنعت پارسه

مهندس عارف رحمانی مهندس میثم زارع

| Start Screen Facep            | late_2                                               |               |
|-------------------------------|------------------------------------------------------|---------------|
| Instruc<br>r                  | tion WinCC flexible<br>meysam zare<br>m              |               |
| Button_2 (Buttor              | 1)                                                   | (P)(x)        |
| General     Properties        |                                                      | Function List |
| Animations<br>Events<br>Click | 1 ResetBit<br>Tag (InOut)<br>2 <no function=""></no> | Tag_1         |
| Release                       |                                                      |               |

حالا تمام اشکال اضافه شده این صفحه بجز باتن اول را انتخاب می کنیم و در تنظیمات گروهی آنها در Animation و Visibility، شرط نمایش این صفحه را یک شدن مقدار تگ ساخته شده Tag\_1 تنظیم می کنیم. در صورتی که باتن Help در محیط Runtime فشرده شود این صفحه کوچک نمایش دادهمی شود و چنانچه باتن X را بزنیم این صفحه محو میشود.

| Start Screen Face                                                                                           | late_2                                                                | <             |
|----------------------------------------------------------------------------------------------------|-----------------------------------------------------------------------|---------------|
| Instruc                                                                                                    | tion WinCC flexible<br>neysam zare                                    |               |
| •                                                                                                    |                                                                       | ×ŧ            |
| Faceplate configurat                                                                                        | on                                                                    | 8             |
| Text Field_1 (Te                                                                                            | ct Field)                                                             | ( <b>°</b> (× |
| <ul> <li>General</li> <li>Properties</li> <li>Animations</li> <li>Appearance</li> <li>Visibility</li> </ul> | ✓ Enabled       Tag       Object state       ○ Hidden       ● Visible | Visibility    |
|                                                                                                    | Type Integer Range from 0                                             | to 0 📩        |

170

SIEMENS

Ingenuity for life

Rahmani.a.mft@gmail.com

شرکت فنی و مهندسی نوآوران صنعت پارسه

SIEMENS Ingenuity for life مهندس عارف رحمانی مهندس میثم زارع

وقتی به محیط صفحه گرافیکی اصلی برگردیم این شکل را مشاهده می کنیم که به صورت گروه شده است. تغییر و تنظیم آنها در این صفحه گرافیکی اصلی ممکن نیست. برای اینکه مجددا تنظیمات را برای آنها انجام دهیم باید روی آن کلیک راست کنیم و Edit Faceplate را انتخاب کنیم.

| 5tart Screen                                                                     | Faceplate_4 |                                                                  |                     |                                                                    |                    |
|----------------------------------------------------------------------------------|-------------|------------------------------------------------------------------|---------------------|--------------------------------------------------------------------|--------------------|
|                                                                                  |             | <name< th=""><th>e of is</th><th>creen&gt;</th><th></th></name<> | e of is             | creen>                                                             |                    |
|                                                                                  |             |                                                                  | <u>х ч.</u><br>[]]] | Order<br><u>C</u> reate Faceplate                                  | •                  |
|                                                                                  |             | Instruction WINCL TIEXIDIE<br>meysam zare                        | 2 2                 | Undo-Moving object(s)                                              | Ctrl+Z             |
|                                                                                  |             |                                                                  | -                   | <u>C</u> opy                                                       | Ctrl+C             |
|                                                                                  |             | Π                                                                | -10                 | F <u>l</u> at Copy<br><u>P</u> aste                                | Ctrl+V             |
| •                                                                                |             |                                                                  | ×                   | <u>R</u> eplace<br><u>D</u> elete                                  | Ctrl + E<br>Delete |
| Faceplate_4                                                                      | (Faceplat   | e instance)                                                      |                     | Print Selection                                                    | Ctrl+W             |
| <ul> <li>Properties</li> <li>Dynamic In</li> <li>Layout</li> <li>Misc</li> </ul> | terface     |                                                                  | (×)<br>izi          | Cr <u>o</u> ss-References<br><u>R</u> ewire<br><b>Properties C</b> | trl+Shift+X        |
| General     Animations                                                           |             |                                                                  |                     | Edit faceplate                                                     |                    |

سيمولاتور برنامه را باز كرده و نتيجه را مشاهده مي كنيم.

|      | Start Screen |  |
|------|--------------|--|
| Help |              |  |

171

| SIEMENS            | شرکت فنی و مهندسی  | مهندس عارف رحماني |
|--------------------|--------------------|-------------------|
| Ingenuity for life | نوآوران صنعت پارسه | مهندس ميثم زارع   |

با کلیک روی باتن Help صفحه فیسپلیت ظاهر میشود و با کلیک بر روی باتن X مجددا صفحه بسته می شود.

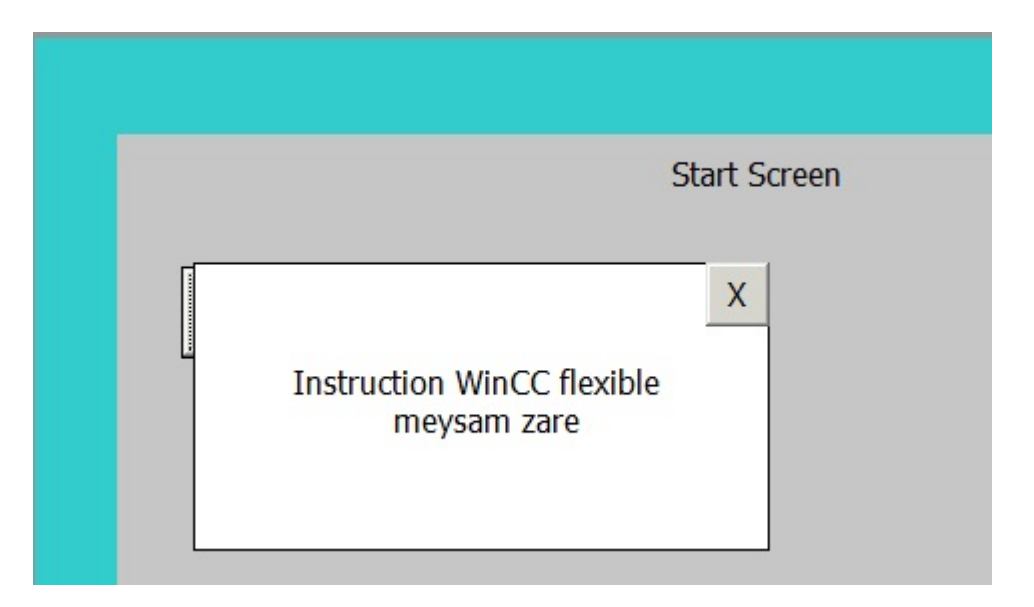

برای اینکه بتوانیم در این صفحات باتن های که قابلیت انجام فانکشن داشته باشند بسازیم باید مراحل زیر را طی کنیم. فرض کنید می خواهیم یک فیسپلیت ایجاد کنیم که در آن توسط چهار باتن به صفحهات پروژه بریم.

مراحل قبل را مي رويم و صفحه ي فيس پليت با ظاهر تصوير زير آماده مي كنيم.

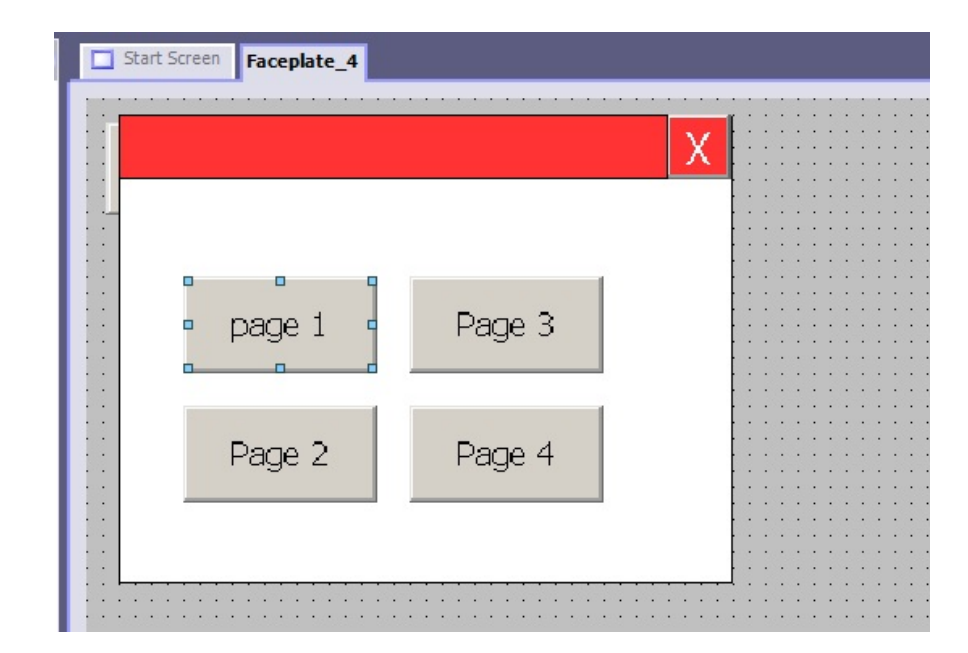

شرکت فنی و مهندسی نوآوران صنعت پارسه

Meysam.zare.4@gmail.com

| SIEMENS            | شرکت فنی و مهندسی  | مهندس عارف رحماني |
|--------------------|--------------------|-------------------|
| Ingenuity for life | نوآوران صنعت پارسه | مهندس میثم زارع   |

توجه داشته باشید فانکشن این باتن ها باید درصفحه ی اصلی تعریف شوند. برای اینکه بتوانیم Event این باتنها را در صفحه اصلی تعریف کنیم باید در صفحه Faceplate Configuration و قسمت Faceplate Configuration تنظیمات را انجام دهیم .

در پنجره Faceplate Configuration به تب Event Interface میرویم.

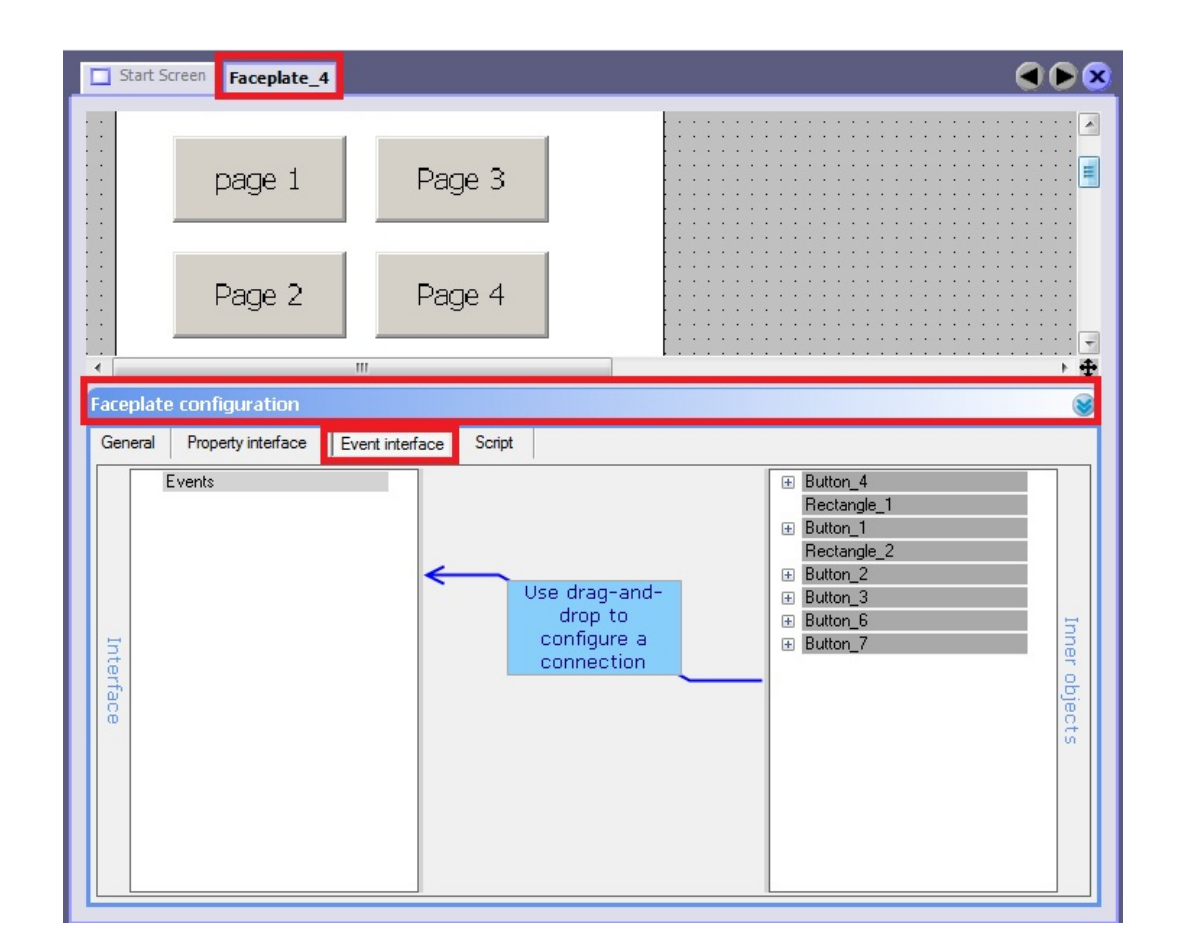

با کلیک کردن روی هر یک از باتن های مربوط به صفحات، در قسمت سمت راست یک شماره باتن هایلایت می شود. روی علامت + کنار آن باتن در سمت راست پنجره کلیک می کنیم و نوع Event مورد نظر را در سمت راست راست Drag&Drop می کنیم.

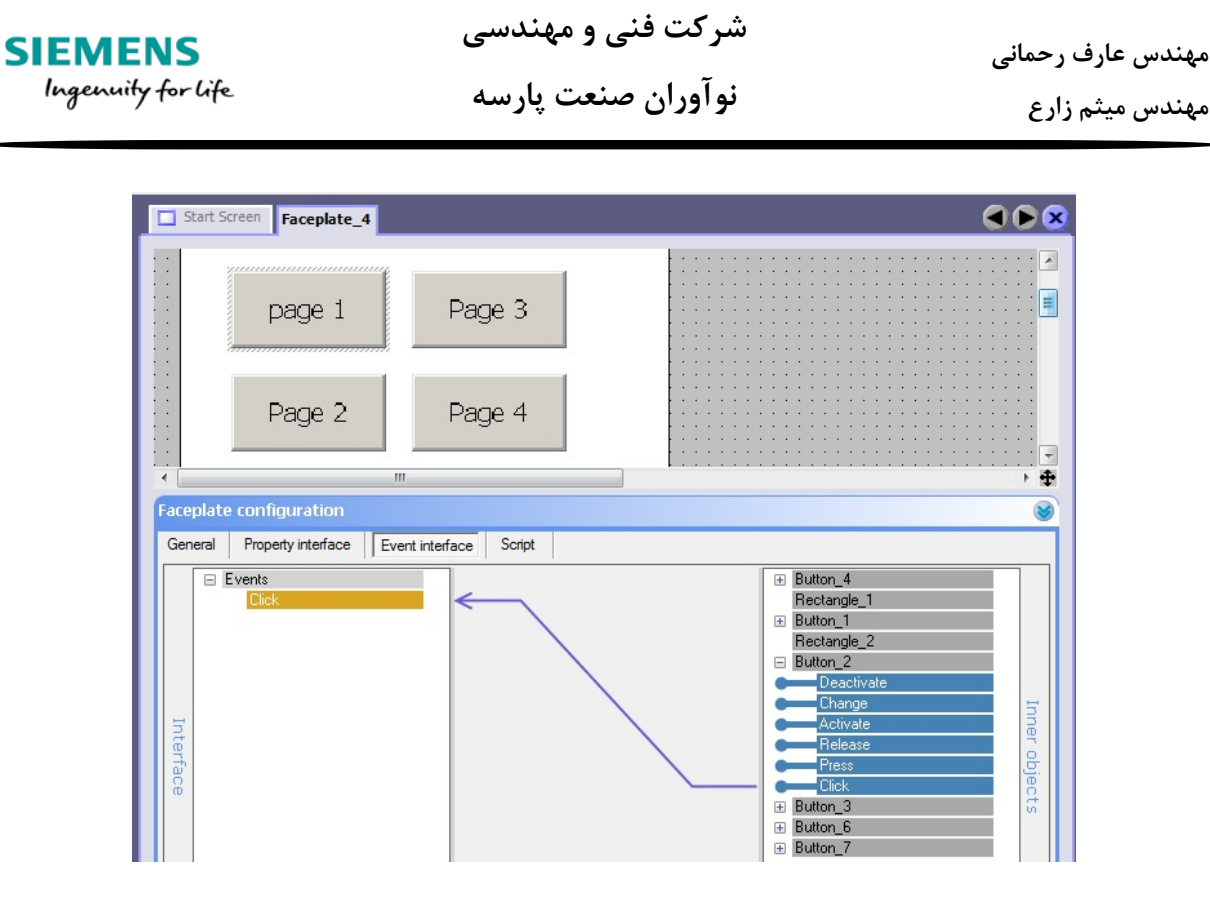

در شاخه Event در سمت چپ گزینه Click اضفه میشود. این کار را برای سه باتن دیگر نیز انجام می دهیم. ابتدا نام Click اضافه شده در سمت راست را به Page1-Click تغییر می دهیم تا اسامی یکسان نشود.

| 4 | III                                                                    |                                                                                                    | <u>+</u>      |
|---|------------------------------------------------------------------------|----------------------------------------------------------------------------------------------------|---------------|
| F | aceplate configuration                                                 |                                                                                                    | 8             |
|   | General Property interface Event interf                                | face Script                                                                                                    |               |
|   | Events     Page1-Click     Page2-Click     Page3-Click     Page4-Click | Activate Release Press Click Button_6 Deactivate Change Activate Release Press Click Button_7 Deactivate Change Activate Release Press Click Release Press Click Change Change Ch | Inner objects |

مهندس عارف رحمانی مهندس میثم زارع

شرکت فنی و مهندسی نوآوران صنعت پارسه

SIEMENS Ingenuity for life

تنظيمات مربوط به Visibility را فراموش نكنيد.

| Start Screen Facepla                                                                                        | te_4                                                                                                    |
|----------------------------------------------------------------------------------------------------|----------------------------------------------------------------------------------------------------|
| page :<br>Page 2                                                                                            | Page 3   Page 4                                                                                                    |
| Faceplate configuration                                                                                     |                                                                                                    |
| Button_3 (Button)                                                                                           | (Y)(X)                                                                                                    |
| <ul> <li>General</li> <li>Properties</li> <li>Animations</li> <li>Appearance</li> <li>Visibility</li> </ul> | Visibility       Tag     Object state       Tag_1 <ul> <li>Hidden</li> <li>Visible</li> </ul> Type     Integer     Range from 0 <ul> <li>to 0</li> <li>d</li> <li>Bit position 0</li> <li>d</li> </ul> |

حالا اگر به صفحه اصلی برویم و روی این فیسپلیت کلیک کنیم مشاهده می کنیم که شاخه Event برای این صفحه ایجاد شده است و می توانیم فانکش ActiveScreen را برای باتن های آن انجام دهیم.

| Start Screen Fa                                      | ceplate_4 | 🗖 page1 🔲 pag         | ge2 🗖 page3 🗖 | page4 | ۵ ک         |  |
|------------------------------------------------------|-----------|-----------------------|---------------|-------|-------------|--|
|                                                      |           |                       |               |       | E           |  |
|                                                      |           | page 1                | Page 3        | 6     |             |  |
|                                                      |           | Page 2                | Page 4        |       |             |  |
| Faceplate_4 (Faceplate_4)                            | aceplate  | instance)             |               |       | <b>()</b>   |  |
| <ul> <li>Properties</li> <li>General</li> </ul>      | X         | + + ⊑⊒                |               | Fu    | nction List |  |
| Animations                                           | 1         | ActivateScree         | en            |       |             |  |
| Page4-Click                                          |           | Screen name           |               | page4 |             |  |
| Page1-Click                                          |           | Object numbe          | er            | 0     |             |  |
| <ul> <li>Page3-Click</li> <li>Page2-Click</li> </ul> | 2         | <no function=""></no> | >             |       |             |  |

بعد از تکمیل فانکشن دادن به Event ها، وارد محیط سیمولاتور می شویم و نتیجه را تست میکنیم.

|       | Start Screen |
|-------|--------------|
| Pages |              |

| Start Screen  |
|---------------|
| X             |
| page 1 Page 3 |
| Page 2 Page 4 |

با کلیک روی باتن ها به صفحات مورد نظر میرویم.

شرکت فنی و مهندسی نوآوران صنعت یارسه

مهندس عارف رحمانی مهندس میثم زارع

#### Keypanel

در کی پنل هایی که قابلیت لمس یا Touch ندارند، فانکشن ها در کلید ها معرفی می شوند.

هر کلید می تواند عمل کرد یکسان در تمام صفحهات داشته باشد که در این صورت یک پرچم سبز رنگ در کنار آن قرار می گیرد . همینطور می تواند در هر صفحه عملکرد خاص داشته باشد که در این صورت پرچم زرد رنگ کنار کلید قرار می گیرد.

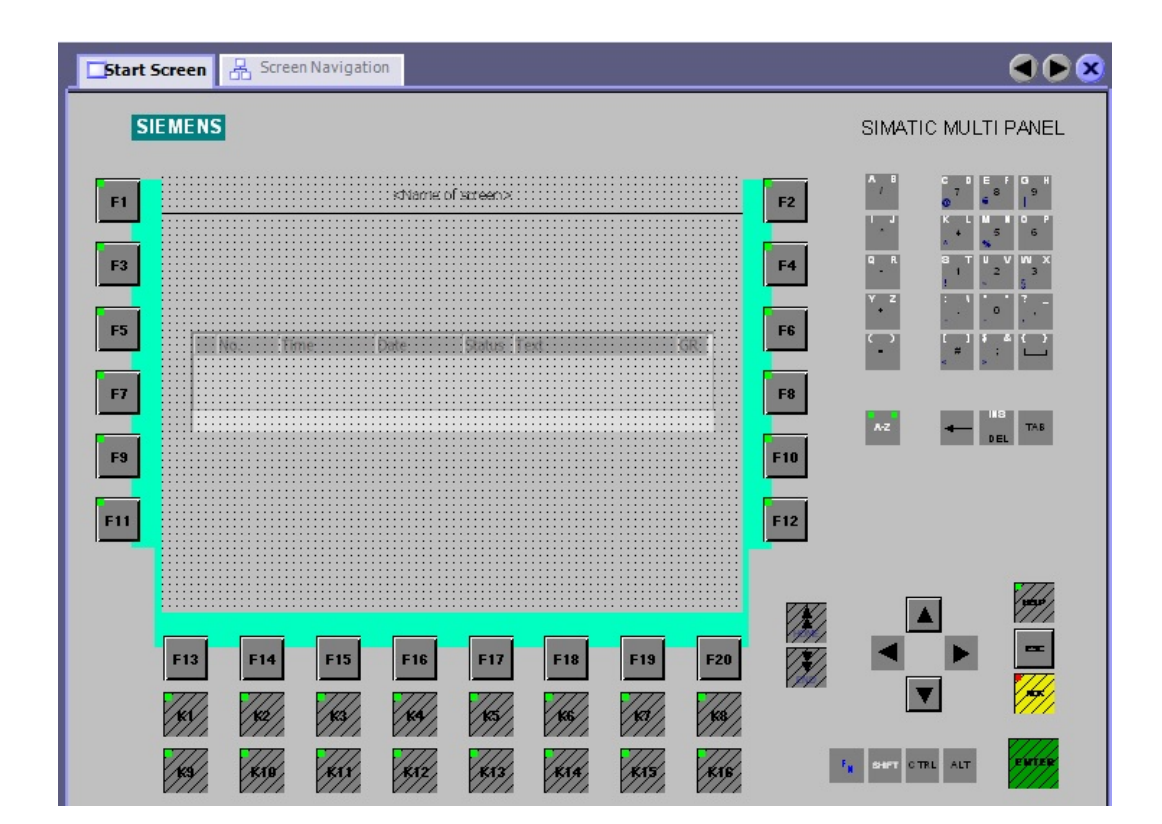

توسط دو کلید می خواهیم مقدار یک تگ را افزایش و کاهش دهیم. ابتدا یک تگ Int می سازیم و فانکشن IncreaseValue و DecreaseValue را برای آن کلید ها در نظر می گیریم.

شرکت فنی و مهندسی نوآوران صنعت یارسه

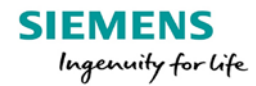

| مهندس عارف رحمانى |
|-------------------|
| مهندس ميثم زارع   |

| 1<br>Softkov F4 (Softk      | av) |                       | III     |               |
|-----------------------------|-----|-----------------------|---------|---------------|
| SUILKEY_F4 (SUILK           | ey) |                       |         |               |
| General     Events          | ×   | ·✦III                 |         | Function List |
| Press                       | 1   | DecreaseValue         |         | <b>•</b>      |
| <ul> <li>Release</li> </ul> |     | Tag (InOut)           | inc/dec |               |
|                             |     | Value                 | 1       |               |
|                             | 2   | <no function=""></no> |         |               |

در شاخه General تنظیمات این Softkey می توانیم جهانی بودن آن را تعریف کنیم و همچنین یک شکل گرافیکی برای کادر قرمز رنگ کنار آن ایجاد کنیم.

| <ul> <li>Image: A start of the start of the start of</li></ul> |           |                  | F4                | Q R<br>Y Z | 4 5<br>s TU<br>1 2<br>: \" | > b<br>> w x<br>2 3<br>•? - ↓ |
|----------------------------------------------------------------------------------------------------|-----------|------------------|-------------------|------------|----------------------------|-------------------------------|
| Softkey_F4 (Softke                                                                                                    | ≥y)       |                  |                   |            |                            | <b>?</b>                      |
| General     Events                                                                                                    |           |                  | F4                |            | G                          | eneral                        |
| Access of the first                                                                                                    | Settings  |                  |                   |            |                            |                               |
|                                                                                                    |           | Assignment 🔲 Use | global assignment |            |                            |                               |
|                                                                                                    |           | Graphic Down_    | Arrow             |            | •                          |                               |
|                                                                                                    | Runtime a | authorization    |                   |            | •                          |                               |
|                                                                                                    |           | LED tag          |                   | Bit 0      | ÷                          |                               |

تنظیمات افزایش مقدار تگ را برای سافت کی بعدی انجام می دهیم. ملاحظه می کنید این فانکشن در همین صفحه معتبر است و در سایر صفحات در شاخه Event این سافت کی ها فانکشنی تعریف نشده است.

برای کار کرد یکسان این سافت کی ها در محیط Runtime ، باید در صفحه Template تنظیمات را انجام دهیم. مثلا تنظیمات سوییچ بین صفحات را انجام می دهیم. توسط ابزار Text شماره صفحه مربوط به سافت کی را در کنار آن قرار می دهیم. فانکشن فعال سازی صفحه را در Event آن تنظیم میکنیم.

شرکت فنی و مهندسی نوآوران صنعت پارسه

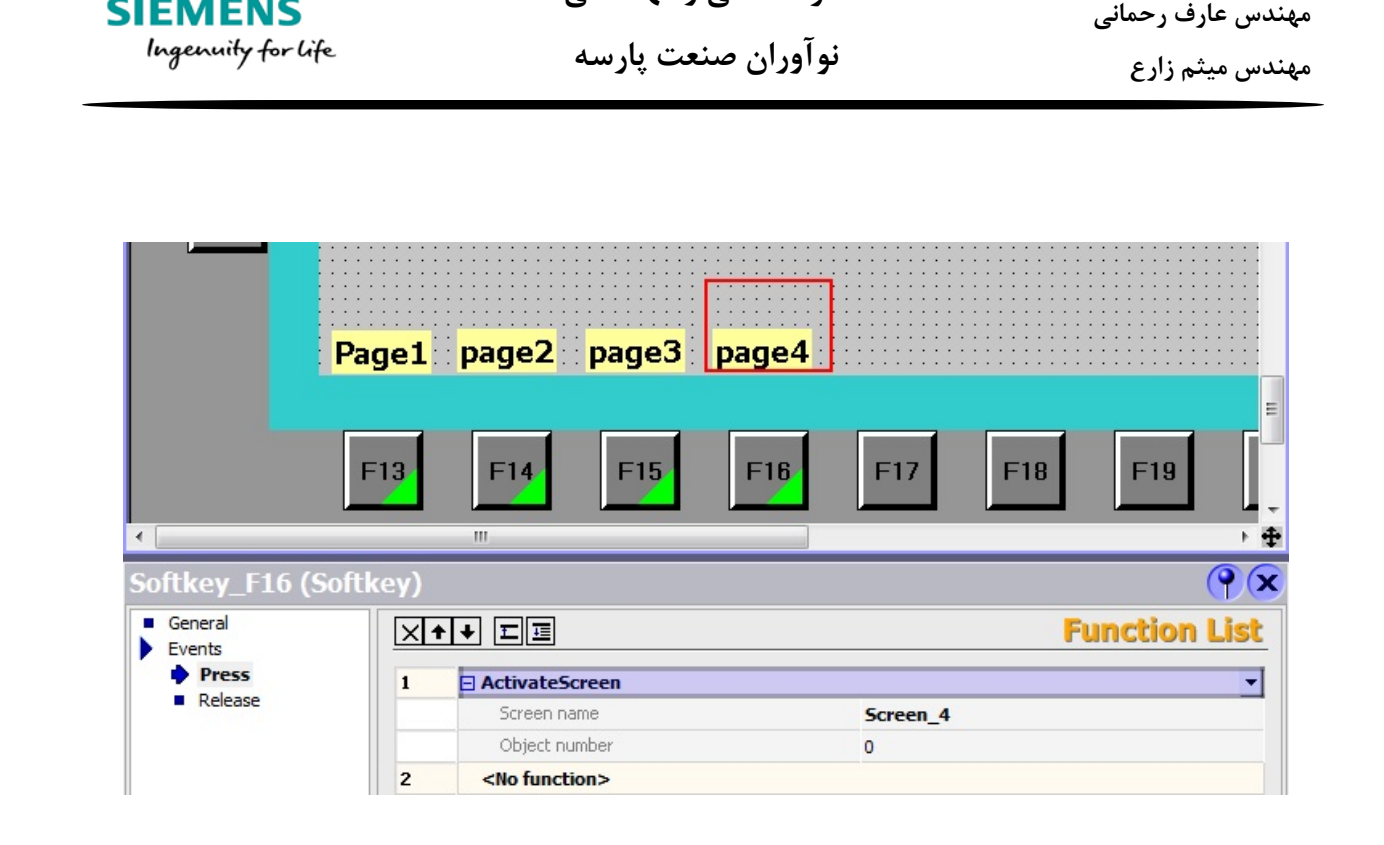

شرکت فنی و مهندسی

سيمولاتور را باز مي كنيم و نتيجه را مشاهده مي كنيم.

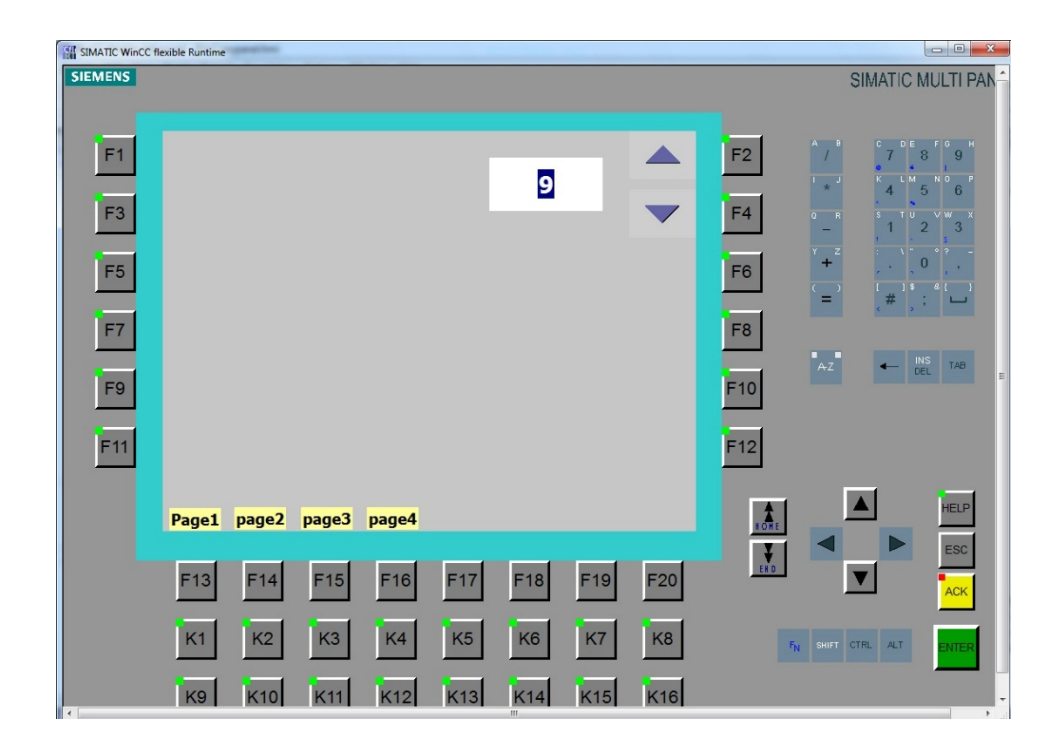

SIEMENS
چنانچه در صفحه خاصی نخواهیم از سافت کی جهانی استفاده کنیم، در همان صفحه روی همان سافت کی کلیک کرده و در تنظیمات شاخه General تیک مربوط به Use global assignment را غیر فعال می کنیم. مثلا در صفحه Screen\_4 وقتی روی F13 کلیک کنیم در Event آن نمی توانیم فانکشن اضافه کنیم زیرا این سافت کی جهانی شده است.

|                    | Page1                     | page2 p               | age3 | page4        |     |     |         | E              |  |
|--------------------|---------------------------|-----------------------|------|--------------|-----|-----|---------|----------------|--|
| •                  | F13                       | F14                   | F15  | F16          | F17 | F18 | F19     | , <del>•</del> |  |
| Softkey_F13        | (Softkey)                 |                       |      |              |     |     |         | <b>e</b>       |  |
| General     Events | ×+                        | + II                  |      |              |     | Fi  | unction | List           |  |
| Press              | 1                         | 1 ActivateScreen      |      |              |     | -   |         |                |  |
| Release            | Screen name Object number |                       |      | Start Screen |     |     |         |                |  |
|                    |                           |                       |      |              | 0   |     |         |                |  |
|                    | 2                         | <no function=""></no> |      |              |     |     |         |                |  |

در شاخه General گزینه Use global assignment را غیر فعال می کنیم.

| Softkey_F13 (Soft | key)                               | <b>?</b> |
|-------------------|------------------------------------|----------|
| General           | F13                                | General  |
|                   | Settings                           |          |
|                   | Assignment 🔲 Use global assignment |          |
|                   | Graphic                            | •        |
|                   | Runtime authorization              | •        |
|                   | LED tag                            | Bit 0    |

شرکت فنی و مهندسی نوآوران صنعت پارسه

SIEMENS

Ingenuity for life

حالا می توانیم برای این سافت کی فانکشن تعریف کنیم که فقط در این صفحه Scrren\_4 معتبر است و این سافت کی دیگر کار تغییر صفحه را در این صفحه انجام نمیدهد.

|                    | Page1    | page2                 | page3 | page4 |       |               |     |            |
|--------------------|----------|-----------------------|-------|-------|-------|---------------|-----|------------|
| •                  | F13      | F14                   | F15   | F16   | F17   | F18           | F19 |            |
| Softkey_F13 (      | Softkey) |                       |       |       |       |               |     | <b>9 x</b> |
| General     Events | ×+       |                       |       |       |       | Function List |     |            |
| Press              | 1        | SetBit                |       |       |       |               |     | -          |
|                    |          | Tag (InOut)           |       |       | Tag_1 |               |     |            |
|                    | 2        | <no function=""></no> |       |       |       |               |     |            |
|                    |          |                       |       |       |       |               |     |            |

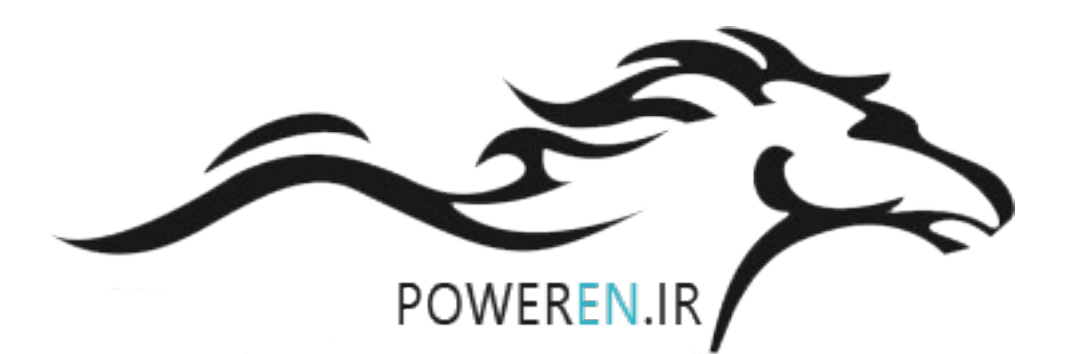

SIEMENS

Ingenuity for life